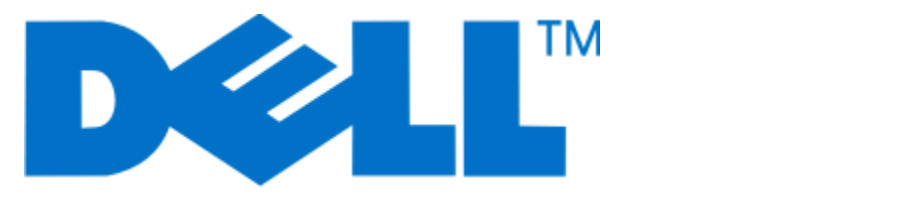

# **Dell V515w Brugervejledning**

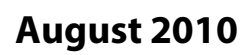

www.dell.com | support.dell.com

Maskintype(r): 4443 Model(ler): 2dw, 6dw

#### Varemærker

Oplysningerne i dette dokument kan ændres uden varsel.

Enhver form for reproduktion uden skriftlig tilladelse fra Dell Inc. er strengt forbudt. Varemærker, der bruges i denne tekst: *Dell* og *DELL*-logoet er varemærker tilhørende Dell Inc. *Microsoft* og *Windows* er registrerede varemærker tilhørende Microsoft Corporation. Andre varemærker og handelsnavne optræder muligvis i dette dokument som reference til enheder, der gør krav på mærkerne og navnene til produkter. Dell Inc. fraskriver sig enhver ejendomsret til varemærker og handelsnavne bortset fra sine egne.

# Indhold

| Sikkerhedsoplysninger                                               | 7  |
|---------------------------------------------------------------------|----|
| Om printeren                                                        | 8  |
| -<br>Tak, fordi du har valgt denne printer!                         | 8  |
| Minimering af printerens miljøpåvirkning                            | 8  |
| Sådan finder du oplysninger om printeren                            | 9  |
| Om printerens dele                                                  | 11 |
| Bestilling og udskiftning af forbrugsstoffer                        | 13 |
| Bestilling af blækpatroner                                          | 13 |
| Udskiftning af blækpatroner                                         | 13 |
| Genbrug af Dell-produkter                                           | 15 |
| Brug af printerkontrolpanelets knapper og menuer                    | 16 |
| Brug af printerens kontrolpanel                                     | 16 |
| Ændring af midlertidige indstillinger til nye standardindstillinger | 19 |
| Ændring af strømsparertimeout                                       | 20 |
| Sådan sparer du energi med økotilstand                              | 20 |
| Nulstilling til fabriksindstillingerne                              | 21 |
| Brug af printersoftwaren                                            | 22 |
| Minimumsystemkrav                                                   | 22 |
| Brug af Windows-printersoftware                                     | 22 |
| Brug af Macintosh-printersoftwaren                                  | 24 |
| Søgning efter og installation af valgfrit software                  | 25 |
| Opdatering af printersoftwaren (kun Windows)                        | 26 |
| Geninstallation af printersoftwaren                                 | 26 |
| llægning af papir og originaldokumenter                             | 28 |
| llægning af papir                                                   |    |
| Lagring af standardindstillinger for papir                          | 31 |
| llægning af originaldokumenter på scannerens glasplade              | 32 |
| llægning af originaldokumenter i ADF'en                             | 32 |

| Udskrivning                                                |    |
|------------------------------------------------------------|----|
| Tip til udskrivning                                        |    |
| Udskrivning af basisdokumenter                             |    |
| Udskrivning af specialdokumenter                           |    |
| Arbejde med fotos                                          | 40 |
| Udskrivning fra en Bluetooth-aktiveret enhed               | 45 |
| Udskrivning på begge sider af papiret (dupleksudskrivning) | 48 |
| Håndtering af udskriftsjob                                 | 50 |
| Kopiering                                                  | 54 |
| Tip til kopiering                                          |    |
| Oprettelse af kopier                                       | 54 |
| Kopiering af fotos                                         | 54 |
| Forstørrelse eller reduktion af billeder                   | 55 |
| Justering af kopieringskvalitet                            | 55 |
| Oprettelse af en lysere eller mørkere kopi                 | 55 |
| Sortering af kopier ved brug af printerens kontrolpanel    | 56 |
| Gentagelse af et billede på én side                        | 56 |
| Kopiering af flere sider på et ark                         | 57 |
| Manuel oprettelse af en duplekskopi                        | 57 |
| Annullering af kopieringsjob                               | 58 |
| Scanning                                                   | 59 |
| Tip til scanning                                           |    |
| Scanning til en lokal computer eller netværkscomputer      | 59 |
| Scanning til et flashdrev eller hukommelseskort            | 60 |
| Scanning af fotos i et redigeringsprogram                  | 60 |
| Scanning af dokumenter i et redigeringsprogram             | 61 |
| Scanning direkte til e-mail ved brug af printersoftwaren   | 62 |
| Scanning til en pdf-fil                                    | 63 |
| Ofte stillede spørgsmål om scanning                        | 64 |
| Annullering af scanningsjob                                | 64 |
| Faxning                                                    | 65 |
| Opsætning af printeren til faxning                         | 65 |
| Konfiguration af faxindstillingerne                        | 76 |

| Oprettelse af en kontaktliste                        |     |
|------------------------------------------------------|-----|
| Afsendelse af faxer                                  | 80  |
| Modtagelse af faxer                                  |     |
| Ofte stillede spørgsmål om faxning                   |     |
| Netværk                                              | 90  |
| Installation af printeren på et trådløst netværk     |     |
| Avanceret trådløs opsætning                          | 95  |
| Ofte stillede spørgsmål om netværk                   |     |
| Vedligeholdelse af printeren                         | 114 |
| Vedligeholdelse af blækpatroner                      | 114 |
| Rengøring af printerens ydre                         |     |
| Rengøring af scanneroverfladen                       | 116 |
| Fejlfinding                                          |     |
| Inden du foretager fejlfinding                       | 117 |
| Brug af Servicecenteret til at løse printerproblemer | 117 |
| Hvis fejlfinding ikke løser problemet                | 117 |
| Fejlfinding ved opsætning                            | 117 |
| Fejlfinding ved papirstop og forkert indføring       |     |
| Fejlfinding ved udskrivning                          |     |
| Fejlfinding i forbindelse med kopiering og scanning  |     |
| Fejlfinding ved faxning                              | 130 |
| Fejlfinding ved hukommelseskort                      | 137 |
| Fejlfinding ved trådløs forbindelse                  |     |
| Meddeleiser                                          | 157 |
| Produktoplysninger                                   | 157 |
| Meddelelse om udgave                                 | 157 |
| Strømforbrug                                         | 158 |
| Indeks                                               |     |

# Sikkerhedsoplysninger

Tilslut netledningen til en lettilgængelig stikkontakt med korrekt jordforbindelse i nærheden af produktet.

Placer og brug ikke dette produkt i nærheden af vand eller i våde omgivelser.

Brug kun den netledning, der leveres sammen med dette produkt, eller en erstatningsnetledning, som er godkendt af producenten.

Brug udelukkende en AWG 26 eller en større telekommunikationsledning (RJ-11), når du slutter dette produkt til et offentligt telefonnetværk.

Dette produkt er udviklet, testet og godkendt til at opfylde strenge, globale sikkerhedsstandarder under brug af bestemte producenters komponenter. Nogle af delenes sikkerhedsfunktioner er ikke altid tydelige. Producenten er ikke ansvarlig for brugen af andre erstatningsdele.

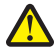

**FORSIGTIG! RISIKO FOR SKADE:** Området bag dupleksdækslet har fremskudte stivere som del af papirstien. Vær forsigtig, når du afhjælper et papirstop i dette område for ikke at komme til skade.

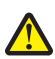

**FORSIGTIG! RISIKO FOR SKADE:** Du må ikke skære netledningen, sno den, binde den sammen, mase den eller sætte tunge genstande på den. Der må ikke fjernes noget fra netledningen, og den må ikke udsættes for tryk. Netledningen må ikke sidde i klemme mellem genstande, f.eks. møbler og vægge. Hvis en af disse ting sker, er der risiko for fare eller elektriske stød. Kontroller jævnligt, om der er tegn på disse problemer med netledningen. Fjern netledningen fra stikkontakten, før du undersøger den.

Service og reparationer, som ikke er beskrevet i brugerdokumentationen, skal udføres af en kvalificeret servicetekniker.

**FORSIGTIG! RISIKO FOR ELEKTRISK STØD:** For at undgå risiko for elektrisk stød skal du tage netledningen ud af stikkontakten på væggen og frakoble alle kabler fra printeren, før du fortsætter.

**FORSIGTIG! RISIKO FOR ELEKTRISK STØD:** Du må ikke benytte faxfunktionen i tordenvejr. Installer ikke dette produkt, og foretag ikke elektriske tilslutninger eller kabeltilslutninger, som f.eks. netledningen eller telefonen, i tordenvejr.

#### GEM DISSE INSTRUKTIONER.

# Om printeren

## Tak, fordi du har valgt denne printer!

Vi har arbejdet hårdt for at sikre os, at den opfylder dine behov.

Du kan begynde at anvende din nye printer med det samme ved at bruge det installationsmateriale, der fulgte med printeren og derefter skimme *Brugervejledningen* for at finde ud af, hvordan du udfører en række grundlæggende opgaver. For at få det maksimale udbytte ud af printeren skal du læse *Brugervejledningen* omhyggeligt og sørge for at holde øje med de nyeste opdateringer på vores websted.

Vi bestræber os til det yderste, for at vores printere skal have mest mulig ydeevne og værdi, og vi vil gerne sikre os, at du er tilfreds. Hvis du støder på problemer hen ad vejen, kan en af vores dygtige supportmedarbejdere hjælpe dig med hurtigt at komme tilbage på sporet. Finder du noget, vi kan gøre bedre, må du også meget gerne give os besked. Du er trods alt grunden til, at vi laver det, vi gør, og dine forslag kan hjælpe os med at gøre det endnu bedre.

## Minimering af printerens miljøpåvirkning

Vi gør vores yderste for at beskytte miljøet og forbedrer løbende vores printere for at reducere deres miljøpåvirkning. Ved at vælge bestemte printerindstillinger eller printeropgaver kan du være med til at reducere printerens miljøpåvirkning endnu mere.

### **Reduktion af energiforbrug**

- **Aktiver Økotilstand.** Denne funktion indstiller skærmens lysstyrke til lav og indstiller printeren til at skifte til strømbesparende tilstand, når printeren har været inaktiv i ti minutter.
- Vælg den laveste strømsparertimeout. Den strømbesparende funktion sætter printeren i standbytilstand med minimalt strømforbrug, når printeren har været inaktiv i et angivet tidsrum (strømsparertimeout).
- **Del printeren.** Trådløse printere og netværksprintere giver dig mulighed for at dele en enkelt printer mellem flere computere og på den måde spare energi og andre ressourcer.

### **Reduktion af papirforbrug**

- **Aktiver Økotilstand.** På udvalgte printermodelle indstiller denne funktion printeren til automatisk at udskrive på begge sider af papiret (dupleksudskrivning) ved udskrivnings-, scannings- og faxjob.
- Udskriv flere sidebilleder på hver side af papiret. Funktionen "Sider pr. ark" giver dig mulighed for at udskrive flere sider på ét ark. Du kan udskrive op til otte sidebilleder på én side af et ark papir.
- Udskriv på begge sider af papiret. Dupleksudskrivning gør det muligt at udskrive på begge sider af papiret manuelt eller automatisk (afhængigt af printermodellen).
- Få vist en udskrift inden udskrivning. Brug funktionen Vis udskrift, der findes i dialogboksen Udskriftsvisning eller i printerdisplayet (afhængigt af printermodellen).
- **Scan og gem.** Du kan undgå at udskrive flere kopier ved at scanne dokumenter eller fotos og gemme dem i et computerprogram eller på et flashdrive til en præsentation.
- Brug genbrugspapir.

### Reduktion af blækforbrug

- **Brug Hurtig udskrivning eller Kladdetilstand.** Disse tilstande kan bruges til at udskrive dokumenter med mindre blæk end normalt og er ideelle til udskrivning af dokumenter, der hovedagelig består af tekst.
- Brug blækpatroner med høj ydelse. Blæk i blækpatroner med høj ydelse giver dig mulighed for at udskrive flere sider med færre blækpatroner.
- **Rens skrivehovedet.** Inden du udskifter og genbruger blækpatroner, kan du prøve at bruge funktionerne "Rens skrivehoved" og "Rens skrivehoved grundigt". Disse funktioner renser skrivehoveddyserne for at forbedre kvaliteten for dine udskrifter.

### Genbrug

- Genbrug produktpakken.
- Genbrug den gamle printer i stedet for at smide den ud.
- Genbrug papir fra kasserede udskriftsjob.
- Brug genbrugspapir.

## Sådan finder du oplysninger om printeren

#### Udgivelser

| Det, du søger                                                                                                    | Finder du her                                    |  |
|----------------------------------------------------------------------------------------------------|--------------------------------------------------|--|
| Vejledning til startkonfiguration:                                                                                      | Dokumentation til installation                   |  |
| Tilslutning af printeren                                                                                                | Dokumentationen til installation, der fulgte med |  |
| <ul> <li>Installation af printersoftwaren</li> </ul>                                                                    | printeren.                                       |  |
|                                                                                                    |                                                  |  |
| Yderligere konfiguration og vejledning til brugen af printeren:                                                         | Brugervejledning                                 |  |
| <ul> <li>Valg og lagring af papir og specialmedier</li> </ul>                                                           | Brugervejledningen findes på cd'en med           |  |
| Ilægning af papir                                                                                                    | installationssoftwaren.                          |  |
| <ul> <li>Udførelse af udskrivnings-, kopierings-, scannings- og<br/>faxopgaver, afhængigt af printermodellen</li> </ul> |                                                  |  |
| <ul> <li>Konfiguration af printerindstillinger</li> </ul>                                                               |                                                  |  |
| <ul> <li>Visning og udskrivning af dokumenter og fotos</li> </ul>                                                       |                                                  |  |
| <ul> <li>Konfiguration og brug af printersoftware</li> </ul>                                                            |                                                  |  |
| <ul> <li>Opsætning og konfiguration af printeren på et netværk,<br/>afhængigt af printermodellen</li> </ul>             | Du kan finde opdateringer på vores websted på    |  |
| <ul> <li>Pleje og vedligeholdelse af printeren</li> </ul>                                                               |                                                  |  |
| <ul> <li>Fejlfinding og løsning af problemer</li> </ul>                                                                 |                                                  |  |

| Det, du søger                                                                                                    | Finder du her                                                                                                    |
|----------------------------------------------------------------------------------------------------|----------------------------------------------------------------------------------------------------|
| Hjælp til brugen af printersoftwaren                                                                                                    | Windows Hjælp<br>Åbn et printerprogram, og klik derefter på <b>Hjælp</b> .<br>Klik på 🕐 for at få vist kontekstafhængige oplysninger.                              |
|                                                                                                    | Bemærkninger:                                                                                                    |
|                                                                                                    | <ul> <li>Hjælpen installeres automatisk sammen med<br/>printersoftwaren.</li> </ul>                                                                                |
|                                                                                                    | <ul> <li>Printersoftwaren findes i mappen med<br/>printerprogrammet eller på skrivebordet, afhængigt<br/>af operativsystemet.</li> </ul>                           |
| De nyeste supplerende oplysninger, opdateringer og teknisk                                                                                                    | Dells supportwebsted - support.dell.com                                                                                                    |
| onlinesupport:<br>• Tip til fejlfinding                                                                                                    | <b>Bemærk!</b> Vælg område, og vælg derefter produkt for at<br>få vist det relevante supportwebsted.                                                               |
| <ul><li>Ofte stillede spørgsmål</li><li>Dokumentation</li></ul>                                                                                                    | Du kan finde telefonnumre til support og åbningstider for<br>dit område eller land på supportwebstedet.                                                            |
| <ul> <li>Hentning af drivere</li> <li>Support via livechat</li> </ul>                                                                                                    | Hav følgende oplysninger klar, når du kontakter support,<br>så de kan betjene dig hurtigere:                                                                       |
| • E-mail-support                                                                                                    | Servicekode                                                                                                    |
| Telefonisk support                                                                                                    | <ul> <li>Ekspresservicekode</li> <li>Bemærk! Servicekoden og ekspresservicekoden findes</li> </ul>                                                                 |
|                                                                                                    | på mærkater på printeren.                                                                                                    |
| Software og drivere - Certificerede drivere til printeren og<br>installationsprogrammer til Dell-printersoftware                                                                  | Cd med installationssoftware                                                                                                    |
| <ul> <li>Vigtigt-filer - Seneste nyheder om tekniske ændringer eller<br/>avanceret, teknisk referencemateriale, der henvender sig<br/>til erfarne brugere og teknikere</li> </ul> | <b>Bemærk!</b> Hvis du har købt computeren og printeren fra<br>Dell på samme tid, er dokumentation og drivere til<br>printeren allerede installeret på computeren. |
| <ul> <li>Forbrugsstoffer og tilbehør til printeren</li> <li>Erstatningsblækpatroner</li> </ul>                                                                                    | Dells websted for printerforbrugsstoffer - <b>dell.com/supplies</b>                                                                                                |
|                                                                                                    | Du kan købe printerforbrugsstoffer online, pr. telefon og<br>i udvalgte butikker.                                                                                  |
| <ul> <li>Sikkerhedsoplysninger som forberedelse til betjening af<br/>printeren</li> <li>Lovgivningsmæssige oplysninger</li> <li>Garantioplysninger</li> </ul>                     | Produktoplysninger                                                                                                    |
|                                                                                                    | i dit land eller område.                                                                                                    |

# Om printerens dele

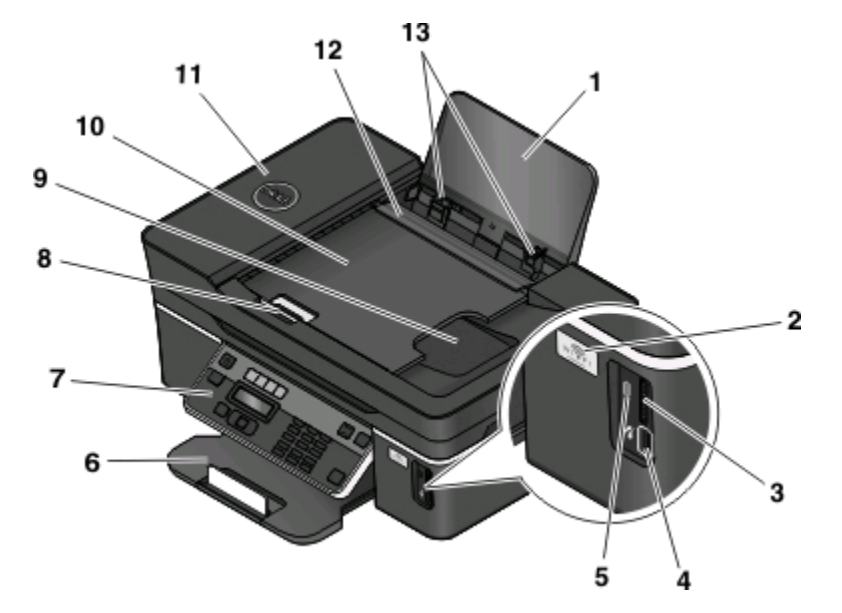

|    | Brug dette                               | For at                                                                                                    |
|----|------------------------------------------|----------------------------------------------------------------------------------------------------|
| 1  | Papirstøtte                              | llæg papir.                                                                                                    |
| 2  | Wi-Fi-indikator                          | Kontroller den trådløse status.                                                                                                    |
| 3  | Hukommelseskortåbninger                  | Indsæt et hukommelseskort.                                                                                                    |
| 4  | PictBridge- og USB-port                  | Slutte et PictBridge-aktiveret digitalkamera, en USB Bluetooth-<br>adapter eller et flashdrev til printeren.                                                     |
| 5  | Kortlæserlampe                           | Kontroller kortlæserstatus. Lampen blinker for at angive, at der<br>kommunikeres med et hukommelseskort.                                                         |
| 6  | Papirudskriftsbakke                      | Opbevar papiret, når det kommer ud af printeren.                                                                                                    |
| 7  | Printerens kontrolpanel                  | Betjen printeren.                                                                                                    |
| 8  | ADF-papirstyr (automatisk dokumentføder) | Holde papiret lige ved indføring i ADF'en.                                                                                                    |
|    |                                          | <b>Bemærk!</b> Juster papirstyret på ADF-bakken i forhold til originaldokumentets bredde.                                                                        |
| 9  | ADF-udskriftsbakke                       | Opbevare dokumenter, når de skubbes ud af ADF'en.                                                                                                    |
| 10 | ADF-bakke                                | Lægge originaldokumenter i ADF'en. Anbefales til scanning,<br>kopiering eller faxning af dokumenter på flere sider.                                              |
|    |                                          | <b>Bemærk!</b> Læg ikke postkort, fotokort, små emner eller tynde medier<br>(f.eks. udklip fra et blad) i ADF'en. Placer disse emner på scannerens<br>glasplade. |
| 11 | ADF                                      | Scanne, kopiere eller faxe dokumenter på flere sider i Letter-, Legal-<br>og A4-størrelse.                                                                       |
| 12 | Papirindføringsskærm                     | Undgå, at emner falder igennem papiråbningen.                                                                                                    |
| 13 | Papirstyr                                | Hold papiret lige ved indføring.                                                                                                    |

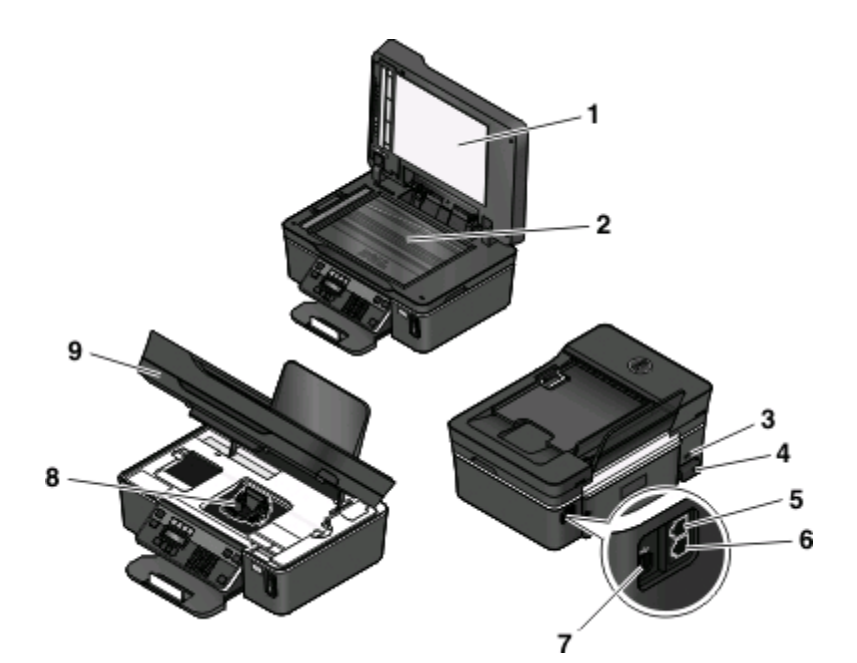

|   | Brug dette              | For at                                                                                                    |
|---|-------------------------|----------------------------------------------------------------------------------------------------|
| 1 | Topdæksel               | Få adgang til scannerens glasplade.                                                                                                    |
| 2 | Scannerens glasplade    | Scan og kopier fotos og dokumenter.                                                                                                    |
| 3 | Sikkerhedsåbning        | Installer et tyverisikringskabel på printeren.                                                                                                    |
| 4 | Strømforsyning med port | Slut printeren til en strømkilde.                                                                                                    |
| 5 | EXT-port                | Slutte yderligere enheder (telefon eller telefonsvarer) til printeren og telefonlinjen.<br>Brug denne port, hvis du ikke har en dedikeret faxlinje til printeren, og hvis denne<br>forbindelsesmetode understøttes i dit land eller område. |
|   |                         | Bemærk! Fjern proppen for at få adgang til porten.                                                                                                    |
| 6 | LINE-port               | Slut printeren til en aktiv telefonlinje (via en normal stikkontakt, et DSL-filter eller en<br>VolP-adapter) for at sende og modtage faxer.                                                                                                 |
| 7 | USB-port                | Slut printeren til en computer ved brug af et USB-kabel.<br><b>Advarsel! Potentiel skade:</b> Rør ikke ved USB-porten, undtagen når et USB-kabel eller<br>installationskabel til- eller frakobles                                           |
| 8 | Skrivehoved             | Installer, udskift eller fjern blækpatroner.                                                                                                    |
| 9 | Scannerenhed            | <ul><li>Få adgang til blækpatronerne og skrivehovedet.</li><li>Fjerne papirstop.</li></ul>                                                                                                    |

# Bestilling og udskiftning af forbrugsstoffer

# Bestilling af blækpatroner

Sideydelserne findes på **www.dell.com/supplies**. Du opnår de bedste resultater ved kun at bruge blækpatroner fra Dell.

| Komponent                                   | Licenseret blækpatron <sup>1</sup> | Normal blækpatron |
|---------------------------------------------|------------------------------------|-------------------|
| Sort blækpatron                             | Series 21                          | Series 21R        |
| Sort blækpatron med høj ydelse <sup>2</sup> | Series 23                          | Series 23R        |
| Farveblækpatron                             | Series 21                          | Series 21R        |
| Farveblækpatron med høj ydelse <sup>2</sup> | Series 23                          | Series 23R        |

<sup>1</sup> Kun licenseret til en enkelt brug. Efter brug skal denne blækpatron returneres til Dell til genproduktion, genopfyldning eller genbrug. Besøg **www.dell.com/recycling** for at få mere at vide om genbrug af Dell-produkter.

<sup>2</sup> Kun tilgængelig på Dells websted på **www.dell.com/supplies**.

# Udskiftning af blækpatroner

Kontroller, at du har en eller flere nye blækpatroner, inden du starter.

- 1 Tænd printeren.
- 2 Åbn printeren.

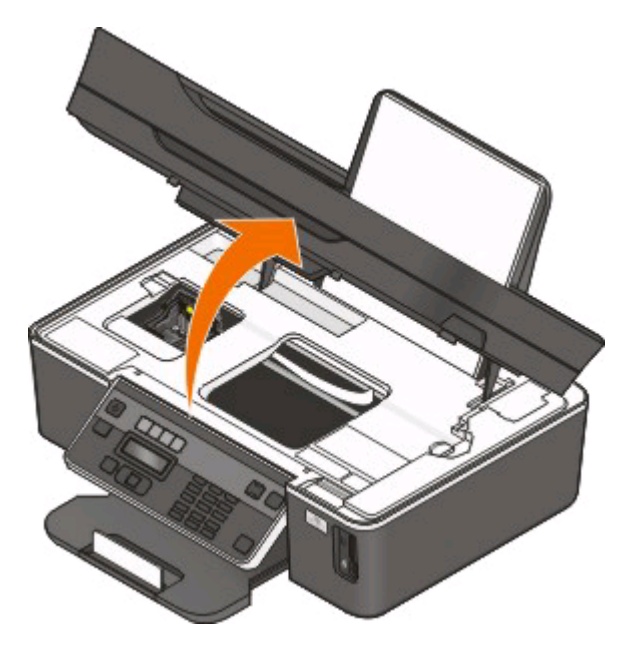

Bemærk! Skrivehovedet flyttes til positionen for installation af blækpatronen.

Bestilling og udskiftning af forbrugsstoffer

**3** Tryk på udløsertappen, og fjern derefter den eller de brugte blækpatroner.

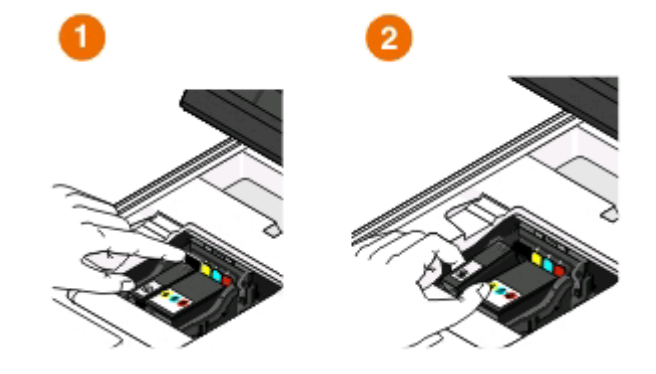

**Advarsel! Potentiel skade:** Du skal ikke fjerne de gamle blækpatroner, før du har fået de nye, ellers kan den resterende blæk i skrivehovedet tørre ud og tilstoppe dyserne.

**4** Pak patronerne ud.

Hvis blækpatronen har en mundingshætte, skal du fjerne denne hætte.

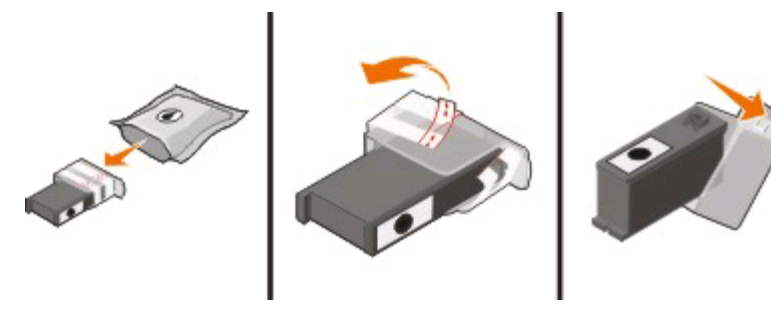

Hvis blækpatronen har en snoet hætte, skal du dreje denne af.

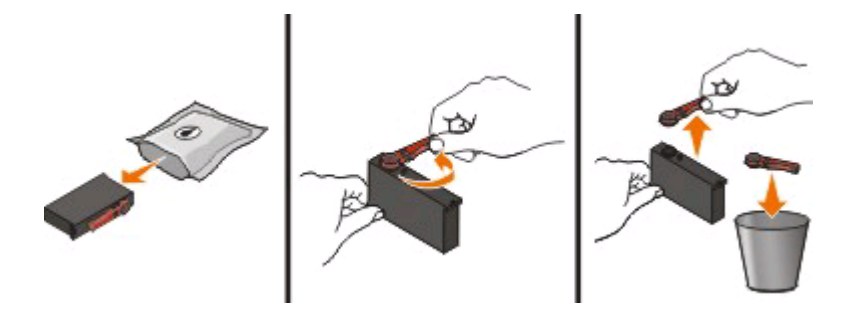

**5** Isæt patronerne. Brug om nødvendigt to hænder.

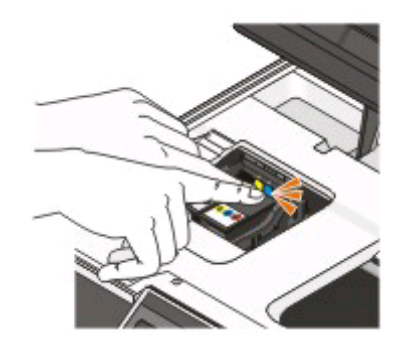

**Bemærk!** Installer de nye blækpatroner, så snart du har fjernet beskyttelseshætten for at undgå, at blækken tager skade af luften.

6 Luk printeren.

### **Genbrug af Dell-produkter**

Sådan returnerer du Dell-produkter til Dell med henblik på genbrug:

- 1 Klik på 🚳 eller Start.
- 2 Klik på Alle programmer eller Programmer, og vælg derefter mappen med printerprogrammet på listen.
- 3 Vælg Printerhjem.
- 4 Vælg printer på rullelisten over printere.
- 5 Klik på Bestil forbrugsstoffer under fanen Vedligeholdelse.
- 6 Klik på 🔯.
- 7 Følg vejledningen på computerskærmen.

# Brug af printerkontrolpanelets knapper og menuer

## Brug af printerens kontrolpanel

Følgende diagrammer viser delene i printerens kontrolpanel:

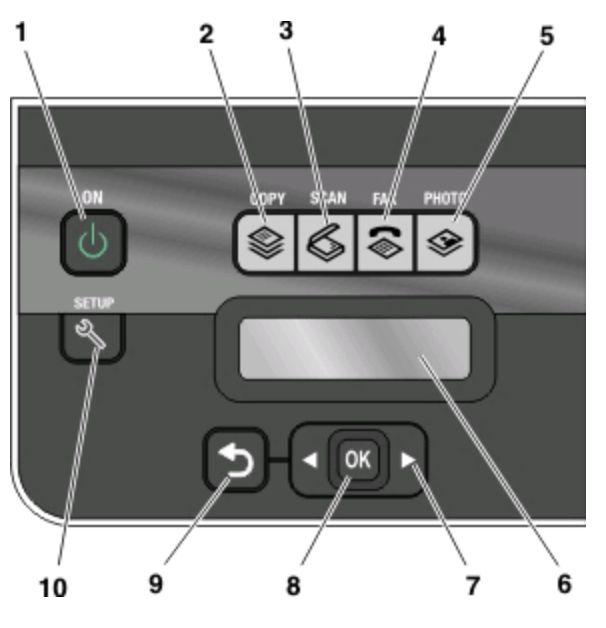

|   | Brug:             | For at                                                                                                    |
|---|-------------------|----------------------------------------------------------------------------------------------------|
| 1 | Afbryderknap<br>U | <ul> <li>Tænd og sluk printeren.</li> <li>Skift til strømbesparende tilstand.</li> <li>Bemærk! Hvis printeren er tændt, skal du trykke på</li></ul> |
| 2 | Knappen Kopier    | Åbn kopimenuen, og opret kopier.                                                                                                    |
| 3 | Scan, knap        | Åbn scanningsmenuen, og scan dokumenter.                                                                                                    |
| 4 | Fax, knap         | Få adgang til menuen Fax og sende faxmeddelelser.                                                                                                   |
| 5 | Foto, knap<br>🎯   | Åbn fotomenuen, og udskriv fotos.                                                                                                    |

|    | Brug:                                                                  | For at                                                                                                    |
|----|------------------------------------------------------------------------|----------------------------------------------------------------------------------------------------|
| 6  | Vis<br><b>Bemærk!</b> Displayet slukkes i strømbesparende<br>tilstand. | Vis:<br>• Printerstatus<br>• Meddelelser<br>• Menuer                                                                                                    |
| 7  | pileknapper                                                            | Vælg et menupunkt eller undermenupunkt, der vises i<br>displayet.                                                                                                    |
| 8  | Vælg, knap<br>OK                                                       | <ul> <li>Vælge menuindstillinger.</li> <li>Gemme indstillinger.</li> <li>Indfør eller skub papir ud. Hold knappen nede i tre<br/>sekunder for at indføre eller skubbe papir ud af<br/>printeren.</li> </ul> |
| 9  | Knappen Tilbage                                                        | <ul> <li>Vend tilbage til det forrige skærmbillede.</li> <li>Gå tilbage fra et menuniveau til et højere.</li> </ul>                                                                                         |
| 10 | Opsætningsknap<br>《                                                    | Åbn opsætningsmenuen, og rediger printerindstillinger.<br><b>Bemærk!</b> Knapperne Kopi, Scan, Fax og Foto lyser ikke, når<br>denne knap vælges.                                                            |

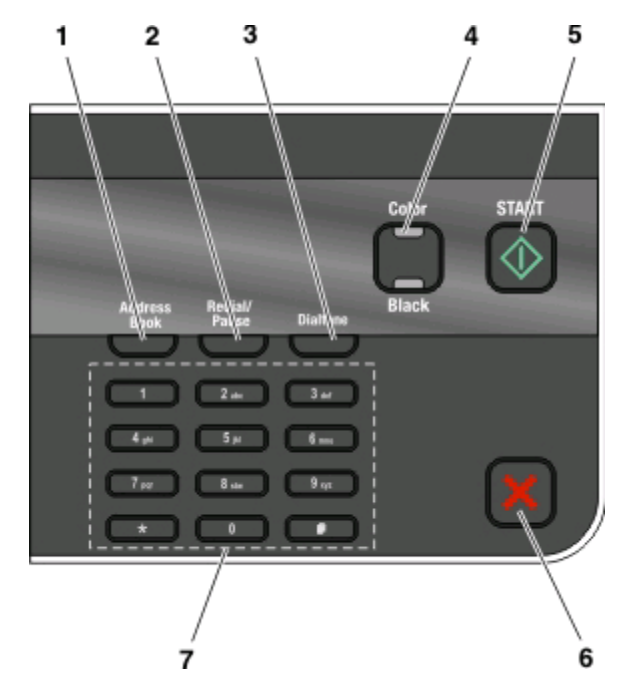

|   | Brug:            | For at                                                                                                    |
|---|------------------|----------------------------------------------------------------------------------------------------|
| 1 | Adressebog       | Få adgang til faxnumre fra en gemt liste over numre.                                                                                                    |
| 2 | Redial/Pause     | <ul> <li>I faxtilstand:</li> <li>Indsæt en pause på tre sekunder i et faxnummer for at vente på en linje ud eller komme<br/>gennem et automatisk svarsystem. Angiv først en pause, når du er begyndt at angive<br/>nummeret.</li> <li>Vis det sidst kaldte nummer. Tryk på venstre eller højre pil for at få vist de sidste fem kaldte<br/>numre.</li> </ul>                                                                                |
| 3 | Klartone         | Indtast telefonnummeret manuelt ved brug af tastaturet, inden du sender faxen.                                                                                                    |
| 4 | Farve/Sort       | Skift til farvetilstand eller sort-hvid tilstand.                                                                                                    |
| 5 | Knappen Start    | Start et udskrifts-, scannings-, fax- eller kopijob, afhængigt af den valgte tilstand.                                                                                                    |
| 6 | Knappen Annuller | <ul> <li>Annuller en aktuel udskrivning, kopiering, scanning eller faxning.</li> <li>Gå tilbage fra et menuniveau i menuen Kopi, Scan, Fax, Foto eller Filudskrivning til det<br/>øverste niveau i en menu.</li> <li>Gå tilbage fra et menuniveau i menuen Opsætning til det øverste niveau i den tidligere<br/>tilstand.</li> <li>Slet aktuelle indstillinger eller fejlmeddelelser, og gå tilbage til standardindstillingerne.</li> </ul> |
| 7 | tastatur         | <ul> <li>I kopieringstilstand eller fotokorttilstand: Angiv det antal kopier eller udskrifter, du vil oprette.</li> <li>I faxtilstand: <ul> <li>Angiv faxnumre.</li> <li>Naviger i et automatisk svarsystem.</li> <li>Vælg bogstaver ved oprettelse af en hurtigopkaldsliste.</li> <li>Indtast tal for at angive eller redigere den dato og det klokkeslæt, der vises i displayet.</li> </ul> </li> </ul>                                   |

#### Brug af printerkontrolpanelets knapper og menuer

# Ændring af midlertidige indstillinger til nye standardindstillinger

Følgende menuer vender tilbage til standardindstillingerne efter to minutter med inaktivitet, eller hvis printeren slukkes:

| Kopi, menu                      | • Kopier                                                                                                    |
|---------------------------------|----------------------------------------------------------------------------------------------------|
|                                 | • Kvalitet                                                                                                    |
|                                 | Lysere/mørkere                                                                                                    |
|                                 | • Tilpas                                                                                                    |
|                                 | Opr. størrelse                                                                                                    |
|                                 | • Sider pr. ark                                                                                                    |
|                                 | Kopier pr. ark                                                                                                    |
|                                 | Indholdstype                                                                                                    |
| Scan, menu                      | • Kvalitet                                                                                                    |
|                                 | Opr. størrelse                                                                                                    |
| Faxmenu (kun udvalgte modeller) | Lysere/mørkere                                                                                                    |
|                                 | Kvalitet                                                                                                    |
| menuen Foto                     | Der opstår ikke timeout efter to minutter med inaktivitet, eller hvis du slukker<br>printeren, for følgende fotoindstillinger. Der vendes dog tilbage til<br>fabriksindstillingerne, hvis et hukommelseskort eller flashdrev fjernes. |
|                                 | Fotoeffekter                                                                                                    |
|                                 | Fotostørrelse                                                                                                    |
|                                 | • Layout                                                                                                    |
| l                               | Kvalitet                                                                                                    |

# Sådan ændrer du de midlertidige indstillinger til nye standardindstillinger

- 1 I printerens kontrolpanel skal du trykke på 🔦.
- 2 Tryk på pilene for at rulle til Standarder, og tryk derefter på 🌌
- 3 Tryk på pilene for at rulle til Angiv standarder, og tryk derefter på 🕰.

Anvend den aktuelle indstilling vises i displayet.

- 4 Tryk på 🚾 igen for at vælge Anvend den aktuelle indstilling.
- 5 Tryk på 💙, indtil opsætningen afsluttes, eller tryk på en anden tilstandsknap.

### Sådan deaktiverer du funktionen til timeoutindstillinger

Du kan deaktivere funktionen til timeoutindstillinger, hvis du ikke ønsker, at printeren skal vende tilbage til standardindstillingerne efter to minutter med inaktivitet, eller hvis printeren slukkes.

- 1 I printerens kontrolpanel skal du trykke på 🔦.
- 2 Tryk på pilene for at rulle til Enhedsopsætning, og tryk derefter på 🚾

Brug af printerkontrolpanelets knapper og menuer

- 3 Tryk på pilene for at rulle til T. o. nul. ind., og tryk derefter på 🍱
- 4 Tryk på pilene for at rulle til Aldrig, og tryk derefter på 🖾.
- 5 Tryk på 💙, indtil opsætningen afsluttes, eller tryk på en anden tilstandsknap.

## Ændring af strømsparertimeout

Strømbesparertimeouten er den tid, det tager for printeren at skifte til strømbesparende tilstand, når printeren er inaktiv. Den strømbesparende funktion optimerer energieffektiviteten ved at reducere printerens strømforbrug (op til 28% på visse printermodeller) i forhold til standardindstillingerne for printeren. Vælg den laveste strømsparertimeout for at spare mest energi.

- 1 I printerens kontrolpanel skal du trykke på 🔦.
- 2 Tryk på pilene for at rulle til Enhedsopsætning, og tryk derefter på 🍱
- 3 Tryk på pilene for at rulle til Strømsparer, og tryk derefter på 🏧
- 4 Tryk på pilene for at vælge en strømsparertimeout, og tryk derefter på 🖾.
- 5 Tryk på 💙, indtil opsætningen afsluttes, eller tryk på en anden tilstandsknap.

## Sådan sparer du energi med økotilstand

Funktionen Økotilstand optimerer energieffektiviteten og medfører en økonomisk besparelse.

Når Økotilstand er aktiveret, skifter printeren automatisk til følgende indstillinger:

- Printerdisplayet dæmpes.
- Printeren skifter til strømbesparende tilstand efter ti minutter.

#### Bemærkninger:

- Hvis du bruger Økotilstand, tilsidesætter indstillingerne for Økotilstand alle ændringer, du foretager af individuelle indstillinger, som er del af Økotilstand.
- Økotilstand er valgt som standard.

Sådan ændres indstillingen Økotilstand:

- 1 I printerens kontrolpanel skal du trykke på 🔦.
- 2 Tryk på pilene for at rulle til Enhedsopsætning, og tryk derefter på 🌌
- 3 Tryk på piletasterne for at rulle til Økotilstand.
- 4 Vælg indstillingen Økotilstand, og tryk derefter på 🚾.
- 5 Tryk på 💙, indtil opsætningen afsluttes, eller tryk på en anden tilstandsknap.

# Nulstilling til fabriksindstillingerne

Hvis du nulstiller til fabriksindstillingerne, slettes alle printerindstillinger, du tidligere har valgt.

### Brug af menuerne i printerens kontrolpanel

- 1 I printerens kontrolpanel skal du trykke på 🔦.
- 2 Tryk på pilene for at rulle til Standarder, og tryk derefter på 🌌
- 3 Tryk på pilene for at rulle til Angiv standarder, og tryk derefter på 🏧
- 4 Tryk på pilene for at rulle til Anvend fabriksindstilling, og tryk derefter på 🚾.
- **5** Når du bliver bedt om at angive startindstillingerne for printeren, skal du foretage valgene ved hjælp af knapperne på printerens kontrolpanel.

Startkonfigurationen er fuldført vises på displayet.

# Brug af en knapkcombination (hvis du ikke kan læse det aktuelle sprog)

1 Sluk printeren.

**Bemærk!** Hvis du har angivet en timeout for strømspareren i menuen Opsætning, skal du holde 🖞 nede i tre sekunder for at slukke printeren.

2 Hold 🕔 og 🗙 nede på printerens kontrolpanel, og tryk og slip derefter 🕛 for at tænde printeren.

**Bemærk!** Slip ikke () og X før der vises Sprog i displayet som angivelse af, at printeren er nulstillet.

**3** Når du bliver bedt om at angive startindstillingerne for printeren, skal du foretage valgene ved hjælp af knapperne på printerens kontrolpanel.

Startkonfigurationen er fuldført vises på displayet.

# Brug af printersoftwaren

## Minimumsystemkrav

Printersoftwaren kræver op til 500 MB ledig diskplads.

### Understøttede operativsystemer

- Microsoft Windows 7
- Microsoft Windows Vista (SP1)
- Microsoft Windows XP (SP3)
- Microsoft Windows 2000 (SP4 eller nyere)
- Macintosh Intel OS X version 10.6.0 eller nyere (kun web)\*
- Macintosh Intel OS X version 10.5.0 eller nyere (kun web)\*
- Macintosh Intel OS X version 10.4.4 eller nyere (kun web)\*
- Macintosh PowerPC OS X version 10.5.0 eller nyere (kun web)\*
- Macintosh PowerPC OS X version 10.4.0 til version 10.4.3 (kun web)\*
- Linux Ubuntu 8.04 LTS og 8.10 (kun web)\*
- Linux openSUSE 11.0 og 11.1 (kun web)\*
- Linux Fedora 10 (kun web)\*

\* Printerdriveren til dette operativsystem er kun tilgængelig på support.dell.com.

Bemærk! Der kan være opdateret printerfirmware tilgængelig på support.dell.com.

## **Brug af Windows-printersoftware**

### Software, der er installeret under printerinstallation

Da du installerede printeren ved hjælp af installationssoftware-cd'en, blev al nødvendig software installeret. Du har muligvis valgt at installere nogle yderligere programmer. Følgende tabel indeholder en oversigt over forskellige programmer, og hvad de kan hjælpe dig med at gøre.

Hvis du ikke installerede disse yderligere programmer under den oprindelige installation, skal du indsætte cd'en med installationssoftware igen, køre installationssoftwaren og derefter vælge **Installer yderligere software** på skærmbilledet Software allerede installeret.

#### Printersoftware

| Brug dette                                                             | For at                                                                                                    |
|------------------------------------------------------------------------|----------------------------------------------------------------------------------------------------|
| Dell Printerhjem<br>(kaldes Printerhjem)                               | <ul> <li>Åbn programmer.</li> <li>Åbn Faxløsninger.</li> <li>Scan eller e-mail et foto eller dokument.</li> <li>Rediger scannede dokumenter.</li> <li>Scan dokumenter til PDF.</li> <li>Tilpasse printerens indstillinger.</li> <li>Bestille forbrugsstoffer.</li> <li>Vedligeholdelse af blækpatroner.</li> <li>Udskrive en testside.</li> <li>Registrere printeren.</li> <li>Kontakt teknisk support.</li> </ul> |
| Dell Fast Pics<br>(kaldes Fast Pics)                                   | Håndter, rediger, overfør og udskriv fotos og dokumenter.                                                                                                    |
| Adobe <sup>™</sup> Photo Album Starter Edition                         | Vis, håndter og rediger fotos.                                                                                                    |
| Dell Værktøjslinje<br>(kaldes Værktøjslinje)                           | Udskriv, scan eller konverter lokale filer fra Windows.                                                                                                    |
| Dell Ink Management System                                             | Bestil blæk.                                                                                                    |
| Dell Faxløsninger<br>(kaldes Faxløsninger)                             | <ul> <li>Sende en fax</li> <li>Modtag en fax på treien-printere.</li> <li>Tilføje, redigere eller slette kontaktpersoner i den indbyggede telefonbog.</li> <li>Åbne Dell Faxopsætningsværktøj. Brug Faxopsætningsværktøj til at angive hurtigopkaldsnumre og gruppeopkaldsnumre, indstille ringning og besvarelse og udskrive faxhistorik og statusrapporter.</li> </ul>                                           |
| Abbyy Sprint OCR                                                       | Scan et dokument, og producer tekst, du kan redigere med et<br>tekstbehandlingsprogram.                                                                                                    |
| Dell Trådløst opsætningsværktøj<br>(kaldes Trådløst opsætningsværktøj) | <ul> <li>Konfigurer den trådløse printeren på et trådløst netværk.</li> <li>Rediger printerens trådløse indstillinger.</li> <li>Bemærk! Dette program installeres automatisk sammen med printersoftwaren, hvis printeren har trådløs funktionalitet.</li> </ul>                                                                                                    |
| Dell Servicecenter<br>(kaldes Servicecenter)                           | <ul> <li>Foretag fejlfinding af printeren.</li> <li>Åbn funktionerne til printervedligeholdelse.</li> <li>Kontakt teknisk support.</li> <li>Bemærkninger: <ul> <li>Dette program installeres automatisk med printersoftwaren.</li> <li>Du bliver muligvis bedt om at installere dette program fra internettet, afhængigt af printermodellen.</li> </ul> </li> </ul>                                                |

| Brug dette                | For at                                                                                                    |
|---------------------------|----------------------------------------------------------------------------------------------------|
| Udskrivningsindstillinger | Hvis du vælger <b>Filer → Udskriv</b> , mens der er et dokument åbent, og derefter<br>klikker på <b>Egenskaber</b> , vises dialogboksen Udskrivningsindstillinger.<br>Dialogboksen giver dig mulighed for at vælge indstillinger for udskriftsjobbet,<br>f.eks. følgende: |
|                           | <ul> <li>Vælge det antal kopier, du vil udskrive.</li> </ul>                                                                                                    |
|                           | Udskrive tosidede kopier.                                                                                                    |
|                           | Vælge papirtypen.                                                                                                    |
|                           | <ul> <li>Tilføj et vandmærke.</li> </ul>                                                                                                    |
|                           | <ul> <li>Foretag forbedringer af billeder.</li> </ul>                                                                                                    |
|                           | Gemme indstillinger.                                                                                                    |
|                           | Bemærk! Udskrivningsindstillinger installeres automatisk med printersoftwaren.                                                                                                    |

**Bemærk!** Nogle af disse programmer eller nogle af funktionerne i disse programmer følger muligvis ikke med printeren, afhængigt af funktionerne i den printer, du har købt.

### Brug af Macintosh-printersoftwaren

### Software, der er installeret under printerinstallation

#### Software, der er indbygget i Macintosh-operativsystemet

| Brug dette                                                                              | For at                                                                                                    |
|-----------------------------------------------------------------------------------------|----------------------------------------------------------------------------------------------------|
| Udskriv, dialogboks                                                                     | Tilpas udskriftsindstillinger, og planlæg udskriftsjob.                                                                                                    |
| Dialogboksen Printertjenester (ikke tilgængelig i Mac<br>OS X version 10.5 eller nyere) | <ul> <li>Åbning af printerværktøjet</li> <li>Foretage fejlfinding.</li> <li>Bestille blækpatroner eller forbrugsstoffer.</li> <li>Kontakt Dell.</li> <li>Kontroller den version af printersoftwaren, der er installeret<br/>på computeren.</li> </ul> |

#### Printersoftware

Programmer installeres også med printersoftwaren under installationen. Disse programmer gemmes i den printermappe, der vises i Finder-vinduet efter installationen.

- **1** Dobbeltklik på printermappen i Finder-vinduet.
- 2 Dobbeltklik på ikonet for det program, du vil bruge.

| Brug dette                        | For at                                                     |
|-----------------------------------|------------------------------------------------------------|
| Dell All-In-One-center (Alt-i-en) | Scan fotos og dokumenter.                                  |
| (kaldes All-In-One-center)        | <ul> <li>Tilpas indstillinger for scanningsjob.</li> </ul> |
| Dell AIO-opsætningsværktøj        | Tilpas indstillinger for faxjob.                           |
| (kaldes AIO-opsætningsværktøj)    | Opret og rediger kontaktlisten.                            |

#### Brug af printersoftwaren

| Brug dette                                                               | For at                                                                                                    |
|--------------------------------------------------------------------------|----------------------------------------------------------------------------------------------------|
| Dell-netværkskortlæser<br>(kaldes Netværkskortlæser)                     | <ul> <li>Vis indholdet på en hukommelsesenhed, der er indsat i en netværksprinter.</li> <li>Overfør fotos og pdf-dokumenter fra en hukommelsesenhed til computeren over et netværk.</li> </ul>                                                                                               |
| Dell Printer Utility<br>(kaldes Printerværktøj)                          | <ul> <li>Få hjælp til installation af blækpatroner.</li> <li>Udskrive en testside.</li> <li>Udskrive en justeringsside.</li> <li>Rense skrivehoveddyserne.</li> <li>Bestille blækpatroner eller forbrugsstoffer.</li> <li>Registrere printeren.</li> <li>Kontakt teknisk support.</li> </ul> |
| Dell Trådløs opsætningsassistent<br>(kaldes Trådløs opsætningsassistent) | Konfigurer printeren på et trådløst netværk.                                                                                                    |

Bemærk! Disse programmer følger muligvis ikke med printeren, afhængigt af funktionerne i den printer, du har købt.

# Søgning efter og installation af valgfrit software

### **Til Windows-brugere**

- 1 Klik på 💿 eller Start.
- 2 Klik på Alle programmer eller Programmer, og vælg derefter mappen med printerprogrammet på listen.
- **3** Naviger til:

Printerhjem > vælg din printer > fanen Support > Onlinesupport

- 4 Vælg din printer og hent driveren fra webstedet.
- 5 Installer yderligere eller valgfri software.

### **Til Macintosh-brugere**

- 1 Dobbeltklik på printermappen i Finder-vinduet.
- 2 Dobbeltklik på ikonet Printerværktøj.
- 3 Klik på Kundesupport under fanen Hyperlinks.
- 4 Vælg din printer, og hent driveren fra webstedet.
- 5 Installer yderligere eller valgfri software.

# **Opdatering af printersoftwaren (kun Windows)**

### Søgning efter softwareopdateringer

- 1 Klik på 💿 eller Start.
- 2 Klik på Alle programmer eller Programmer, og vælg derefter mappen med printerprogrammet på listen.
- 3 Vælg Printerhjem.
- 4 Vælg printer på rullelisten over printere.
- 5 Vælg Søg efter opdateringer under fanen Support.
- 6 Følg vejledningen på computerskærmen.

### Aktivering af automatiske softwareopdateringer

- 1 Klik på Filer →Udskriv i et åbent dokument.
- 2 Klik på Egenskaber, Indstillinger, Optioner eller Opsætning.
- 3 Klik på Flere indstillinger under fanen Avanceret.
- 4 Vælg Tillad automatiske opdateringer fra nettet for min software i afsnittet Softwareopdateringer.
- 5 Klik på OK.

## **Geninstallation af printersoftwaren**

Da du installerede printeren ved hjælp af installationssoftware-cd'en, blev al nødvendig software installeret. Hvis der opstod problemer under installationen, eller printeren ikke vises i printermappen eller som printerindstilling, når du sender et udskriftsjob, kan du prøve at fjerne og geninstallere printersoftwaren.

### Afinstallation af printersoftwaren

#### **Til Windows-brugere**

- 1 Klik på 🚳 eller Start.
- 2 Klik på Alle programmer eller Programmer, og vælg derefter mappen med printerprogrammet på listen.
- 3 Vælg installationsfunktionen.
- 4 Følg vejledningen på skærmen for at fjerne softwaren.
- 5 Når afinstallationen er fuldført, skal du genstarte computeren.

#### **Til Macintosh-brugere**

- 1 Dobbeltklik på printermappen i Finder-vinduet.
- 2 Dobbeltklik på ikonet Afinstallation.
- **3** Følg instruktionerne på computerskærmen.

### Installation af printersoftwaren

Bemærk! Hvis du har installeret printersoftwaren før på denne computer, men skal geninstallere den, skal du først afinstallere den aktuelle software.

### **Til Windows-brugere**

- 1 Luk alle åbne programmer.
- 2 Indsæt installationssoftware-cd'en.

Hvis velkomstskærmbilledet ikke vises efter et øjeblik, skal du starte cd'en manuelt:

- a Klik på 🥘, eller klik på Start, og klik derefter på Kør.
- **b** Indtast D:\setup.exe i feltet Start søgning eller Kør, hvor D er bogstavet for cd- eller dvd-drevet.
- **c** Tryk på **Enter**, eller klik på **OK**.
- **3** Følg vejledningen på velkomstskærmen.

#### **Til Macintosh-brugere**

- **1** Luk alle åbne programmer.
- 2 Hent det nyeste installationsprogram fra printerens websted.
- **3** Start printerinstallationssoftwaren, og følg derefter vejledningen på computerskærmen.

#### Brug af internet

Der kan være opdateret printersoftware tilgængelig på support.dell.com.

# llægning af papir og originaldokumenter

# llægning af papir

1 Bøj arkene frem og tilbage for at løsne dem.

Undgå at folde eller krølle papiret. Ret kanterne på stakken ind på en plan overflade.

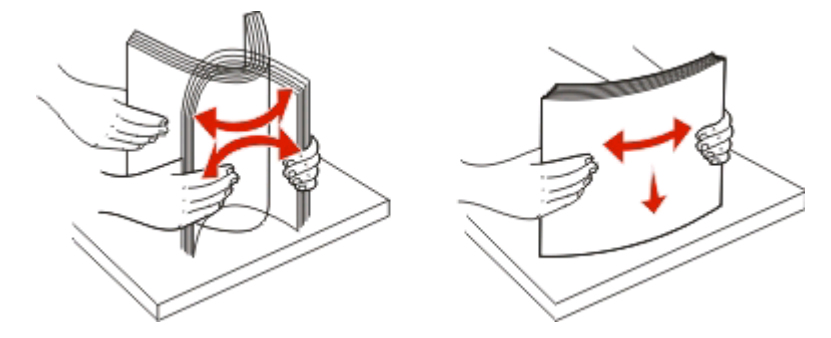

- 2 Placer papiret midt på papirstøtten.
- **3** Juster papirstyrene, så de hviler mod papirets kanter.

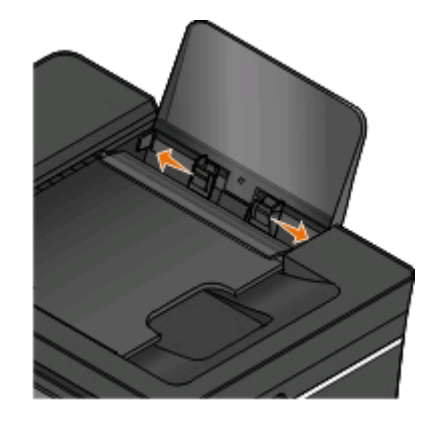

**Bemærk!** Tving ikke papiret ind i printeren. Papiret skal ligge fladt på papirstøtten, og kanterne skal flugte langs begge papirstyr.

4 Vælg eller bekræft papirindstillingerne i printerens kontrolpanel.

### Retningslinjer for papir og specialmedier

| llæg op til:              | Kontroller, at:                                                                                                    |
|---------------------------|----------------------------------------------------------------------------------------------------|
| 100 ark almindeligt papir | <ul> <li>Papirstyrene hviler mod papirets kanter.</li> <li>Du ilægger brevpapir med udskriftssiden opad, og at den<br/>øverste del af brevpapiret indføres først i printeren.</li> </ul>                                                                                                    |
| 25 ark tungt mat papir    | <ul> <li>Papirets udskriftsside vender opad.</li> <li>Papirstyrene hviler mod papirets kanter.</li> <li>Du vælger udskriftskvaliteten Automatisk, Normal eller<br/>Foto.</li> <li>Bemærk! Kladdetilstand er tilgængelig, men anbefales ikke ved<br/>brug af dyrt papir, som f.eks. tungt mat papir, etiketter, fotokort<br/>og glittet papir.</li> </ul>                                              |
| 20 ark bannerpapir        | <ul> <li>Du fjerner alt papir fra papirstøtten, før du ilægger<br/>bannerpapir.</li> <li>Du bruger bannerpapir, der er beregnet til inkjetprintere.</li> <li>Du placerer en bannerpapirsstak på eller bag ved printeren<br/>og indfører det første ark.</li> <li>Papirstyrene hviler mod papirets kanter.</li> <li>Du vælger papirstørrelsen A4-bannerpapir eller Letter-<br/>bannerpapir.</li> </ul> |

| llæg op til:                                             | Kontroller, at:                                                                                                    |
|----------------------------------------------------------|----------------------------------------------------------------------------------------------------|
| 10 konvolutter                                           | <ul> <li>Konvoluttens udskriftsside vender opad.</li> <li>Papirstyret hviler mod konvolutternes kanter.</li> <li>Konvolutterne udskrives i papirretningen Liggende.</li> <li>Bemærk! Hvis du sender breve i Japan, kan konvolutten udskrives i papirretningen Stående med frimærkehjørnet i nederste højre hjørne eller i papirretningen Liggende med frimærkehjørnet i nederste venstre hjørne. Hvis du sender breve til andre lande, skal konvolutten udskrives i papirretningen Liggende med frimærkehjørnet i øverste venstre hjørne.</li> </ul> |
|                                                          | <ul> <li>Du vælger den korrekte konvolutstørrelse. Vælg den<br/>næststørste størrelse, hvis den nøjagtige konvolutstørrelse<br/>ikke er angivet, og indstil venstre og højre margen, så<br/>konvolutten er placeret korrekt.</li> </ul>                                                                                                    |
| 25 etiketark                                             | <ul> <li>Etikettens udskriftsside vender opad.</li> <li>Papirstyrene hviler mod papirets kanter.</li> <li>Du vælger udskriftskvaliteten Automatisk, Normal eller<br/>Extorement</li> </ul>                                                                                                    |
|                                                          | <b>Bemærk!</b> Kladdetilstand er tilgængelig, men anbefales ikke ved<br>brug af dyrt papir, som f.eks. tungt mat papir, etiketter, fotokort<br>og glittet papir.                                                                                                    |
| 25 lykønskningskort, indekskort, postkort eller fotokort | <ul> <li>Kortenes udskriftsside vender opad.</li> <li>Papirstyrene hviler mod kortenes kanter.</li> <li>Du vælger udskriftskvaliteten Automatisk, Normal eller<br/>Foto.</li> <li>Bemærk! Kladdetilstand er tilgængelig, men anbefales ikke ved<br/>brug af dyrt papir, som f.eks. tungt mat papir, etiketter, fotokort<br/>og glittet papir.</li> </ul>                                                                                                    |

| llæg op til:               | Kontroller, at:                                                                                                    |
|----------------------------|----------------------------------------------------------------------------------------------------|
| 25 ark foto-/glittet papir | Papirets udskriftsside vender opad.                                                                                                    |
|                            | Papirstyrene hviler mod papirets kanter.                                                                                                    |
|                            | <ul> <li>Du vælger udskriftskvaliteten Automatisk, Normal eller<br/>Foto.</li> </ul>                                                                             |
|                            | <b>Bemærk!</b> Kladdetilstand er tilgængelig, men anbefales ikke ved<br>brug af dyrt papir, som f.eks. tungt mat papir, etiketter, fotokort<br>og glittet papir. |
| 10 påstrygningsark         | <ul> <li>Du følger ilægningsvejledningen på pakken med<br/>påstrygningsark.</li> </ul>                                                                           |
|                            | Arkets udskriftsside vender opad.                                                                                                    |
|                            | <ul> <li>Papirstyrene hviler mod arkenes kanter.</li> </ul>                                                                                                    |
|                            | <ul> <li>Du vælger udskriftskvaliteten Automatisk, Normal eller<br/>Foto.</li> </ul>                                                                             |
| 50 transparenter           | • Den ru side af transparenterne vender opad.                                                                                                    |
|                            | Papirstyrene hviler mod transparenternes kanter.                                                                                                    |

## Lagring af standardindstillinger for papir

Du kan angive standardpapirstørrelse, -papirtype og -fotoudskriftsstørrelse for de dokumenter og fotos, du udskriver.

Bemærk! Disse standardindstillinger gælder kun udskrifts-, kopi- og scanningsjob, du starter fra printeren.

- 1 I printerens kontrolpanel skal du trykke på 🔧.
- 2 Vælg standardindstillingerne:
  - Hvis du vil angive standardstørrelsen for papir:
    - a Tryk på 🚾 for at vælge Papiropsætning.
    - b Tryk på pilene for at rulle til Papirstørrelse, og tryk derefter på 🖾
    - c Tryk på pilene for at vælge standardpapirstørrelsen for printeren, og tryk derefter på 🖾.
  - Hvis du vil angive standardtypen for papir:
    - **a** Tryk på 🚾 for at vælge Papiropsætning.
    - **b** Tryk på pilene for at rulle til **Papirtype**, og tryk derefter på **W**.
    - c Tryk på pilene for at vælge standardpapirtypen for printeren, og tryk derefter på 🖾.
  - Hvis du vil angive standardstørrelsen for fotoudskrifter:
    - a Tryk på pilene for at rulle til Standarder, og tryk derefter på 🌌.
    - **b** Tryk på **m** for at vælge **Stø. fo.udskr**.
    - c Tryk på pilene for at vælge standardfotoudskriftsstørrelsen for printeren, og tryk derefter på 🖾.
- **3** Tryk på **1**, indtil opsætningen afsluttes, eller tryk på en anden tilstandsknap.

## llægning af originaldokumenter på scannerens glasplade

- 1 Åbn scannerlåget, og placer dokumentet med forsiden nedad på scannerens glas.
- **2** Luk scannerlåget.

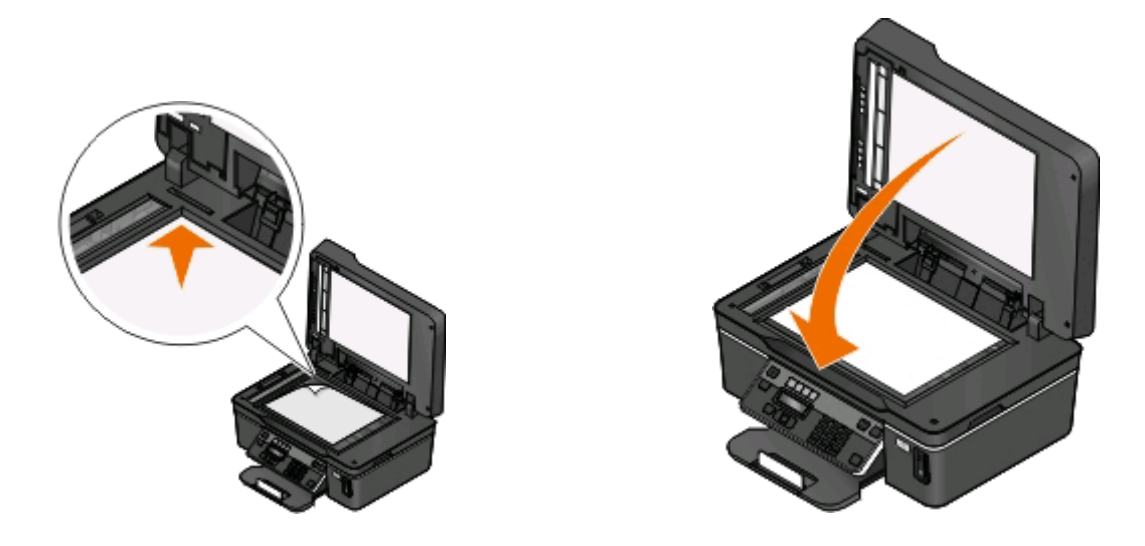

## llægning af originaldokumenter i ADF'en

Du kan lægge op til 35 ark af et originaldokument i ADF'en til scanning, kopiering eller faxning. Du kan lægge papir i størrelserne A4, Letter eller Legal i den automatiske dokumentføder.

- 1 Juster papirstyret på ADF-bakken i forhold til originaldokumentets bredde.
- 2 Læg originaldokumentet med forsiden opad og den øverste kant først i ADF'en, så du hører en *biplyd*.

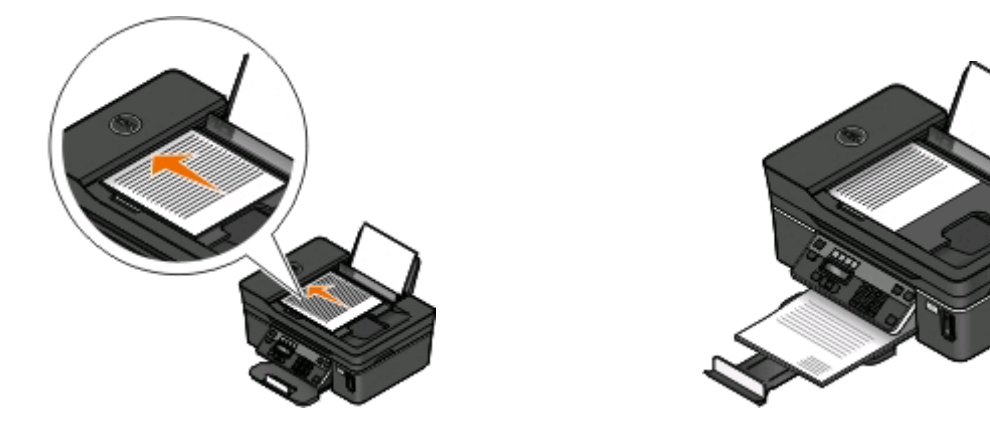

# Udskrivning

# Tip til udskrivning

- Brug det korrekte papir til udskriftsjobbet.
- Vælg en højere udskriftskvalitet for at få bedre udskrifter.
- Sørg for, at der er nok blæk i blækpatronerne.
- Fjern hvert ark, når det udskrives, ved udskrivning af fotos eller ved arbejde med specialmedier.
- Vælg funktionen Uden rammer ved udskrivning af fotos.

# Udskrivning af basisdokumenter

### Udskrivning af et dokument

#### **Til Windows-brugere**

- 1 Klik på Filer > Udskriv i et åbent dokument.
- 2 Klik på Egenskaber, Indstillinger, Indstillinger eller Opsætning.
- **3** Vælg udskriftskvalitet, antallet af kopier, der skal udskrives, den papirtype, der skal bruges, og hvordan siderne skal udskrives.
- 4 Klik på OK for at lukke dialogbokse i printerprogrammet.
- 5 Klik på OK eller Udskriv.

#### **Til Macintosh-brugere**

- 1 Vælg Filer > Sideopsætning, mens du har et dokument åbent.
- 2 Angiv printer, papirstørrelse og -retning i dialogboksen Sideopsætning.
- 3 Klik på OK.
- 4 Vælg Filer > Udskriv på menulinjen.
- 5 Vælg den ønskede printer i genvejsmenuen Printer.
- **6** Vælg udskriftskvalitet, antallet af kopier, der skal udskrives, den papirtype, der skal bruges, og hvordan siderne skal udskrives i Udskriftsindstillinger.
- 7 Klik på Udskriv.

### Sortering af udskrevne kopier

Ved udskrivning af flere kopier af et dokument kan du vælge at udskrive hver kopi som et sæt (sorteret) eller at udskrive kopierne som grupper af sider (ikke sorteret).

**Ikke sorteret** 

#### Sorteret

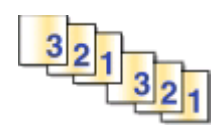

#### Bemærkninger:

- Sorteringsindstillingen er kun tilgængelig ved udskrivning af flere kopier.
- Hvis du udskriver fotos, skal du fjerne de enkelte fotos, efterhånden som de kommer ud af printeren, og lade dem tørre, før du lægger dem oven på hinanden, så udtværing forhindres.

#### Til Windows-brugere

- 1 Klik på Filer > Udskriv i et åbent dokument.
- 2 Klik på Egenskaber, Indstillinger, Optioner eller Opsætning.
- **3** Naviger til:

fanen Indstil printer > området Kopier

- 4 Angiv antallet af kopier, du vil udskrive, i feltet Kopier, og vælg derefter Sorter kopier.
- 5 Klik på OK for at lukke dialogbokse i printerprogrammet.
- 6 Klik på OK eller Udskriv.

#### **Til Macintosh-brugere**

- 1 Vælg Filer > Sideopsætning, mens du har et dokument åbent.
- **2** Angiv printer, papirstørrelse og -retning i dialogboksen Sideopsætning.
- 3 Klik på OK.
- 4 Vælg Filer > Udskriv på menulinjen.
- 5 Vælg den ønskede printer i genvejsmenuen Printer.
- **6** Vælg antallet af kopier, du vil udskrive, i området Kopier, og vælg derefter **Sorteret**.
- 7 Klik på Udskriv.

### Udskrivning af sider i omvendt rækkefølge

Standardindstillingen er, at første side udskrives først. Hvis du vil ændre den rækkefølge, siderne udskrives i, så dokumenterne er klar til læsning med den første side øverst, skal du gøre følgende:

#### **Til Windows-brugere**

- 1 Klik på Filer > Udskriv i et åbent dokument.
- 2 Klik på Egenskaber, Indstillinger, Indstillinger eller Opsætning.

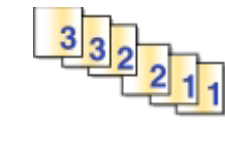

- **3** Vælg en siderækkefølge i området Kopier under fanen Indstil printer.
  - Vælg Udskriv sidste side først for at udskrive den sidste side først.
  - Fjern markeringen ud for afkrydsningsfeltet **Udskriv sidste side først** for at udskrive den første side først.

**Bemærk!** Hvis tosidet udskrivning er aktiveret, kan du ikke udskrive den sidste side først. Du skal først deaktivere tosidet udskrivning for at ændre udskriftsrækkefølgen.

- 4 Klik på **OK** for at lukke dialogbokse i printerprogrammet.
- 5 Klik på OK eller Udskriv.

#### **Til Macintosh-brugere**

- 1 Mens der er et dokument åbent, skal du vælge Filer > Udskriv.
- 2 Vælg printeren i genvejsmenuen Printer.
- **3** Klik om nødvendigt på visningstrekanten.
- 4 Vælg Papirhåndtering i genvejsmenuen Udskriftsindstillinger.
- 5 Vælg siderækkefølge i menuen Papirhåndtering eller i genvejsmenuen Siderækkefølge:
  - Hvis du vil udskrive sidste side først, skal du vælge Omvendt siderækkefølge eller Omvendt.
  - Hvis du vil udskrive første side først, skal du fjerne markeringen af indstillingerne **Omvendt** siderækkefølge eller **Omvendt**.
- 6 Klik på Udskriv.

### Udskrivning af flere sider på et ark

#### **Til Windows-brugere**

- 1 Klik på Filer > Udskriv i et åbent dokument.
- 2 Klik på Egenskaber, Indstillinger, Optioner eller Opsætning.
- **3** Naviger til:

fanen Avanceret > listen Layout > vælg Sider pr. ark

- **4** Vælg det antal sider, der skal udskrives på hver side.
- 5 Juster de øvrige indstillinger efter behov.
- **6** Klik på **OK** for at lukke dialogbokse i printerprogrammet.
- 7 Klik på OK eller Udskriv.

#### **Til Macintosh-brugere**

- 1 Vælg Filer > Sideopsætning, mens du har et dokument åbent.
- **2** Angiv printer, papirstørrelse og -retning i dialogboksen Sideopsætning.
- 3 Klik på OK.
- 4 Vælg Filer > Udskriv på menulinjen.
- 5 Vælg den ønskede printer i genvejsmenuen Printer.

- **6** Vælg **Layout** i genvejsmenuen Udskriftsindstillinger.
- 7 I genvejsmenuen Sider pr. ark skal du vælge det antal sidebilleder, du vil udskrive på et ark.
- 8 Juster de øvrige indstillinger efter behov.
- 9 Klik på Udskriv.

# Udskrivning af dokumenter direkte fra et hukommelseskort eller flashdrev (kun Windows)

Sådan aktiverer du funktionen Filudskrivning:

- Printeren skal være sluttet til en computer via et USB-kabel eller et netværk.
- Printeren og computeren skal være tændt.
- Hukommelseskortet eller flashdrevet skal indeholde dokumentfiler, der understøttes af printeren. Se "Understøttede hukommelseskort og filtyper" på side 41 for at få yderligere oplysninger.
- Computeren skal indeholde programmer, der understøtter filtyperne på hukommelsesenheden.
- 1 Indsæt et hukommelseskort eller flashdrev.

Når printeren registrerer hukommelsesenheden, vises meddelelsen Hukommelseskort registreret eller Lagerenhed registreret i displayet.

**2** Hvis der kun er gemt dokumentfiler på hukommelsesenheden, skifter printeren automatisk til tilstanden Filudskrivning.

Hvis der kun er gemt dokumentfiler og billedfiler på hukommelsesenheden, skal du trykke på og for at vælge **Dokumenter**.

**3** Vælg og udskriv dokumentet.

#### Hvis printeren bruger en USB-forbindelse

- **a** Tryk på pilene for at vælge filnavnet på det dokument, du vil udskrive, eller den mappe, hvor det dokumentet er gemt på hukommelsesenheden.
- b Tryk på 🚾, og tryk derefter på 🕔 for at starte udskrivningen af dokumentet.

#### Hvis printeren bruger en trådløs forbindelse (kun udvalgte modeller)

- a Tryk på pilene for at vælge filnavnet på det dokument, du vil udskrive.
- **b** Tryk på **W**, og vent derefter, til printeren har oprettet forbindelse til netværkscomputeren eller er færdig med at søge efter tilgængelige computere på netværket.
- **c** Når du bliver bedt om det, skal du trykke på pilene for at vælge navnet på netværkscomputeren og derefter trykke på **og** for at starte udskrivningen af dokumentet.

#### Bemærkninger:

- Du bliver muligvis bedt om at angive en pinkode, hvis computeren kræver det. Angiv pinkoden ved hjælp af tastaturet.
- Se hjælpen til printersoftwaren vedrørende operativsystemet for at tildele et computernavn og en pinkode til computeren.
# Udskrivning af specialdokumenter

### Udskrivning af konvolutter

### **Til Windows-brugere**

- 1 Klik på Filer > Udskriv i et åbent dokument.
- 2 Klik på Egenskaber, Indstillinger, Optioner eller Opsætning.
- **3** Naviger til:

fanen Indstil printer > listen Papirtype > vælg Almindeligt papir

4 Naviger til:

Listen Papirstørrelse > vælg konvolutstørrelse

Hvis der ikke er nogen størrelse, der svarer til størrelsen på konvolutten, skal du angive en brugerdefineret størrelse.

- **5** Vælg en retning.
- **6** Klik på **OK** for at lukke dialogbokse i printerprogrammet.
- 7 Klik på OK eller Udskriv.

### **Til Macintosh-brugere**

- 1 Vælg Filer > Sideopsætning, mens du har et dokument åbent.
- 2 Vælg printeren i genvejsmenuen "Format til".
- 3 Vælg konvolutstørrelse i genvejsmenuen Papirstørrelse.

Hvis der ikke er nogen størrelse, der svarer til størrelsen på konvolutten, skal du angive en brugerdefineret størrelse.

- 4 Vælg en retning, og klik derefter på OK.
- 5 Vælg Filer > Udskriv på menulinjen.
- 6 Vælg den ønskede printer i genvejsmenuen Printer.
- 7 Klik på Udskriv.

#### Bemærkninger:

- De fleste konvolutter bruger papirretningen Liggende.
- Kontroller, at den samme papirretning er valgt i programmet.

### Udskrivning af etiketter

### **Til Windows-brugere**

- 1 Klik på Filer > Udskriv i et åbent dokument.
- 2 Klik på Egenskaber, Indstillinger, Optioner eller Opsætning.

**3** Naviger til:

fanen Indstil printer > listen Papirtype > vælg papirtype

**4** Naviger til:

Listen Papirstørrelse > vælg papirstørrelse

Hvis der ikke er nogen papirstørrelse, der svarer til størrelsen på etiketarket, skal du angive en brugerdefineret størrelse.

- 5 Klik på OK for at lukke dialogbokse i printerprogrammet.
- 6 Klik på OK eller Udskriv.

### **Til Macintosh-brugere**

- 1 Vælg Filer > Sideopsætning, mens du har et dokument åbent.
- 2 Vælg printeren i genvejsmenuen "Format til".
- 3 Vælg papirstørrelse i genvejsmenuen Papirstørrelse.

Hvis der ikke er nogen papirstørrelse, der svarer til størrelsen på etiketarket, skal du angive en brugerdefineret størrelse.

- 4 Vælg en retning, og klik derefter på OK.
- 5 Vælg Filer > Udskriv på menulinjen.
- **6** Vælg den ønskede printer i genvejsmenuen Printer.
- 7 Vælg Udskriftsindstillinger eller Kvalitet og medie i genvejsmenuen Udskriftsindstillinger.
- 8 Vælg Karton i genvejsmenuen Papirtype.
- **9** I menuen Udskriftskvalitet skal du vælge en anden udskriftskvalitet end Hurtig udskrivning eller Kladde.
- 10 Klik på Udskriv.

### Tip til ilægning af etiketark

- Sørg for, at toppen af etiketarket indføres i printeren først.
- Kontroller, at klæbemidlet på etiketterne ikke når længere end 1 mm uden for etiketarket.
- Kontroller, at papirstyret eller papirstyrene hviler mod etiketarkenes venstre og højre kanter.
- Der bruges hele etiketark. Ark, der ikke er hele (med tomme felter uden etiketter), kan forårsage, at etiketterne går af under udskrivningen, og udløse et papirstop.

# Udskrivning på brugerdefineret papir

### **Til Windows-brugere**

- 1 Klik på Filer > Udskriv i et åbent dokument.
- 2 Klik på Egenskaber, Indstillinger, Optioner eller Opsætning.
- **3** Naviger til:

fanen Indstil printer > Listen papirstørrelse > vælg Brugerdefineret

**4** Juster indstillingerne efter behov for at oprette en brugerdefineret størrrelse, og klik derefter på **OK**.

Udskrivning

- 5 Klik på OK for at lukke dialogbokse i printerprogrammet.
- 6 Klik på OK eller Udskriv.

- 1 Vælg Filer > Sideopsætning, mens du har et dokument åbent.
- 2 Vælg printeren i genvejsmenuen "Format til".
- 3 Vælg Håndter brugerdefinerede størrelser i genvejsmenuen Papirstørrelse.
- 4 Juster indstillingerne efter behov for at oprette en brugerdefineret størrrelse, og klik derefter på OK.
- 5 Vælg i genvejsmenuen Papirstørrelse den brugerdefinerede størrelse, du oprettede, og klik derefter på OK.
- 6 Vælg Filer > Udskriv på menulinjen.
- 7 Vælg den ønskede printer i genvejsmenuen Printer.
- 8 Klik på Udskriv.

# Arbejde med fotos

### Brug af et hukommelseskort eller flashdrev med printeren

Hukommelseskort og flashdrev er lagerenheder, der ofte bruges med kameraer og computere. Du kan fjerne hukommelseskortet fra kameraet eller flashdrevet på computeren og indsætte det direkte i printeren.

1 Indsæt et hukommelseskort i kortåbningen eller et flashdrev i USB-porten.

#### Indsættelse af et hukommelseskort

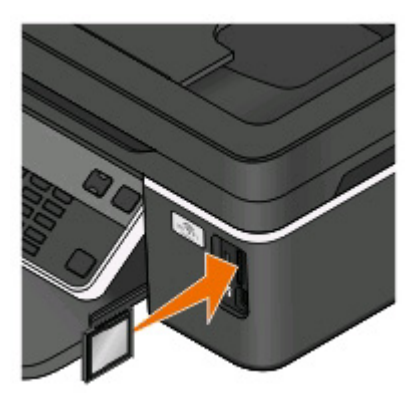

#### Bemærkninger:

- Indsæt kortet med mærkaten med produktnavnet mod højre.
- Kontroller, at alle pile på kortet peger mod printeren.
- Slut om nødvendigt hukommelseskortet til den medfølgende adapter.
- Sørg for, at det indsatte hukommelseskort understøttes af printeren. Se "Understøttede hukommelseskort og filtyper" på side 41 for at få yderligere oplysninger.

#### Indsættelse af et flashdrev

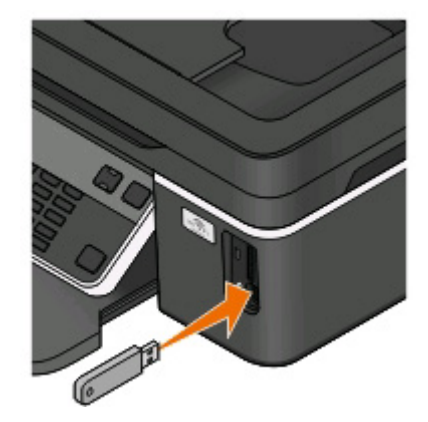

#### Bemærkninger:

- Flashdrevet bruger samme port, som der bruges til et Pictbridge-kamerakabel.
- Det kan være nødvendigt at bruge en adapter, hvis flashdrevet ikke passer direkte i porten.

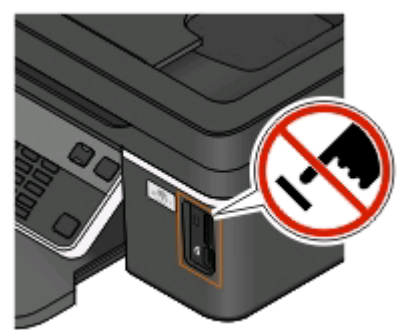

**Advarsel! Potentiel skade:** Berør ikke kabler, netværksadaptere, stik, hukommelsesenheden eller printeren i det viste område, mens du aktivt udskriver, læser eller skriver fra hukommelsesenheden. Du kan miste data.

2 Se efter Hukommelseskort registreret eller Lagerenhed registreret i displayet.

#### Bemærkninger:

- Hvis printeren ikke kan genkende hukommelsesenheden, skal du fjerne den og indsætte den igen.
- Hvis du indsætter et flashdrev eller et digitalkamera, der er indstillet til masselagringstilstand, i USB-porten, samtidig med at der er et hukommelseskort i kortåbningen, vises der en meddelelse på displayet, der anmoder dig om at vælge, hvilken hukommelsesenhed der skal bruges.

### Understøttede hukommelseskort og filtyper

| Hukommelseskort                                                        | Filtype                                                          |
|------------------------------------------------------------------------|------------------------------------------------------------------|
| • SD (Secure Digital)                                                  | Dokumenter:                                                      |
| SDHC (Secure Digital High Capacity)                                    | .doc (Microsoft Word)                                            |
| Micro Secure Digital (med adapter) (Micro SD)                          | .xls (Microsoft Excel)                                           |
| Mini Secure Digital (med adapter) (Mini SD)                            | <ul> <li>.ppt (Microsoft PowerPoint)</li> </ul>                  |
| MultiMedia Card (MMC)                                                  | <ul> <li>.pdf (Adobe Portable Document Format)</li> </ul>        |
| MultiMedia-kort med reduceret størrelse (med adapter)                  | <ul> <li>.rtf (Rich Text Format)</li> </ul>                      |
| (RS-MMC)                                                               | <ul> <li>.docx (Microsoft Word Open Document Format)</li> </ul>  |
| <ul> <li>Flytbart MultiMedia-kort (med adapter) (MMCmobile)</li> </ul> | <ul> <li>.xlsx (Microsoft Excel Open Document Format)</li> </ul> |
| Memory Stick                                                           | .pptx (Microsoft PowerPoint Open Document Format)                |
| Memory Stick PRO                                                       | <ul> <li>.wpd (WordPerfect)</li> </ul>                           |
| <ul> <li>Memory Stick Duo (med adapter)</li> </ul>                     | Billeder:                                                        |
| <ul> <li>Memory Stick PRO Duo (med adapter)</li> </ul>                 | • JPEG                                                           |
| • xD-billedkort                                                        | • TIFF                                                           |
| • xD-billedkort (type H)                                               |                                                                  |
| • xD-billedkort (type M)                                               |                                                                  |

## Udskrivning af fotos ved brug af printerens kontrolpanel

- 1 llæg fotopapir.
- 2 I printerens kontrolpanel skal du trykke på 🧇.
- 3 Indsæt et hukommelseskort, et flashdrev eller et digitalkamera, der er indstillet til masselagringstilstand. Hvis der er gemt dokument- og billedfiler på hukommelsesenheden, skal du trykke på pilene for at vælge Fotos og derefter trykke på .
- 4 Tryk på pilene for at rulle til Enkelt foto eller Udskriv fotos, og tryk derefter på 🖾.

#### Bemærkninger:

- Vælg Enkelt foto, hvis du vil udskrive fotos hurtigt.
- Vælg Udskriv fotos, hvis du vil tilpasse fotoene, inden de udskrives.
- 5 Tryk på pilene for at vælge en indstilling for udskrivning af fotos, og tryk derefter på 🖾.

**Bemærk!** Du kan vælge at udskrive de nyeste fotos, udskrive alle fotos, udskrive fotos inden for et datointerval, udskrive fotos ved at vælge fotonumrene på et korrekturark eller udskrive forudvalgte fotos fra et digitalkamera ved hjælp af DPOF (Digital Print Order Format). DPOF-indstillingen vises kun, hvis der findes en gyldig DPOF-fil på hukommelsesenheden.

- **6** Tilpas udskriftsindstillingerne:
  - Hvis du er i menuen Enkelt foto, skal du trykke på pilene for at vælge papirstørrelse og fotostørrelse. Tryk på
     M, hver gang du har foretaget et valg.
  - Hvis du er i menuen Udskriv fotos, skal du trykke på pilene for at vælge fotostørrelse, papirstørrelse, papirtype, layout, fotoeffektier og fotokvalitet og for at justere fotoenes lysstyrke og farveeffekter. Tryk på **(M)**, hver gang du har foretaget et valg.
- 7 Tryk på knappen Farve/Sort for at angive en udskrivning i farver eller sort-hvid.

Hvis du vælger farveudskrivning eller sort udskrivning, vises lyset, der er tættest på dit valg.

8 Tryk på 🕔.

**Bemærk!** For at opnå de bedste resultater skal du lade udskrifterne tørre i mindst 24 timer, inden du stabler, viser eller gemmer dem væk.

# Udskrivning af fotos fra en hukommelsesenhed ved brug af printersoftwaren

- 1 llæg fotopapir med den glittede eller udskriftsegnede side opad. Hvis du ikke er sikker på, hvilken side der er den udskriftsegnede, skal du se i vejledningen, der fulgte med papiret.
- 2 I printerens kontrolpanel skal du trykke på 🧇.
- **3** Indsæt et hukommelseskort, et flashdrev eller et digitalkamera, der er indstillet til masselagringstilstand.

Hvis der kun er gemt dokumentfiler og billedfiler på hukommelsesenheden, skal du trykke på og for at vælge Fotos.

4 Overfør eller udskriv fotoene:

### Hvis printeren bruger en USB-forbindelse

• Fast Pics starter automatisk, når du indsætter hukommelsesenheden. Følg vejledningen på skærmen for at overføre og udskrive fotoene til computeren eller til udskrivning.

### Hvis printeren bruger en trådløs forbindelse (kun udvalgte modeller)

- a Tryk på pilene for at rulle til Vælg computer, og tryk derefter på 🖾.
- b Tryk på pilene for at vælge netværkscomputeren, hvor du vil gemme fotoene, og tryk derefter på 🖾.
- **c** Overfør eller udskriv fotoene:
  - Fast Pics starter automatisk, når du indsætter hukommelsesenheden. Følg vejledningen på skærmen for at overføre og udskrive fotoene til computeren eller til udskrivning.

## Udskrivning af fotos fra et PictBridge-aktiveret digitalkamera

PictBridge er en teknologi, der er tilgængelig i de fleste digitalkameraer. Den giver dig mulighed for at udskrive direkte fra digitalkameraet uden at bruge en computer.

1 Indsæt den ene ende af USB-kablet i kameraet.

Bemærk! Brug kun det USB-kabel, der fulgte med kameraet.

2 Indsæt den anden ende af kablet i PictBridge-porten foran på printeren.

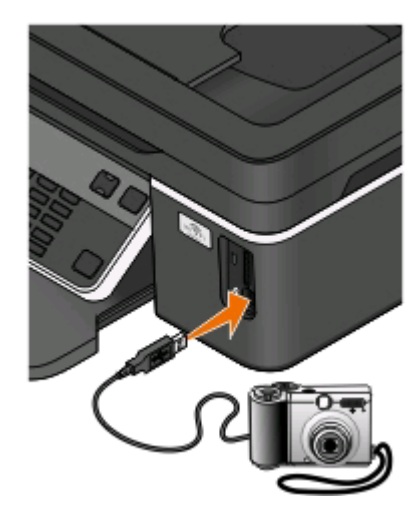

#### Bemærkninger:

- Kontroller, at det PictBridge-aktiverede digitalkamera er indstillet til den korrekte USB-tilstand. Hvis USBvalget på kameraet er forkert, registreres kameraet som et flashdrev, eller der vises en fejlmeddelelse på printerens kontrolpanel. Se dokumentationen til kameraet for at få yderligere oplysninger.
- Printeren kan kun læse én hukommelsesenhed ad gangen.

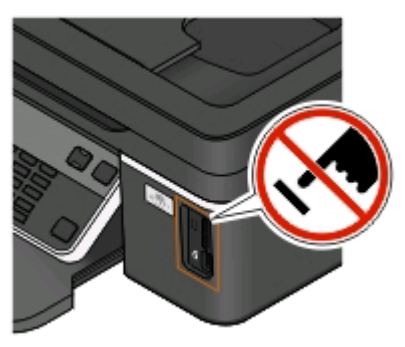

**Advarsel! Potentiel skade:** Berør ikke USB-kablet, netværksadaptere, stik, hukommelsesenheden eller printeren i det viste område, mens du aktivt udskriver, læser eller skriver fra hukommelsesenheden. Du kan miste data.

- 3 Hvis PictBridge-forbindelsen kan oprettes, vises følgende meddelelse i displayet: Der er registreret et PictBridge-kamera. Tryk på OK for at redigere indstillinger.
- **4** Tryk på **G** for at åbne menuen PictBridge.

- **6** Se dokumentationen til kameraet for at starte udskrivningen.

**Bemærk!** Hvis du indsætter kameraet, mens printeren udfører et andet job, skal du vente, indtil jobbet er fuldført, inden du udskriver fra kameraet.

# Udskrivning af fotos fra en hukommelsesenhed ved brug af korrekturarket

- 1 llæg almindeligt Letter- eller A4-papir.
- 2 I printerens kontrolpanel skal du trykke på 🧇.
- 3 Indsæt et hukommelseskort eller flashdrev.

Hvis der er gemt dokument- og billedfiler på hukommelsesenheden, skal du trykke på pilene for at vælge **Fotos** og derefter trykke på **M**.

- 4 Tryk på pilene for at rulle til Korrekturark, og tryk derefter på 🖾.
- **5** Tryk på pilene for at vælge en indstilling for udskrivning af korrekturark.

Du kan udskrive et korrekturark:

- For alle fotos på hukommelsesenheden.
- For de 20 seneste fotos, hvis der er 20 eller flere fotos på hukommelsesenheden.
- Efter dato, hvis fotoene på kortet blev taget på forskellige datoer. Hvis du vælger denne indstilling, skal du derefter vælge datoen.
- 6 Tryk på 🕔.

Korrekturarket udskrives.

7 Følg vejledningen på korrekturarket for at vælge, hvilke fotos der skal udskrives, antallet af kopier pr. foto, reduktion af røde øjne, sidelayout, udskriftsindstillinger og papirstørrelse.

Bemærk! Når du foretager valg, skal du sørge for, at cirklerne udfyldes fuldstændigt.

8 Når Scan korrekturark vises på displayet, skal du trykke på 🚾 og derefter lægge korrekturarket med forsiden nedad på scannerens glasplade.

**Bemærk!** Hvis **Scan korrekturark** ikke vises på displayet, skal du trykke på pilene, indtil indstillingen vises på displayet.

9 Tryk på 🕔.

Printeren scanner korrekturarket.

**10** Ilæg fotopapir med den glittede eller udskriftsegnede side opad. Hvis du ikke er sikker på, hvilken side der er den udskriftsegnede, skal du se i vejledningen, der fulgte med papiret.

Bemærk! Sørg for, at papiret svarer til den valgte størrelse på korrekturarket.

**11** Tryk på knappen **Farve/Sort** for at angive en udskrivning i farver eller sort-hvid.

Hvis du vælger farveudskrivning eller sort udskrivning, vises lyset, der er tættest på dit valg.

12 Tryk på 🕔 for at udskrive fotoene.

**Bemærk!** For at opnå de bedste resultater skal du lade udskrifterne tørre i mindst 24 timer, inden du stabler, viser eller gemmer dem væk.

### Udskrivning af fotos fra et digitalkamera ved brug af DPOF

Hvis kameraet understøtter DPOF (Digital Print Order Format), kan du angive, hvilke fotos du vil udskrive, hvor mange du vil udskrive af hvert, samt udskriftsindstillingerne, mens hukommelseskortet stadig er sluttet til kameraet. Printeren registrerer disse indstillinger, når du indsætter hukommelseskortet i printeren eller slutter kameraet til printeren.

**Bemærk!** Hvis du angiver en fotostørrelse, mens hukommelseskortet stadig sidder i kameraet, skal du sørge for, at størrelsen på det papir, der er lagt i printeren, ikke er mindre end den størrelse, du har angivet under DPOF-valget.

- 1 Ilæg fotopapir med den glittede eller udskriftsegnede side opad. Hvis du ikke er sikker på, hvilken side der er den udskriftsegnede, skal du se i vejledningen, der fulgte med papiret.
- 2 I printerens kontrolpanel skal du trykke på 🧇.
- **3** Indsæt et hukommelseskort.

Hukommelseskort registreret vises i displayet.

- 4 Tryk på pilene for at rulle til Udskriv fotos, og tryk derefter på 🖾.
- **5** Tryk på pilene for at rulle til **Udskriv DPOF**, og tryk derefter på 🕔 for at udskrive fotoene.

Bemærk! Denne indstilling vises kun, hvis der registreres en DPOF-fil på hukommelseskortet.

**Bemærk!** For at opnå de bedste resultater skal du lade udskrifterne tørre i mindst 24 timer, inden du stabler, viser eller gemmer dem væk.

# Udskrivning fra en Bluetooth-aktiveret enhed

- Denne printer overholder Bluetooth-specifikation 2.0. Den understøtter følgende profiler: OPP (Object Push Profile) og SPP (Serial Port Profile). Kontakt producenten af den Bluetooth-aktiverede enhed (mobiltelefon eller lommecomputer) for at bestemme kompatibilitet og interoperabilitet med hardwaren. Det anbefales, at du bruger den seneste firmware til den Bluetooth-aktiverede enhed.
- Du skal bruge yderligere tredjepartssoftware og drivere for at udskrive Microsoft-dokumenter fra en Windows Mobile-/Pocket PC-lommecomputer. Du kan finde yderligere oplysninger om den påkrævede software i dokumentationen til lommecomputeren.

### Konfiguration af en forbindelse mellem printeren og en Bluetoothaktiveret enhed

Bemærk! Printeren understøtter ikke udskrivning af filer fra computeren ved brug af en Bluetooth-forbindelse.

Du skal konfigurere en forbindelse mellem en Bluetooth-aktiveret enhed og printeren, hvis du sender et udskriftsjob fra Bluetooth-enheden for første gang. Du skal gentage konfigurationen, hvis:

- Du har nulstillet printeren til fabriksindstillingerne.
- Du har ændret Bluetooth-sikkerhedsniveauet eller Bluetooth-adgangskoden.
- Den Bluetooth-aktiverede enhed, du bruger, kræver, at brugerne konfigurerer en Bluetooth-forbindelse ved hvert udskriftsjob. Se dokumentationen til Bluetooth-enheden for at få yderligere oplysninger.
- Navnet på den Bluetooth-enhed, du bruger, automatisk er slettet fra listen over Bluetooth-enheder.

Hvis Bluetooth-sikkerhedsniveauet er angivet til Høj, gemmer printeren en liste på op til otte Bluetooth-enheder, der tidligere er konfigureret en forbindelse med printeren på. Hvis printeren registrerer over otte enheder, fjernes den enhed, der er brugt for længst tid siden, fra listen. Du skal gentage konfigurationen af den slettede enhed for at kunne sende et udskriftsjob til printeren.

**Bemærk!** Du skal konfigurere en tilslutning for hver Bluetooth-enhed, som du bruger til at sende udskriftsjob til printeren.

Sådan konfigureres en forbindelse mellem printeren og en Bluetooth-aktiveret enhed:

1 Indsæt en USB Bluetooth-adapter i USB-porten på forsiden af printeren.

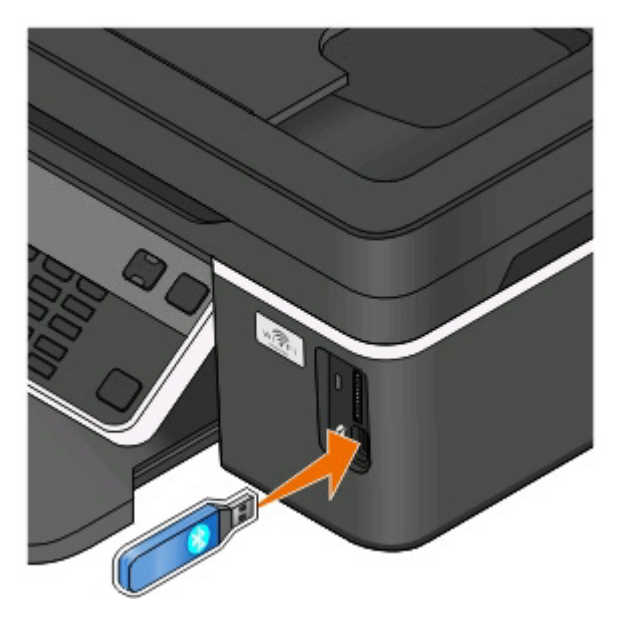

Bluetooth-dongle tilsluttet vises i displayet.

Bemærk! Der følger ikke en Bluetooth-adapter med printeren.

- 2 I printerens kontrolpanel skal du trykke på
- 3 Tryk på pilene for at rulle til Bluetooth-opsætning, og tryk derefter på 🖾
- 4 Tryk på pilene for at rulle til Registrering, og tryk derefter på 🕮.
- 5 Kontroller, at Registrering er indstillet til Til. Tryk om nødvendigt på pilene for at rulle til Til, og tryk derefter på

Printeren er nu klar til at acceptere en forbindelse fra en Bluetooth-aktiveret enhed.

**6** Konfigurer den Bluetooth-aktiverede enhed for at oprette en forbindelse til printeren. Se dokumentationen til Bluetooth-enheden for at få yderligere oplysninger.

Bemærk! Hvis Bluetooth-sikkerhedsniveauet på printeren er indstillet til Høj, skal du angive en adgangskode.

### Angivelse af Bluetooth-sikkerhedsniveauet

1 Indsæt en Bluetooth USB-adapter i USB-porten.

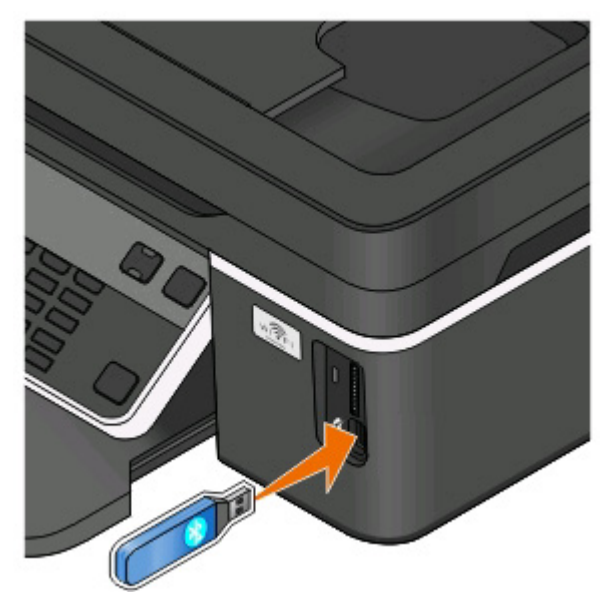

Bluetooth-dongle tilsluttet vises i displayet.

Bemærk! Der følger ikke en Bluetooth-adapter med printeren.

- 2 I printerens kontrolpanel skal du trykke på 🔧.
- 3 Tryk på pilene for at rulle til Bluetooth-opsætning, og tryk derefter på knappen 🖾.
- 4 Tryk på pilene for at rulle til Sikkerhedsniveau, og tryk derefter på 🏧
- 5 Tryk på pilene for at vælge sikkerhedsniveauet, og tryk derefter på 🖾.
  - Vælg Lav for at gøre det muligt for Bluetooth-enheder at oprette forbindelse til og sende udskriftsjob til printeren, uden at brugerne skal angive en adgangsnøgle.
  - Vælg **Høj** for at gøre det nødvendigt for brugerne at angive en firecifret numerisk adgangsnøgle på Bluetoothenheden, inden de opretter forbindelse til og sender udskriftsjob til printeren.
- 6 Menuen Bluetooth-adgangsnøgle vises i displayet, hvis du angiver sikkerhedsniveauet til Høj. Brug tastaturet til at angive den firecifrede adgangsnøgle, og tryk derefter på **M**.

## Udskrivning fra en Bluetooth-aktiveret enhed

Bemærk! Printeren understøtter ikke udskrivning af filer fra computeren ved brug af en Bluetooth-forbindelse.

1 Indsæt en USB Bluetooth-adapter i USB-porten.

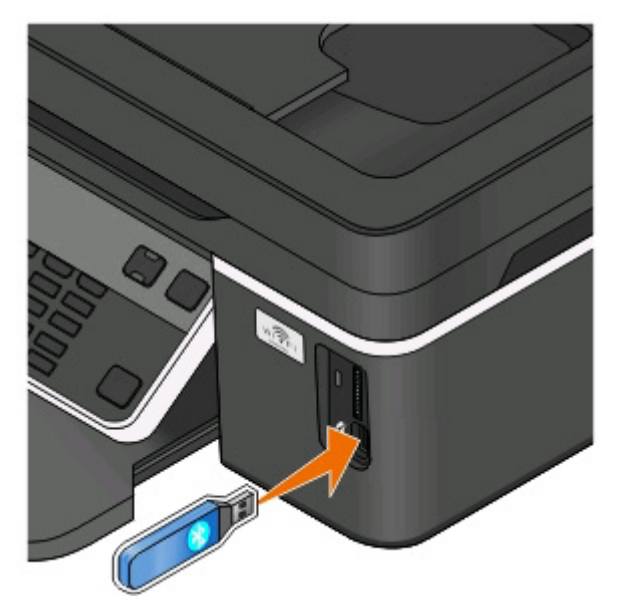

Bluetooth-dongle tilsluttet vises i displayet.

Advarsel! Potentiel skade: Berør ikke kabler, netværksadaptere, stik, USB Bluetooth-adapteren og printeren i de viste områder, mens du aktivt udskriver, læser eller skriver fra en Bluetooth-aktiveret enhed. Du kan miste data.

#### Bemærkninger:

- Der følger ikke en Bluetooth-adapter med printeren.
- Printeren skifter automatisk til Bluetooth-tilstand, når du indsætter en USB Bluetooth-adapter.
- 2 Kontroller, at printeren er konfigureret til at modtage Bluetooth-forbindelser. Se "Konfiguration af en forbindelse mellem printeren og en Bluetooth-aktiveret enhed" på side 45 for at få yderligere oplysninger.
- **3** Konfigurer Bluetooth-enheden til at udskrive til printeren. Se dokumentationen til Bluetooth-enheden for at få yderligere oplysninger.
- **4** Se dokumentationen til Bluetooth-enheden for at starte udskrivningen.

Bemærk! Hvis Bluetooth-sikkerhedsniveauet på printeren er indstillet til Høj, skal du angive en adgangskode.

# Udskrivning på begge sider af papiret (dupleksudskrivning)

## Manuel udskrivning på begge sider af papiret (dupleksudskrivning)

### Til Windows-brugere

- 1 Klik på Filer > Udskriv i et åbent dokument.
- 2 Klik på Egenskaber, Indstillinger, Optioner eller Opsætning.

**3** Naviger til:

fanen **Avanceret** > Tosidet udskrivningsområde > vælg **Manuelt** 

**Bemærk!** Indstillingen "Udskriv den instruktionsside, som hjælper dig med at lægge papir i printeren igen" vælges automatisk.

- 4 Klik på OK. Printeren udskriver de ulige sider og instruktionsarket.
- **5** Vend og ilæg papiret igen ved hjælp af anvisningerne på instruktionsarket for at fuldføre udskriftsjobbet.

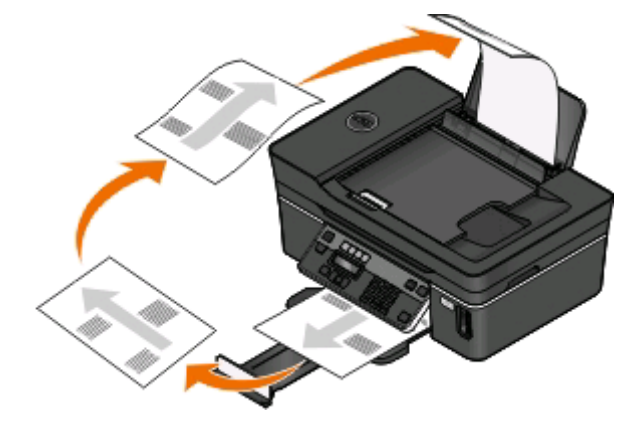

Hvis du vil gå tilbage til enkeltsidet udskrivning, skal du navigere til:

fanen Avanceret > Tosidet udskrivningsområde > vælg Fra

- 1 Vælg Filer > Sideopsætning, mens du har et dokument åbent.
- **2** Angiv printer, papirstørrelse og -retning i dialogboksen Sideopsætning.
- 3 Klik på OK.
- 4 Vælg Filer > Udskriv på menulinjen.
- 5 Vælg den ønskede printer i genvejsmenuen Printer.
- 6 Vælg Papirhåndtering i genvejsmenuen Udskriftsindstillinger.
- 7 Vælg at udskrive de ulige sider i genvejsmenuen Udskriv eller Sider til udskrivning.
- 8 Klik på Udskriv.

**9** Luft papiret, og læg det tilbage igen.

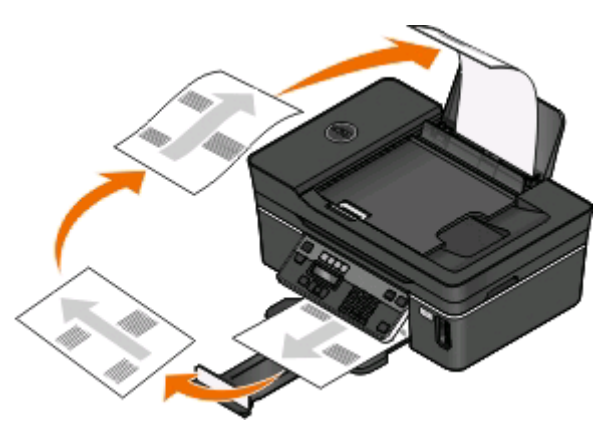

- **10** Gentag trin 4 til 6.
- 11 Vælg at udskrive de lige sider i genvejsmenuen Udskriv eller Sider til udskrivning.
- 12 Klik på Udskriv.

# Håndtering af udskriftsjob

### Angivelse af printeren som standardprinteren

Printeren skal vælges automatisk i dialogboksen Udskriv, når du sender et udskriftsjob. Hvis du skal vælge printeren manuelt, er den ikke standardprinteren.

Sådan angives standardprinteren:

#### **Til Windows-brugere**

- 1 Klik på 🧐, eller klik på Start, og klik derefter på Kør.
- 2 I feltet Start søgning eller Kør skal du skrive styre printere.
- **3** Tryk på **Enter**, eller klik på **OK**.

Printermappen åbnes.

4 Højreklik på printeren, og vælg derefter Benyt som standardprinter.

- 1 Vælg Systemindstillinger i Apple-menuen.
- 2 Klik på Udskriv & Fax.
- **3** Vælg printeren i genvejsmenuen Standardprinter, eller vælg printeren, og klik på **Vælg som standard**, afhængigt af operativsystemet.

# Ændring af udskrivningtilstanden

For at spare blæk kan du ændre standardtilstanden for udskrivning for alle udskriftsjob til Kladde eller Hurtig udskrivning. Denne tilstand bruger mindre blæk og er ideel til udskrivning af dokumenter, der kun indeholder tekst. Hvis du skal skifte til en anden udskrivningstilstand for at udskrive fotos eller andre dokumenter af høj kvalitet, kan du vælge en anden tilstand i dialogboksen Udskriv, inden du sender udskriftsjobbet.

Sådan ændres standardtilstanden for udskrivning:

### **Til Windows-brugere**

- 1 Klik på 國, eller klik på Start, og klik derefter på Kør.
- 2 I feltet Start søgning eller Kør skal du skrive styre printere.
- 3 Tryk på Enter, eller klik på OK.

Printermappen åbnes.

- 4 Højreklik på printeren, og vælg derefter Udskriftsindstillinger.
- 5 Vælg Hurtig udskrivning som udskrivningstilstand.

### **Til Macintosh-brugere**

- 1 Mens der er et dokument åbent, skal du vælge Filer > Udskriv.
- 2 Vælg printeren i genvejsmenuen Printer.
- **3** Vælg **Udskriftsindstillinger** eller **Kvalitetsmedier** (afhængigt af operativsystemet) i genvejsmenuen Udskriftsindstillinger.
- 4 I genvejsmenuen Udskriftskvalitet skal du vælge Kladde eller Hurtig udskrivning som udskrivningstilstand.
- **5** Vælg **Gem som** i genvejsmenuen Arkiverede indstillinger, og angiv derefter et navn til indstillingskonfigurationen.

Du skal vælge dette konfigurationsnavn i genvejsmenuen Arkiverede indstillinger for hvert udskriftsjob.

### Ændring af udskrivningstilstanden for et enkelt udskriftsjob

#### **Til Windows-brugere**

- 1 Klik på Filer > Udskriv i et åbent dokument.
- 2 Klik på Egenskaber, Indstillinger, Optioner eller Opsætning.
- 3 Vælg Automatisk, Hurtig udskrivning, Normal eller Bedst.

**Bemærk!** Udskrivning i kladdetilstand eller hurtig udskrivningstilstand bruger mindre blæk og er ideel til udskrivning af dokumenter, der kun indeholder tekst.

- 1 Mens der er et dokument åbent, skal du vælge Filer > Udskriv.
- 2 Vælg printeren i genvejsmenuen Printer.

- **3** Vælg **Udskriftsindstillinger** eller **Kvalitetsmedier** (afhængigt af operativsystemet) i genvejsmenuen Udskriftsindstillinger.
- 4 I genvejsmenuen Udskriftskvalitet skal du vælge Automatisk, Kladde eller Hurtig udskrivning, Normal, Foto eller Bedst.

**Bemærk!** Udskrivning ved hjælp af Hurtig udskrivning bruger mindre blæk og er ideel til udskrivning af dokumenter, der kun indeholder tekst.

### Midlertidig standsning af udskriftsjob

### **Til Windows-brugere**

- 1 Klik på 🚳, eller klik på Start, og klik derefter på Kør.
- 2 I feltet Start søgning eller Kør skal du skrive styre printere.
- **3** Tryk på **Enter**, eller klik på **OK**.

Printermappen åbnes.

- 4 Højreklik på printeren, og vælg derefter Åbn eller Se, hvad der udskrives.
- **5** Stands udskriftsjobbet midlertidigt:
  - Højreklik på dokumentnavnet, og vælg derefter **Pause**, hvis du vil standse et bestemt udskriftsjob midlertidigt.
  - Hvis du vil standse alle udskriftsjob i køen midlertidigt, skal du klikke på **Printer** og derefter vælge **Stop** udskrivning midlertidigt.

#### **Til Macintosh-brugere**

- Klik på printerikonet på dokken.
   Dialogboksen med udskriftskøen vises.
- 2 Stands udskriftsjobbet midlertidigt:
  - Vælg navnet på dokumentet, og klik derefter på **Pause**, hvis du vil afbryde et bestemt udskriftsjob midlertidigt.
  - Hvis du vil afbryde alle udskriftsjob i køen midlertidigt, skal du klikke på **Stop printer midlertidigt** eller **Stop job**, afhængigt af dit operativsystem.

### Genoptagelse af udskrivning

### **Til Windows-brugere**

- 1 Klik på 國, eller klik på Start, og klik derefter på Kør.
- 2 I feltet Start søgning eller Kør skal du skrive styre printere.
- **3** Tryk på **Enter**, eller klik på **OK**.
  - Printermappen åbnes.
- 4 Højreklik på printeren, og vælg derefter Åbn eller Se, hvad der udskrives.

- **5** Genoptag udskriftsjobbet:
  - Højreklik på dokumentnavnet, og vælg derefter **Genoptag** eller **Genstart**, hvis du vil fortsætte et bestemt udskriftsjob.
  - Hvis du vil fortsætte alle udskriftsjob i køen, skal du klikke på **Printer** og derefter fjerne markeringen ud for Stop udskrivning midlertidigt.

### Til Macintosh-brugere

- 1 Vælg Systemindstillinger i Apple-menuen.
- 2 Klik på Udskriv & Fax.
- **3** Vælg printeren i printeroversigten eller i genvejsmenuen Printer.
- 4 Klik på Åbn udskriftskø eller Konfigurer printere, afhængigt af dit operativsystem.

Dialogboksen med udskriftskøen vises.

- **5** Genoptag udskriftsjobbet:
  - Vælg navnet på dokumentet, og klik derefter på **Genoptag**, hvis du vil fortsætte et bestemt udskriftsjob.
  - Klik på Genoptag printer eller Start Job, hvis du vil fortsætte alle udskriftsjob i køen.

### Annullering af udskriftsjob

Du kan annullere et udskriftsjob fra printerens kontrolpanel ved at trykke på X Sådan annulleres et udskriftsjob fra computeren:

### **Til Windows-brugere**

- 1 Klik på 國, eller klik på Start, og klik derefter på Kør.
- 2 I feltet Start søgning eller Kør skal du skrive styre printere.
- 3 Tryk på Enter, eller klik på OK.

Printermappen åbnes.

- 4 Højreklik på printeren, og vælg derefter Åbn eller Se, hvad der udskrives.
- **5** Annuller udskriftsjobbet:
  - Højreklik på dokumentnavnet, og vælg derefter på **Annuller**, hvis du vil annullere et bestemt udskriftsjob.
  - Klik på **Printer** > **Annuller alle dokumenter**, hvis du vil annullere alle udskrivningsjob i køen.

- **1** Klik på printerikonet på dokken.
- 2 Vælg navnet på det job, du vil annullere, og klik derefter på **Slet** i dialogboksen med udskriftskøen.

# Kopiering

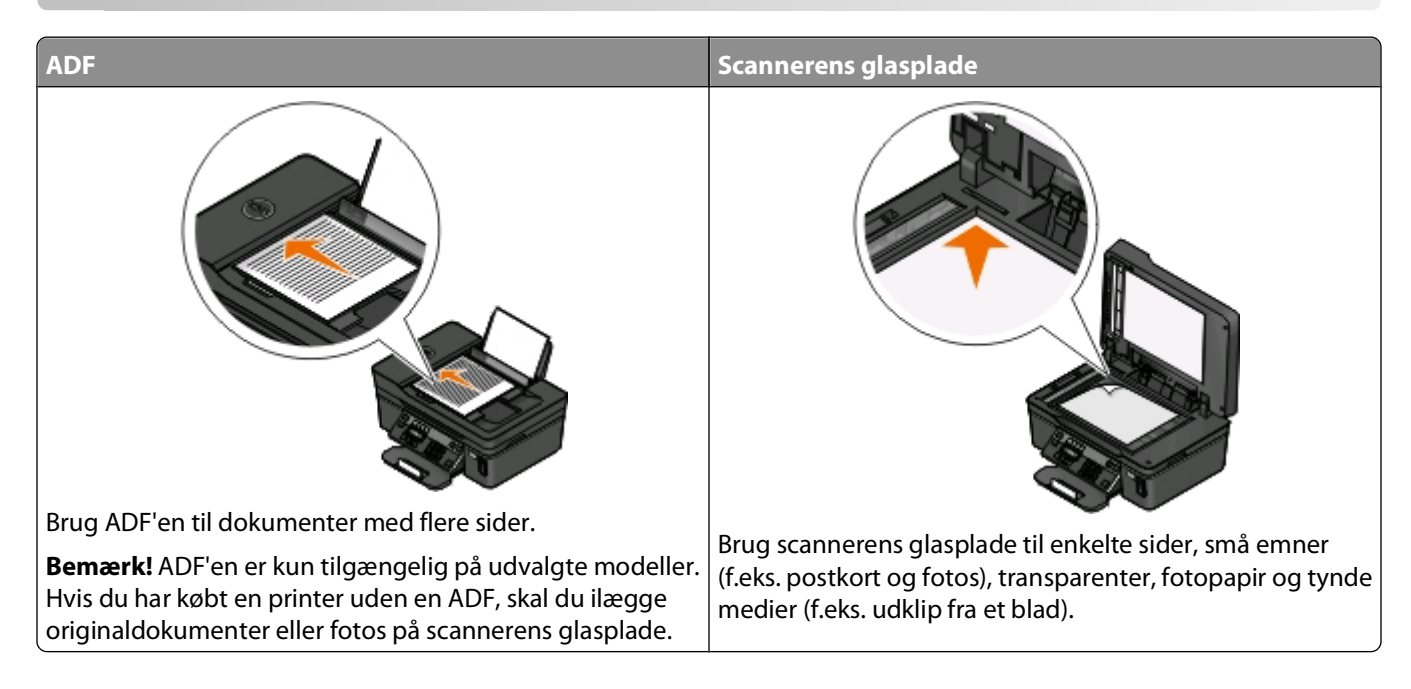

# Tip til kopiering

- Når du bruger ADF'en, skal du justere papirstyret på ADF'en i forhold til originaldokumentets bredde.
- Luk scannerlåget for at undgå mørke kanter på det scannede billede, når du bruger scannerens glasplade.
- Læg *ikke* postkort, fotos, små emner, transparenter, fotopapir eller tynde medier (f.eks. udklip fra et blad) i ADF'en. Placer disse emner på scannerens glasplade.

# **Oprettelse af kopier**

- 1 llæg papir.
- 2 Placer et dokument i ADF'en med forsiden opad eller på scannerens glasplade med forsiden nedad.
- 3 I printerens kontrolpanel skal du trykke på 🥯.
- 4 Tryk på pilene for at vælge antallet af kopier, og tryk derefter på knappen **Farve/sort** for at angive en farvekopi eller sort-hvid kopi.

Hvis du vælger farveudskrivning eller sort udskrivning, vises lyset, der er tættest på dit valg.

5 Tryk på 🕔.

# Kopiering af fotos

- 1 llæg fotopapir.
- 2 Placer fotoet med forsiden nedad på scannerens glasplade.
- 3 I printerens kontrolpanel skal du trykke på Se.

- 4 Tryk på 🚾, indtil Fotogenudskrift vises.
- 5 Tryk på pilene for at rulle til Ja, og tryk derefter på 🚾.
- 6 Tryk på pilene for at vælge den ønskede fotostørrelse, og tryk derefter på 🍱
- 7 Tryk på 🕔.

**Bemærk!** For at opnå de bedste resultater skal du lade udskrifterne tørre i mindst 24 timer, inden du stabler, viser eller gemmer dem væk.

# Forstørrelse eller reduktion af billeder

- 1 llæg papir.
- 2 Læg et originaldokument på scannerens glasplade med forsiden nedad.
- 3 I printerens kontrolpanel skal du trykke på Se.
- 4 Tryk på 🚾, indtil Tilpas vises.
- 5 Tryk på pilene, indtil den ønskede indstilling vises.

#### Bemærkninger:

- Hvis du vælger Tilpas størrelse, skal du trykke på 🖾 og derefter trykke på pilene for at vælge den ønskede brugerdefinerede procent. Tryk på 🚾 for at gemme indstillingen.
- Hvis du vælger Uden rammer, reducerer eller forstørrer printeren dokumentet eller fotoet efter behov, så der kan udskrives en kopi uden rammer på den valgte papirstørrelse. Du opnår det bedste resultat med denne tilpasningsindstilling ved at bruge fotopapir og indstille papirtypen til Foto eller lade printeren registrere papirtypen automatisk.

#### 6 Tryk på 🕔.

**Bemærk!** Når kopijobbet er fuldført, skal du trykke på 🗙 for at nulstille indstillingerne til standardindstillingerne. Tilpasningsindstillingen skifter også til 100% efter to minutter med printerinaktivitet.

# Justering af kopieringskvalitet

- 1 llæg papir.
- 2 Placer et dokument i ADF'en med forsiden opad eller på scannerens glasplade med forsiden nedad.
- 3 I printerens kontrolpanel skal du trykke på 🥸.
- 4 Tryk på 🖾, indtil Kvalitet vises.
- 5 Tryk på pilene for at angive kopieringskvaliteten til Automatisk, Kladde, Normal eller Foto.
- 6 Tryk på 🕔.

# Oprettelse af en lysere eller mørkere kopi

- 1 llæg papir.
- 2 Placer et dokument i ADF'en med forsiden opad eller på scannerens glasplade med forsiden nedad.

- 3 I printerens kontrolpanel skal du trykke på Se.
- 4 Tryk på 🖾, indtil Lysere/mørkere vises.
- **5** Tryk på pilene for at justere skyderen.

Bemærk! Hvis du trykker på venstre pil, bliver kopien lysere, og hvis du trykker på højre pil, bliver kopien mørkere.

6 Tryk på 🕔.

# Sortering af kopier ved brug af printerens kontrolpanel

Hvis du udskriver flere kopier af et dokument, kan du vælge at udskrive hver kopi som et sæt (sorteret) eller at udskrive kopierne som grupper af sider (ikke sorteret).

#### Sorteret

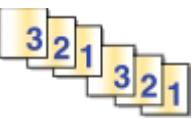

Ikke sorteret

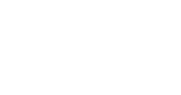

332211

- 1 llæg papir.
- 2 Placer et dokument i ADF'en med forsiden opad eller på scannerens glasplade med forsiden nedad.
- 3 I printerens kontrolpanel skal du trykke på Se.
- 4 Tryk på pilene for at vælge antallet af kopier, og tryk derefter på 🖾.
- 5 Tryk på 🖾, indtil Udskriv sætvis vises.
- **6** Tryk på piletasterne for at rulle til **Til**.
- 7 Tryk på 🕔.

# Gentagelse af et billede på én side

Du kan udskrive det samme sidebillede flere gange på ét ark papir. Denne indstilling er nyttig, når du skal lave emner som etiketter, klistermærker, løbesedler og uddelingskopier.

- 1 llæg papir.
- 2 Placer et dokument i ADF'en med forsiden opad eller på scannerens glasplade med forsiden nedad.
- 3 I printerens kontrolpanel skal du trykke på Se.
- 4 Tryk på 🚾, indtil Kopier pr. ark vises.
- **5** Tryk på pilene for at vælge antallet af gange, et billede skal gentages på en side: én gang, fire gange, ni gange eller 16 gange.
- 6 Tryk på 🕔.

# Kopiering af flere sider på et ark

Indstillingen Sider pr. ark giver dig mulighed for at kopiere flere side på ét ark ved at udskrive mindre billeder på hver side. Du kan f.eks. komprimere et dokument på 20 sider til 5 sider, hvis du bruger denne indstilling til at udskrive 4 sidebilleder pr. ark.

- 1 llæg papir.
- 2 Placer et dokument i ADF'en med forsiden opad eller på scannerens glasplade med forsiden nedad.
- 3 I printerens kontrolpanel skal du trykke på S.
- 4 Tryk på 🚾, indtil Sider pr. ark vises.
- 5 Tryk på pilene for at vælge antallet af sider, der skal kopieres på et ark papir. Du kan vælge at kopiere én, to eller fire sidebilleder på et ark.

**Bemærk!** Hvis du kopierer fire sider i liggende retning, skal du scanne side 3 og 4 først og derefter scanne side 1 og 2.

6 Tryk på 🕔.

# Manuel oprettelse af en duplekskopi

- 1 llæg papir.
- 2 Placer et dokument i ADF'en med forsiden opad eller på scannerens glasplade med forsiden nedad.
- 3 I printerens kontrolpanel skal du trykke på S.
- 4 Tryk på pilene for at vælge antallet af kopier, og tryk derefter på knappen **Farve/sort** for at angive en farvekopi eller sort-hvid kopi.

Hvis du vælger farveudskrivning eller sort udskrivning, vises lyset, der er tættest på dit valg.

- **5** Tryk på  $\bigcirc$  for at udskrive på den ene side af papiret.
- 6 Ilæg næste side i dokumentet.
  - Hvis du kopierer et ensidet dokument, skal du lægge næste side med forsiden opad i ADF'en eller med forsiden nedad på scannerens glasplade.
  - Hvis du kopierer et tosidet dokument, skal du vende originaldokumentet og derefter lægge det med forsiden opad i ADF'en eller med forsiden nedad på scannerens glasplade.

7 Fjern papiret fra papirudskriftsbakken, og læg derefter papiret i igen for at udskrive den anden side af dokumentet.

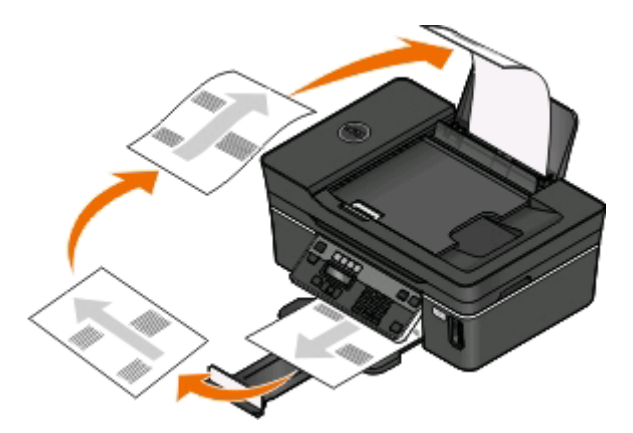

8 Tryk på 🕔.

# Annullering af kopieringsjob

Hvis du vil annullere et kopieringsjob, skal du trykke på X.

Scanningen stopper, og printeren vender tilbage til den forrige menu.

# Scanning

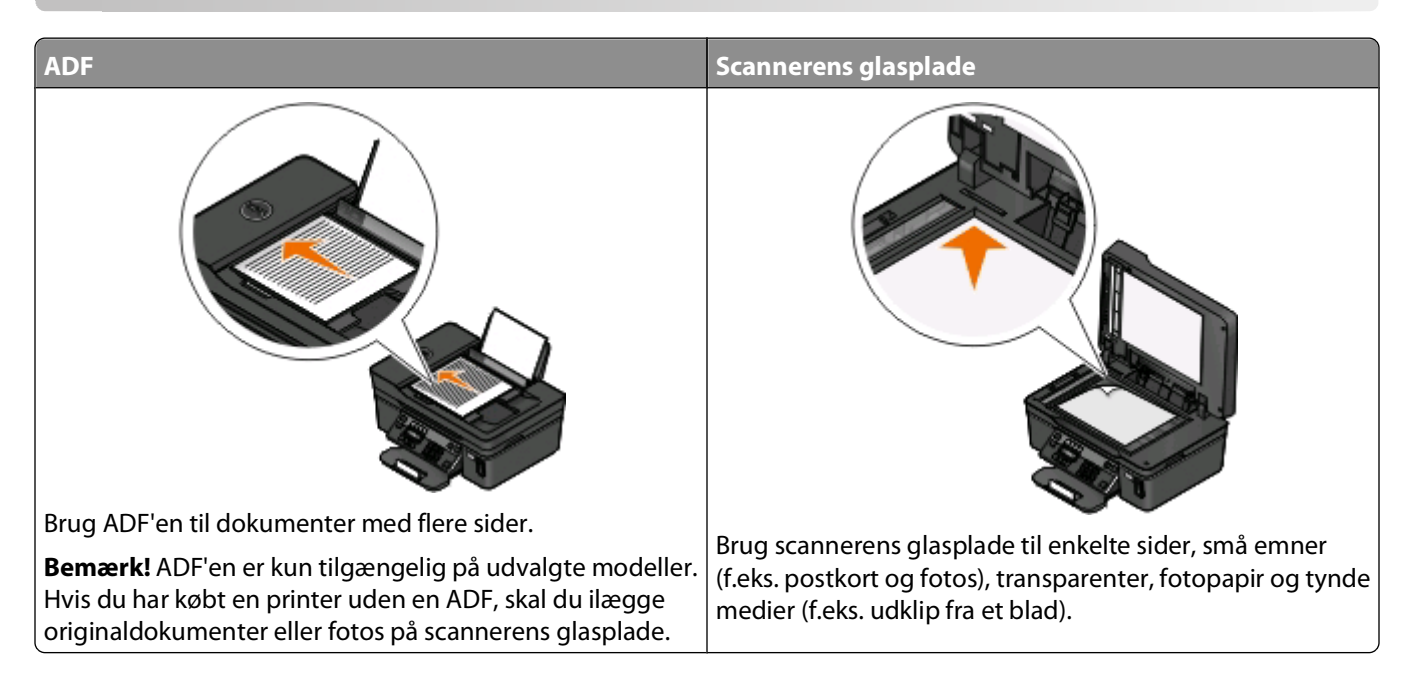

# Tip til scanning

- Når du bruger ADF'en, skal du justere ADF-papirstyret i forhold til originaldokumentets bredde.
- Luk scannerlåget for at undgå mørke kanter på det scannede billede, når du bruger scannerens glasplade.
- Læg *ikke* postkort, fotos, små emner, transparenter, fotopapir eller tynde medier (f.eks. udklip fra et blad) i ADF'en. Placer disse emner på scannerens glasplade.
- Vælg PDF-filtypen, hvis du vil scanne flere sider og gemme dem som én fil.

# Scanning til en lokal computer eller netværkscomputer

- 1 Placer et dokument i ADF'en med forsiden opad eller på scannerens glasplade med forsiden nedad.
- 2 I printerens kontrolpanel skal du trykke på 🖏
- 3 Tryk på pilene for at rulle til Computer eller Netværk, og tryk derefter på 🏼
- 4 Tryk på pilene for at vælge navnet på den lokale computer eller netværkscomputeren, og tryk derefter på Den lokale computer eller netværkscomputeren er destinationen for scanningen. Vent, indtil printeren er færdig med at hente en liste over scanningsprogrammer, der er tilgængelig på den valgte computer.

#### Bemærkninger:

- Hvis printeren kun er sluttet til en lokal computer, henter printeren automatisk en liste over scanningsprogrammer.
- Du bliver muligvis bedt om at angive en pinkode, hvis computeren kræver det. Angiv pinkoden ved hjælp af tastaturet.
- Se hjælpen til printersoftwaren vedrørende operativsystemet for at tildele et computernavn og en pinkode til computeren.
- 5 Tryk på pilene for at vælge et program, og tryk derefter på 🚾.
- 6 Tryk på pilene for at vælge den ønskede opløsningskvalitet og den oprindelige billedstørrelse. Tryk på **(**, hver gang du har foretaget et valg.
- 7 Tryk på 🕔 for at starte scanningen.

Scanningen er fuldført, når det program, du har valgt under trin 5, åbnes på destinationscomputeren, og scanningen vises i programmet som en ny fil.

# Scanning til et flashdrev eller hukommelseskort

Inden du starter, skal du kontrollere, at flashdrevet eller hukommelsekortet ikke er skrivebeskyttet.

- 1 Placer et dokument i ADF'en med forsiden opad eller på scannerens glasplade med forsiden nedad.
- 2 I printerens kontrolpanel skal du trykke på 🖏
- 3 Når Scan til vises på displayet, skal du indsætte flashdrevet eller hukommelseskortet.
- 4 Tryk på pilene for at rulle til USB-flashdrev eller Hukommelseskort, og tryk derfter på 🍱
- 5 Tryk på pilene for at vælge opløsningskvalitet, den type output, du vil oprette, og størrelsen på originalbilledet. Tryk på <a>M</a>, hver gang du har foretaget et valg.

Bemærk! Vælg PDF-filtypen, hvis du vil scanne flere sider og gemme dem som én fil.

6 Tryk på 🕔 for at starte scanningen.

Scanningen er fuldført, når der vises en meddelelse i printerens kontrolpanel, der fortæller, at scanningen er gemt.

# Scanning af fotos i et redigeringsprogram

### **Til Windows-brugere**

- 1 llæg et eller flere fotos.
- 2 Klik på 🚳 eller Start.
- **3** Klik på **Alle programmer** eller **Programmer**, og vælg derefter mappen med printerprogrammet på listen.
- 4 Naviger til:

Klik på **Printerhjem** > vælg din printer > **Foto**.

- Hvis du vil scanne et enkelt foto eller flere fotos som et enkelt billede, skal du vælge Enkelt foto.
- Hvis du vil scanne flere fotos samtidig og gemme dem som separate billeder, skal du vælge **Opdel i** individuelle fotos.

**Bemærk!** Tillad mindst 0,6 cm plads mellem fotoene, hvis du vil scanne flere fotos samtidig og gemme dem som separate billeder.

Scanningen starter, og dialogboksen for scanningsstatus vises.

**5** Gem fotos eller fotoene, og åbn dem i et fotoredegeringsprogram for at redigere dem.

### **Til Macintosh-brugere**

- 1 llæg et eller flere fotos.
- 2 Dobbeltklik på printerprogrammappen i Finder-vinduet.
- **3** Dobbeltklik på printercenteret for at åbne All-In-One-center.
- 4 Vælg Foto i All-In-One-center-området "Hvad skal scannes?".
- 5 Vælg Til udskrivning eller Til visning på skærm/internetside i genvejsmenuen "Hvordan skal det scannede billede bruges?".
- **6** Vælg en destinationsmappe eller et program til det scannede billede i menuen "Send scannet billede til".
- 7 Vælg Forespørgsel om flere sider, hvis du har flere billeder, der skal scannes.
- 8 Klik på Vis udskrift.

Dialogboksen Scan vises.

- 9 Juster billedet og scanningsindstillingerne efter behov.
- 10 Klik på Scan.

# Scanning af dokumenter i et redigeringsprogram

Et OCR-program (Optical Character Recognition) giver dig mulighed for at redigere et originalt tekstdokument, der er scannet. For at dette kan fungere, skal du have et OCR-program installeret på en lokal computer eller en netværkscomputer, og du skal kunne vælge det på listen over programmer, når du konfigurerer scanningen.

Når du vælger indstillinger til scanningen:

- Vælg at scanne til den lokale computer eller netværkscomputeren, hvor OCR-programmet er installeret.
- Vælg at scanne med den højeste opløsning.

### **Til Windows-brugere**

- 1 llæg et originaldokument.
- 2 Klik på 🚳 eller Start.
- **3** Klik på **Alle programmer** eller **Programmer**, og vælg derefter mappen med printerprogrammet på listen.

4 Naviger til:

Klik på **Printerhjem** > vælg din printer > **Dokument**.

Scanningen starter, og dialogboksen for scanningsstatus vises.

- 5 Når scanningen er færdig, skal du gemme dokumentet i et tekstbehandlingsprogram.
- 6 Åbn dokumentet i det valgte program for at redigere det.

### **Til Macintosh-brugere**

- 1 llæg et originaldokument.
- 2 Dobbeltklik på printerprogrammappen i Finder-vinduet.
- **3** Dobbeltklik på printercenteret for at åbne All-In-One-center.
- **4** Vælg en dokumenttype, der er forskellig fra Foto, i All-In-One-center-området "Hvad skal scannes?".
- 5 Vælg Til redigering (OCR) i genvejsmenuen "Hvordan skal det scannede billede bruges?".
- **6** Vælg et tekstbehandlingsprogram til brug ved redigering i menuen "Send scannet billede til".
- 7 Klik på Scan.
- 8 Åbn det scannede dokument i et tekstbehandlingsprogram for at redigere det.

# Scanning direkte til e-mail ved brug af printersoftwaren

### **Til Windows-brugere**

- 1 llæg et originaldokument.
- 2 Klik på 🚳 eller Start.
- 3 Klik på Alle programmer eller Programmer, og vælg derefter mappen med printerprogrammet på listen.
- 4 Naviger til:Klik på Printerhjem > vælg din printer > E-mail.
- 5 Vælg Foto, Dokument eller PDF.

Bemærk! Du kan kun vælge Dokument, hvis der er installeret et OCR-program på computeren.

Scanningen starter, og dialogboksen for scanningsstatus vises.

- 6 Når scanningen er færdig, oprettes der en ny e-mail, som det scannede dokument automatisk er vedhæftet.
- 7 Skriv teksten til e-mailen.

**Bemærk!** Hvis dit e-mail-program ikke åbnes automatisk, kan du scanne dokumentet til computeren og derefter sende det via e-mail som en vedhæftet fil.

# Til Macintosh-brugere

- 1 llæg et originaldokument.
- 2 Dobbeltklik på printerprogrammappen i Finder-vinduet.
- **3** Dobbeltklik på printercenteret for at åbne All-In-One-center.
- 4 Vælg en dokumenttype i All-In-One-center-området "Hvad skal scannes?".
- 5 Vælg Til visning på skærm/internetside i menuen "Hvordan skal det scannede billede bruges?".
- 6 Vælg et program i menuen "Send scannet billede til".
- 7 Klik på Scan.
- 8 Hent det scannede billede fra programmet, og send det derefter via e-mail som en vedhæftet fil.

# Scanning til en pdf-fil

### **Til Windows-brugere**

- 1 llæg et originaldokument.
- 2 Klik på 🚳 eller Start.
- 3 Klik på Alle programmer eller Programmer, og vælg derefter mappen med printerprogrammet på listen.
- 4 Naviger til:
  - Klik på **Printerhjem** > vælg din printer > **PDF**.

Scanningen starter, og dialogboksen for scanningsstatus vises.

5 Gem dokumentet som en pdf-fil.

- 1 llæg et originaldokument.
- 2 Dobbeltklik på printerprogrammappen i Finder-vinduet.
- **3** Dobbeltklik på printercenteret for at åbne All-In-One-center.
- 4 Vælg en dokumenttype i All-In-One-center-området "Hvad skal scannes?".
- **5** Tilpas indstillingerne efter behov.
- 6 Klik på Scan.
- 7 Gem dokumentet som en pdf-fil.

# Ofte stillede spørgsmål om scanning

### Hvordan kan jeg forbedre kvaliteten af en scanning?

- Kontroller, at det originale dokument er i en god forfatning.
- Kontroller, at programmet, der modtager det scannede dokument, er korrekt. Hvis du fx scanner et foto for at redigere det, skal du sørge for at vælge et fotoredigeringsprogram til modtagelse af scanningen. Hvis du scanner et dokument for at redigere teksten, skal du sørge for at vælge et OCR-program.
- Brug en høj opløsning.

### Hvordan kan jeg scanne i sort-hvid?

Farve er standard for alle scanninger. Hvis du vil scanne i sort-hvid, skal du trykke på knappen **Farve/sort** på printerens kontrolpanel for at skifte fra farve til sort-hvid.

### Hvorfor bliver jeg anmodet om en pinkode?

Pinkoder er sikkerhedsforanstaltninger, der bruges for at forhindre scannede oplysninger i at sendes til bestemte placeringer eller for at forhindre, at scannede emner ses eller bruges af andre. Du bliver muligvis bedt om at angive en pinkode, hvis den netværkscomputer, du scanner til, kræver det.

Se hjælpen til printersoftwaren vedrørende operativsystemet for at finde ud af, hvordan pinkoder tildeles til netværkscomputere.

### Hvad er en programliste, og hvordan opdaterer jeg den?

Når du scanner en fil, kan du vælge, hvilket program du vil bruge til at åbne den på computeren. Printeren henter denne programliste på computeren, når der scannes for første gang. Hvis du ikke får vist det ønskede program på listen, eller hvis du installerer nye programmer på computeren, skal du opdatere programlisten på printeren.

### **Opdatering af programlisten**

- 1 I printerens kontrolpanel skal du trykke på 🖏
- 2 Tryk på pilene for at rulle til Computer eller Netværk.
- 3 Vælg en lokal computer eller netværkscomputer, der skal modtage scanningen, og tryk derefter på **M**. Vent, indtil printeren er færdig med at hente en liste over scanningsprogrammer, der er tilgængelig på den valgte computer.
- **4** Vælg **OPDATER** på listen over scanningsprogrammer. Derved opdateres programlisten på printeren.

# Annullering af scanningsjob

Tryk på X på printerens kontrolpanel, eller klik på **Annuller** på computerskærmen.

# Faxning

**FORSIGTIG! RISIKO FOR ELEKTRISK STØD:** Brug ikke faxfunktionen i tordenvejr. Du skal ikke installere dette produkt eller foretage elektriske tilslutninger eller kabeltilslutninger, f.eks. af netledningen eller telefonen, i tordenvejr.

# Opsætning af printeren til faxning

## 1. tilfælde: Standardtelefonlinje

Se tilfældene nedenfor, og følg den konfiguration, der gælder for din telefonlinje.

### 1. opsætning: Printeren er sluttet til en dedikeret faxlinje

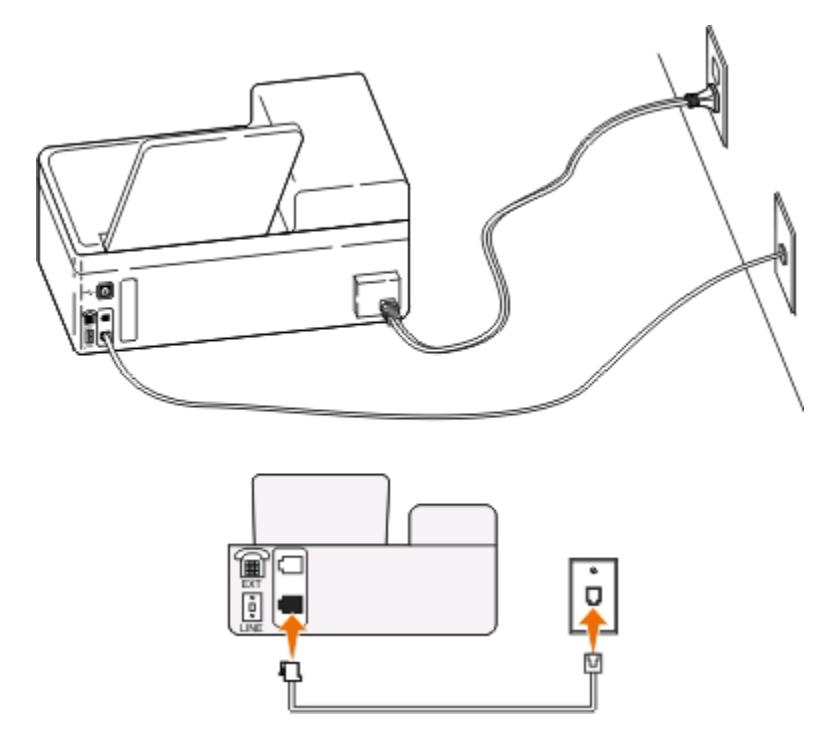

### Tip til denne konfiguration:

- Du kan indstille printeren til at modtage faxer automatisk (Autosvar Til) eller manuelt (Autosvar Fra).
- Hvis du vil modtage faxer automatisk (Autosvar Til), kan du indstille printeren til at besvare efter det antal ringesignaler, du ønsker.

### 2. opsætning: Printeren deler linjen med en telefonsvarer

#### Tilsluttet samme telefonstik i væggen

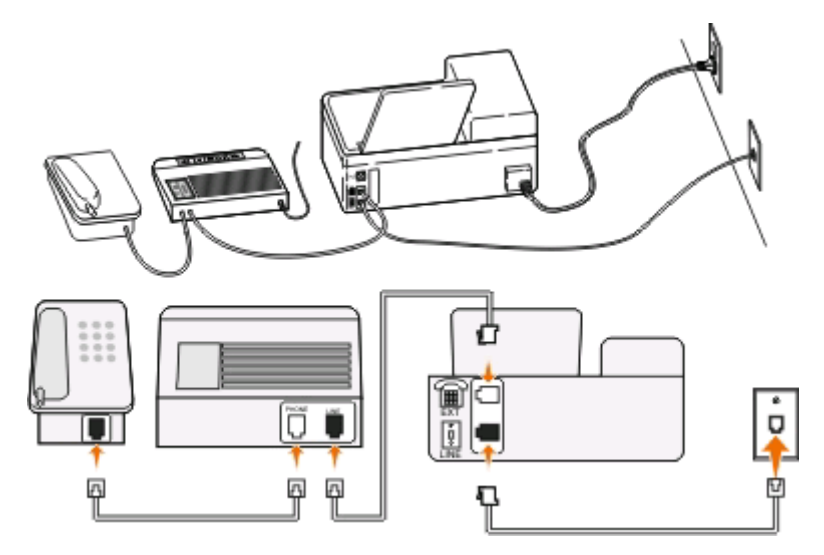

#### Tilsluttet forskellige vægstik

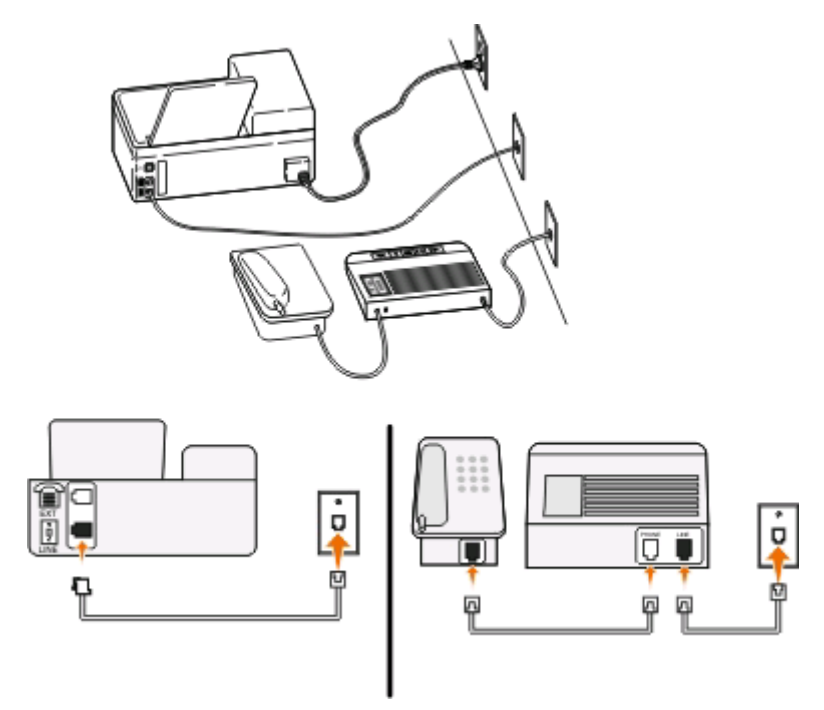

### Tip til denne konfiguration:

- Hvis du kun har ét telefonnummer på linjen, eller hvis du ikke abonnerer på en markant ringetjeneste, skal du indstille printeren til at modtage faxer automatisk (Autosvar Til).
- Indstil printeren til at besvare opkald to rigesignaler efter telefonsvareren. Hvis telefonsvareren fx besvarer opkald efter fire ringesignaler, skal du indstille printeren til at besvare opkald efter seks ringesignaler. På denne måde besvarer telefonsvareren opkald først, og dine taleopkald modtages. Hvis opkaldet er en fax, kan printeren registrere faxsignalet på linjen og overtage opkaldet.

• Hvis du abonnerer på en markant ringetjeneste, der tilbydes af dit telefonfirma, skal du sørge for at indstille det korrekte ringemønster for printeren. Ellers modtager printeren ikke faxer, selvom du har indstillet den til at modtage faxer automatisk.

# 3. opsætning: Printeren deler linjen med en telefon med abonnement på en telefonsvarertjeneste.

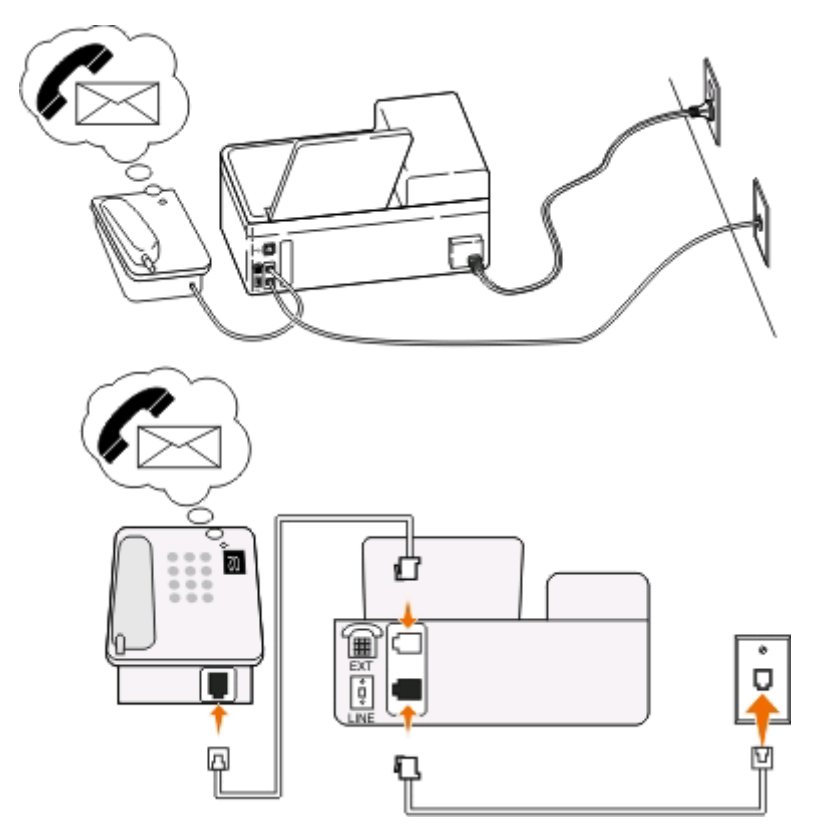

#### Tip til denne konfiguration:

- Denne konfiguration fungerer bedst, hvis du abonnerer på en markant ringetjeneste. Hvis du har en markant ringetjeneste, skal du sørge for at indstille det korrekte ringemønster for printeren. Ellers modtager printeren ikke faxer, selvom du har indstillet den til at modtage faxer automatisk.
- Hvis du kun har ét telefonnummer på linjen, eller hvis du ikke har en markant ringetjeneste, skal du indstille printeren til at modtage faxer manuelt (Autosvar Fra).

Når du besvarer telefonen og hører faxtoner, skal du trykke \* 9 \* eller den manuelle svarkode på telefonen for at modtage faxen.

• Du kan også indstille printeren til at modtage faxer automatisk (Autosvar Til), men du skal slå telefonsvareren fra, når du venter en fax. Denne indstilling fungerer bedst, hvis du bruger telefonsvareren hyppigere end faxfunktionen.

# 2. tilfælde: DSL-linje (Digital Subscriber Line)

Følg denne konfiguration, hvis du har en DSL-linje (Digital Subscriber Line).

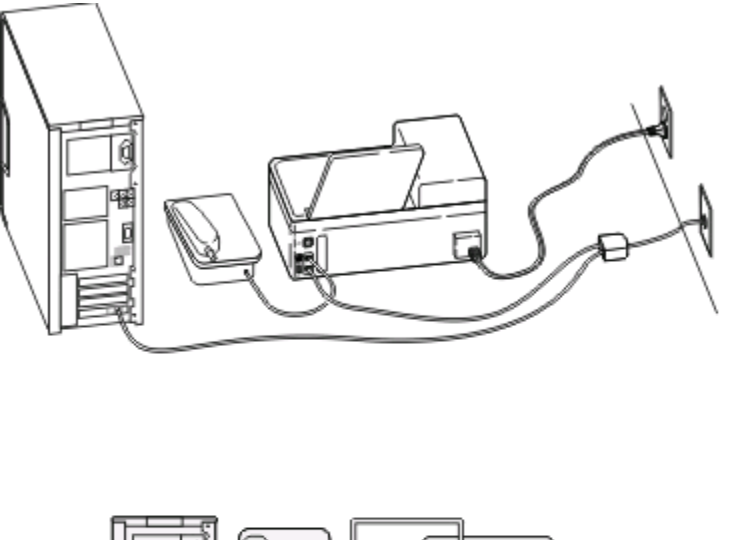

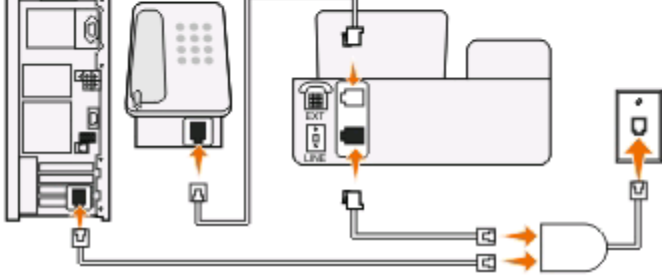

En DSL-linje (Digital Subscriber Line) opdeler den normale telefonlinje i to kanaler: tale og internet. Telefon- og faxsignaler går via talekanalen, og internetsignaler går via den anden kanal. På denn måde kan du bruge den samme linje til analoge taleopkald (herunder faxning) og digital internetadgang.

For at minimere interferensen mellem de to kanaler og sikre kvaliteten af forbindelsen skal du installere et DSL-filter for de analoge enheder (faxmaskine, telefon, telefonsvarer) på netværket. Interferens forårsager støj og statiske lyde på telefonen, mislykkedede og dårlige faxer for printeren og en langsom internetforbindelse på computeren.

Sådan installeres et filter til printeren:

- 1 Slut DSL-filterets linjeport til stikkontakten.
- 2 Tilslut en telefonledning fra 🗄 porten bag på printeren til telefonporten på DSL-filteret.
- **3** Hvis du vil fortsætte med at bruge en computer til internetadgang, skal du slutte den til DSL HPN-porten på DSLfilteret.

# 3. tilfælde: VoIP-telefontjeneste

Følg denne konfiguration, hvis du har en telefontjeneste fra en VoIP-udbyder (Voice over Internet Protocol).

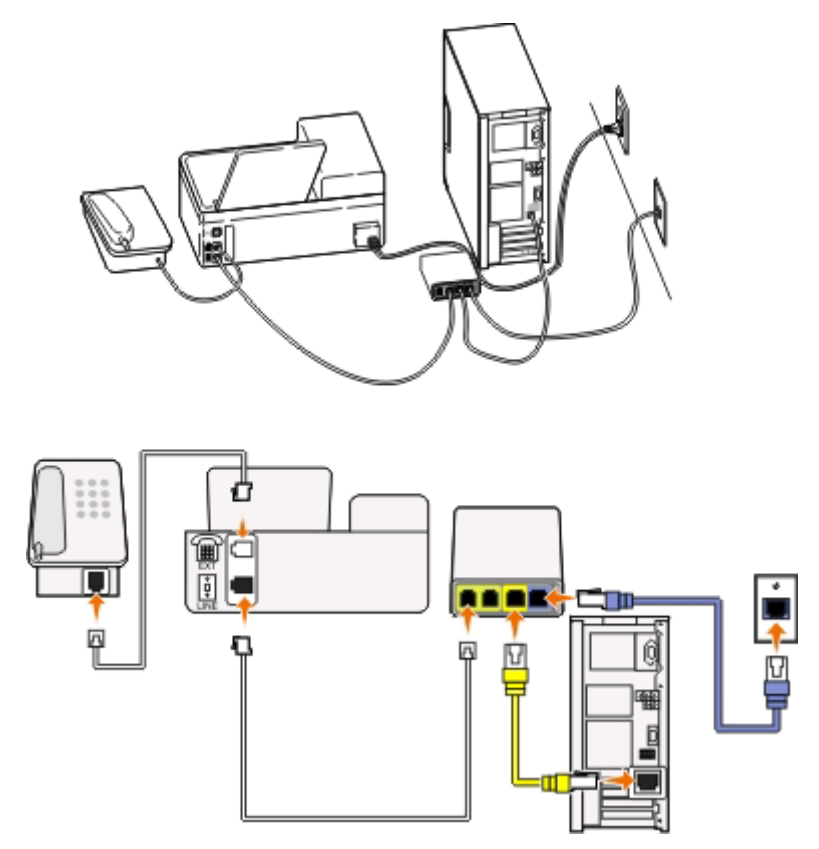

### Tip til denne konfiguration:

- Tilslut printeren til porten, der er mærket **Telefonlinje 1** eller **Telefonport** på VolP-adapteren. Porten, der er mærket **Telefonlinje 2** eller **Faxport**, er ikke altid aktiv. Du skal muligvis betale ekstra til VolP-udbyderen, hvis du vil aktivere den anden telefonport.
- Du kan kontrollere, at telefonporten på VoIP-adapteren er aktiv ved at slutte en analog telefonlinje til telefonporten og derefter lytte efter en klartone. Hvis du kan høre en klartone, er porten aktiv.
- Hvis du skal bruge to telefonporte til enhederne, men ikke ønsker at betale ekstra, skal du ikke slutte printeren til den anden telefonport. Du kan bruge en telefonsplitter. Slut telefonsplitteren til Telefonlinje 1 eller Telefonport, og slut derefter printeren og telefonen til splitteren.

**Bemærk!** Sørg for at bruge en telefonsplitter og *ikke* en linjesplitter. Du kan kontrollere, at du bruger den korrekte splitter, ved at slutte en analog telefon til splitteren og derefter lytte efter en klartone.

# 4. tilfælde: Digital telefontjeneste via en kabeludbyder

### 1. opsætning: Printeren er sluttet direkte til et kabelmodem

Følg denne konfiguration, hvis du normalt sluttet telefonen til et kabelmodem.

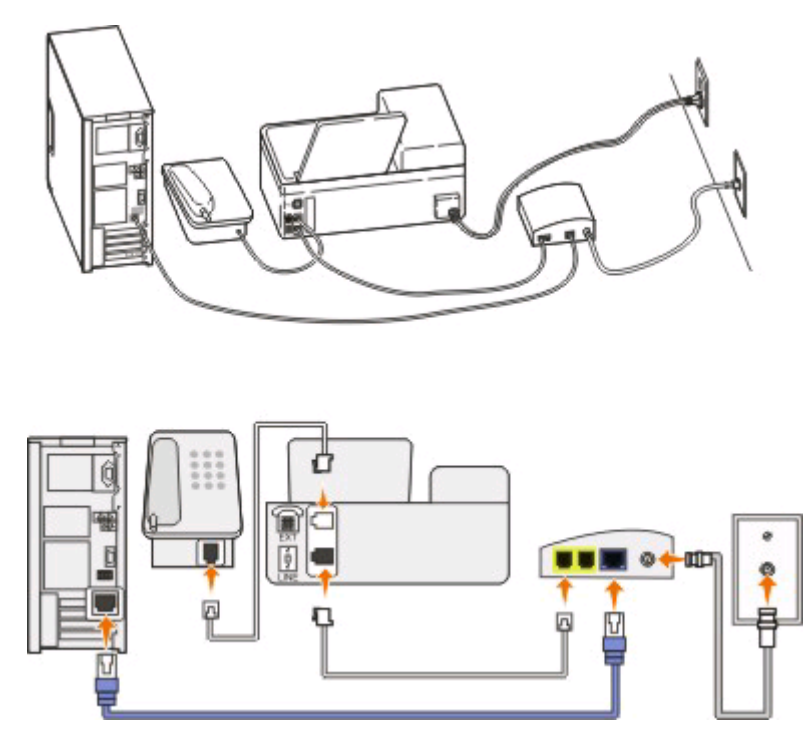

#### Tip til denne konfiguration:

- Tilslut printeren til porten, der er mærket **Telefonlinje 1** eller **Telefonport** på kabelmodemmet. Porten, der er mærket **Telefonlinje 2** eller **Faxport**, er ikke altid aktiv. Du skal muligvis betale ekstra til kabeludbyderen, hvis du vil aktivere den anden telefonport.
- Du kan kontrollere, at telefonporten på kabelmodemmet er aktiv ved at slutte en analog telefonlinje til telefonporten og derefter lytte efter en klartone. Hvis du kan høre en klartone, er porten aktiv.
- Hvis du skal bruge to telefonporte til enhederne, men ikke ønsker at betale ekstra, skal du ikke slutte printeren til den anden telefonport. Du kan bruge en telefonsplitter. Slut telefonsplitteren til Telefonlinje 1 eller Telefonport, og slut derefter printeren og telefonen til splitteren.

**Bemærk!** Sørg for at bruge en telefonsplitter og *ikke* en linjesplitter. Du kan kontrollere, at du bruger den korrekte splitter, ved at slutte en analog telefon til splitteren og derefter lytte efter en klartone.

# 2. opsætning: Printeren er sluttet til et vægstik, og kabelmodemmet er installeret et andet sted i huset

Følg denne konfiguration, hvis kabeludbyderen har aktiveret vægstikkene i dit hus, så du ikke behøver at slutte enhederne til kabelmodemmet. Kabeltelefontjenesten kommer fra vægstikkene.

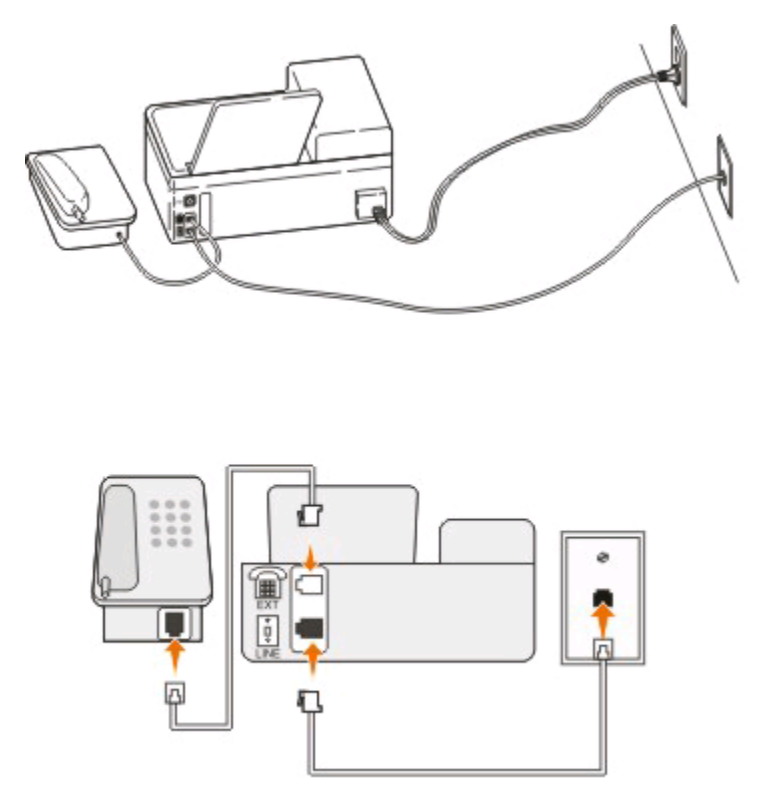

## 5. tilfælde: Lande- eller områdespecifik opsætning

Der findes forskellige typer af telefonvægstik i forskellige lande og områder. Standardvægstikket er det registrerede 11-jack (RJ-11), som er den standard, der bruges i de fleste lande og områder. Du skal have et RJ-11-stik eller et telefonkabel med et RJ-11-stik, så du kan slutte en enhed til et RJ-11-vægstik.

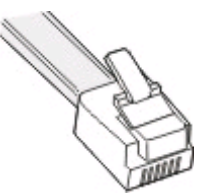

Faxportene bag på printeren og telefonkablet, der følger med printeren, har RJ-11-stik. Hvis du har en anden type stik i dit land eller område, skal du muligvis bruge en RJ-11-adapter.

### Tilslutning af printeren til et vægstik, der ikke er RJ-11

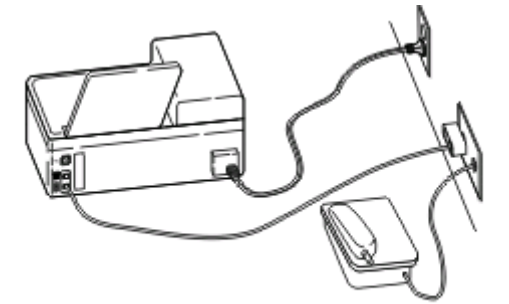

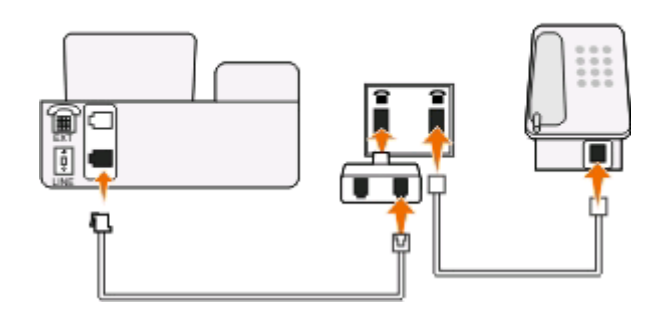

#### Sådan tilslutter du:

- 1 Slut den ene ende af telefonledningen til 🗄 porten på printeren.
- 2 Slut den anden ende af kablet til RJ-11-adapteren, og slut derefter adapteren til stikkontakten.
- **3** Hvis du vil slutte en yderligere enhed (telefon eller telefonsvarer) har samme stikkontakt, og hvis enheden ikke har et RJ-11-stik, skal du slutte den direkte til stikkontakten.

#### Bemærkninger:

- Fjern *ikke* proppen fra 🗃-porten på printeren.
- Der følger muligvis ikke en RJ-11-adapter med printeren i dit land eller område.
Hvis den yderligere enhed (telefon eller telefonsvarer) har et RJ-11-stik, kan du fjerne proppen og slutte enheden til **T**-porten på printeren.

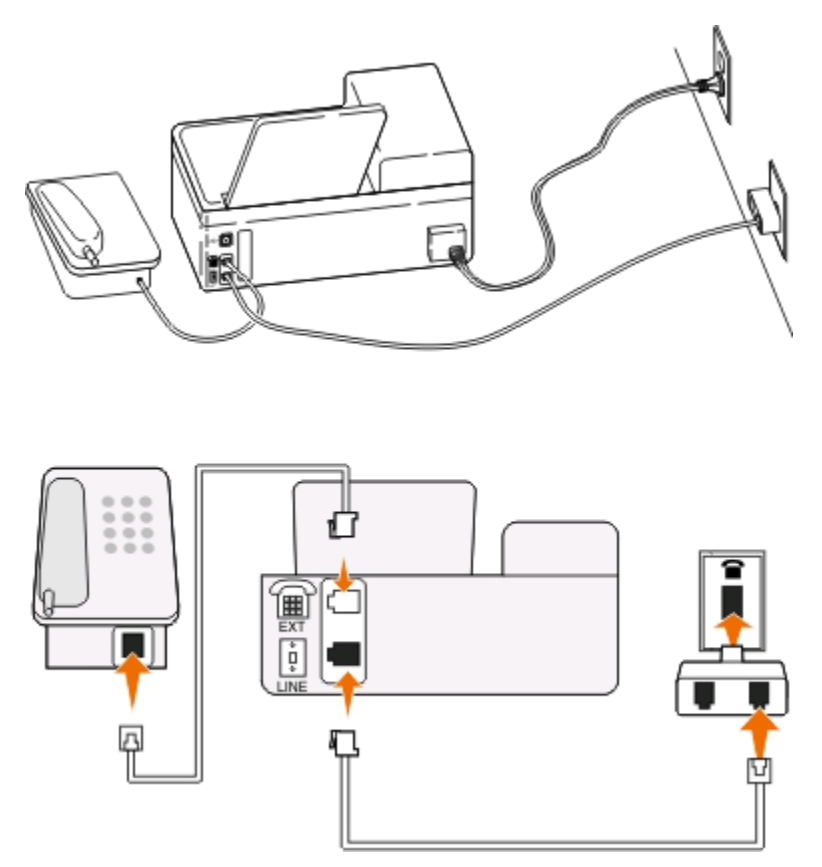

#### Tilslutning af printeren i lande og områder, der bruger serieforbindelse

I nogle lande og områder skal du slutte alle enheder til vægstikket. Du kan ikke slutte en telefon eller telefonsvareren til **T**-porten på printeren. Dette kaldes *serieforbindelse*.

| Østrig   | Tyskland | Portugal       |
|----------|----------|----------------|
| Belgien  | Irland   | Spanien        |
| Danmark  | Italien  | Sverige        |
| Frankrig | Holland  | Schweiz        |
| Finland  | Norge    | Storbritannien |

Advarsel! Potentiel skade: Hvis dit land eller område vises på listen, må du *ikke* fjerne proppen fra **e**-porten på printeren. Den er nødvendig, for at enhederne på telefonlinjen kan fungere korrekt.

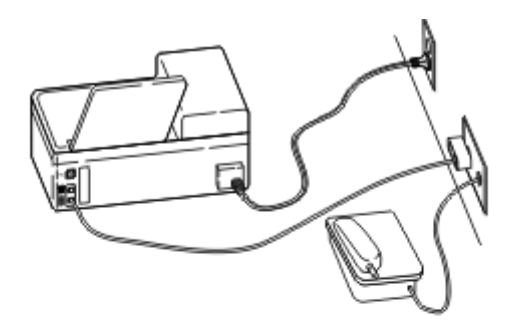

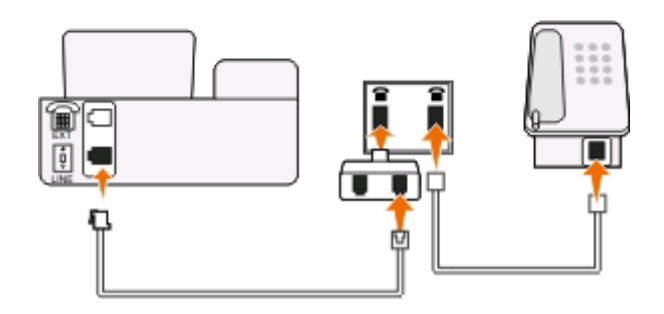

#### Sådan tilslutter du:

Slut ledningen fra stikkontakten til 🗄-porten på printeren.

#### Tilslutning af printeren til et vægstik i Tyskland

Tyske vægstik har to slags porte. N-portene er til faxmaskiner, modemmer og telefonsvarere. F-porten er til telefoner.

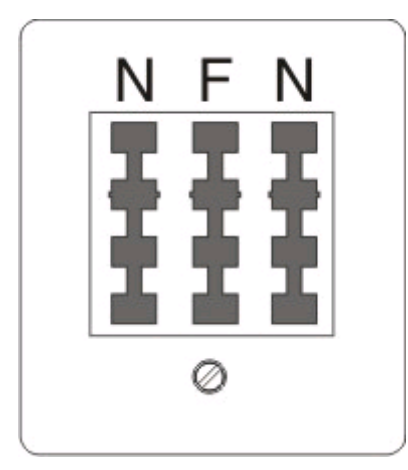

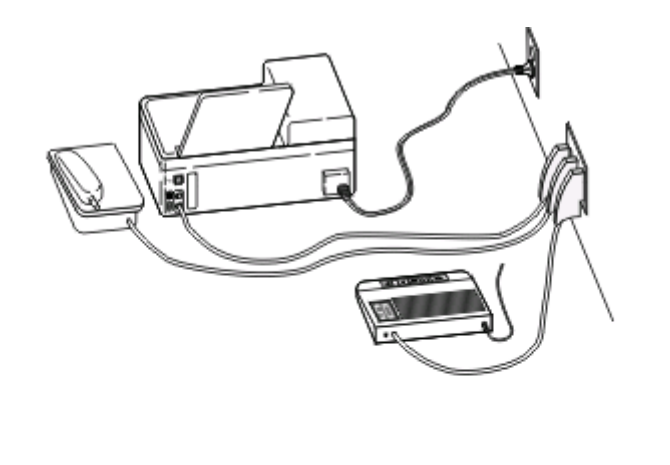

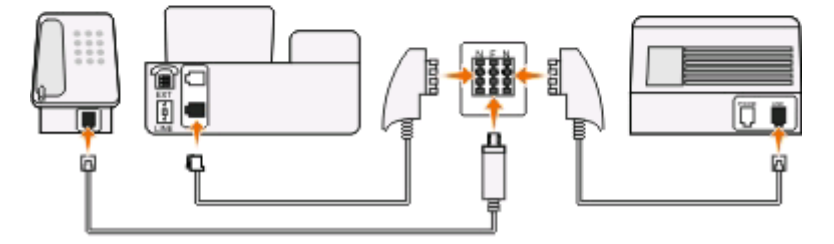

#### Sådan tilslutter du:

- 1 Slut den ene ende af telefonledningen til E-porten på printeren.
- 2 Slut den anden ende af kablet til RJ-11-adapteren, og slut derefter adapteren til en N-port.
- **3** Hvis du vil slutte en telefon og telefonsvarer til samme stikkontakt, skal du tilslutte enhederne som vist.

### Angivelse af brugeroplysninger

Dine brugeroplysninger omfatter dit navn eller virksomhedsnavn, dit faxnummer (dit faxnummer er dit telefonnummer, medmindre du har en dedikeret faxtelefonlinje) og klokkeslæt og dato på din faxmaskine, når der foretages en transmission. Disse oplysninger vises på sidehovedet og sidefoden af de faxer, du sender.

I visse lande kan du ikke sende en fax uden disse oplysninger. Visse faxmaskiner blokerer også faxer uden afsenderoplysninger, så sørg for at angive disse oplysninger på printeren.

### Indstilling af faxsidehovedet

- 1 I printerens kontrolpanel skal du trykke på 🔧.
- 2 Tryk på pilene for at rulle til Faxopsætning, og tryk derefter på 🖾.
- 3 Tryk på pilene for at rulle til Opkald og afsendelse, og tryk derefter på 🌌
- 4 Tryk på 🚾 igen for at vælge Dit faxnavn.
- 5 Brug tastaturet til at angive dit navn eller din virksomheds navn, og tryk derefter på 🖾.
- 6 Tryk på pilene for at rulle til Dit faxnummer, og tryk derefter på 🏼
- 7 Brug tastaturet til at angive dit faxnummer eller telefonnummer, og tryk derefter på 🖾.

Faxning

### Indstilling af faxsidefoden

- 1 Tryk på ว.
- 2 Tryk på pilene for at rulle til Faxudskrivning, og tryk derefter på 🖾
- 3 Tryk på pilene for at rulle til Faxsidefod, og tryk derefter på 🖾
- 4 Tryk på 🚾 igen for at vælge Til.
- **5** Under den oprindelige opsætning af printeren blev du bedt om at angive dato og klokkeslæt. Gør følgende, hvis du ikke har angivet disse oplysninger:
  - a Tryk på ว to gange.
  - **b** Tryk på pilene for at rulle til Enhedsopsætning, og tryk derefter på 🚾.
  - c Tryk på pilene for at rulle til Dato/klokkeslæt, og tryk derefter på 🖾.
  - d Indtast datoen ved hjælp af tastaturet, og tryk derefter på 🖾.
  - e Indtast klokkeslættet ved hjælp af tastaturet, og tryk derefter på 🖾.

## Konfiguration af faxindstillingerne

Du kan konfigurere faxindstillingerne via printerens kontrolpanel eller faxsoftwaren. Hvis du konfigurerer faxindstillingerne via printerens kontrolpanel, importerer faxsoftwaren disse indstillinger. Ændringerne vises, næste gang du åbner faxsoftwaren. Printeren gemmer også de indstillinger, du vælger i faxsoftwaren, medmindre du indstiller printeren til at blokere ændringer, der foretages fra computeren.

# Konfiguration af faxindstillinger ved hjælp af printerens kontrolpanel

- 1 I printerens kontrolpanel skal du trykke på 🔦.
- 2 Tryk på pilene for at rulle til Faxopsætning, og tryk derefter på 🖾.
- **3** Konfigurer faxindstillingerne ved hjælp af valgene i menuen.

| Herfra     | Kan du gøre følgende                                                                                                    |
|------------|----------------------------------------------------------------------------------------------------|
| Adressebog | Konfigurere, se eller udskrive adressebogen.                                                                                     |
| Rapporter  | • Udskrive aktivitetsrapporter. Aktivitetsrapporter viser historikken for sendte og modtagne faxer på printeren.                 |
|            | • Udskriv bekræftelsessider eller transmissionsrapporter. Disse rapporter giver dig besked, hvis de sendte faxer sendes korrekt. |

| Herfra               | Kan du gøre følgende                                                                                                    |
|----------------------|----------------------------------------------------------------------------------------------------|
| Opkald og besvarelse | <ul> <li>Indstil printeren til at modtage faxer automatisk eller manuelt. Slå automatisk svar til eller<br/>fra.</li> </ul>                                                                                                    |
|                      | • Juster ringelydstyrken.                                                                                                    |
|                      | <ul> <li>Indstil antallet af ringesignaler. Dette er vigtigt, hvis du vælger at modtage faxer<br/>automatisk (Autosvar Til).</li> </ul>                                                                                                    |
|                      | <ul> <li>Indstil det markante ringesignal. Hvis du abonnerer på den markante ringefunktion på<br/>telefonlinjen, skal du indstille det korrekte mønster for printeren i denne menu.</li> </ul>                                                        |
|                      | Aktiver faxvideresendelse.                                                                                                    |
|                      | • Angiv en manuel svarkode. Du skal indtaste denne kode for at modtage faxer manuelt.                                                                                                    |
|                      | Indstil det ønskede opkalds-id. Nogle lande eller områder har flere mønstre.                                                                                                    |
| Faxudskrivning       | <ul> <li>Indstil printeren til at udskrive indgående faxer, så de passer på en side.</li> </ul>                                                                                                    |
|                      | Indstil faxsidefoden.                                                                                                    |
| Opkald og afsendelse | Indstil dit faxnavn og faxnummer.                                                                                                    |
|                      | Juster opkaldslydstyrken.                                                                                                    |
|                      | <ul> <li>Angiv opkaldsmetoden, genopkaldstiden, antallet af genopkaldsforsøg, opkaldspræfikset<br/>og faxafsendelseshastigheden.</li> </ul>                                                                                                    |
|                      | <ul> <li>Konverter sendte faxer til tilstande, som modtagende faxmaskiner kan genkende. Ellers<br/>afbrydes sådanne faxer.</li> </ul>                                                                                                    |
|                      | Aktiver fejlkorrektion under transmission.                                                                                                    |
|                      | • Indstil printeren til at scanne originaldokumenter før eller efter opkaldet til modtageren.                                                                                                    |
|                      | Indstil printeren til at scanne inden opkald, så du ikke behøver at scanne dokumentet igen,<br>hvis faxen mislykkes. Det scannede dokument gemmes i printerens hukommelse.<br>Printeren kan derefter hente det og automatisk ringe til nummeret igen. |
|                      | Hvis du indstiller printeren til at scanne efter opkald, foretager printeren ikke automatisk genopkald, selvom telefonlinjen er optaget.                                                                                                    |
| Blokering af fax     | Bloker uønskede indgående faxer.                                                                                                    |

### Konfiguration af faxindstillinger ved brug af faxsoftwaren

Inden du åbner faxsoftwaren for at konfigurere faxindstillingerne, skal du kontrollere, at:

- Printeren er sluttet korrekt til telefonlinjen.
- Printeren er tændt og sluttet til computeren.
- Printeren er ikke i strømbesparende tilstand. Hvis printeren er i strømbesparende tilstand, skal du trykke på 🕁 for at aktivere printeren.

### Brug af guiden Faxopsætning i Windows

- 1 Klik på 🚳 eller Start.
- 2 Klik på Alle programmer eller Programmer, og vælg derefter mappen med printerprogrammet på listen.

**3** Naviger til:

#### Printerhjem > fanen Fax > Konfigurer printeren til fax

Guiden Faxopsætning åbnes.

**4** Kør guiden Faxopsætning. Kontroller, at du har valgt den korrekte telefontjeneste og forbindelse. Guiden konfigurerer de optimale faxindstillinger ud fra din forbindelse.

Bemærk! Hvis du vil konfigurere de avancerede faxindstillinger, skal du klikke på Konfigurer de avancerede faxindstillinger under fanen Fax i Printerhjem. Printeropsætningsværktøjet åbnes.

#### Brug af Faxopsætningsværktøjet i Macintosh

- **1** Dobbeltklik på printermappen i Finder-vinduet.
- 2 Dobbeltklik på Faxopsætningsværktøjet for printeren.
- **3** Konfigurer faxindstillingerne ved brug af softwaren.

Klik på **Hjælp** eller (2) for at få yderligere oplysninger og se hjælpeoplysningerne for faxsoftwaren.

## Oprettelse af en kontaktliste

Du kan oprette en kontaktliste ved hjælp af adressebogen i printerens kontrolpanel eller telefonbogen i faxsoftwaren. Hvis du opretter en kontaktliste i printerens kontrolpanel, gemmer faxsoftwaren automatisk disse kontaktpersoner som hurtigopkaldsposter. Hvis du føjer kontaktpersoner til hurtigopkaldslisten i faxsoftwaren, gemmer printeren dem på samme måde automatisk i printerens adressebog.

Du kan gemme op til 89 kontaktpersoner og 10 faxgrupper på kontaktlisten.

### Oprettelse af en kontaktliste ved brug af printerens kontrolpanel

- 1 I printerens kontrolpanel skal du trykke på 🔦.
- 2 Tryk på pilene for at rulle til Faxopsætning, og tryk derefter på 🖾.
- 3 Tryk på 🚾 igen for at vælge Adressebog.
- 4 Sådan føjes et faxnummer til adressebogen:
  - **a** Tryk på piletasterne for at rulle til **Tilføj**.
  - **b** Tryk på 🚾.
  - c Tryk på 🌃 igen for at vælge hurtigopkaldsnummeret.

**Bemærk!** Numrene 1-89 er reserveret til individuelle kontakter. Numrene 90-99 er reserveret til gruppekontakter. Når du sender en fax, kan du angive hurtigopkaldsnummeret i stedet for faxnummeret på kontaktpersonen.

- d Brug tastaturet til at angive faxnumre i feltet Angiv nummer, og tryk derefter på 🖾
- e Brug tastaturet til at angive kontaktnavnet i feltet Angiv navn, og tryk derefter på 🖾 for at gemme posten.
- f Gentag trin 4b til 4e for at tilføje yderligere poster efter behov. Du kan angive op til 89 faxnumre.
- **5** Sådan tilføjes en faxgruppe:
  - a Tryk på 🚾 for at vælge Tilføj.
  - b Brug tastaturet til at angive et nummer mellem 90 og 99, og tryk derefter på 🖾.

Faxning

- c Angiv et faxnummer i feltet Angiv nummer, og derefter trykke på 🖾.
- **d** Hvis du ønsker at tilføje flere kontaktpersoner til gruppen, skal du trykke på pilene for at rulle til **Ja** og derefter trykke på **M**.
- Gentag trin 5d efter behov. Du kan angive op til 30 faxnumre for gruppen.
   Tryk på M for at vælge Nej, hvis du ikke ønsker at tilføje et nyt faxnummer.
- **f** Angiv gruppenavnet i feltet Angiv navn, og tryk derefter på 🚾 for at gemme posten.

### Oprettelse af en kontaktliste ved brug af faxsoftwaren

#### **Til Windows-brugere**

- 1 Klik på 💿 eller Start.
- 2 Klik på Alle programmer eller Programmer, og vælg derefter mappen med printerprogrammet på listen.
- **3** Naviger til:

Printerhjem > fanen Fax > Rediger kontaktliste

Fanen Kontakter i Printeropsætningsværktøjet åbnes.

- 4 Klik på Vælg fra telefonbog.
- **5** Vælg en telefonbog i feltet Telefonbog.
- **6** Vælg den kontaktperson, du vil tilføje, og klik derefter på **Føj til eller rediger liste** for at importere kontaktpersonen.

**Bemærk!** Du kan tilføje kontaktpersoner ved at importere kontaktpersoner fra telefonbøgerne på computeren, der understøttes af faxsoftwaren. Ud over softwarens adressebog har du muligvis også telefonbøger for postklienter installeret på computeren, fx Microsoft Outlook.

7 Klik på OK.

#### **Til Macintosh-brugere**

- **1** Dobbeltklik på printermappen i Finder-vinduet.
- 2 Dobbeltklik på Faxopsætningsværktøjet for printeren.
- 3 Klik på fanen Hurtigopkald.
  - Klik på fanen **Personer** for at tilføje kontaktpersoner.
  - Klik på fanen **Grupper** for at tilføje faxgrupper.
- 4 Klik på 💵 for at åbne adressebogen.

**Bemærk!** Du kan tilføje kontaktpersoner ved at importere kontaktpersoner fra adressebogen på din Macintoshcomputer. Hvis kontaktpersonen ikke findes i adressebogen på Mac-computeren, skal du først føje kontaktpersonen til adressebogen og derefter importere den.

5 Klik og træk de kontaktpersoner i adressebogen, du vil føje til hurtigopkaldslisten.

Klik på **Hjælp** eller (2) for at få yderligere oplysninger og se hjælpeoplysningerne for faxsoftwaren.

## Afsendelse af faxer

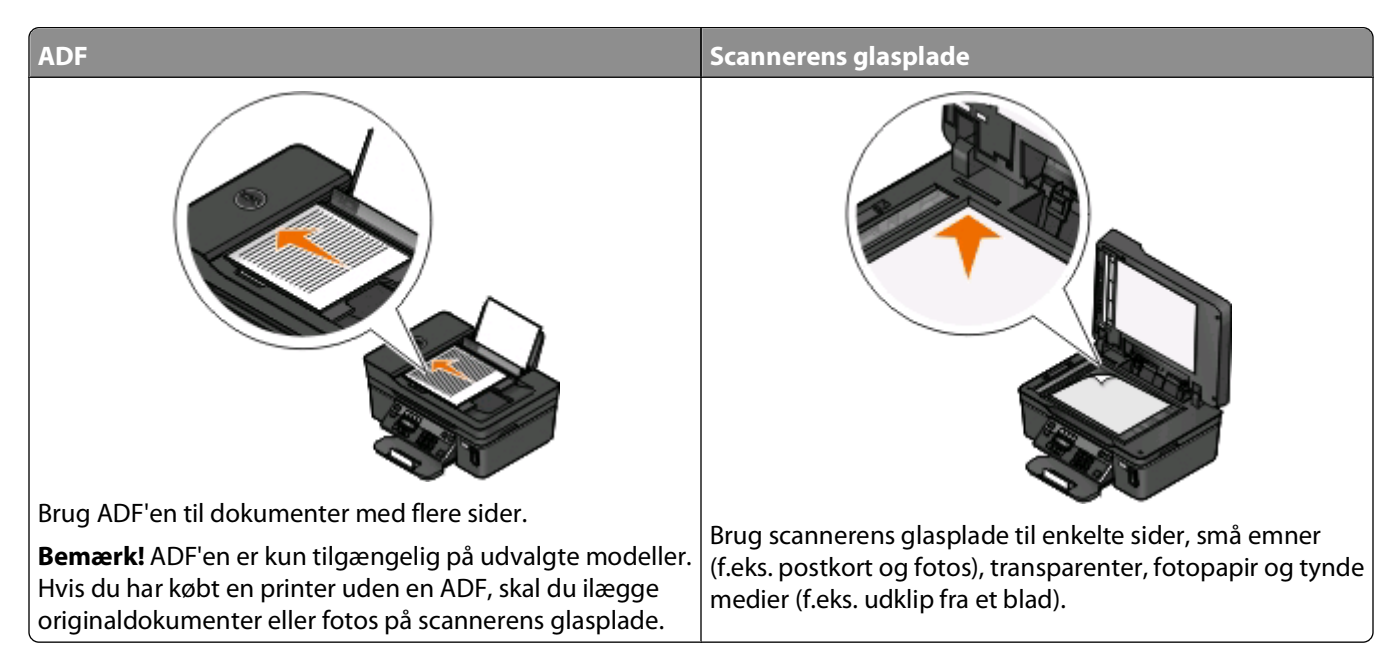

### Tip til afsendelse af faxer

Inden du sender en fax:

- Kontroller, at printeren er tændt og er sluttet til en fungerende telefon-, DSL- eller VoIP-linje. Linjen fungerer, hvis du kan høre en klartone.
- Placer et dokument i ADF'en med forsiden opad eller på scannerens glasplade med forsiden nedad.
- Når du bruger ADF'en, skal du justere papirstyret på ADF'en i forhold til originaldokumentets bredde.
- Luk scannerlåget for at undgå mørke kanter på det scannede billede, når du bruger scannerens glasplade.

### Afsendelse af faxer ved brug af printerens kontrolpanel

- 1 I printerens kontrolpanel skal du trykke på 🛜.
- 2 Angiv eller vælg en faxmodtager:
  - Angiv et faxnummer, og tryk derefter på 🕰.
  - Tryk på **Adressebog** for at vælge et nummer på hurtigopkaldslisten eller gruppeopkaldslisten, og tryk derefter to gange på **M**.
- **3** Hvis du vil sende en fax til en gruppe modtagere (generel fax), skal du trykke på pilene for at rulle til **Ja** og derefter trykke på 🚾.

Angiv endnu et nummer, eller vælg fra adressebogen.

Gentag trinnet for at tilføje flere modtagere.

- 4 Tryk på knappen Farve/Sort for at vælge en fax i farver eller sort-hvid.
- **5** Tryk på 🕔 for at starte faxjobbet.

#### Tip!

• Du kan sende en generel fax til op til 30 modtagere.

### Afsendelse af faxer ved brug af computeren

#### **Til Windows-brugere**

- 1 Klik på Filer > Udskriv i et åbent dokument.
- I menuen Printernavn skal du vælge faxversionen af printeren og derefter klikke på OK.
   Guiden Send faxmeddelelse vises.
- **3** Følg vejledningen på computerskærmen.

#### **Til Macintosh-brugere**

- 1 Mens der er et dokument åbent, skal du vælge Filer > Udskriv.
- 2 Vælg faxversionen af printeren i genvejsmenuen Printer.

**Bemærk!** Du skal benytte faxdriveren til printeren for at kunne se faxfunktionerne i dialogboksen Udskriv. Hvis faxversionen af printeren ikke vises på listen, skal du vælge **Tilføj en printer** og derefter vælge printerens faxversion.

- **3** Angiv modtagerens navn og nummer.
- 4 Klik på Fax.

## Modtagelse af faxer

### Tip til modtagelse af faxer

Ved modtagelse af faxer:

- Kontroller, at printeren er tændt og er sluttet til en fungerende telefon-, DSL- eller VoIP-linje. Linjen fungerer, hvis du kan høre en klartone.
- Hvis du indstiller printeren til at modtage faxer manuelt (Autosvar Fra), skal du sørge for, at ringestyrken ikke er indstillet til Fra.
- Hvis du har indstillet printeren til at modtage faxer automatisk (Autosvar Til), skal du lægge papir i printeren.

### Automatisk modtagelse af faxer

- 1 Kontroller, at Automatisk svar er slået til:
  - a I printerens kontrolpanel skal du trykke på 🔧.
  - **b** Tryk på pilene for at rulle til **Faxopsætning**, og tryk derefter på **W**.
  - C Tryk på pileknapperne for at rulle til Opkald og besvarelse, og tryk derefter på 🖾.
  - d Tryk på 🚾 igen for at vælge Autosvar.
  - e Hvis Autosvar ikke er indstillet til Til, skal du trykke på pilene for at rulle til Til og derefter trykke på M for at gemme indstillingen.

- **2** Angiv antallet af ringesignaler, inden printeren besvarer indgående faxer.
  - a Tryk på pilene for at rulle til Tag rør ved, og tryk derefter på 🖾.
  - **b** Tryk på pilene for at rulle til det ønskede antal ringesignaler, og tryk derefter på 🚾 for at gemme indstillingen.

Når det angivne antal ringesignaler er registreret, modtager printeren automatisk den indgående fax.

Advarsel! Potentiel skade: Berør ikke kabler eller 🗄 og 🗊 porten, mens du aktivt sender eller modtager en fax.

#### Tip:

- Hvis printeren deler linje med andre analoge enheder (telefon eller telefonsvarer), skal du indstille printeren til at besvare opkald to ringesignaler efter telefonsvareren. Hvis telefonsvareren fx besvarer opkald efter fire ringesignaler, skal du indstille printeren til at besvare opkald efter seks ringesignaler. På denne måde besvarer telefonsvareren opkald først, og dine taleopkald modtages. Hvis opkaldet er en fax, kan printeren registrere faxsignalet på linjen og overtage opkaldet. Hvis printeren er på en dedikeret faxlinje, kan du indstille printeren til at besvare efter et hvilket som helst antal ringesignaler.
- Hvis du har flere numre på en enkelt linje, eller hvis du abonnerer på en markant ringetjeneste, der tilbydes af dit telefonfirma, skal du sørge for at indstille det korrekte ringemønster for printeren. Ellers modtager printeren ikke faxer, selvom du har indstillet den til at modtage faxer automatisk.

### Manuel modtagelse af en fax

- 1 Slå Autosvar fra:
  - a I printerens kontrolpanel skal du trykke på 🔩.
  - b Tryk på pilene for at rulle til Faxopsætning, og tryk derefter på 🖾.
  - c Tryk på pileknapperne for at rulle til Opkald og besvarelse, og tryk derefter på 🖾.
  - **d** Tryk på 🚾 igen for at vælge Autosvar.
  - e Tryk på pilene for at rulle til Fra, og tryk derefter på 🖾.
- 2 Når telefonen ringer, og du hører faxtoner, når du tager røret, skal du trykke på 🕔 på printeren eller \*9\* på telefonen, der er sluttet til printeren.

Advarsel! Potentiel skade: Berør ikke kabler eller 🗄 og 🗃 porten, mens du aktivt sender eller modtager en fax.

#### Tip:

- Standardkoden for manuel besvarelse af faxer er \*9\*, men hvis du vil øge sikkerheden, kan du ændre den til et tal, som det kun er dig, der kender. Du kan indtaste op til 7 tegn i koden. De gyldige tegn er cifrene 0-9 og tegnene # og \*.
- Kontroller, at telefonen er sluttet til 🗊-porten bag på printeren, og at printeren er sluttet til stikkontakten via 🗄 -porten.

## Ofte stillede spørgsmål om faxning

### Hvis jeg har sprunget faxkonfigurationen over til at starte med, skal jeg så køre installationsprogrammet igen for at konfigurere faxen?

Du behøver ikke at køre installationsprogrammet igen. Du kan konfigurere faxen via faxsoftwaren, der blev installeret sammen med printersoftwaren.

Sådan konfigureres faxen:

- 1 Slut printeren til telefonlinjen. Se "Opsætning af printeren til faxning" på side 65 for at få yderligere oplysninger.
- **2** Konfigurer faxindstillingerne ved brug af faxsoftwaren.

#### **Til Windows-brugere**

- a Klik på 🚳 eller Start.
- **b** Klik på **Alle programmer** eller **Programmer**, og vælg derefter mappen med printerprogrammet på listen.
- c Naviger til:

**Printerhjem** > fanen **Fax** > **Konfigurer printeren til fax** Guiden Faxopsætning åbnes.

**d** Kør guiden Faxopsætning. Kontroller, at du har valgt den korrekte telefontjeneste og forbindelse. Guiden konfigurerer de optimale faxindstillinger ud fra din forbindelse.

#### **Til Macintosh-brugere**

- a Dobbeltklik på printermappen i Finder-vinduet.
- **b** Dobbeltklik på Faxopsætningsværktøjet for printeren.
- **c** Konfigurer faxindstillingerne.

### Hvad er en splitter, og hvilken type splitter skal jeg bruge?

Hvis der er et begrænset antal stikkontakter i dit hjem eller et begrænset antal porte på din adapter, kan du bruge en telefonsplitter. En splitter opdeler telefonsignalet og giver dig mulighed for at slutte flere enheder til stikkontakten. Den har to eller flere porte, hvor du kan tilslutte enhederne. Brug *ikke* en linjesplitter.

Du kan kontrollere, at du bruger den korrekte splitter, ved at slutte en analog telefon til splitteren og derefter lytte efter en klartone.

### Hvad er mit faxnummer?

I de fleste tilfælde er dit telefonnummer også dit faxnummer. Hvis du abonnerer på DRPD-tjenesten (Distinctive Ring Pattern Detection), der tilbydes af telefonfirmaer, er dit faxnummer det nummer, du har tildelt til printeren. Sørg for at angive det korrekte bestemte ringemønster for dette nummer i faxsoftwaren eller i menuen Faxopsætning i printerens kontrolpanel.

Hvis du har flere telefonlinjer, skal du sørge for at angive nummeret for den linje, som printeren er sluttet til.

### Hvad er mit opkaldspræfiks?

Opkaldspræfikset er det nummer eller den række af numre, som du trykker, inden du kan ringe til det faktiske faxnummer eller telefonnummer. Hvis printeren er i et kontormiljø eller i et PBC-system, kan dette være et bestemt nummer, som du skal indtaste for at foretage et opkald ud af kontoret. Det kan også være en landekode eller områdekode, som du skal indtaste, hvis du sender udenbys faxer. Dette kan være nyttigt, hvis du ofte sender faxer til samme land eller område. Hvis du indstiller opkaldspræfikset i hjælpeprogrammet, behøver du ikke at trykke nummeret eller rækken af numre, hver gang du ringer til faxnummeret eller telefonnummeret. Printeren angiver automatisk præfikset, hver gang du ringer.

Du kan indtaste op til 8 tegn som opkaldspræfiks. De gyldige tegn er tallene 0-9 og tegnene # og \*. Hvis du bruger faxsoftwaren til at angive opkaldspræfikset, kan du også inkludere tegnene punktum, komma, stjerne, firkant, plus, minus og parentes.

### Hvornår skal jeg indstille Autosvar til Til?

Indstil Autosvar til Til, hvis du ønsker, at printeren modtager faxer automatisk.

Hvis printeren er sluttet til samme telefonlinje med en telefonsvarer, skal du indstille Autosvar til Til, så du både kan modtage opkald og faxer. Sørg for, at telefonsvareren er indstillet til at besvare efter færre ringesignaler end printeren. På den måde kan de andre enheder besvare taleopkaldene først. Hvis et indgående opkald er en fax, kan printeren registrere faxsignaler på linjen og modtage opkaldet.

### Hvor mange ringesignaler skal jeg indstille?

Hvis printeren deler en linje med en telefonsvarer, skal du indstille printeren til at besvare efter et højere antal ringesignaler. Da du kun har én linje, er det ikke muligt at skelne mellem et taleopkald og en indgående fax. Du kan indstille antallet af ringesignaler, så telefonsvareren besvarer taleopkald, og printeren besvarer indgående faxer. Hvis du indstiller de andre enheder til at besvare efter et færre antal ringesignaler, besvarer enheder opkald først, og dine taleopkald modtages. Hvis et opkald er en fax, kan printeren registrere den og overtage opkaldet.

Hvis printeren er på en dedikeret faxlinje, kan du indstille printeren til at besvare efter det antal ringesignaler, du ønsker.

### Hvordan indstillet jeg den markante ringetone for printeren?

Det er vigtigt at indstille det rette ringesignal, hvis du abonnerer på DRPD-tjenesten (Distinctive Ring Pattern Detection), der tilbydes af telefonfirmaer. Denne funktion gør det muligt at have flere telefonnumre på én telefonlinje. Hvert telefonnummer har et angivet ringemønster (et enkelt ringesignal, et dobbelt ringesignal, et tredobbelt ringesignal). De forskellige ringemønstre giver dig besked om, hvilket telefonnummer der blev ringet til, og hvilken enhed du skal bruge til at besvare opkaldet.

Tildel et af dine telefonnumre til printeren som faxnummer, og indstil derefter printeren til at besvare ringemønsteret for det pågældende nummer. Hvis mønsteret indstilles forkert, ringer printeren, men den modtager ikke faxen.

Sådan angives ringemønsteret på printeren:

- 1 I printerens kontrolpanel skal du trykke på 🔦.
- 2 Tryk på pilene for at rulle til Faxopsætning, og tryk derefter på 🖾.
- 3 Tryk på pileknapperne for at rulle til Opkald og besvarelse, og tryk derefter på 🖾.

- 4 Tryk på pilene for at rulle til Ringemønster, og tryk derefter på 🖾.
- 5 Tryk på pilene for at vælge ringemønsteret for printeren, og tryk derefter på 🖾.

Markant ringetone kaldes også Ident-a-Call, Smart Ring, Teen Ring, RingMaster og IdentaRing.

### Hvordan kan jeg kontrollere klartonen?

En klartone angiver, om telefonlinjen fungerer, og om printeren er sluttet korrekt til telefonlinjen. Hvis du har problemer med at sende og modtage faxer, skal du kontrollere, at du kan høre en klartone på linjen og via printeren.

#### Kontroller, at telefonlinjen og stikkontakten fungerer.

- **1** Slut en analog telefon til stikkontakten.
- 2 Kontroller, om der er en klartone i telefonhåndsættet.

Hvis du hører en klartone, fungerer telefonlinjen og stikkontakten.

Hvis du ikke kan høre en klartone, skal du slutte den analoge telefon til en anden stikkontakt og derefter lytte efter en klartone. Hvis du hører en klartone, fungerer telefonlinjen, men den første stikkontakt fungerer ikke.

#### Kontroller, at printeren er sluttet korrekt til telefonlinjen

- 1 Mens printeren er sluttet til en telefonlinje via E-porten bag på printeren, skal du slutte en analog telefon til porten på printeren.
- 2 Lyt efter klartonen.

Hvis du hører en klartone, fungerer telefonlinjen, og den er sluttet korrekt til printeren.

Hvis du ikke kan høre en klartone via både stikkontakten og printeren, skal du se "Kontrolliste til faxfejlfinding" på side 130.

### Hvordan justerer jeg printerens højttalerlydstyrke?

Lyt efter klartonen for at kontrollere, om telefonlinjen fungerer, og om kablerne og enhederne er tilsluttet korrekt på telefonnetværket. Kontroller, at opkaldslydstyrken er indstillet til Fra, specielt hvis du ringer til et nummer med pålagt rør. Hvis du indstiller printeren til at modtage faxer manuelt, skal du sørge for at indstille ringestyrken højt nok til, at du kan høre den.

#### Justering af opkaldslydstyrken

- 1 I printerens kontrolpanel skal du trykke på 🔦.
- 2 Tryk på pilene for at rulle til Faxopsætning, og tryk derefter på 🖾.
- 3 Tryk på pilene for at rulle til Opkald og afsendelse, og tryk derefter på 🌌
- 4 Tryk på pilene for at rulle til Opkaldslydstyrke, og tryk derefter på 🖾.
- 5 Tryk på pilene for at vælge en indstilling for opkaldslydstyrke, og tryk derefter på 🖾.

#### Justering af ringestyrken

- 1 Tryk på 🕽 for at rulle tilbage gennem menuen Faxopsætning.
- 2 Tryk på pileknapperne for at rulle til Opkald og besvarelse, og tryk derefter på 🖾.

Faxning

- 3 Tryk på pilene for at rulle til Ringestyrke, og tryk derefter på 🖾.
- 4 Tryk på pilene for at vælge en indstilling for ringestyrke, og tryk derefter på 🖾

# Hvordan kan jeg sikre, at faxopkald besvares af printeren, og at taleopkald besvares af telefonsvareren?

Hvis du vil sikre, at printeren besvarer indgående faxer, skal du indstille Autosvar til Til og derefter indstille printeren til at besvare efter et højere antal ringesignaler end telefonsvareren. Hvis telefonsvareren fx besvarer opkald efter fire ringesignaler, skal du indstille printeren til at besvare opkald efter seks ringesignaler. På denne måde besvarer telefonsvareren opkald først, og dine taleopkald modtages. Hvis opkaldet er en fax, kan printeren registrere faxsignalet på linjen og overtage opkaldet.

### Hvilke indstillinger fungerer bedst med digital telefonsvarer?

Telefonsvarer og fax kan dele samme telefonlinje, hvis du abonnerer på en tjeneste til bestemte ringesignaler. Denne funktion gør det muligt at have flere telefonnumre på én telefonlinje. Hvert telefonnummer har et angivet ringemønster (et enkelt ringesignal, et dobbelt ringesignal, et tredobbelt ringesignal). De forskellige ringemønstre giver dig besked om, hvilket telefonnummer der blev ringet til, og hvilken enhed du skal bruge til at besvare opkaldet.

Hvis du ikke har en tjeneste til bestemte ringesignaler, skal du indstille printeren til at modtage faxer manuelt (Autosvar Fra). Denne indstilling gør det muligt at modtage både taleopkald og faxopklad, men fungerer bedst, hvis du bruger telefonsvareren hyppigst. Du skal slå telefonsvareren fra, når du forventer en fax.

### Hvordan ændrer jeg opløsningen for de dokumenter, jeg faxer?

Opløsningen eller faxkvaliteten for de dokumenter, som du sender, kan påvirke faxtransmissionen. Den modtagende faxmaskine understøtter muligvis ikke høje opløsninger og kan muligvis ikke modtage din fax. Du kan løse dette ved at aktivere Automatisk faxkonvertering, men den automatiske konvertering kan resultere i en ulæselig fax, specielt hvis originaldokumentet er sløret i forvejen.

Vælg en faxkvalitet, der passer til den modtagende faxmaskines kapacitet og kvaliteten af originaldokumentet.

| Kvalitet | Sort opløsning        | Farveopløsning |
|----------|-----------------------|----------------|
| Standard | 200 x 100             | 200 x 200      |
| Fin      | 200 x 200             | 200 x 200      |
| Superfin | 300 x 300             | 200 x 200      |
| Ultrafin | 300 x 300 (halvtonet) | 200 x 200      |

Når du sender en fax, skal du efter at have indtastet faxnummeret trykke på pilene for at vælge en faxkvalitet og derefter trykke på 📧.

### Hvordan sender jeg en fax på et fastsat tidspunkt?

- 1 I printerens kontrolpanel skal du trykke på 🗞.
- 2 Angiv eller vælg en faxmodtager:
  - Angiv et faxnummer, og tryk derefter på 🚾.
  - Tryk på **Adressebog** for at vælge et nummer på hurtigopkaldslisten eller gruppeopkaldslisten, og tryk derefter to gange på 🚾.
- **3** Hvis du vil sende en fax til en gruppe modtagere (generel fax), skal du trykke på pilene for at rulle til **Ja** og derefter trykke på **OK**.

Angiv endnu et nummer, eller vælg fra adressebogen.

Gentag trinnet for at tilføje flere modtagere.

- 4 Tryk på 🏧 for at rulle til Planlæg fax.
- 5 Tryk på pilene for at rulle til Send senere, og tryk derefter på 🌌
- 6 Angiv det ønskede tidspunkt for afsendelse af faxen, og tryk derefter på 🖾.
- 7 Hvis printeren ikke er indstillet til 24-timers visning, skal du trykke på pilene for at vælge **AM** eller **PM** og derefter trykke på **GK**.
- **8** Tryk på  $\bigcirc$  for at starte scanningen af dokumentet og gemme den planlagte fax.

Printeren sender faxen på det angivne tidspunkt. Sluk *ikke* printeren, eller fjern den fra telefonlinjen inden det planlagte tidspunkt.

9 Hvis du vil inkludere endnu en side i faxen, skal du trykke på pilene for at rulle til Ja og derefter trykke på 🏼

### Hvordan sender jeg en fax med et telefonkort?

1 Tryk på Klartone.

Du kan høre opkaldstonen på telefonlinjen.

- **2** Angiv telefonkortoplysningerne, og følg anvisningerne, når du kommer igennem til telefonudnbyderen.
- **3** Angiv faxnummeret på modtageren, når du bliver bedt om det, og tryk derefter på 🕔.

### Hvordan ved jeg, at faxen blev sendt korrekt?

Du kan indstille printeren til at udskrive en bekræftelsesside eller transmissionsrapport, hver gang du sender en fax. Denne rapport indeholder dato og klokkesæt for, hvornår faxen blev sendt. Hvis faxjobbet mislykkes, indeholder rapporten også årsagen til fejlen.

- 1 I printerens kontrolpanel skal du trykke på 🔩.
- 2 Tryk på pilene for at rulle til Faxopsætning, og tryk derefter på 🖾.
- 3 Tryk på pilene for at rulle til Rapporter, og tryk derefter på 🖾.
- 4 Tryk på pilene for at rulle til Bekræftelse, og tryk derefter på 🖾.

- 5 Tryk på pilene for at vælge en indstilling for rapportudskrivning.
  - Hvis du vil udskrive en rapport, hver gang du sender en fax, skal du vælge For alle eller Udskriv for alle.
  - Hvis du vil spare blæk og kun udskrive en rapport, når faxjobbet mislykkes, skal du vælge **Ved fejl**.
- 6 Tryk på 🚾.

### Hvordan får jeg vist faxhistorikken for printeren?

Du kan udskrive rapporter over sendte og/eller modtagne faxer.

- 1 I printerens kontrolpanel skal du trykke på 🔧.
- 2 Tryk på pilene for at rulle til Faxopsætning, og tryk derefter på 🖾.
- 3 Tryk på pilene for at rulle til Rapporter, og tryk derefter på 🖾.
- 4 Tryk på pilene for at rulle til Aktivitetsrapport, og tryk derefter på 🖾.
- 5 Hvis du vil angive, hvornår der skal udskrives faxaktivitetsrapporter, skal du trykke på pilene for at vælge, om der skal udskrives faxaktivitetsrapporter efter 40 faxer eller kun efter anmodning.
- 6 Hvis du vil udskrive faxaktivitetsrapporter, skal du trykke på pilene for at rulle til **Udskriv** rapporter og derefter trykke på **M**.
  - Hvis du kun vil udskrive en oversigt over sendte faxer, skal du trykke på pilene for at rulle til **Afsendelseslog** og derefter trykke på **M**.
  - Hvis du kun vil udskrive en oversigt over modtagne faxer, skal du trykke på pilene for at rulle til **Modtagelseslog** og derefter trykke på **M**.
  - Hvis du vil udskrive en oversigt over sendte og modtagne faxer, skal du trykke på pilene for at rulle til **Aktivitetsrapport** og derefter trykke på **OK**.

### Hvordan videresender jeg en fax?

- 1 I printerens kontrolpanel skal du trykke på 🔦.
- 2 Tryk på pilene for at rulle til Faxopsætning, og tryk derefter på 🖾.
- 3 Tryk på pileknapperne for at rulle til Opkald og besvarelse, og tryk derefter på 🖾.
- 4 Tryk på pilene for at rulle til Faxvideresendelse, og tryk derefter på 🖾
- 5 Tryk på pilene for at rulle til Videresend eller Udskriv og videresend, og tryk derefter på 🖾.
- 6 Brug tastaturet til at angive det nummer, du vil videresende faxen til, og tryk derefter på 🖾.

Hvis du aktiverer denne indstilling, videresendes alle modtagne faxer automatisk, indtil du deaktiverer den.

Hvis du vil deaktivere faxvideresendelse, skal du gå tilbage til menuen Faxvideresendelse og derefter vælge Fra.

### Kan jeg blokere faxer?

Du kan blokere faxer fra bestemte numre. Du kan også blokere uønskede faxer og faxer, der er sendt fra uidentificerede afsendere (afsendere uden opkalds-id). Denne funktion er nyttig, hvis du vil modtage faxer automatisk, men ønsker at filtrere de faxer, du modtager.

- **1** Aktiver faxblokering.
  - a I printerens kontrolpanel skal du trykke på 🔍.
  - **b** Tryk på pilene for at rulle til **Faxopsætning**, og tryk derefter på **[**
  - c Tryk på pilene for at rulle til Faxblokering, og tryk derefter på 🖾.
  - d Tryk på pilene for at rulle til Slå til/fra, og tryk derefter på 🌌
  - e Tryk på pilene for at rulle til Ii1, og tryk derefter på 🏧 for at gemme indstillingen.
- 2 Tilføj et nummer, der skal blokeres.
  - a Tryk på piletasterne for at rulle til Tilføj.
  - b Tryk på 🚾.
  - c Brug tastaturet til at angive faxnumre, og tryk derefter på 🚾 for at gemme.
  - **d** Brug tastaturet til at angive navnet på den person, du vil blokere.
  - e Gentag trin 2b til 2d, indtil du har tilføjet alle de numre, du vil blokere. Du kan blokere op til 50 faxnumre.
- **3** Bloker uidentificerede faxer (faxer uden opkalds-id).
  - a Tryk på pilene for at rulle til Bloker opkald uden id, og tryk derefter på 🌌
  - **b** Tryk på pilene for at rulle til **Til**, og tryk derefter på **M** for at gemme indstillingen.

### Kan jeg finde mislykkede faxer?

Printeren gemmer en indgående fax i printerhukommelsen, inden den udskriver faxen. Hvis printeren løber tør for blæk eller papir, kan du udskrive faxen senere, når du har løst fejlen. Printeren giver dig besked, hvis der er faxer til udskrivning.

Hvis en indgående eller udgående fax mislykkes pga. strømafbrydelse, udskriver printeren automatisk en fejlrapport, næste gang den tændes. For indgående faxer giver fejklrapporten dig besked om, hvem der har sendt faxen, og hvor mange sider der ikke blev udskrevet. For udgående faxer giver fejklrapporten dig besked om, hvor mange sider der ikke blev sendt. Faxer, der mistes på grund af strømsvigt, kan ikke hentes igen.

## Netværk

## Installation af printeren på et trådløst netværk

### Trådløs netværkskompatibilitet

Printeren kan indeholde en trådløs IEEE 802.11b-, IEEE 802.11g- eller IEEE 802.11n-printerserver. Printeren er kompatibel med IEEE 802.11 b/g/n-routere, der er Wi-Fi-certificerede.

**Bemærk!** Hvis din printer har en trådløs IEEE 802.11g-printerserver, og du har problemer med en n-router, skal du få bekræftet hos routerproducenten, at den aktuelle tilstandsindstilling er kompatibel med g-enheder, da denne indstilling varierer afhængigt af routermærke eller -model.

### Understøttede indstillinger for netværkssikkerhed

Printeren understøtter tre trådløse sikkerhedsindstillinger: ingen sikkerhed, WEP og WPA/WPA2.

#### Ingen sikkerhed

Det anbefales ikke at bruge ingen sikkerhed overhovedet på et privat trådløst netværk. Ved at bruge ingen sikkerhed kan alle, der er inden for rækkevidde af det trådløse netværk, bruge dine netværksressourcer – herunder internetadgang – hvis det trådløse netværk har forbindelse til internettet. Det trådløse netværks rækkevidde kan strække sig langt ud over dine egne vægge, så der kan oprettes adgang til netværket fra gaden eller fra din naboer.

#### WEP

WEP (Wired Equivalent Privacy) er den mest grundlæggende og svageste type af trådløs sikkerhed. WEP-sikkerhed er baseret på en række tegn, der kaldes WEP-nøglen.

Alle enheder på det trådløse netværk skal bruge samme WEP-nøgle. WEP-sikkerhed kan bruges på både ad hoc- og infrastrukturnetværk.

En gyldig WEP-nøgle har:

- Nøjagtig 10 eller 26 heksadecimaltegn. Heksadecimaltegnene er A-F, a-f og 0-9. *eller*
- Nøjagtig 5 eller 13 ASCII-heksadecimaltegn. ASCII-tegnene er bogstaver, tal, tegnsætningstegn og symboler, der er på tastaturet.

#### WPA/WPA2

*WPA* (Wi-Fi Protected Access) og *WPA2* (Wi-Fi Protected Access 2) giver kraftigere trådløs netværkssikkerhed end WEP. WPA og WPA2 er lignende typer af sikkerhed. WPA2 bruger en mere kompleks krypteringsmetode og er mere sikker end WPA. Både WPA og WPA2 bruger en række tegn, der kaldes den foruddelte WPA-nøgle eller -adgangskode, til at beskytte trådløse netværk mod uautoriseret adgang.

En gyldig WPA-adgangskode har:

- Nøjagtigt 64 heksadecimaltegn. Heksadecimaltegnene er A-F, a-f og 0-9. *eller*
- Mellem 8 og 63 ASCII-tegn. ASCII-tegnene er bogstaver, tal, tegnsætningstegn og symboler, der er på tastaturet. Der skelnes mellem små og store bogstaver for ASCII-tegnene i WPA-adgangskoden.

Alle enheder på det trådløse netværk skal bruge samme WPA-adgangskode. WPA-sikkerhed er kun tilgængeligt på infrastrukturnetværk med adgangspunkter (trådløse routere) og netværkskort, der understøtter WPA. Det meste nyere trådløse netværksudstyr tilbyder også WPA2-sikkerhed som en mulighed.

**Bemærk!** Hvis netværket bruger WPA- eller WPA2-sikkerhed, skal du vælge **WPA - privat**, når du bliver bedt om at vælge den type sikkerhed, som netværket bruger.

### Udskrivning af en netværkskonfigurationsside

På en *netværkskonfigurationsside* vises printerens konfigurationsindstillinger, herunder printerens IP-adresse og MAC-adresse.

- 1 llæg almindeligt papir.
- 2 I printerens kontrolpanel skal du trykke på 🔦.
- 3 Tryk på pilene for at rulle til Opsætning af netværk, og tryk derefter på 🌌
- 4 Tryk på 🚾 for at vælge Udskriv opsætningsside.

Netværkskonfigurationssiden udskrives.

# Nødvendige oplysninger til opsætning af printeren på et trådløst netværk

Når du skal konfigurere printeren til trådløs udskrivning, skal du kende:

- Navnet på det trådløse netværk, der også betegnes SSID (Service Set Identifier)
- Hvis der blev brugt kryptering til at beskytte netværket
- Sikkerhedsnøglen (enten en WEP-nøgle eller WPA/WPA2-adgangskode)

Du kan finde netværks-WEP-nøglen eller WPA(WPA2-adgangskoden ved at se sikkerhedsindstillingerne på adgangspunktet (den trådløse router) og kontrollere sikkerhedsoplysningerne.

Hvis adgangspunktet bruger WEP-sikkerhed, skal WEP-nøglen være:

- Nøjagtig 10 eller 26 heksadecimaltegn. Heksadecimaltegnene er A-F, a-f og 0-9. *eller*
- Nøjagtig 5 eller 13 ASCII-heksadecimaltegn. ASCII-tegnene er bogstaver, tal, tegnsætningstegn og symboler, der er på tastaturet.

Hvis det trådløse adgangspunkt bruger WPA- eller WPA2-sikkerhed, skal WPA-adgangskoden være:

- Nøjagtigt 64 heksadecimaltegn. Heksadecimaltegnene er A-F, a-f og 0-9. *eller*
- Mellem 8 og 63 ASCII-tegn. ASCII-tegnene er bogstaver, tal, tegnsætningstegn og symboler, der er på tastaturet. Der skelnes mellem små og store bogstaver for ASCII-tegnene i WPA-adgangskoden.

Hvis det trådløse netværk ikke bruger sikkerhed, har du ikke en sikkerhedsnøgle.

**Bemærk!** Hvis du ikke kender SSID'et for det netværk, som computeren er sluttet til, skal du starte det trådløse værktøj til computerens netværksadapter og finde netværksnavnet. Hvis du ikke kan finde SSID'et eller sikkerhedsoplysningerne til netværket, skal du se i dokumentationen, som fulgte med adgangspunktet, eller du kan kontakte den ansvarlige for systemsupport.

### Installation af printeren på et trådløst netværk

Inden du installerer printeren på et trådløst netværk, skal du kontrollere følgende:

- Det trådløse netværk er konfigureret og fungerer korrekt.
- Den computer, du bruger, er på samme trådløse netværk som den printer, du vil installere.

#### **Til Windows-brugere**

- **1** Luk alle åbne programmer.
- 2 Indsæt installationssoftware-cd'en.

Hvis velkomstskærmbilledet ikke vises efter et øjeblik, skal du starte cd'en manuelt.

- a Klik på 🚳, eller klik på Start, og klik derefter på Kør.
- **b** Indtast D: \setup.exe i feltet Start søgning eller Kør, hvor D er bogstavet for cd- eller dvd-drevet.
- c Tryk på Enter, eller klik på OK.
- 3 Følg vejledningen på velkomstskærmbilledet for at installere printeren.

#### **Til Macintosh-brugere**

- **1** Luk alle åbne programmer.
- 2 Hent det nyeste installationsprogram fra printerens websted.
- 3 Start printerinstallationssoftwaren, og følg derefter vejledningen på computerskærmen.

### Installation af printeren på andre computere

Når printeren er konfigureret på det trådløse netværk, kan alle andre computere på netværket få trådløs adgang til den. Du skal dog installere printerdriveren på alle computere, der skal have adgang til den. Du behøver ikke at konfigurere printeren igen, men du skal køre den trådløse opsætningssoftware på alle computere for at installere driveren.

#### **Til Windows-brugere**

- **1** Luk alle åbne programmer.
- 2 Indsæt installationssoftware-cd'en.

Hvis velkomstskærmbilledet ikke vises efter et øjeblik, skal du starte cd'en manuelt.

- a Klik på 🚳, eller klik på Start, og klik derefter på Kør.
- **b** Indtast D: \setup.exe i feltet Start søgning eller Kør, hvor D er bogstavet for cd- eller dvd-drevet.
- c Tryk på Enter, eller klik på OK.
- **3** Følg vejledningen på skærmen for at installere en konfigureret printer på en ny computer.

### Til Macintosh-brugere

- 1 Luk alle åbne programmer.
- 2 Hent det nyeste installationsprogram fra printerens websted.
- **3** Start printerinstallationssoftwaren, og følg derefter vejledningen på computerskærmen.

### Forståelse af Wi-Fi-indikatorens farver

Wi-Fi-indikatorens farver viser printerens netværksstatus.

- Fra betyder en af følgende:
  - Printeren er slukket eller er ved at starte.
  - Printeren er ikke sluttet til et trådløst netværk og er i strømbesparende tilstand. Afbryderlampen blinker i strømbesparende tilstand.
- Konstant orange betyder en af følgende:
  - Printeren er endnu ikke konfigureret til et trådløst netværk.
  - Printeren er konfigureret til en ad hoc-forbindelse, men den kommunikerer i øjeblikket ikke med andre ad hoc-enheder.
- Blinkende orange betyder en af følgende:
  - Printeren er uden for det trådløse adgangspunkts rækkevidde (trådløs router).
  - Printeren forsøger at kommunikere med det trådløse adgangspunkt, men det trådløse adgangspunkt er slukket eller fungerer ikke korrekt.
  - Den konfigurerede printer eller det trådløse adgangspunkt er blevet slukket og tændt igen, og printeren forsøger at kommunikere med netværket.
  - De trådløse indstillinger for printeren gælder muligvis ikke længere.
- Grøn betyder, at printeren er sluttet til et trådløst netværk og er klar til brug.

### Specielle instruktioner til trådløs installation

Følgende instruktioner gælder for kunder uden for Nordamerika, der bruger en trådløs bredbåndsboks. Af eksempler på disse bokse kan nævnes LiveBox, AliceBox, N9UF Box, FreeBox og Club Internet.

#### Inden du starter

- Kontroller, at boksen er aktiveret til trådløs brug og til at fungere på et trådløst netværk. Se dokumentationen, der fulgte med boksen, for at få yderligere oplysninger om konfiguration af boksen til trådløs funktion.
- Kontroller, at boksen er tændt, og at computeren er tændt og sluttet til det trådløse netværk.

### Tilføjelse af printeren til det trådløse netværk

- 1 Konfigurer printeren til trådløse netværk ved hjælp af de medfølgende opsætningsinstruktioner. Stop, når du bliver bedt om at vælge et netværk.
- 2 Hvis der er en tilknytnings-/registreringsknap bag på boksen, skal du trykke på den, inden du vælger et netværk.

**Bemærk!** Når du har trykket på tilknytnings-/registreringsknappen, har du fem minutter til at fuldføre printerinstallationen.

3 Vend tilbage til computerskærmen.

Vælg netværket på den viste liste over trådløse netværk, og klik derefter på Fortsæt.

Hvis det trådløse netværk ikke vises på listen:

a Opret forbindelse til et andet trådløst netværk

#### **Til Windows-brugere**

Klik på Ikke-angivet netværk.

#### **Til Macintosh-brugere**

Vælg Andet trådløst netværk på listen, og klik derefter på Fortsæt.

**b** Angiv detaljerne om det trådløse netværk.

**Bemærk!** WEP-, WPA- eller WPA2-nøglen kan findes på bunden af boksen, i dokumentationen, der fulgte med boksen, eller på websiden for boksen. Hvis du allerede har ændret nøglen for det trådløse netværk, skal du bruge den oprettede nøgle.

4 Følg instruktionerne på computerskærmen.

### Tildeling af en statisk IP-adresse

Printeren tildeles en IP-adresse automatisk via DHCP på de fleste trådløse netværk.

- 1 Fuldfør den trådløse opsætning, så printeren kan modtage en DHCP-adresse fra en DHCP-server på netværket.
- 2 Udskriv en netværksopsætningsside for at se den IP-adresse, der i øjeblikket er tildelt til printeren.
- 3 Åbn en webbrowser, og angiv derefter printerens IP-adresse i adressefeltet. Tryk på Enter.

**Bemærk!** Hvis du bruger en proxyserver, skal du deaktivere den midlertidigt for at indlæse printerwebsiden korrekt.

#### 4 Klik på Konfiguration > TCP/IP > Angiv statisk IP-adresse.

5 Angiv den IP-adresse, du vil tildele til printeren i adressefeltet, og klik derefter på Send.

Indtast den statiske IP-adresse i webbrowserens adressefelt, og tryk derefter på Enter.

Kontakt den ansvarlige for systemsupport for at få yderligere oplysninger.

### Ændring af trådløse indstillinger efter installation

Sådan ændrer du trådløse indstillinger på printeren, f.eks. det konfigurerede netværk og sikkerhedsnøglen:

#### **Til Windows-brugere**

- 1 Klik på 🚳 eller Start.
- 2 Klik på Alle programmer eller Programmer, og vælg derefter mappen med printerprogrammet på listen.
- **3** Naviger til:

Printerhjem > vælg din printer > fanen Indstillinger > Trådløst opsætningsværktøj

4 Følg instruktionerne på computerskærmen.

### Til Macintosh-brugere

**1** I Finder skal du navigere til:

**Programmer** > vælg din printermappe

- 2 Dobbeltklik på Trådløs Opsætningsassistent.
- 3 Følg instruktionerne på computerskærmen.

## Avanceret trådløs opsætning

### Oprettelse af et ad-hoc trådløst netværk

Du kan konfigurere et ad-hoc-netværk, hvis du:

- Ikke har et adgangspunkt eller en trådløs router
- Ikke har et trådløst netværk (men har en trådløs netværksadapter til computeren)
- Ønsker at konfigurere et separat netværk mellem printeren og en computer med en trådløs netværksadapter.

#### Bemærkninger:

- Før du begynder, skal du kontrollere, at den trådløse netværksadapter er sluttet ordentligt til computeren og fungerer.
- Den anbefalede måde til at konfigurere et trådløst netværk på er at bruge et adgangspunkt (trådløs router). Denne netværkskonfiguration kaldes et *infrastrukturnetværk*.
- Hvis computeren har *MyWi-Fi* eller *Wi-Fi Direct*, kan du oprette direkte forbindelse til den trådløse printer. Se dokumentationen, der fulgte med computeren, for at få yderligere oplysninger.
- Printeren kan kun kommunikere på ét trådløst netværk ad gangen. Hvis printeren konfigureres til et ad-hoc trådløst netværk, kan den ikke fungere på andre trådløse netværk, hverken ad-hoc-netværk eller infrastrukturnetværk.

### Windows Vista eller nyere

- 1 Klik på 🚳 > Kontrolpanel > Netværk og internet > Netværk og Delingscenter.
- 2 Klik på Konfigurer en forbindelse eller et netværk > Konfigurer et trådløst ad-hoc-netværk (computer-til-computer) > Næste.
- **3** Følg vejledningen til opsætning af et trådløst ad hoc-netværk. Som en del af opsætningen:
  - a Opret et netværksnavn eller SSID til netværket mellem computeren og printeren.
  - **b** Skriv navnet på netværket ned. Kontroller, at du kopierer det præcist, herunder store bogstaver.
  - **c** Gå til listen Sikkerhedstype, vælg **WPA2-Personlig** eller **WEP**, og opret derefter en WPA-adgangskode eller WEP-nøgle.

WPA-adgangskoden skal være:

- Mellem 8 og 63 ASCII-tegn. ASCII-tegn er bogstaver, tal og symboler, der er på tastaturet. Der skelnes mellem små og store bogstaver for ASCII-tegnene i WPA-adgangskoden. *eller*
- Nøjagtigt 64 heksadecimaltegn. Heksadecimaltegnene er A-F, a-f og 0-9.

WEP-nøgler skal være:

- Nøjagtig 5 eller 13 ASCII-heksadecimaltegn. ASCII-tegn er bogstaver, tal og symboler, der er på tastaturet. *eller*
- Nøjagtig 10 eller 26 heksadecimaltegn. Heksadecimaltegnene er A-F, a-f og 0-9.
- **d** Skriv adgangskoden til netværket ned. Kontroller, at du kopierer det præcist, herunder store bogstaver.

Windows Vista aktiverer ad-hoc-netværket for dig. Det vises i dialogboksen "Opret forbindelse til et netværk" under "Tilgængelige netværk", hvilket angiver, at computeren er konfigureret til ad-hoc-netværket.

- 4 Luk Windows Kontrolpanel og andre åbne vinduer.
- 5 Sæt cd'en med installationssoftware i, og følg derefter instruktionerne for trådløs installation.

Bemærk! Tilslut ikke installations- eller netværkskablerne, før installationssoftwaren beder dig om det.

- **6** Når de tilgængelige netværk vises, skal du angive det netværksnavn og de sikkerhedsoplysninger, du har oprettet. Installationsprogrammet konfigurerer printeren til brug samme med computeren.
- 7 Gem en kopi af netværksnavnet og sikkerhedsoplysningerne et sikkert sted, så du har dem til senere brug.

Bemærk! Du skal muligvis genoprette forbindelsen fra Windows Vista-computere til ad hoc-netværket efter genstart.

#### I Windows XP

- 1 Klik på Start > Kontrolpanel > Netværks- og internetforbindelser > Netværksforbindelser.
- 2 Højreklik på ikonet for trådløs netværksforbindelse.
- 3 Klik på Aktiver, hvis indstillingen vises i genvejsmenuen.

Bemærk! Hvis Deaktiver vises, er den trådløse forbindelse allerede aktiveret.

- 4 Højreklik på ikonet Trådløs netværksforbindelse.
- 5 Klik på Egenskaber > fanen Trådløse netværk.

**Bemærk!** Hvis fanen Trådløse netværk ikke vises, har computeren tredjepartssoftware, som kontrollerer de trådløse indstillinger. Du skal bruge den software til at konfigurere det trådløse ad-hoc-netværk. Du kan finde flere oplysninger i dokumentationen til tredjepartssoftwaren.

- 6 Vælg afkrydsningsfeltet Brug Windows til at konfigurere indstillingerne for det trådløse netværk.
- 7 Slet alle eksisterende netværk under Foretrukne netværk.

Vælg et netværk, og klik derefter på Fjern for at slette netværket fra listen.

- 8 Klik på Tilføj for at oprette et ad-hoc-netværk.
- 9 I feltet Netværksnavn (SSID) skal du skrive det navn, du vil give det trådløse netværk.
- **10** Skriv det netværksnavn ned, du valgte, så du kan se det, når du kører den trådløse konfiguration. Kontroller, at du kopierer det præcist, herunder store bogstaver.
- 11 Hvis Netværksgodkendelse vises på listen, skal du vælge Åbn.
- 12 På listen "Datakryptering" skal du vælge WEP.
- 13 Fjern markeringen i afkrydsningsfeltet "Denne nøgle angives automatisk for mig", hvis det er nødvendigt.
- 14 I feltet Netværksnøgle skal du angive en WEP-nøgle.

- **15** Skriv den valgte WEP-nøgle ned, så du kan se den, når du kører den trådløse konfiguration. Kontroller, at du kopierer det præcist, herunder store bogstaver.
- 16 I feltet "Bekræft netværksnøgle" skal du angive en WEP-nøgle.
- 17 Vælg Dette er et computer-til-computer-netværk (ad-hoc); trådløse adgangspunkter bruges ikke
- 18 Klik på OK to gange for at lukke de to åbne vinduer.
- **19** Det kan tage nogle få minutter for computeren at genkende de nye indstillinger. Sådan kontrollerer du netværkets status:
  - a Højreklik på ikonet Trådløs netværksforbindelse.
  - **b** Vælg **Vis tilgængelige trådløse netværk**.
    - Hvis netværket vises, men computeren ikke er tilsluttet, skal du vælge ad-hoc-netværket og derefter klikke på **Opret forbindelse**.
    - Hvis netværket ikke vises, skal du vente lidt og derefter klikke på Opdater netværksliste.
- 20 Sæt cd'en med installationssoftware i, og følg derefter instruktionerne for trådløs installation.

Bemærk! Tilslut ikke installations- eller netværkskablerne, før du bliver bedt om det af installationssoftwaren.

- **21** Når de tilgængelige netværk vises, skal du angive det netværksnavn og de sikkerhedsoplysninger, du har oprettet. Installationsprogrammet konfigurerer printeren til brug samme med computeren.
- 22 Gem en kopi af netværksnavnet og sikkerhedsoplysningerne et sikkert sted, så du har dem til senere brug.

#### Windows 2000

• Se dokumentationen, der fulgte med den trådløse netværksadapter, for at få oplysninger om konfiguration af et ad-hoc-netværk med Windows 2000.

#### **Til Macintosh-brugere**

1 Åbn Airport-indstillingerne:

#### I Mac OS X version 10.5 eller nyere

I Apple-menuen skal du navigere til:

Systemindstillinger > Netværk > AirPort

#### I Mac OS X version 10.4 eller nyere

I Finder skal du navigere til:

#### Programmer > Internetforbindelse > AirPort

- 2 Fra menuen Netværksnavn eller Netværk klik på Opret netværk.
- **3** Opret et navn til ad-hoc-netværket, og klik derefter på **OK**.

Bemærk! Gem netværksnavnet og adgangskoden et sikkert sted, så du har dem til senere brug.

### Tilføjelse af en printer til et eksisterende trådløst ad-hoc-netværk

**Bemærk!** Printeren kan kun kommunikere på ét trådløst netværk ad gangen. Hvis printeren konfigureres til et adhoc trådløst netværk, fjernes den fra andre trådløse netværk, både ad-hoc-netværk og infrastrukturnetværk, som den er konfigureret til.

#### Til Windows-brugere

- 1 Klik på 🚳 eller Start.
- 2 Klik på Alle programmer eller Programmer, og vælg derefter mappen med printerprogrammet på listen.
- 3 Naviger til:

Printerhjem > vælg din printer > fanen Indstillinger > Trådløst opsætningsværktøj

4 Følg instruktionerne på computerskærmen.

Bemærk! På Windows Vista-computere skal forbindelsen til ad hoc-netværket muligvis genoprettes efter genstart.

#### **Til Macintosh-brugere**

**1** I Finder skal du navigere til:

Programmer > vælg din printermappe

- 2 Dobbeltklik på Trådløs Opsætningsassistent.
- 3 Følg instruktionerne på computerskærmen.

### Trådløs konfiguration af printeren ved brug af WPS (kun Windows)

Med Wi-Fi Protected Setup (WPS) er det nemt at føje computere eller printere til et trådløst netværk, da SSID'et og WPA-adgangskoden automatisk findes og konfigureres for dig.

- 1 Kontroller, at adgangspunktet (trådløs router) understøtter WPS.
- 2 Sæt installationssoftware-cd'en i, og følg derefter vejledningen på skærmen.

#### Bemærkninger:

- Hvis du bruger PIN-kodemetoden til at tilføje printeren via WPS, skal du sørge for at indtaste alle otte cifre, når du bliver bedt om at angive din PIN-kode.
- For at bruge WPS til at foretage trådløs konfiguration af printeren, skal alle enhederne på det trådløse netværk understøtte WPS. Hvis en enhed på netværket ikke understøtter WPS, skal du angive SSID'et og sikkerhedsoplysningerne, når du bliver bedt om det.

### Skift mellem USB-forbindelse og trådløs forbindelse (kun Windows)

Du kan ændre den måde, du får adgang til printeren, afhængigt af dine behov. Følgende procedurer forudsætter, at du har konfigureret printeren til én type forbindelse, og at printerdriverne er installeret på computeren. Se de relaterede emner om fejlfinding af specifikke forbindelsestyper, hvis du støder på problemer under konfigurationen.

### Skifte til trådløs forbindelse

- 1 Klik på 💿 eller Start.
- 2 Klik på Alle programmer eller Programmer, og vælg derefter mappen med printerprogrammet på listen.
- 3 Naviger til:

Printerhjem > vælg din printer > fanen Indstillinger > Wireless Setup Utility

4 Følg instruktionerne på computerskærmen.

**Bemærk!** Det er ikke nødvendigt at fjerne USB-kablet, der slutter printeren til computeren, under trådløs konfiguration.

#### Skifte til lokal (USB-)forbindelse

- 1 Slut et USB-kabel til computeren og printeren.
- 2 Vent et øjeblik, indtil Windows finder driveren og afslutter installationen af printeren.

Bemærk! Du kan fortsætte med at bruge printeren trådløst.

### Skift mellem USB-forbindelse og trådløs forbindelse (kun Macintosh)

Du kan ændre den måde, du får adgang til printeren, afhængigt af dine behov. Nedenstående fremgangsmåder forudsætter, at du har konfigureret printeren til én type af forbindelse. Se de relaterede emner om fejlfinding af specifikke forbindelsestyper, hvis du støder på problemer under konfigurationen.

### Skifte til trådløs forbindelse

- 1 Luk alle åbne programmer.
- 2 Hent det nyeste installationsprogram fra printerens websted.
- 3 Dobbeltklik på Dell Extras > Dell Opsætningsassistent.
- 4 Følg vejledningen på skærmen for at konfigurere printeren trådløst.

**Bemærk!** Det er ikke nødvendigt at fjerne USB-kablet, der slutter printeren til computeren, under trådløs konfiguration.

#### Skifte til lokal (USB-)forbindelse

- 1 Sæt den ene ende af USB-kablet ind i USB-porten på bagsiden af printeren. Sæt den anden ende i en USB-port på computeren.
- **2** Tilføj printeren:

#### Mac OS X version 10.5 eller senere version

- a I Apple-menuen skal du navigere til:Systemindstillinger > Udskriv og fax
- **b** Klik på +.
- c Klik på fanen Standard > vælg din printer > Tilføj.

#### Mac OS X version 10.4 eller tidligere

- a Vælg Hjælpeprogrammer i Finder.
- **b** Dobbeltklik på **Printer Setup Utility** eller **Print Center**.
- c Vælg den printer, du vil benytte, i dialogboksen Printeroversigt, og klik derefter på Tilføj.
- d Vælg din printer i printeroversigten, og klik derefter på Tilføj.
- **3** Der oprettes endnu en udskriftskø. Fjern den trådløse kø, hvis du ikke ønsker at skifte tilbage til adgang til printeren via en trådløs forbindelse.

### Deling af en printer i et Windows-miljø

- **1** Forbered computerne til deling af printeren:
  - **a** Gør alle de computere, som udskriver på printeren, tilgængelige via Andre computere ved at aktivere Fil- og udskriftsdeling. Se Windows-dokumentationen for at få instruktioner til aktivering af Fil- og udskriftsdeling.
  - **b** Installer printersoftwaren på alle de computere, som skal udskrive på printeren.
- **2** Identificer printeren:
  - **a** Gør følgende på den computer, der er sluttet til printeren:
    - 1 Klik på 🥘, eller klik på Start, og klik derefter på Kør.
    - 2 I feltet Start søgning eller Kør skal du skrive styre printere.
    - 3 Tryk på Enter, eller klik på OK.
  - **b** Højreklik på printernavnet.
  - c Klik på **Deling** eller **Printeregenskaber**.
  - d Under fanen Deling skal du vælge **Del denne printer** eller **Delt som**.
  - e Angiv et entydigt navn, og klik derefter på OK.
- **3** Find printeren via fjerncomputeren:

Bemærk! Fjerncomputeren er den computer, som ikke er tilsluttet printeren.

- **a** Vælg en af følgende handlinger:
  - 1 Klik på 💿, eller klik på Start, og klik derefter på Kør.
  - 2 I feltet Start søgning eller Kør skal du skrive styre printere.
  - 3 Tryk på Enter, eller klik på OK.
- **b** Højreklik på printernavnet.
- c Klik på Egenskaber eller Printeregenskaber.
- **d** Klik på Porte > Tilføj port > Lokal port > Ny port.
- Angiv UNC-portnavnet (Universal Naming Convention), som består af servernavnet og det entydige navn for printeren, der blev angivet under trin 2 på side 100. Navnet skal angives i formatet \\server \printer.
- f Klik på OK.
- g Klik på Luk i dialogboksen Printerporte.
- **h** Kontroller, at den nye port er valgt under fanen Porte, og klik derefter på **Anvend**.
- i Klik på OK.

### Deling af en printer i et Macintosh-miljø

- 1 Vælg Hjælp > Mac Hjælp i Finder.
- 2 Indtast deling af printeren på et netværkisøgefeltet, og tryk derefter på Retur.
- **3** Vælg kun *et* af følgende:
  - Deling af printeren med Mac OS X-brugere Lad andre Macintosh-computere på netværket, der benytter Mac OS X version 10.4 eller nyere, bruge alle printere, der er tilsluttet din Macintosh-computer.
  - **Deling af printeren med Windows-brugere** Lad Windows-computere på netværket bruge alle printere, der er tilsluttet din Macintosh-computer.
- 4 Følg vejledningen på computerskærmen.

**Bemærk!** Windows-brugere bør læse dokumentationen til Windows for at få oplysninger om tilføjelse af en netværksprinter, der er tilsluttet en Macintosh-computer.

## Ofte stillede spørgsmål om netværk

### Hvad er Wi-Fi Protected Setup?

WPS (Wi-Fi Protected Setup) er en enkel og sikker konfiguration, der giver dig mulighed for at etablere et trådløst hjemmenetværk og aktivere netværkssikkerhed uden krav om forkendskab til Wi-Fi-teknologi. Det er ikke længere nødvendigt at konfigurere netværksnavnet (SSID) og WEP-nøglen eller WPA-adgangskoden for netværksenheder.

Bemærk! WPS understøtter kun netværk, der kommunikerer via adgangspunkter (trådløse routere).

Printeren understøtter følgende metoder til at oprette forbindelse til et trådløst netværk:

- Pinkode En pinkode på printeren angives i de trådløse indstillinger for adgangspunktet.
- *Trykknapskonfiguration* Der trykkes på knapper på både printeren og adgangspunktet inden for et bestemt tidsrum.

Se efter disse identifikationsmærker for at kontrollere, om adgangspunktet er WPS-certificeret:

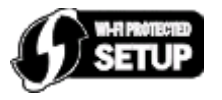

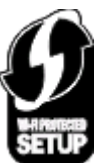

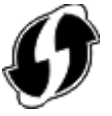

Du kan finde disse WPS-logoer på siden af, bag på eller oven på adgangspunktet.

Du kan få flere oplysninger om, hvordan du får adgang til de trådløse indstillinger og fastlægger WPS-funktionerne for adgangspunktet, i dokumentationen, der fulgte med adgangspunktet, eller ved at kontakte netværksadministratoren.

### Hvor kan jeg finde WEP-nøglen eller WPA-adgangskoden?

- Kontakt netværksadministratoren.
  - Det er som regel den person, der har konfigureret netværket, der har oplysningerne om WEP-nøgle eller WPAadgangskode.
  - Hvis dit trådløse netværk er konfigureret af din *internetudbyder* (ISP), kan du måske finde oplysningerne i den dokumentation, de har udleveret til dig.
- Kig i dokumentationen, der fulgte med adgangspunktet (trådløse router).

Hvis adgangspunktet bruger standardindstillingerne, kan du finde oplysningerne i dokumentationen.

- Kontroller sikkerhedsindstillingerne på adgangspunktet.
  - 1 Åbn en webbrowser, og angiv derefter IP-adressen på det trådløse adgangspunkt i adressefeltet.

#### Bemærkninger:

- Hvis du vil finde adgangspunktets IP-adresse, skal du se i dokumentationen, der fulgte med det, eller du kan kontakte netværksadministratoren.
- Hvis du bruger en proxyserver, skal du deaktivere den midlertidigt for at indlæse websiden korrekt.
- 2 Angiv brugernavn og adgangskode til adgangspunktet, når du bliver bedt om det.

**Bemærk!** WEP-nøglen eller WPA-adgangskoden er ikke identisk med adgangskoden til adgangspunktet. Adgangskoden gør det muligt at få adgang til indstillingerne for adgangspunktet. WEP-nøglen eller WPAadgangskoden gør det muligt for printere og computere at oprette forbindelse til det trådløse netværk.

**3** Kig efter WEP-nøglen eller WPA-adgangskoden.

### Hvad er et SSID?

Et SSID (Service Set Identifier) er det navn, der identificerer et trådløst netværk. Alle enheder på netværket skal kende SSID'et for det trådløse netværk for at kommunikere med hinanden. Det trådløse netværk sender normalt SSID'et for at gøre det muligt for trådløse enheder i området at oprette forbindelse til det. SSID'et sendes nogle gange ikke af sikkerhedsårsager.

Et SSID kan bestå af op til 32 alfanumeriske tegn.

### Hvordan finder jeg SSID'et?

- Kontroller indstillingerne på adgangspunktet (trådløs router).
   De fleste adgangspunkter har en indbygget webserver, som du kan få adgang til via en webbrowser.
- Kontroller computeren for at se, om der blev installeret et program med den trådløse netværksadapter. Mange netværksadaptere tilbyder et program, der giver dig mulighed for at se computerens trådløse indstillinger,

herunder SSID'et.

Hvis du ikke kan finde SSID'et med disse metoder, skal du kontakte den ansvarlige for systemsupport.

### Hvad er et netværk?

Et netværk en en samling enheder, f.eks. computere, printere, Ethernet-hubs, adgangspunkter og routere, der er sluttet sammen til at kommunikere via kabler eller via en trådløs forbindelse. Et netværk kan være kabeltilsluttet, trådløst eller designet til at have både kabeltilsluttede og trådløse enheder.

# Hvordan finder jeg ud af, hvilken sikkerhedstype netværket bruger?

• Kontakt netværksadministratoren.

Det er som regel den person, der har konfigureret netværket, der har oplysningerne om det trådløse netværk.

- Kig i dokumentationen, der fulgte med adgangspunktet (trådløse router).
- Kontroller tegnene i adgangskoden til det trådløse netværk.

Hvis du ikke benytter en adgangskode, skal du vælge Ingen sikkerhed.

| Tegn                                        | Sikkerhedstype |
|---------------------------------------------|----------------|
| Nøjagtigt 10 eller 26 heksadecimaltegn      | WEP            |
| eller                                       |                |
| Nøjagtigt 5 eller 13 ASCII-heksadecimaltegn |                |
| Nøjagtigt 64 heksadecimaltegn               | WPA eller WPA2 |
| eller                                       |                |
| Mellem 8 og 63 ASCII-tegn                   |                |

#### Bemærkninger:

- Heksadecimaltegnene er A-F, a-f og 0-9.
- ASCII-tegn er bogstaver, tal og symboler, der er på tastaturet.
- Kontroller sikkerhedsindstillingerne på adgangspunktet.
  - 1 Åbn en webbrowser, og angiv derefter IP-adressen på det trådløse adgangspunkt i adressefeltet.

#### Bemærkninger:

- Hvis du vil finde adgangspunktets IP-adresse, skal du se i dokumentationen, der fulgte med det, eller du kan kontakte netværksadministratoren.
- Hvis du bruger en proxyserver, skal du deaktivere den midlertidigt for at indlæse websiden korrekt.
- **2** Angiv brugernavn og adgangskode til adgangspunktet, når du bliver bedt om det.

**Bemærk!** WEP-nøglen eller WPA-adgangskoden er ikke identisk med adgangskoden til adgangspunktet. Adgangskoden gør det muligt at få adgang til indstillingerne for adgangspunktet. WEP-nøglen eller WPAadgangskoden gør det muligt for printere og computere at oprette forbindelse til det trådløse netværk.

**3** Kig efter WEP-nøglen eller WPA-adgangskoden.

### Hvordan konfigureres hjemmenetværk?

Hvis stationære og bærbare computer og printere skal kommunikere med hinanden via et netværk, skal de være forbundet med kabler og/eller have indbyggede eller installerede trådløse netværksadaptere.

Der er mange forskellige måder, at et netværk kan konfigureres på. Der vises fire almindelige eksempler nedenfor.

**Bemærk!** Printerne i følgende diagrammer repræsenterer printere med interne printerservere indbygget, så de kan kommunikere via et netværk.

### Eksempler på trådløse netværk

## 1. tilfælde: Blandede kabeltilsluttede og trådløse forbindelser på et netværk med internetforbindelse

- Alle computere og printere opretter forbindelse til netværket via en router med Ethernet- og trådløs funktionalitet.
- Nogle computere og printere opretter trådløs forbindelse til routeren, mens andre opretter forbindelse via en kabeltilsluttet forbindelse.
- Netværket er forbundet til internettet via et DSL- eller kabelmodem.

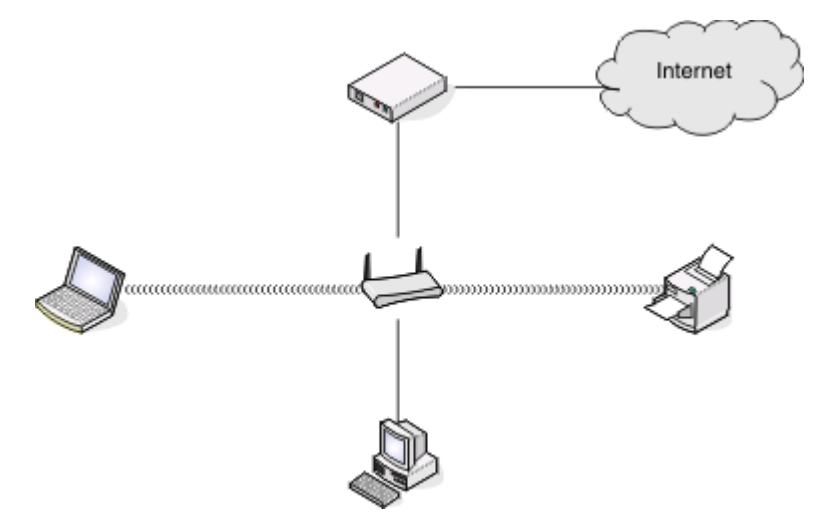

#### 2. tilfælde: Trådløst netværk med internetadgang

- Alle computere og printere opretter forbindelse til netværket via et trådløst adgangspunkt eller en trådløs router.
- Det trådløse adgangspunkt forbinder netværket med internettet via et DSL- eller kabelmodem.

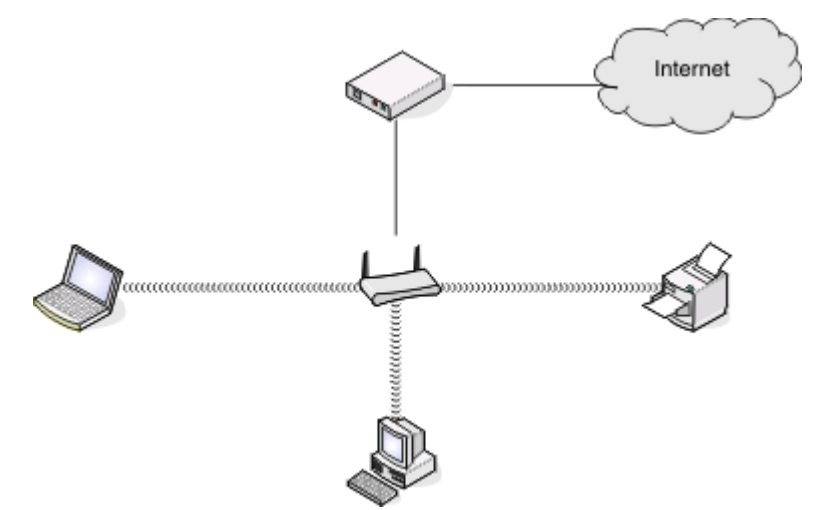

#### 3. tilfælde: Trådløst netværk uden internetadgang

- Computere og printere opretter forbindelse til netværket via et trådløst adgangspunkt.
- Netværket er ikke forbundet til internettet.

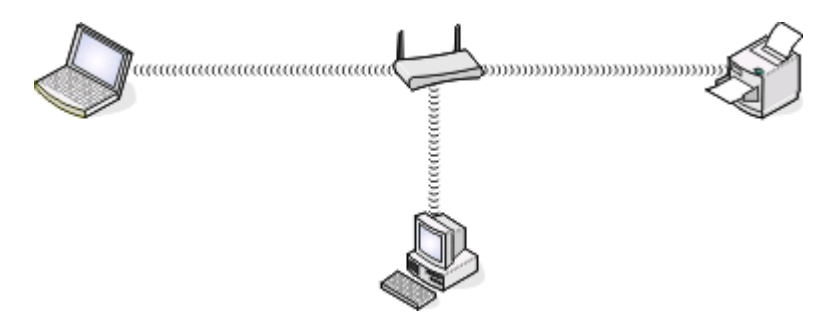

#### 4. tilfælde: Computeren er trådløst forbundet med en printer uden internetadgang

- En computer er forbundet direkte med en printer uden at gå gennem en trådløs router.
- Denne konfiguration kaldes et ad hoc-netværk.
- Netværket er ikke forbundet til internettet.

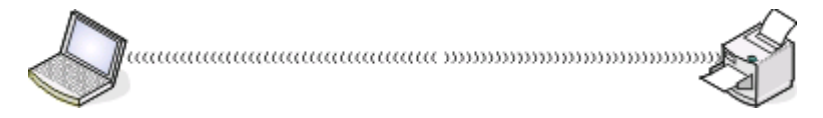

**Bemærk!** De fleste computere kan kun oprette forbindelse til ét trådløst netværk ad gangen. Hvis du har internetadgang via en trådløs forbindelse, mister du internetadgangen, hvis du er tilsluttet et ad-hoc-netværk.

### Hvorfor har jeg brug for et installationskabel?

Hvis du konfigurerer printeren på det trådløse netværk, skal du slutte printeren til en computer midlertidigt ved brug af installationskablet. Denne midlertidige forbindelse bruges til at konfigurere printerens trådløse indstillinger.

### Hvordan tilslutter jeg installationskablet?

Installationskablet skal tilsluttes til en USB-port på computeren og til det kvadratiske stik på bagsiden af printeren. Denne tilslutning giver dig mulighed for at konfigurere printeren til en netværkstilsluttet eller lokalt tilsluttet installation.

1 Slut det store, firkantede stik til en USB-port på computeren. USB-portene kan sidde foran eller bag på computeren og kan være vandrette eller lodrette.

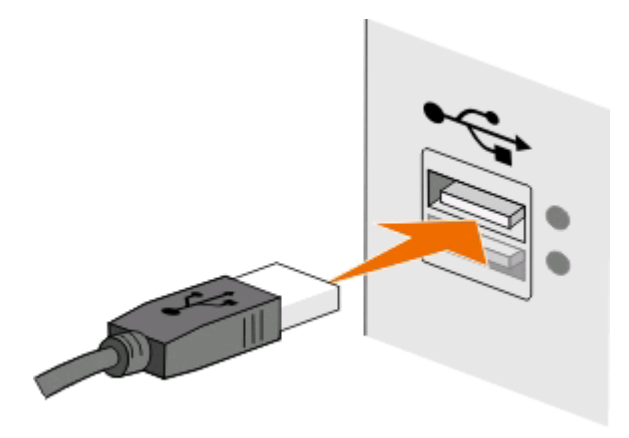

2 Slut det lille, kvadratiske stik til bag på printeren.

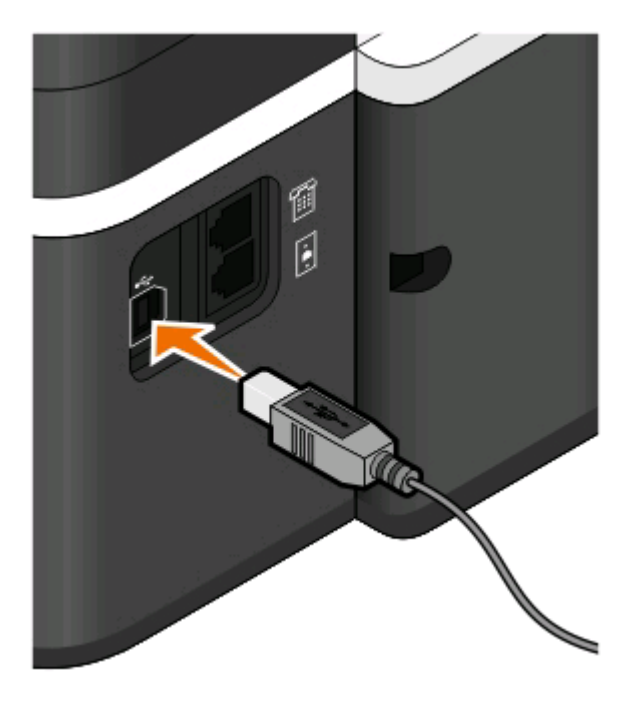

**3** Fortsæt ved at følge instruktionerne på skærmen.

### Hvad er forskellen på infrastruktur- og ad hoc-netværk?

Trådløse netværk kan køre i en af de to tilstande: infrastruktur eller ad hoc.

I *infrastrukturtilstand* kommunikerer alle enheder i et trådløst netværk med hinanden via et adgangspunkt (trådløs router).

I *ad hoc-tilstand* kommunikerer en computer med en trådløs netværksadapter direkte med en printer, der er udstyret med en trådløs printerserver.

|                                     | Infrastruktur                                         | Ad-hoc                                                             |  |  |
|-------------------------------------|-------------------------------------------------------|--------------------------------------------------------------------|--|--|
| Kendetegn                           |                                                       |                                                                    |  |  |
| Kommunikation                       | Via et adgangspunkt                                   | Direkte mellem enheder                                             |  |  |
| Sikkerhed                           | Flere sikkerhedsindstillinger                         | WEP eller ingen sikkerhed                                          |  |  |
| Område                              | Besluttes af rækkevidde og antal af<br>adgangspunkter | Begrænses til rækkevidden for<br>individuelle enheder på netværket |  |  |
| Hastighed                           | Normalt hurtigere                                     | Normalt langsommere                                                |  |  |
| Krav for alle enheder               |                                                       |                                                                    |  |  |
| Entydig IP-adresse til alle enheder | Ja                                                    | Ja                                                                 |  |  |
| Tilstand angivet til                | Infrastrukturtilstand                                 | Ad-hoc-tilstand                                                    |  |  |
| Samme SSID                          | Ja, inklusive adgangspunktet                          | Ja                                                                 |  |  |
| Samme kanal                         | Ja, inklusive adgangspunktet                          | Ja                                                                 |  |  |

Vi anbefaler, at du konfigurerer netværket i infrastrukturtilstand ved hjælp af installationssoftware-cd'en. Infrastrukturtilstand giver:

- Forøget netværkssikkerhed
- Forøget sikkerhed
- Hurtigere ydeevne
- Lettere konfiguration

### Sådan finder du signalstyrken

Trådløse enheder har indbyggede antenner, som overfører og modtager radiosignaler. Signalstyrken, der vises på printernetværkets side for opsætning af printernetværk, viser, hvor kraftigt et overført signal modtages. Mange faktorer kan have indflydelse på signalstyrken. Én faktor er interferens fra andre trådløse enheder eller andre enheder, f.eks. mikroovne. En anden faktor er afstand. Jo længere to trådløse enheder er væk fra hinanden, jo mere sandsynligt er det, at kommunikationssignalet er svagere.

Styrken af det signal, der modtages af computeren, kan også have betydning for printerens forbindelse til netværket under konfiguration. Da du installerede den trådløse adapter på computeren, placerede adaptersoftwaren sandsynligvis et ikon på proceslinjen. Hvis du dobbeltklikker på dette ikon, vises styrken af det trådløse signal, som computeren modtager fra netværket.

Hvis du vil forbedre signalkvaliteten, skal du fjerne interferenskilder og/eller flytte enhederne tættere på det trådløse adgangspunkt (trådløs router).

### Hvordan jeg forbedre det trådløse signal?

En almindelig årsag til, at trådløse printere ikke kan kommunikere via et netværk, er et dårligt trådløst signal. Hvis signalet er svagt, forvrænget eller blokeres af et objekt, kan det ikke overføre oplysninger mellem adgangspunktet og printeren. Udskriv en netværksopsætningsside for at finde ud af, om printeren modtager et kraftigt signal fra det trådløse adgangspunkt. Feltet Kvalitet angiver den relative styrke af det trådløse signal, som printeren modtager. Fald i signalstyrken kan dog være midlertidige, og selvom signalet ser ud til at være godt, kan det falde under visse omstændigheder.

Hvis du mener, at der er et problem med signalstyrken mellem adgangspunktet (den trådløse router) og printeren, skal du prøve et eller flere af følgende forslag:

#### Bemærkninger:

- Løsningerne nedenfor er til infrastrukturnetværk. Hvis du bruger et ad hoc-netværk, skal du tilpasse computeren, når løsningen foreslår, at du tilpasser adgangspunktet.
- Ad hoc-netværk har en meget kortere rækkevidde end infrastrukturnetværk. Prøv at flytte printeren tættere på computeren, hvis de har problemer med at kommunikere.

#### **F**LYT PRINTEREN TÆTTERE PÅ ADGANGSPUNKTET

Hvis printeren er for langt væk fra adgangspunktet, kan den ikke kommunikere med andre enheder på netværket. På de fleste indendørs, trådløse netværk er maksimumafstanden mellem adgangspunktet og printeren ca. 30 meter (100 fod). Denne afstand kan være mindre eller større, afhængigt af netværkets layout og begrænsningerne for adgangspunktet.

#### **F**JERN FORHINDRINGER MELLEM ADGANGSPUNKTET OG PRINTEREN

Det trådløse signal fra adgangspunktet kan passere gennem de fleste genstande. De fleste vægge, gulve, møbler og andre genstande blokerer ikke det trådløse signal. Der er dog materialer, der er for kompakte til, at signalet kan passere gennem, f.eks. objekter, der indeholder metal eller beton. Placer printeren og adgangspunktet, så signalet ikke blokeres af nogen af disse genstande.

#### **F**JERN INTERFERENSKILDER

Andre typer radiofrekvens kan skabe problemer med det trådløse signal på netværket, der giver problemer med udskrivningen, der tilsyneladende kommer og går.

- Slå potentielle interferenskilder fra, hvis det er muligt.
- Undgå brug af mikrobølgeovne, trådløse telefoner (men ikke mobiltelefoner), babyalarmer, næsten alt køkkenudstyr, trådløst overvågningsudstyr eller andet udstyr med motor, når der udskrives via et trådløst netværk.
- Hvis der er andre trådløse netværk i brug i nærheden, skal du ændre den trådløse kanal på adgangspunktet.
- Placer ikke adgangspunktet på en printer eller en anden elektronisk enhed. Disse enheder kan også skabe interferens med det trådløse signal.

#### PLACER NETVÆRKET, SÅ DU REDUCERER SIGNALABSORBERINGEN

Selvom det trådløse signal kan passere gennem en genstand, svækkes det en smule. Hvis det passerer gennem for mange genstande, kan det blive mærkbart svækket. Alle genstande absorberer en del af trådløse signal, når det passerer gennem dem, og visse typer genstande absorberer nok til at skabe kommunikationsproblemer. Placer adgangspunktet så højt som muligt i værelset for at undgå signalabsorbering.

Netværk 108
# Hvordan kan jeg sørge for, at printeren og computeren er sluttet til det samme trådløse netværk?

Hvis printeren ikke er på samme trådløse netværk som computeren, kan du ikke udskrive trådløst. Printerens SSID skal stemme overens med SSID'et for computeren, hvis computeren allerede er sluttet til det trådløse netværk.

### **Til Windows-brugere**

- 1 Få vist oplysninger om SSID'et for det netværk, som computeren er sluttet til:
  - a Angiv IP-adressen på adgangspunktet (trådløs router) i webbrowserens adressefelt.

Hvis du ikke kender IP-adressen for adgangspunktet:

- 1 Klik på 國, eller klik på Start og derefter klikke på Kør.
- 2 Skriv D: i feltet Start søgning eller Kør cmd.
- 3 Tryk på Enter, eller klik på OK.
- **4** Type **ipconfig**, og tryk derefter på **Enter**. Kontroller sektionen Trådløs netværksforbindelse:
  - Posten "Standardgateway" er normalt adgangspunktet.
  - IP-adressen vises som fire sæt tal, adskilt af punktummer, f.eks. 192.168.2.134.
- **b** Indtast routerens brugernavn og adgangskode, når du bliver bedt om det.
- c Klik på OK.
- **d** Find SSID i sektionen Trådløse indstillinger.
- e Skriv SSID'et ned.

Bemærk! Kontroller, at du kopierer det præcist, herunder store bogstaver.

- 2 Få vist oplysninger om SSID'et for det netværk, som printeren er sluttet til:
  - a Udskriv netværksinstallationssiden fra printeren.
  - **b** I afsnittet Trådløs, skal du finde **SSID**.
- **3** Sammenlign computerens SSID med printerens SSID.

Hvis SSID'erne stemmer overens, er printeren og computeren på samme trådløse netværk.

Hvis SSID'erne ikke stemmer overens, skal du køre værktøjet igen for at installere printeren på det trådløse netværk, der bruges af computeren.

### For Macintosh-brugere med en AirPort-basisstation

### Mac OS X version 10.5 eller senere version

1 | Apple-menuen skal du navigere til:

### Systemindstillinger > Netværk > AirPort

SSID'et for netværket, som computeren er sluttet til, vises i menuen Netværksnavn.

**2** Skriv SSID'et ned.

### Mac OS X version 10.4 eller tidligere

**1** I Finder skal du navigere til:

### Programmer > Internetforbindelse > AirPort

SSID'et for netværket, som computeren er sluttet til, vises i menuen Netværk.

**2** Skriv SSID'et ned.

### For Macintosh-brugere med et adgangspunkt

- 1 Angiv IP-adressen for adgangspunktet i browserens webadressefelt, og fortsæt derefter til trin 2. Hvis du ikke allerede kender IP-adressen for adgangspunktet, skal du gøre følgende:
  - a I Apple-menuen skal du navigere til:
     Systemindstillinger > Netværk > AirPort
  - **b** Klik på **Avanceret** eller **Konfigurere**.
  - c Klik på TCP/IP. Routerindgangen er normalt adgangspunktet.
- 2 Indtast routerens brugernavn og adgangskode, når du bliver bedt om det, og klik derefter på OK.
- **3** Find SSID i sektionen Trådløse indstillinger.
- **4** Skriv SSID, sikkerhedstype og WEP-nøgle/WPA-adgangskode ned (hvis de vises).

### Bemærkninger:

- Sørg for, at du skriver netværksoplysningerne ned præcist, herunder store/små bogstaver.
- Gem SSID og WEP-nøglen eller WPA-adgangskoden på et sikkert sted, så du har dem til senere brug.

# Kan jeg bruge printeren på en USB-forbindelse og en netværksforbindelse på samme tid?

Ja, printeren understøtter en samtidig USB- og netværksforbindelse. Printeren kan konfigureres på følgende måder:

- Lokalt tilsluttet (sluttet til en computer ved brug af et USB-kabel)
- Trådløst netværk
- Trådløst netværk og lokalt tilsluttet samtidig

## Hvad er en MAC-adresse?

En MAC-adresse (Media Access Control) er en 48-bit identifikator, der er associeret med hardwaren i netværksudstyr. MAC-adressen kaldes også den fysiske adresse, da den er tilknyttet hardwaren i en enhed og ikke softwaren. MAC-adressen vises som et heksadecimaltal i følgende format: 01-23-45-67-89-AB.

Det er muligt at ændre MAC-adressen for en netværksenhed, men det ikke almindeligt at gøre det. Af denne grund regnes MAC-adresser for permanente. IP-addresser kan let ændres, så MAC-adresser er en mere pålidelig metode til at identificere en bestemt enhed på et netværk.

Routere med sikkerhedsfunktionalitet kan aktivere filtrering af MAC-adresser på netværk. Det gør det muligt ud fra MAC-adresserne at oprette en administreret liste over enheder, der kan oprette adgang til netværket, samt hindre adgang fra uønskede enheder. Sørg for at føje printerens MAC-adresse til listen over tilladte enheder, hvis netværket bruger filtrering ved hjælp af MAC-adresse.

## Hvordan finder jeg MAC-adressen?

Det meste netværksudstyr har et entydigt hardwareidentifikationsnummer, så man kan skelne det fra andre enheder på netværket. Dette kaldes *(Media Access Control)*(MAC)-adressen.

Når du installerer printeren på et netværk, skal du sørge for, at du vælger printeren med den korrekte MAC-adresse.

MAC-adressemærkaten findes inde i printeren.

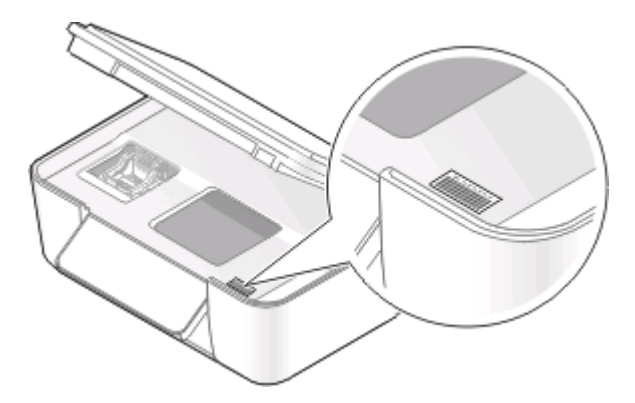

MAC-adressen for den interne printerserver består af en række bogstaver og tal. Andre enheder bruger nogle gange en type MAC-adresse, der kaldes UAA (Universally Administered Address).

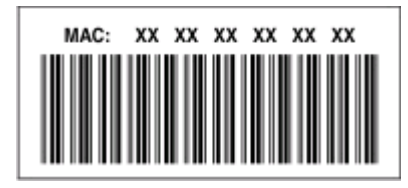

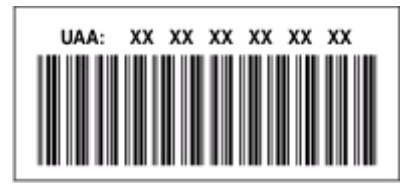

**Bemærk!** En liste over MAC-adresser kan installeres på et adgangspunkt (router), så kun enheder med tilsvarende MAC-adresser kan få tilladelse til at virke på netværket. Dette kaldes *MAC-filtrering*. Hvis MAC-filtrering er aktiveret for adgangspunktet, og du vil føje en printer til netværket, skal printerens MAC-adresse være på listen over MAC-filtre.

## Hvad er en IP-adresse?

En IP-adresse er et entydigt tal, der bruges af enheder (f.eks. en trådløs printer, computer eller trådløst adgangspunkt) på et IP-netværk for at finde og kommunikere med hinanden. Enheder på et IP-netværk kan kommmunikere med hinanden, hvis de har entydige og gyldige IP-adresser. En entydig IP-adresse betyder, at ikke to enheder på det samme netværk har samme IP-adresse.

En IP-adresse er en gruppe på fire tal, der er adskilt af punktummer. Et eksempel på en IP-adresse er 192.168.100.110.

## Hvad er TCP/IP?

Netværk kan fungere, fordi computere, printere og andre enheder kan sende data til hinanden, enten via kabler eller trådløse signaler. Denne dataoverførsel er mulig på grund af dataoverførselsregelsæt, der kaldes *protokoller*. En protokol kan betragtes som et sprog, og på samme måde som med et sprog er der regler, der giver deltagerne mulighed for at kommunikere med hinanden.

Forskellige typer netværk bruger forskellige protokoller, men *TCP/IP* (Transmission Control Protocol/Internet Protocol) er den mest populære. TCP/IP bruges til at sende data via internettet samt via de fleste erhvervsnetværk og private netværk.

Da computere ikke forstår ord og i stedet bruger tal til at kommunikere med, kræver TCP/IP, at alle enheder på et netværk, der bruger TCP/IP til at kommunikere med, har en IP-adresse. IP-adresser er kort fortalt entydige computernavne i numerisk format, der bruges til at overføre data på et netværk. IP-adresser gør det muligt for TCP/IP at kontrollere anmodninger om og modtagelse af data af forskellige enheder på netværket.

## Hvordan finder jeg IP-adressen?

### **Til Windows-brugere**

- 1 Klik på 🚳, eller klik på Start og derefter klikke på Kør.
- 2 Skriv D: i feltet Start søgning eller Kør cmd.
- **3** Tryk på **Enter**, eller klik på **OK**.
- 4 Type ipconfig, og tryk derefter på Enter.

IP-adressen vises som fire sæt tal, adskilt af punktummer, f.eks. 192.168.0.100.

### **Til Macintosh-brugere**

**1** I Apple-menuen skal du navigere til:

### Om denne Mac > Flere oplysninger

- 2 I vinduet Indhold vælges Netværk.
- 3 Hvis du opretter forbindelse via et trådløst netværk, skal du vælge AirPort på listen Aktive tjenester.

### Sådan finder du printerens IP-adresse

- Udskriv netværksinstallationssiden fra printeren. Kig i afsnittet TCP/IP efter Adresse.
- Se printerindstillingerne.
  - 1 Naviger til følgende via printerens kontrolpanel:

### > Opsætning af netværk > TCP/IP

2 Se efter IP-adresse.

## **Hvordan tildeles IP-adresser?**

IP-adresser kan tildeles af netværket automatisk ved brug af DHCP. Når printeren er konfigureret på en computer, sender computeren alle udskriftsjob via netværket til printeren ved hjælp af denne adresse.

Hvis IP-adressen ikke automatisk tildeles, bliver du under den trådløse konfiguration bedt om at indtaste en adresse og andre netværksoplysninger manuelt, når du har valgt printeren på listen over tilgængelige printere.

## Hvad er et nøgleindeks?

Et adgangspunkt (trådløs router) kan konfigureres med op til fire WEP-nøgler. Der bruges dog kun én nøgle på netværket ad gangen. Nøglerne er nummererede, og nummeret på en nøgle kaldes dets nøgleindeks. Alle enheder på det trådløse netværk skal konfigureres for at bruge det samme nøgleindeks, hvis flere WEP-nøgler konfigureres på adgangspunktet.

Vælg samme nøgleindeks på printeren, som du bruger på adgangspunktet.

# Vedligeholdelse af printeren

## Vedligeholdelse af blækpatroner

Ud over de følgende opgaver, som du kan udføre, udfører printeren en automatisk vedligeholdelsescyklus hver uge, hvis den er sluttet til en stikkontakt. Den forlader kortvarigt den strømbesparende tilstand eller tændes midlertdigt, hvis den er slukket.

## Kontrol af blækniveauer

### Brug af printerens kontrolpanel

- 1 I printerens kontrolpanel skal du trykke på 🔩.
- 2 Tryk på pilene for at rulle til Vedligeholdelse, og tryk derefter på 🏧
- **3** Tryk på 🚾 igen for at vælge **Blækniveauer**.
- 4 Tryk på piletasterne for at kontrollere blækniveauet i hver blækpatron.

### Brug af printersoftwaren

### **Til Windows-brugere**

- 1 Klik på 🚳 eller Start.
- 2 Klik på Alle programmer eller Programmer, og vælg derefter mappen med printerprogrammet på listen.
- 3 Vælg Printerhjem.
- 4 Vælg din printer på printerens rulleliste.
- 5 Under fanen Vedligeholdelse skal du klikke på Kontroller blækniveauer.

### **Til Macintosh-brugere**

- 1 Dobbeltklik på printerprogrammappen i Finder-vinduet.
- 2 Vælg Printer Utility.
- 3 Under fanen Vedligeholdelse skal du kontrollere blækniveauerne.

## Justering af skrivehovedet

Hvis tegnene eller linjerne på printerbilledet er takkede eller bølgede, skal skrivehovedet muligvis justeres.

### Brug af printerens kontrolpanel

- 1 llæg almindeligt papir.
- 2 I printerens kontrolpanel skal du trykke på 🔦.
- 3 Tryk på pilene for at rulle til Vedligeholdelse, og tryk derefter på 🌌

Vedligeholdelse af printeren

- 4 Tryk på pilene for at rulle til Juster printer, og tryk derefter på 🖾.
- 5 Tryk på 🚾 igen.

Der udskrives en justeringsside.

Bemærk! Fjern ikke justeringssiden, før udskrivningen er fuldført.

### Brug af printersoftwaren

### **Til Windows-brugere**

- 1 llæg almindeligt papir.
- 2 Klik på 🚳 eller Start.
- 3 Klik på Alle programmer eller Programmer, og vælg derefter mappen med printerprogrammet på listen.
- 4 Vælg Printerhjem.
- 5 Vælg din printer på printerens rulleliste.
- **6** Klik på **Juster blækpatroner** under fanen Vedligeholdelse.
- 7 Følg vejledningen på computerskærmen.

### **Til Macintosh-brugere**

- **1** llæg almindeligt papir.
- 2 Dobbeltklik på printerprogrammappen i Finder-vinduet.
- 3 Vælg Printer Utility.
- 4 Klik på Udskriv justeringsside i dialogboksen Printerværktøj under fanen Vedligeholdelse.
- 5 Følg vejledningen på computerskærmen.

Udskriv dokumentet igen, hvis du justerede blækpatronerne for at forbedre udskriftskvaliteten. Rens skrivehoveddyserne, hvis udskriftskvaliteten ikke er forbedret.

## Rensning af skrivehoveddyserne

Dårlig udskriftskvalitet skyldes nogle gange tilstoppede skrivehoveddyser. Rens skrivehoveddyserne for at forbedre udskriftskvaliteten for dine udskrifter.

### Bemærkninger:

- Ved rensning af skrivehoveddyserne bruges der blæk, så rens dem kun, når det er nødvendigt.
- Ved en grundig rensning bruges der mere blæk, så brug indstillingen Rens skrivehoved først for at spare blæk.
- Hvis blækniveauet er for lavt, skal du udskifte blækpatronerne, inden du kan rense skrivehoveddyserne.

### Brug af printerens kontrolpanel

- 1 I printerens kontrolpanel skal du trykke på 🔦.
- 2 Tryk på pilene for at rulle til Vedligeholdelse, og tryk derefter på 🍱

Vedligeholdelse af printeren 115

- 3 Tryk på pilene for at rulle til Rens skrivehoved, og tryk derefter på 🖾.
- 4 Tryk på 🚾 for at rense skrivehoveddyserne. En renseside udskrives.

### Brug af printersoftwaren

### **Til Windows-brugere**

- 1 Klik på 💿 eller Start.
- 2 Klik på Alle programmer eller Programmer, og vælg derefter mappen med printerprogrammet på listen.
- 3 Vælg Printerhjem.
- 4 Vælg din printer på printerens rulleliste.
- 5 Klik på Rens blækpatroner under fanen Vedligeholdelse.

### **Til Macintosh-brugere**

- 1 Dobbeltklik på printerprogrammappen i Finder-vinduet.
- 2 Vælg Printer Utility.
- **3** Vælg **Rens blækpatrondyse** under fanen Vedligeholdelse. En renseside udskrives.

## Rengøring af printerens ydre

1 Kontroller, at printeren er slukket, og at stikket er taget ud af kontakten.

**FORSIGTIG! RISIKO FOR ELEKTRISK STØD:** Tag netledningen ud af stikkontakten, og fjern alle kabler fra printeren, før du går videre, for at reducere risikoen for elektrisk stød, når du skal rengøre printerens ydre.

- 2 Fjern alt papiret fra printeren.
- **3** Fugt en ren, fnugfri klud med vand.

Advarsel! Potentiel skade: Brug ikke husholdningsrengøringsmidler, da de kan beskadige printerens finish.

**4** Aftør kun printerens ydre, og sørg for at fjerne alle blækrester, der har samlet sig sammen på papirudskriftsbakken.

**Advarse!! Potentiel skade:** Hvis du bruger en fugtig klud til at rense printerens indre, kan det beskadige printeren.

**5** Kontroller, at printeren er tør, før du begynder at nyt udskriftsjob.

## Rengøring af scanneroverfladen

- 1 Fugt en ren, fnugfri klud med vand.
- 2 Tør forsigtigt scanneroverfladen af.

Bemærk! Sørg for, at al blæk eller retteblæk på et dokument er tørt, før du lægger dokumentet på scanneroverfladen.

# Fejlfinding

## Inden du foretager fejlfinding

Brug denne kontrolliste til at løse de fleste printerproblemer:

- Kontroller, at netledningen er sluttet til printeren og en stikkontakt med korrekt jordforbindelse.
- Kontroller, at printeren ikke er sluttet til en overspændingsbeskyttelse, uafbrudte strømforsyninger eller forlængerledninger.
- Kontroller, at printeren er tændt.
- Kontroller, at printeren er sluttet korrekt til værtscomputeren, printerserveren eller et andet netværksadgangspunkt.
- Kontroller, om der er fejlmeddelelser på printeren, og afhjælp eventuelle fejl.
- Kontroller, om der er meddelelser om papirstop, og afhjælp eventuelle papirstop.
- Kontroller blækpatronerne, og installer nye blækpatroner, hvis det er nødvendigt.
- Brug servicecenteret til at finde og løse problemet (kun Windows).
- Sluk printeren, vent ca. 10 sekunder, og tænd derefter igen.

## Brug af Servicecenteret til at løse printerproblemer

Servicecenter indeholder trinvis hjælp til fejlfinding og omfatter links til vedligeholdelsesopgaver for printeren og kundesupport.

Du kan åbne Servicecenter på en af følgende måder:

| Fremgangsmåde 1                                                                                                    | Fremgangsmåde 2                                                                                                    |
|----------------------------------------------------------------------------------------------------|----------------------------------------------------------------------------------------------------|
| Hvis det vises i en dialogboks med en fejlmeddelelse, skal<br>du klikke på linket <b>Brug Servicecenter for at få</b><br><b>yderligere hjælp</b> . | <ol> <li>Klik på eller Start.</li> <li>Klik på Alle programmer eller Programmer, og vælg<br/>derefter mappen med printerprogrammet på listen.</li> <li>Vælg Printerhjem.</li> <li>Vælg Servicecenter under fanen Support.</li> </ol> |

## Hvis fejlfinding ikke løser problemet

Besøg vores websted på support.dell.com for at finde følgende:

- Live teknisk onlinesupport
- Kontaktnumre til telefonisk teknisk support

## Fejlfinding ved opsætning

- "Der vises et forkert sprog i displayet" på side 118
- "Skrivehovedfejl" på side 118
- "Softwaren kan ikke installeres" på side 121

- "Udskriftsjobbet udskrives ikke eller mangler sider" på side 121
- "Printeren udskriver tomme sider" på side 122
- "Printeren er optaget eller reagerer ikke" på side 123
- "Kan ikke slette dokumenter fra udskriftskøen" på side 123
- "Kan ikke udskrive via USB" på side 123

## Der vises et forkert sprog i displayet

Hvis kontrollisten "Inden du foretager fejlfinding" ikke løser problemet, skal du prøve et eller flere af følgende forslag:

### SKIFT SPROG VED HJÆLP AF PRINTERMENUERNE

- 1 I printerens kontrolpanel skal du trykke på 🔦.
- 2 Tryk på pilene for at rulle til Standarder, og tryk derefter på 🖾.
- 3 Tryk på pilene for at rulle til Angiv standarder, og tryk derefter på 🖾
- 4 Tryk på pilene for at rulle til Anvend fabriksindstilling, og tryk derefter på 🖾.
- 5 Fuldfør den indledende printeropsætning.

# Skift sprog ved hjælp af en knapkcombination (hvis du ikke kan læse det aktuelle sprog)

**1** Sluk printeren.

**Bemærk!** Hvis du har angivet en timeout for strømspareren i menuen Opsætning, skal du holde **U** nede i tre sekunder for at slukke printeren.

2 Hold 🕔 og 🗙 nede, og tryk og slip derefter 🖞 for at tænde printeren.

**Bemærk!** Slip ikke () og 🗙 før der vises Valg af sprog i displayet som angivelse af, at printeren er nulstillet.

**3** Fuldfør den indledende printeropsætning.

## Skrivehovedfejl

Hvis kontrollisten "Inden du foretager fejlfinding" ikke løser problemet, skal du prøve følgende:

### FJERN SKRIVEHOVEDET, OG INDSÆT DET IGEN

**1** Åbn printeren, og løft låget.

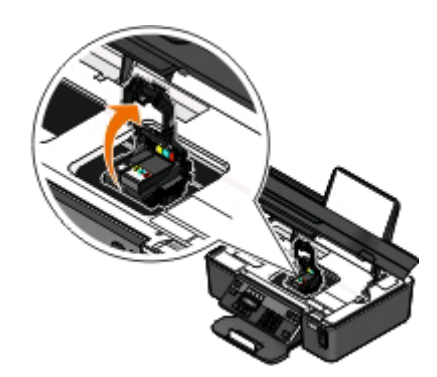

2 Fjern skrivehovedet.

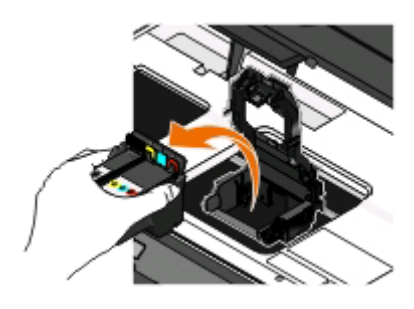

Advarsel! Potentiel skade: Rør ikke ved skrivehovedets blækfilter eller skrivehoveddyserne.

- **3** Aftør kontakterne ved hjælp af en ren, fnugfri klud.
  - På skrivehovedet

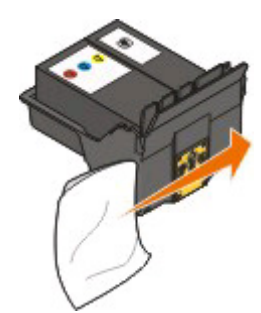

• På skrivehovedholderen

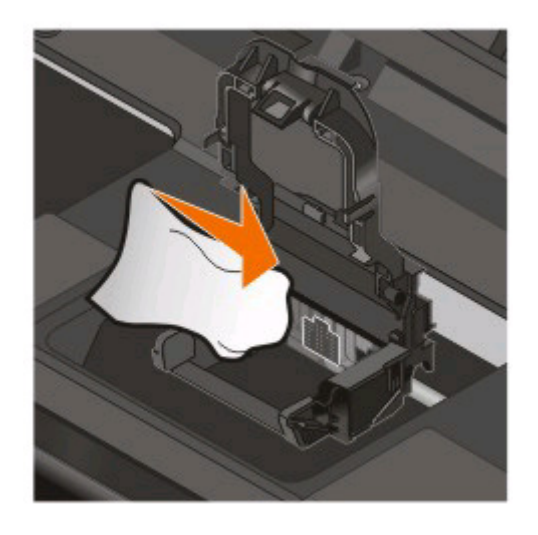

Advarsel! Potentiel skade: Rør ikke ved skrivehovedets blækfilter eller skrivehoveddyserne.

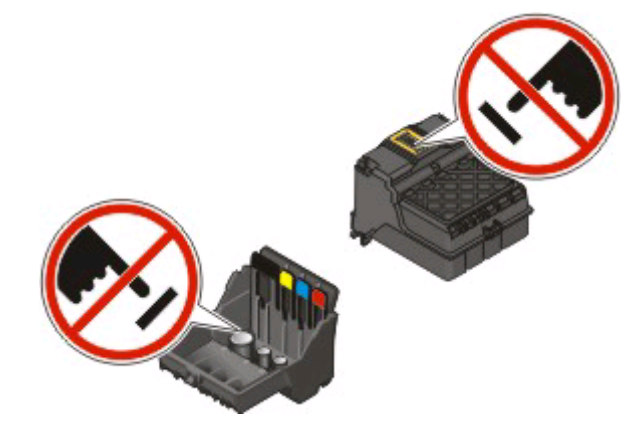

**4** Genindsæt skrivehovedet, og luk derefter låsen, så den *klikker* på plads.

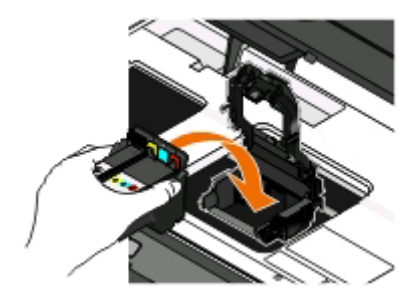

**5** Luk printeren.

Bemærk! Hvis fjernelsen og genindsættelsen af skrivehovedet ikke afhjælper fejlen, kan du kontakte kundesupport.

## Softwaren kan ikke installeres

Hvis der opstod problemer under installationen, eller printeren ikke vises på listen i printermappen eller som printerindstilling, når du vil sende et udskriftsjob, kan du prøve at fjerne og geninstallere softwaren.

Inden du geninstallerer softwaren, skal du gøre følgende:

### Kontroller, at computeren opfylder systemkravene, der står på printerkassen

### DEAKTIVER MIDLERTIDIGT EVENTUELLE SIKKERHEDSPROGRAMMER I WINDOWS, FØR DU INSTALLERER SOFTWAREN

### KONTROLLER USB-TILSLUTNINGEN

- 1 Kontroller, om der er synlige skader på USB-kablet. Hvis USB-kablet er beskadiget, skal du bruge et nyt.
- 2 Sæt den kvadratiske ende af USB-kablet helt ind i porten på bagsiden af printeren.
- **3** Sæt den firkantede ende af USB-kablet helt ind i USB-porten på computeren.

USB-porten er markeret med USB-symbolet • C.

**Bemærk!** Hvis du fortsat har problemer, skal du prøve en anden USB-port på computeren. Du har muligvis tilsluttet til en beskadiget port.

### SLUT PRINTERENS STRØMFORSYNING TIL IGEN.

- 1 Sluk printeren, og tag derefter netledningen ud af stikkontakten.
- 2 Fjern forsigtigt strømforsyningen fra printeren, og indsæt den derefter igen.
- **3** Sæt netledningen i stikkontakten, og tænd derefter printeren.

## Udskriftsjobbet udskrives ikke eller mangler sider

Hvis kontrollisten "Inden du foretager fejlfinding" ikke løser problemet, skal du prøve et eller flere af følgende forslag:

### KONTROLLER, AT BLÆKPATRONERNE ER ISAT KORREKT

- 1 Tænd printeren, og åbn den derefter.
- Kontroller, at blækpatronerne er isat korrekt.
   Blækpatronerne skal *klikke* på plads i den korrekte farveåbning på skrivehovedet.
- **3** Luk printeren.

### VÆLG DIN PRINTER FRA DIALOGBOKSEN UDSKRIV, INDEN DU SENDER UDSKRIFTSJOBBET

KONTROLLER, AT UDSKRIFTSJOBBET IKKE ER MIDLERTIDIGT AFBRUDT

KONTROLLER, AT PRINTEREN ER ANGIVET SOM STANDARDPRINTER

### SLUT PRINTERENS STRØMFORSYNING TIL IGEN.

- 1 Sluk printeren, og tag derefter netledningen ud af stikkontakten.
- 2 Fjern forsigtigt strømforsyningen fra printeren, og indsæt den derefter igen.
- **3** Sæt netledningen i stikkontakten, og tænd derefter printeren.

### FJERN OG TILSLUT USB-KABLET, DER ER SLUTTET TIL PRINTEREN

### KONTROLLER USB-TILSLUTNINGEN

- 1 Kontroller, om der er synlige skader på USB-kablet. Hvis USB-kablet er beskadiget, skal du bruge et nyt.
- **2** Sæt den kvadratiske ende af USB-kablet helt ind i porten på bagsiden af printeren.
- 3 Sæt den firkantede ende af USB-kablet helt ind i USB-porten på computeren. USB-porten er markeret med USB-symbolet ← ← .

**Bemærk!** Hvis du fortsat har problemer, skal du prøve en anden USB-port på computeren. Du har muligvis tilsluttet til en beskadiget port.

### FJERN OG GENINSTALLER PRINTERSOFTWAREN

## Printeren udskriver tomme sider

Tomme sider kan skyldes forkert installerede blækpatroner.

# **G**ENINSTALLER BLÆKPATRONERNE, OG FORETAG EN GRUNDIG RENGØRING OG JUSTERING AF SKRIVEHOVEDET

- Geninstaller blækpatronerne. Se "Udskiftning af blækpatroner" på side 13 for at få yderligere oplysninger. Hvis blækpatronerne ikke passer, skal du kontrollere, at skrivehovedet er anbragt korrekt og derefter prøve at installere blækpatronerne igen.
- 2 llæg almindeligt papir.
- 3 I printerens kontrolpanel skal du trykke på 🔍
- 4 Tryk på pilene for at rulle til Vedligeholdelse, og tryk derefter på 🖾.
- 5 Tryk på pilene for at rulle til **Rens** skrivehoved grundigt, og tryk derefter på **(**.) En renseside udskrives.
- 6 Tryk på pilene for at rulle til Juster printer, og tryk derefter på 🖾.

Der udskrives en justeringsside.

### Bemærkninger:

- Fjern ikke justeringssiden, før udskrivningen er fuldført.
- Du bør ikke udføre flere på hinanden følgende grundige rensninger. Kontakt teknisk support, hvis problemet fortsætter efter en grundig rensning.

## Printeren er optaget eller reagerer ikke

Hvis kontrollisten "Inden du foretager fejlfinding" ikke løser problemet, skal du prøve et eller flere af følgende forslag:

### KONTROLLER, AT PRINTEREN IKKE ER I STRØMBESPARENDE TILSTAND

Hvis afbryderknappen blinker langsom, er printeren i strømbesparende tilstand. Tryk på 🕁 for at aktivere printeren.

Hvis printeren ikke kan aktiveres fra strømbesparende tilstand, skal du nulstille strømmen:

- 1 Tag netledningen ud af stikkontakten, og vent derefter 10 sekunder.
- 2 Sæt netledningen i stikkontakten, og tænd derefter printeren.

Hvis dette problem fortsætter, skal du se efter opdateringer til printersoftwaren eller -firmwaren på vores websted.

### SLUT PRINTERENS STRØMFORSYNING TIL IGEN.

- 1 Sluk printeren, og tag derefter netledningen ud af stikkontakten.
- 2 Fjern forsigtigt strømforsyningen fra printeren, og indsæt den derefter igen.
- 3 Sæt netledningen i stikkontakten, og tænd derefter printeren.

## Kan ikke slette dokumenter fra udskriftskøen

Hvis du har udskriftsjob, der sidder fast i udskriftskøen og ikke kan slette dem for at udskrive andre job, kommunikerer computeren og printeren muligivs ikke.

### GENSTART COMPUTEREN, OG PRØV IGEN

## Kan ikke udskrive via USB

Hvis kontrollisten "Inden du foretager fejlfinding" ikke løser problemet, skal du prøve et eller flere af følgende forslag:

### KONTROLLER USB-TILSLUTNINGEN

- 1 Kontroller, om der er synlige skader på USB-kablet. Hvis USB-kablet er beskadiget, skal du bruge et nyt.
- 2 Sæt den kvadratiske ende af USB-kablet helt ind i porten på bagsiden af printeren.
- 3 Sæt den firkantede ende af USB-kablet helt ind i USB-porten på computeren. USB-porten er markeret med USB-symbolet •

**Bemærk!** Hvis du fortsat har problemer, skal du prøve en anden USB-port på computeren. Du har muligvis tilsluttet til en beskadiget port.

### KONTROLLER, AT USB-PORTEN ER AKTIVERET I WINDOWS

- 1 Klik på 🚳, eller klik på Start, og klik derefter på Kør.
- 2 I feltet Start søgning eller Kør skal du skrive devmgmt.msc.

- **3** Tryk på **Enter**, eller klik på **OK**. Enhedshåndtering åbnes.
- **4** Klik på plustegnet (+) ud for USB-controllere. Hvis der er angivet USB-værtscontroller og USB-rodhub, er USB-porten aktiveret.

Se dokumentationen til computeren for at få yderligere oplysninger.

### **F**JERN OG GENINSTALLER PRINTERSOFTWAREN

## Fejlfinding ved papirstop og forkert indføring

- "Papirstop i printeren" på side 124
- "Papirstop i papirstøtten" på side 124
- "Papirstop i ADF'en (kun udvalgte modeller)" på side 125
- "Papir eller specialmedier indføres forkert" på side 125

## Papirstop i printeren

Bemærk! Delene i printeren er følsomme. Undgå at berøre disse dele unødvendigt, mens du afhjæper papirstoppet.

- 1 Tryk på 🖞 for at slukke printeren.
- 2 Kontroller papirbakken, eller løft scannerenheden for at undersøge, om der er papirstop.

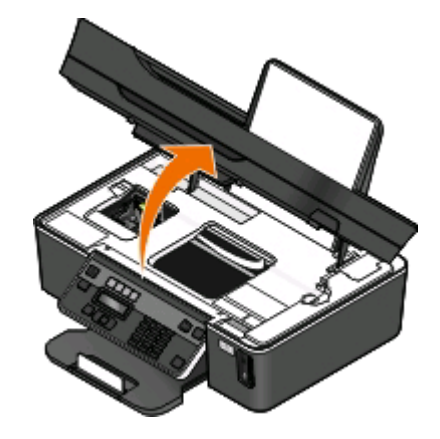

**3** Tag fat i papiret med et fast greb, og træk det derefter forsigtigt ud.

Bemærk! Vær forsigtig med ikke at rive papiret i stykker, når du fjerner det.

4 Tryk på 🖞 for at tænde printeren igen.

## Papirstop i papirstøtten

Bemærk! Delene i printeren er følsomme. Undgå at berøre disse dele unødvendigt, mens du afhjæper papirstoppet.

- 1 Tryk på 🕛 for at slukke printeren.
- 2 Tag fat i papiret med et fast greb, og træk det derefter forsigtigt ud.

Bemærk! Vær forsigtig med ikke at rive papiret i stykker, når du fjerner det.

**3** Tryk på 🕛 for at tænde printeren igen.

## Papirstop i ADF'en (kun udvalgte modeller)

Bemærk! Delene i printeren er følsomme. Undgå at berøre disse dele unødvendigt, mens du afhjæper papirstoppet.

1 Åbn ADF-lågen, og træk derefter papirstoppet forsigtigt ud.

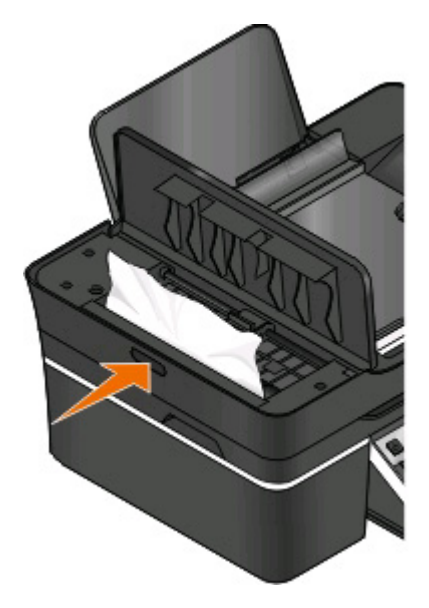

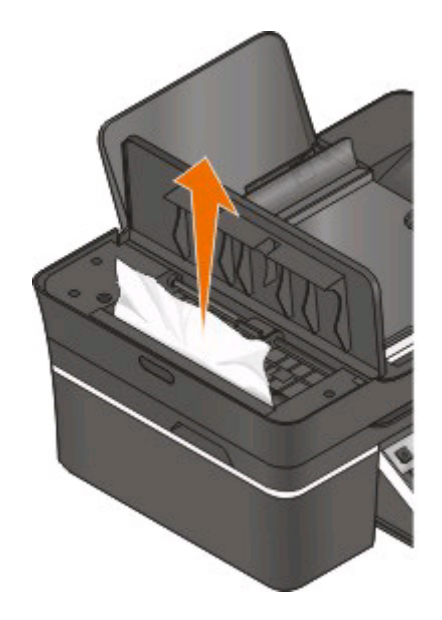

Bemærk! Vær forsigtig med ikke at rive papiret i stykker, når du fjerner det.

- 2 Luk ADF-lågen.
- 3 Tryk på UDFØRT, eller tryk på 🚾 afhængigt af printermodellen.
- 4 Genoptag udskriftsjobbet på computeren.

## Papir eller specialmedier indføres forkert

Der er mulige løsninger, hvis papir eller specialmedier indføres forkert eller skævt, eller hvis der indføres flere sider ad gangen, eller siderne hænger sammen. Prøv et eller flere af følgende forslag:

### KONTROLLER PAPIRETS TILSTAND

Brug kun nyt papir, der ikke er krøllet.

### KONTROLLER ILÆGNINGEN AF PAPIR

- Læg en mindre mængde papir i printeren.
- Læg papiret i med udskriftssiden opad. Hvis du ikke er sikker på, hvilken side der er den udskriftsegnede, skal du se instruktionerne, der fulgte med papiret.

• Kontroller vejledningen til ilægning for dit papir eller specialmedie.

### FJERN HVER SIDE, NÅR DEN ER UDSKREVET

JUSTER PAPIRSTYRENE, SÅ DE PASSER TIL DET ILAGTE PAPIR

## Fejlfinding ved udskrivning

- "Dårlig kvalitet langs sidens kanter" på side 126
- "Streger eller linjer på udskrevet billede" på side 127
- "Udskriftshastigheden er lav" på side 127
- "Computeren bliver langsommere under udskrivning" på side 128

## Dårlig kvalitet langs sidens kanter

Hvis kontrollisten "Inden du foretager fejlfinding" ikke løser problemet, skal du prøve et eller flere af følgende forslag:

### KONTROLLER MINIMUMINDSTILLINGERNE FOR UDSKRIVNING

Medmindre du benytter funktionen til udskrivning uden rammer, skal du som minimum bruge nedenstående indstillinger for udskriftsmargener:

- Venstre og højre margen:
  - 6,35 mm (0,25 tommer) til Letter-papir
  - 3,37 mm (0,133 tommer) til alle papirstørrelser undtagen Letter
- Topmargen: 1,7 mm (0,067 tommer)
- Bundmargen: 12,7 mm (0,5 tommer)

### VÆLG FUNKTIONEN TIL UDSKRIVNING UDEN RAMMER

### **Til Windows-brugere**

- 1 Klik på Filer > Udskriv, mens der er et dokument eller foto åbent.
- 2 Klik på Egenskaber, Indstillinger, Indstillinger eller Opsætning.
- **3** Vælg **Uden rammer** i området Papirindstillinger under fanen Indstil printer.

### Til Macintosh-brugere

1 Vælg Filer > Sideopsætning, mens der er et foto åbent.

Hvis der ikke findes et sideopsætningselement i menuen Filer, skal du fortsætte til trin 2. Ellers angiv udskriftsindstillingerne:

- a I genvejsmenuen Indstillinger skal du vælge Sideattributter.
- **b** Vælg printeren i genvejsmenuen "Format til".

- **c** I genvejsmenuen Papirstørrelse skal du vælge en papirstørrelse med "(Borderless/uden rammer)" i navnet. Hvis du f.eks. har ilagt et 4 x 6-fotokort, skal du vælge **US 4 x 6 tommer (uden rammer)**.
- **d** Vælg en retning, og klik derefter på **OK**.
- 2 Vælg Filer > Udskriv på menulinjen.

Hvis du allerede har angivet en printer, papirstørrelse og retning under trin 1, skal du måske vælge printeren igen i genvejsmenuen Printer, før du går videre til trin 3. Ellers skal du angive dem:

- a Vælg den ønskede printer i genvejsmenuen Printer.
- **b** I genvejsmenuen Papirstørrelse skal du vælge en papirstørrelse med "(Borderless/uden rammer)" i navnet. Hvis du f.eks. har ilagt et 4 x 6-fotokort, skal du vælge **US 4 x 6 tommer (uden rammer)**.
- c Vælg en retning.
- **3** Klik om nødvendigt på **Avanceret**
- 4 Vælg Udskriftsindstillinger eller Kvalitet og medie i genvejsmenuen Udskriftsindstillinger.
  - Vælg en papirtype i genvejsmenuen Papirtype.
  - Vælg Foto eller Bedst i genvejsmenuen Udskriftskvalitet.
- 5 Klik på Udskriv.

## Streger eller linjer på udskrevet billede

Hvis kontrollisten "Inden du foretager fejlfinding" ikke løser problemet, skal du prøve et eller flere af følgende forslag:

### KONTROL AF BLÆKNIVEAUER

Udskift brugte eller tomme blækpatroner.

VÆLG EN HØJERE UDSKRIFTSKVALITET I PRINTERSOFTWAREN.

### KONTROLLER, AT BLÆKPATRONERNE ER INSTALLERET KORREKT

### JUSTERE SKRIVEHOVEDET

### FORETAG RENSNING ELLER GRUNDIG RENSNING AF SKRIVEHOVEDDYSERNE

Bemærk! Hvis disse løsninger ikke fjerner stregerne eller linjerne på det udskrevne billede, skal du kontakte teknisk support.

## Udskriftshastigheden er lav

Hvis kontrollisten "Inden du foretager fejlfinding" ikke løser problemet, skal du prøve et eller flere af følgende forslag:

### **O**PTIMER COMPUTERENS ARBEJDSHASTIGHED

- Luk alle programmer, der ikke er i brug.
- Minimer antallet og størrelsen af grafikelementer og billeder i dokumentet.
- Fjern så mange ubrugte skrifttyper som muligt fra systemet.

### TILFØJ HUKOMMELSE

Overvej at anskaffe mere RAM.

VÆLG EN LAVERE UDSKRIFTSKVALITET I PRINTERSOFTWAREN.

VÆLG MANUELT EN PAPIRTYPE, DER SVARER TIL DEN TYPE PAPIR, DU BRUGER

**F**JERN OG GENINSTALLER PRINTERSOFTWAREN

## Computeren bliver langsommere under udskrivning

Nedenfor følger mulige løsninger. Prøv et af nedenstående forslag:

Hvis du bruger en USB-forbindelse, kan du prøve at bruge et andet USB-kabel

HVIS DU ER PÅ ET NETVÆRK, KAN DU NULSTILLE STRØMMEN FOR ADGANGPUNKTET (ROUTEREN)

- **1** Tag netledningen ud af adgangspunktet.
- 2 Vent ti sekunder, og indsæt derefter netledningen.

## Fejlfinding i forbindelse med kopiering og scanning

- "Kopimaskinen eller scanneren svarer ikke" på side 128
- "Scannerenheden kan ikke lukkes" på side 128
- "Dårlig kopi eller scannet billedkvalitet" på side 129
- "Delvise kopier eller scanninger af dokumenter eller fotos" på side 129
- "Scanningen mislykkedes" på side 129
- "Scanningen tager for lang tid eller fastfryser computeren" på side 130
- "Der kan ikke scannes til computeren over et netværk" på side 130

## Kopimaskinen eller scanneren svarer ikke

Hvis kontrollisten "Inden du foretager fejlfinding" ikke løser problemet, skal du prøve et eller flere af følgende forslag:

### VÆLG PRINTEREN SOM STANDARDPRINTER

**F**JERN OG GENINSTALLER PRINTERSOFTWAREN

## Scannerenheden kan ikke lukkes

- 1 Løft scannerenheden.
- 2 Fjern eventuelle genstande, der holder scannerenheden åben.

3 Sænk scannerenheden.

## Dårlig kopi eller scannet billedkvalitet

Hvis kontrollisten "Inden du foretager fejlfinding" ikke løser problemet, skal du prøve et eller flere af følgende forslag:

**R**ENGØR SCANNERENS GLASPLADE

JUSTER SCANNINGSKVALITETEN I PRINTERSOFTWAREN.

Gennemse tip til kopiering, scanning og forbedring af udskriftskvaliteten

Brug en klarere version af det originale dokument eller billede

Kontroller, at dokumentet eller fotoet er lagt med forsiden nedad på scannerens glasplade i det korrekte hjørne

### Delvise kopier eller scanninger af dokumenter eller fotos

Hvis kontrollisten "Inden du foretager fejlfinding" ikke løser problemet, skal du prøve et eller flere af følgende forslag:

Kontroller, at dokumentet eller fotoet er lagt med forsiden nedad på scannerens glasplade i det korrekte hjørne

VÆLG EN PAPIRSTØRRELSE I PRINTERSOFTWAREN, DER SVARER TIL DET ILAGTE PAPIR

Sørg for, at indstillingen for originalstørrelse svarer til størrelsen på det dokument, du scanner.

## Scanningen mislykkedes

Hvis kontrollisten "Inden du foretager fejlfinding" ikke løser problemet, skal du prøve et eller flere af følgende forslag:

### KONTROLLER USB-TILSLUTNINGEN

- 1 Kontroller, om der er synlige skader på USB-kablet. Hvis USB-kablet er beskadiget, skal du bruge et nyt.
- **2** Sæt den kvadratiske ende af USB-kablet helt ind i porten på bagsiden af printeren.
- 3 Sæt den firkantede ende af USB-kablet helt ind i USB-porten på computeren. USB-porten er markeret med USB-symbolet ← ←.

**Bemærk!** Hvis du fortsat har problemer, skal du prøve en anden USB-port på computeren. Du har muligvis tilsluttet til en beskadiget port.

### **G**ENSTART COMPUTEREN

## Scanningen tager for lang tid eller fastfryser computeren

Hvis kontrollisten "Inden du foretager fejlfinding" ikke løser problemet, skal du prøve et eller flere af følgende forslag:

LUK ANDRE PROGRAMMER, DU IKKE ANVENDER

Brug en lavere scanningsopløsning

### Der kan ikke scannes til computeren over et netværk

Hvis kontrollisten "Inden du foretager fejlfinding" ikke løser problemet, skal du prøve et eller flere af følgende forslag:

KONTROLLER, AT PRINTEREN OG DESTINATIONSCOMPUTEREN ER SLUTTET TIL DET SAMME NETVÆRK

### KONTROLLER, AT PRINTERSOFTWAREN ER INSTALLERET PÅ DESTINATIONSCOMPUTEREN

## Fejlfinding ved faxning

- "Kontrolliste til faxfejlfinding" på side 130
- "Kan ikke sende faxer" på side 131
- "Kan ikke modtage faxer" på side 133
- "Kan ikke køre faxsoftwaren" på side 134
- "Faxfejlmeddelelser på printerens kontrolpanel" på side 135

Du kan få detaljerede beskrivelser af almindelige termer og opgaver ved at se følgende:

- "Opsætning af printeren til faxning" på side 65
- "Ofte stillede spørgsmål om faxning" på side 83

## Kontrolliste til faxfejlfinding

Inden du foretager fejlfinding, skal du bruge følgende kontrolliste, der løser de fleste problemer med faxning:

• Lyt efter klartonen for at kontrollere, at kabeltilslutningerne er korrekte, og at telefonlinjen fungerer.

Sådan kontrolleres klartonen:

- 1 Slut en analog telefon til stikkontakten.
- Kontroller, om der er en klartone i telefonhåndsættet.
   Hvis du hører en klartone, er tilslutningerne korrekte, og linjen fungerer.
   Hvis du ikke kan høre en klartone, skal du kontrollere de andre punkter på kontrollisten og derefter lytte efter en klartone, når du har kontrolleret alle punkter.
- Kontroller, at enhederne er konfigureret korrekt i henhold til konfigurationen i afsnittet "Konfiguration af printeren til faxning".
- Kontroller, at kablerne er sluttet til de korrekte porte.

• Kontroller, at kablerne er sat korret i.

Kontroller kabelforbindelserne for følgende hardware, hvis det er aktuelt:

- Strømforsyning
- Telefon
- Telefonsvarer
- VoIP-adapter
- DSL-filter
- Splitter
- Kabelmodem
- Hvis printeren er sluttet til en DSL-linje (Digital Subscriber Line), skal du installere et DSL-filter for printeren. Et DSL-filter minimerer interferens mellem faxsignalerne og internetsignalerne på linjen. Slut printeren til telefonporten på DSL-filteret, og slut computeren til DSL/HPN-porten på filteret.

Du kan kontrollere, at du har sluttet printeren til filteret på korrekt vis, ved at slutte en analog telefon til 🗃-porten bag på printeren og derefter lytte efter en klartone.

• Hvis printeren er sluttet til en VoIP-linje, skal du kontrollere, at printeren er sluttet til en aktiv telefonport. Slut printeren til den første port på VoIP-adapteren, der som oftest er mærket Telefonport eller Telefonlinje 1.

Du kan kontrollere, at telefonporten er aktiv ved at slutte en analog telefon til porten og derefter lytte efter en klartone.

- Hvis du bruger en splitter, skal du kontrollere, at du bruger en telefonsplitter. Brug *ikke* en linjesplitter. Du kan kontrollere, at du bruger den korrekte splitter, ved at slutte en analog telefon til splitteren og derefter lytte efter en klartone.
- Hvis du har kontrolleret punkterne på denne liste, men stadig ikke kan høre en klartone, skal du kontakte linjeudbyderen.

## Kan ikke sende faxer

Hvis "kontrollisten til faxfejlfinding" ikke løser problemet, skal du prøve et eller flere af følgende forslag:

### KONTROLLER, AT DU HAR REGISTRERET DINE BRUGEROPLYSNINGER I PRINTEREN

Hvis du ikke har angivet dine brugeroplysninger under den oprindelige opsætning, skal du angive dit faxnavn og faxnummer. I visse lande kan du ikke sende en fax uden at angive dit faxnavn eller firmanavn. Visse faxmaskiner blokerer også ukendte faxer eller faxer uden afsenderoplysninger.

### **R**EDUCER OVERFØRSELSHASTIGHEDEN FOR FAXMODEMMET

Printerens modem kan overføre data ved 33.600 bps. Dette er den maksimale hastighed, hvormed printeren kan sende og modtage faxer. Det er dog ikke nødvendigt at indstille modemmet til den hurtigst mulige overførsel. Hastigheden i modemmet på den modtagende faxmaskine skal være lig med eller højere end den hastighed, du sender faxen med. Ellers modtages din fax ikke.

Sådan reduceres overførselshastigheden for modemmet:

- 1 I printerens kontrolpanel skal du trykke på 🔦
- 2 Tryk på pilene for at rulle til Faxopsætning, og tryk derefter på 🖾.
- 3 Tryk på pilene for at rulle til Opkald og afsendelse, og tryk derefter på 🌌.

Fejlfinding 131

- 4 Tryk på pilene for at rulle til Maks. sendehastighed, og tryk derefter på 🖾.
- 5 Vælg en sendehastighed, og tryk derefter på 🚾

### INDSTIL PRINTEREN TIL AT SCANNE ORIGINALDOKUMENTET, FØR DU RINGER OP TIL NUMMERET

Printeren foretager ikke automatisk genopkald, hvis du indstiller den til at scanne originaldokumentet, efter at du har ringet til nummeret.

Indstil printeren til at scanne inden opkald, så du ikke behøver at scanne dokumentet igen, hvis faxen mislykkes. Det scannede dokument gemmes i printerens hukommelse. Printeren kan derefter hente det og automatisk ringe til nummeret igen.

Sådan indstilles printeren til at scanne inden opkald:

- 1 I printerens kontrolpanel skal du trykke på 🔧.
- 2 Tryk på pilene for at rulle til Faxopsætning, og tryk derefter på 🖾.
- 3 Tryk på pilene for at rulle til Opkald og afsendelse, og tryk derefter på 🚾.
- 4 Tryk på pilene for at rulle til Scan, og tryk derefter på 🖾.
- 5 Tryk på pilene for at rulle til Før opkald, og tryk derefter på 🖾.

### **AKTIVER FEJLKORREKTION**

Der kan forekomme fejl og udviskninger på faxede dokumenter, hvis der er for meget støj på linjen. Denne indstilling gør det muligt for printeren at overføre beskadigede datablokke igen og rette fejlene. Hvis en fax har for mange fejl, kan faxen blive afvist af den modtagende faxmaskine.

Sådan kontrolleres det, at fejlkorrektion er aktiveret:

- 1 I printerens kontrolpanel skal du trykke på 🔩.
- 2 Tryk på pilene for at rulle til Faxopsætning, og tryk derefter på
- 3 Tryk på pilene for at rulle til Opkald og afsendelse, og tryk derefter på 🚾.
- 4 Tryk på pilene for at rulle til Fejlkorrektion, og tryk derefter på 🖾
- 5 Kontroller, om fejlkorrektion er indstillet til Til.

Hvis funktionen ikke er indstillet til Til, skal du trykke på pilene for at vælge **til** og derefter trykke på 🍱.

#### **A**KTIVER AUTOMATISK FAXKONVERTERING

Hvis den modtagende faxmaskine ikke understøtter farvefaxer, konverterer denne indstilling automatisk den udgående farvefax til sort-hvid. Faxens opløsning reduceres også automatisk til en opløsning, som den modtagende faxmaskine understøtter.

Sådan kontrolleres det, at automatisk faxkonvertering er aktiveret:

- 1 I printerens kontrolpanel skal du trykke på 🔧.
- 2 Tryk på pilene for at rulle til Faxopsætning, og tryk derefter på 🍱
- 3 Tryk på pilene for at rulle til Opkald og afsendelse, og tryk derefter på 🚾.

- 4 Tryk på pilene for at rulle til Automatisk faxkonvertering, og tryk derefter på 🖾.
- 5 Kontroller, om automatisk faxkonvertering er indstillet til Til.

Hvis funktionen ikke er indstillet til Til, skal du trykke på pilene for at vælge Til og derefter trykke på 🌃

### KONTROLLER, AT INDSTILLINGEN FOR OPKALDSPRÆFIKS ER KORREKT

Opkaldspræfikset er det nummer eller den række af numre, som du trykker, inden du kan ringe til det faktiske faxnummer eller telefonnummer. Hvis printeren er i et kontormiljø eller i et PBC-system, kan dette være et bestemt nummer, som du skal indtaste for at foretage et opkald ud af kontoret.

Kontroller, at det opkaldspræfiks, der angives på printeren, er korrekt for netværket.

Sådan kontrolleres indstillingen for opkaldspræfiks:

- 1 I printerens kontrolpanel skal du trykke på 🔦.
- 2 Tryk på pilene for at rulle til Faxopsætning, og tryk derefter på 🖾.
- 3 Tryk på pilene for at rulle til Opkald og afsendelse, og tryk derefter på 🖾.
- 4 Tryk på pilene for at rulle til Opkaldspræfiks, og tryk derefter på 🖾
- 5 Brug pilene til at oprette eller ændre præfikset.
- 6 Hvis præfikset ikke er korrekt, skal du angive det korrekte præfiks og derefter trykke på 🖾.

## Kan ikke modtage faxer

Hvis "kontrollisten til faxfejlfinding" ikke løser problemet, skal du prøve et eller flere af følgende forslag:

### Kontroller, at du har konfigureret de korrekte indstillinger til opsætningen

Faxindstillingerne afhænger af, om printeren er sluttet til en separat faxlinje eller deler linjen med andre enheder.

Hvis printeren deler telefonlinjen med en telefonsvarer, skal du kontrollere, at følgende er indstillet:

- Autosvar er slået til.
- Printeren besvarer efter et højere antal ringesignaler end telefonsvareren.
- Printeren besvarer ved det korrekte markante ringesignal (hvis du abonnerer på en markant ringetjeneste).

Hvis printeren deler telefonlinjen med en telefon med abonnement på telefonsvarer, skal du kontrollere, at følgende er indstillet:

- Autosvar er slået fra (hvis du kan har ét nummer på telefonlinjen).
- Printeren besvarer ved det korrekte markante ringesignal (hvis du abonnerer på en markant ringetjeneste).

### KONTROLLER, AT PRINTEREN ER SLUTTET TIL EN ANALOG PORT

Printeren er en analog enhed. Hvis du bruger et PBC-system, skal du sørge for, at printeren er sluttet til en analog port på PBC'en. Du skal muligvis bruge en digital linjeomformer, der konverterer digitale signaler til analoge signaler.

### KONTROLLER, AT PRINTERENS HUKOMMELSE IKKE ER FULD

Printeren gemmer en indgående fax i printerhukommelsen, inden den udskriver faxen. Hvis printeren løber tør for blæk eller papir, mens faxen modtages, gemmer printeren faxen, så du kan udskrive den senere. Hvis printerens hukommelse er fuld, kan printeren dog muligvis ikke modtage flere indgående faxer. Der vises en fejlmeddelelse på displayet, når printerens hukommelse er fuld. Afhjælp fejlen for at frigøre plads i printerens hukommelse.

### KONTROLLER, AT FAXVIDERESENDELSE ER DEAKTIVERET

Du har muligvis slået faxvideresendelse til. Deaktiver denne indstilling, så printeren kan modtage faxen.

- 1 I printerens kontrolpanel skal du trykke på 🔦.
- 2 Tryk på pilene for at rulle til Faxopsætning, og tryk derefter på 🖾.
- 3 Tryk på pileknapperne for at rulle til Opkald og besvarelse, og tryk derefter på 🖾.
- 4 Tryk på pilene for at rulle til Faxvideresendelse, og tryk derefter på 🖾.
- 5 Tryk på pilene for at rulle til Fra, og tryk derefter på 🖾.

### ØG RINGESTYRKEN

Hvis du indstiller printeren til at modtage faxer manuelt (Autosvar Fra), skal du øge ringestyrken.

### KONTROLLER, AT DU HAR DEN KORREKTE MANUELLE SVARKODE

Hvis du har indstillet printeren til at modtage faxer manuelt (Autosvar Fra), skal du indtaste den korrekte kode, når der modtages en fax, så printeren kan modtage den.

Sådan finder du den korrekte kode:

- 1 I printerens kontrolpanel skal du trykke på 🔍.
- 2 Tryk på pilene for at rulle til Faxopsætning, og tryk derefter på 🖾.
- 3 Tryk på pileknapperne for at rulle til Opkald og besvarelse, og tryk derefter på 🖾.
- 4 Tryk på pilene for at rulle til Manuel svarkode, og tryk derefter på 🍱
- **5** Kopier den manuelle svarkode, der vises på displayet.

### Kan ikke køre faxsoftwaren

Printeren skal være tilsluttet en telefon-, DSL- eller VoIP-linje, før du kan konfigurere faxindstillingerne i faxsoftwaren.

### KONTROLLER, AT FAXSOFTWAREN ER INSTALLERET

Faxløsninger er valgfrit for Windows-brugere og installeres kun med printersoftwaren, hvis du vælger det på skærmbilledet "Installer yderligere software" under installationen. Hvis du ikke har installeret faxsoftwaren, fører faxfanen i Printerhjem dig til vores websted, hvor du kan hente softwaren.

### KONTROLLER, AT PRINTEREN ER SLUTTET TIL EN TELEFONLINJE

Du skal slutte printeren til telefonlinjen (via en normal stikkontakt, et DSL-filter eller en VolP-adapter), før du kan åbne faxsoftwaren og konfigurere faxindstillingerne.

Fejlfinding 134

## Kontroller, at printeren er sluttet til computeren

## KONTROLLER, AT PRINTEREN IKKE ER I STRØMBESPARENDE TILSTAND

## Faxfejlmeddelelser på printerens kontrolpanel

| Fejlmeddelelse:                                                       | Forklaring:                                                                                                    | Mulige løsninger:                                                                                                    |
|-----------------------------------------------------------------------|----------------------------------------------------------------------------------------------------|----------------------------------------------------------------------------------------------------|
| Fejl ved fjernfax                                                     | Den modtagende faxmaskine kan ikke<br>modtage faxen. Fejlen hos<br>modtageren kan skyldes flere ting.                                                                                                    | <ul> <li>Send faxen igen. Der kan have været problemer med forbindelsen.</li> <li>Reducer overførselshastigheden for dit faxmodem.</li> <li>Registrer dine brugeroplysninger. I visse lande kan du ikke sende en fax uden at registrere dit faxnavn og faxnummer. Visse faxmaskiner blokerer også ukendte faxer uden afsenderoplysninger.</li> </ul> |
| Faxtilstand understøttes<br>ikke                                      | Modtagerens faxmaskine understøtter<br>ikke farvefaxer eller<br>scanningsopløsningen for det<br>dokument, du sender.                                                                                                    | <ul> <li>Aktiver Automatisk faxkonvertering.<br/>Printeren konverterer automatisk<br/>farvefaxer til sort og sænker<br/>scanningsopløsningen for dokumentet.</li> <li>Sænk faxkvaliteten.</li> <li>Omformater dokumentet til Letter-<br/>papir</li> </ul>                                                                                            |
| Ikke-understøttet<br>komprimering                                     | Den modtagende faxmaskines<br>faxmodem understøtter ikke<br>datakomprimering. Faxmodemmer<br>komprimerer data for at gøre<br>transmissionen hurtigere, men det<br>modtagende faxmodem skal have<br>samme komprimeringskode. | <ul> <li>Sænk overførselshastigheden for<br/>faxmodemmet, og send derefter faxen<br/>igen.</li> <li>Aktiver Automatisk faxkonvertering.</li> </ul>                                                                                                    |
| Ikke-understøttet<br>opløsning                                        | Modtagerens faxmaskine understøtter<br>ikke scanningsopløsningen for det<br>dokument, du sender.                                                                                                    | <ul><li>Sænk faxkvaliteten.</li><li>Aktiver Automatisk faxkonvertering.</li></ul>                                                                                                    |
| Voprettelig faxfejl                                                   | Der er opstået en alvorlig fejl i<br>faxmodemmet.                                                                                                    | Sluk printeren, tænd den igen, og send<br>derefter faxen igen.                                                                                                    |
| Faxmodemfejl                                                          | Printerens faxmodem kan være<br>optaget, eller der kan være opstået<br>problemer med faxmodemmet under<br>transmissionen.                                                                                                   | Sluk printeren, tænd den igen, og send<br>derefter faxen igen.                                                                                                    |
| Telefonlinjen er sluttet<br>til det forkerte stik<br>bag på maskinen. | Telefonkablet er sluttet til den forkerte<br>port bag på printeren.                                                                                                    | Slut telefonkablet til 🗄 porten bag på<br>printeren.                                                                                                    |

| Fejlmeddelelse:                     | Forklaring:                                                                                                    | Mulige løsninger:                                                                                                    |
|-------------------------------------|----------------------------------------------------------------------------------------------------|----------------------------------------------------------------------------------------------------|
| Digital linje<br>registreret        | Printeren er sluttet til en digital linje.                                                                                                    | Printeren er en analog enhed og skal sluttes<br>til en analog linje. Du skal bruges en digital<br>linjeomformer eller et filter for at slutte<br>printeren til en digital linje.<br>Se afsnittet "Installation af printeren" for at<br>få yderligere oplysninger.                                                                                                    |
| Kunne ikke få<br>forbindelse        | Printeren registrerer ikke en klartone.                                                                                                    | Se "Kontrolliste til faxfejlfinding".                                                                                                    |
| Fejl på telefonlinje                |                                                                                                    |                                                                                                    |
| Telefonlinjen er ikke<br>tilsluttet |                                                                                                    |                                                                                                    |
| Telefonlinjen er optaget            | Din telefonlinje eller den modtagende<br>faxmaskines telefonlinje er optaget.<br>Dette sker typisk, hvis printeren deler<br>linjen med andre enheder (telefon,<br>telefonsvarer).                                                                     | <ul> <li>Indstil printeren til genopkald.</li> <li>Øg tidsrummet mellem<br/>genopkaldsforsøg.</li> <li>Foretag en testopkald til det nummer,<br/>som du vil sende faxen til, for at<br/>kontrollere, om det fungerer korrekt.</li> <li>Hvis telefonlinjen bruges af en anden<br/>enhed, skal du vente, indtil den anden<br/>enhed er færdig, inden du sender faxen.</li> <li>Planlæg at sende faxen igen på et senere<br/>tidspunkt.</li> <li>Indstil printeren til at scanne inden<br/>opkald. Det scannede dokument<br/>gemmes i printerens hukommelse.<br/>Printeren kan derefter hente det og<br/>automatisk ringe til nummeret igen.</li> </ul> |
| Intet svar                          | Autosvar er muligvis deaktiveret på<br>den modtagende faxmaskine.                                                                                                    | <ul> <li>Kontroller nummeret, og send derefter<br/>faxen igen.</li> <li>Indstil printeren til genopkald.</li> <li>Bemærk! Afhængigt af dit land eller<br/>område er der muligvis en begræsning<br/>på antallet af genopkaldsforsøg, uanset<br/>hvilke indstillinger for genopkald du har<br/>angivet på printeren.</li> <li>Planlæg at sende faxen igen på et senere<br/>tidspunkt.</li> </ul>                                                                                                    |
| Intet opkalds-id<br>Opkald afbrudt  | Din printer har afbrudt opkaldet, fordi<br>der ikke er nogen afsenderoplysninger<br>til den indgående fax. Du har muligvis<br>valgt at blokere faxer uden opkalds-id,<br>eller også er faxer uden opkalds-id ikke<br>tilladt i dit land eller område. | Deaktiver blokering af opkald uden id:                                                                                                    |

Hvis du vil foretage fejlfinding af fejlmeddelelserne i faxsofttwaren, skal du klikke på **Hjælp** for at se hjælpeoplysningerne til faxsoftwaren.

## Fejlfinding ved hukommelseskort

- "Kontrolliste til fejlfinding ved hukommelseskort" på side 137
- "Der sker ikke noget, når hukommelseskortet indsættes" på side 137
- "Der kan ikke udskrives dokumenter fra et hukommelseskort eller flashdrev" på side 138
- "Fotos overføres ikke fra et hukommelseskort via et netværk" på side 138

## Kontrolliste til fejlfinding ved hukommelseskort

Inden du foretager fejlfinding, skal du bruge følgende kontrolliste, der løser de fleste problemer med hukommelseskort:

- Kontroller, at det anvendte hukommelseskort kan benyttes i printeren.
- Kontroller, at hukommelseskortet ikke er beskadiget.
- Kontroller, at hukommelseskortet indeholder understøttede filtyper.

## Der sker ikke noget, når hukommelseskortet indsættes

Hvis kontrollisten "Fejlfinding ved hukommelseskort" ikke løser problemet, skal du prøve et eller flere af følgende forslag:

### NDSÆT HUKOMMELSESKORTET IGEN

 $Hukommelses kortet\ er\ muligvis\ indsat\ for\ langsomt. Prøv\ at\ fjerne\ og\ derefter\ hurtigt\ indsætte\ hukommelses kortet\ igen.$ 

### KONTROLLER USB-TILSLUTNINGEN

- 1 Kontroller, om der er synlige skader på USB-kablet. Hvis USB-kablet er beskadiget, skal du bruge et nyt.
- 2 Sæt den kvadratiske ende af USB-kablet helt ind i porten på bagsiden af printeren.
- Sæt den firkantede ende af USB-kablet helt ind i USB-porten på computeren.
   USB-porten er markeret med USB-symbolet •

**Bemærk!** Hvis du fortsat har problemer, skal du prøve en anden USB-port på computeren. Du har muligvis tilsluttet til en beskadiget port.

### KONTROLLER NETVÆRKSFORBINDELSEN

Hvis printeren og computeren er forbundet via et netværk, skal du sørge for, at det er den korrekte vært og enhed, der kommunikerer. Vælg printeren fra computeren eller computeren fra printeren.

# Der kan ikke udskrives dokumenter fra et hukommelseskort eller flashdrev

Hvis kontrollisten "Fejlfinding ved hukommelseskort" ikke løser problemet, skal du prøve følgende:

### KONTROLLER USB-TILSLUTNINGEN

- 1 Kontroller, om der er synlige skader på USB-kablet. Hvis USB-kablet er beskadiget, skal du bruge et nyt.
- 2 Sæt den kvadratiske ende af USB-kablet helt ind i porten på bagsiden af printeren.
- **3** Sæt den firkantede ende af USB-kablet helt ind i USB-porten på computeren.

USB-porten er markeret med USB-symbolet • C.

**Bemærk!** Hvis du fortsat har problemer, skal du prøve en anden USB-port på computeren. Du har muligvis tilsluttet til en beskadiget port.

### KONTROLLER NETVÆRKSFORBINDELSEN

Hvis printeren og computeren er forbundet via et netværk, skal du sørge for, at det er den korrekte vært og enhed, der kommunikerer. Vælg printeren fra computeren eller computeren fra printeren.

## Fotos overføres ikke fra et hukommelseskort via et netværk

Hvis kontrollisten "Fejlfinding ved hukommelseskort" ikke løser problemet, skal du prøve et eller flere af følgende forslag:

### KONTROLLER, AT BÅDE PRINTEREN OG DESTINATIONSCOMPUTEREN ER TÆNDT OG KLAR

### VÆLG DET KORREKTE COMPUTERNAVN PÅ LISTEN PÅ PRINTEREN

### KONTROLLER, AT DET TRÅDLØSE NETVÆRK ER TILSLUTTET OG AKTIVT

Hvis den trådløse forbindelse er ned, skal du bruge et USB-kabel til at slutte printeren til computeren.

## Fejlfinding ved trådløs forbindelse

- "Kontrolliste ved fejlfinding af trådløs forbindelse" på side 139
- "Nulstilling af de trådløse indstillinger til fabriksindstillingerne" på side 139
- "Kan ikke udskrive via trådløst netværk" på side 140
- "Knappen Fortsæt er ikke tilgængelig" på side 143
- "Kan ikke udskrive, og der er en firewall på computeren" på side 144
- "Wi-Fi-indikatoren lyser ikke" på side 145
- "Wi-Fi-indikatoren lyser grønt, men printeren udskriver ikke (kun Windows)" på side 145
- "Wi-Fi-indikatoren lyser stadig orange" på side 146
- "Wi-Fi-indikatoren blinker orange under installationen" på side 147
- "Den trådløse printerserver er ikke installeret" på side 151

- "Meddelelsen "Kommunikation er ikke tilgængelig" vises ved trådløs udskrivning" på side 151
- "Kommunikationen med printeren mistes ved VPN-forbindelse (Virtual Private Network)" på side 153
- "Løsning af periodiske problemer med trådløs kommunikation" på side 154

## Kontrolliste ved fejlfinding af trådløs forbindelse

Inden du foretager fejlfinding af den trådløse printer, skal du kontrollere følgende:

- Printeren, computeren og det trådløse adgangspunkt er alle tilsluttet og tændt.
- Det trådløse netværk fungerer korrekt.

Prøv at oprette adgang til andre computere på det trådløse netværk.

Hvis netværket har internetadgang, kan du prøve at oprette forbindelse til internettet via en trådløs forbindelse.

SSID'et er korrekt.
 Udskriv en netværksopsætningsside for at kontrollere det SSID, som printeren bruger.

Hvis du ikke er sikker på, om SSID'et er korrekt, skal du køre den trådløse opsætning igen.

• WEP-nøglen og WPA-adgangskoden er korrekte (hvis netværket er sikkert).

Log på det trådløse adgangspunkt (trådløs router), og kontroller sikerhedsindstillingerne.

En sikkerhedsnøgle er som en adgangskode. Alle enheder på samme trådløse netværk, der bruger WEP, WPA eller WPA2, deler den samme sikkerhedsnøgle.

Hvis du ikke er sikker på, om sikkerhedsoplysningerne er korrekte, skal du køre den trådløse opsætning igen.

• Printeren og computeren er placeret inden for det trådløse netværks rækkevidde.

På de fleste netværk skal printeren og computeren være inden for 30 meter (100 fod) fra det trådløse adgangspunkt (trådløs router).

- Kontroller, at Wi-Fi-indikatoren lyser grønt og ikke blinker.
- Printerdriveren er installeret på den computer, du udfører en opgave fra.
- Du har valgt den rigtige printerport.
- Både computeren og printeren er sluttet til det samme trådløse netværk.
- Printeren ikke er placeret i nærheden af forhindringer eller elektroniske enheder, der kan forstyrre det trådløse signal.

Kontroller, at printeren og det trådløse adgangspunkt ikke er adskilt af pæle, vægge eller bærende søjler, der indeholder metal eller beton.

Mange enheder kan skabe interferens for det trådløse signal, herunder babyalarmer, motorer, trådløse telefoner, sikkerhedskameraer, andre trådløse netværk og visse Bluetooth-enheder.

## Nulstilling af de trådløse indstillinger til fabriksindstillingerne

- 1 I printerens kontrolpanel skal du trykke på 🔦.
- 2 Tryk på pilene for at rulle til Opsætning af netværk, og tryk derefter på 🖾
- **3** Tryk på pilene for at rulle til **Nulstil standardindstillinger for netværksadapter**, og tryk derefter på **M**.
- 4 Tryk på pilene for at rulle til Ja, og tryk derefter på 🖾.

Printerens trådløse indstillinger nulstilles til fabriksindstilingerne. Der kontrolleres ved at udskrive en netværkskonfigurationsside.

## Kan ikke udskrive via trådløst netværk

Hvis der opstod problemer under installationen, eller printeren ikke vises i printermappen eller som printerindstilling, når du vil sende et udskriftsjob, kan du prøve at fjerne og geninstallere softwaren.

Inden du geninstallerer softwaren, skal du kontrollere kontrollisten for fejlfinding og derefter gøre følgende:

### SLUK ADGANGSPUNKTET (TRÅDLØS ROUTER), OG TÆND DET DEREFTER IGEN.

Vent et minut, til printeren og computeren har genetableret forbindelsen. Dette kan somme tider opdatere netværksforbindelserne og løse tilslutningsproblemerne.

### **AFBRYD VPN-SESSIONEN**

Hvis du har forbindelse til et andet netværk via en VPN-forbindelse, har du ikke adgang til printeren via det trådløse netværk. Afslut VPN-sessionen, og forsøg at udskrive igen.

### KONTROLLER, AT DEMONSTRATIONSTILSTAND ER SLÅET FRA

Visse printerfunktioner er ikke tilgængelige, når demonstrationstilstand er slået til.

Naviger til følgende via printerens kontrolpanel:

> Demotilstand > Fra > gem indstillingen

### KONTROLLER WEP-NØGLEN ELLER WPA-ADGANGSKODEN

Hvis adgangspunktet bruger WEP-sikkerhed, skal WEP-nøglen være:

- Nøjagtig 10 eller 26 heksadecimaltegn. Heksadecimaltegnene er A-F, a-f og 0-9. *eller*
- Nøjagtig 5 eller 13 ASCII-heksadecimaltegn. ASCII-tegn er bogstaver, tal og symboler, der er på tastaturet. Der skelnes mellem små og store bogstaver for ASCII-tegnene i WEP-nøglen.

Hvis det trådløse adgangspunkt bruger WPA- eller WPA2-sikkerhed, skal WPA-adgangskoden være:

- Nøjagtigt 64 heksadecimaltegn. Heksadecimaltegnene er A-F, a-f og 0-9. *eller*
- Mellem 8 og 63 ASCII-tegn. ASCII-tegn er bogstaver, tal og symboler, der er på tastaturet. Der skelnes mellem små og store bogstaver for ASCII-tegnene i WPA-adgangskoden.

**Bemærk!** Hvis du ikke kender disse oplysninger, skal du se i dokumentationen, der fulgte med det trådløse netværk, eller du kan kontakte den person, som konfigurerede det trådløse netværk.

### KONTROLLER, OM ADGANGSPUNKTET HAR EN TILKNYTNINGS-/REGISTRERINGSKNAP

Trådløse bredbåndsbokse i Europa, Mellemøsten og Afrika som LiveBox, AliceBox, N9UF Box, FreeBox og Club Internet kræver muligvis, at du trykker på en tilknytnings-/registreringsknap, når du føjer printeren til det trådløse netværk.

Hvis du bruger en af disse bokse og har brug for flere oplysninger, skal du se dokumentationen, der fulgte med boksen, eller kontakte din internetudbyder.

### **F**LYT ADGANGSPUNKTET VÆK FRA ANDRE ELEKTRONISKE ENHEDER

Der kan være midlertidig interferens fra elektroniske enheder, f.eks. mikroovne eller andre enheder, trådløse telefoner, babyalarmer og sikkerhedskameraer. Kontroller, at adgangspunktet ikke står for tæt ved disse enheder.

### FLYT COMPUTEREN OG/ELLER PRINTEREN TÆTTERE PÅ ADGANGSPUNKTET

Det trådløse netværks rækkevidde afhænger af mange faktorer, herunder funktionaliteten i adgangspunktet og netværksadaptere. Hvis du har problemer med at udskrive, kan du prøve at placere computeren og printeren højst 30 meter fra hinanden.

### KONTROLLER KVALITETEN AF DET TRÅDLØSE SIGNAL.

Udskriv en netværksopsætningsside, og kontroller signalkvaliteten. Hvis signalkvaliteten er anført som god eller fremragende, er der noget andet, der forårsager problemet.

### Kontroller de avancerede sikkerhedsindstillinger

- Hvis du bruger filtrering af MAC-adresser (Media Access Control) til at begrænse adgangen til det trådløse netværk, skal du føje printerens MAC-adresse til listen over adresser, der har tilladelse til at slutte sig til det trådløse netværk. Du skal føje printerens MAC-adresse til listen over adresser, der har tilladelse til at slutte sig til adgangspunktet.
- Hvis du indstiller adgangspunktet til at udstede et begrænset antal IP-adresser, skal du ændre dette, så printeren kan tilføjes.

**Bemærk!** Hvis du ikke ved, hvordan du skal foretage disse ændringer, skal du se i dokumentationen, der fulgte med adgangspunktet, eller du kan kontakte den person, som konfigurerede det trådløse netværk.

### DU SKAL SIKRE DIG, AT COMPUTEREN ER SLUTTET TIL ADGANGSPUNKTET.

- Se, om du har adgang til internettet ved at åbne webbrowseren og gå ind på et vilkårligt sted.
- Hvis der er andre computere eller ressourcer på det trådløse netværk, skal du kontrollere, om du har adgang til dem fra computeren.

### Kontroller, at printeren og computeren er sluttet til det samme trådløse netværk

Hvis printeren ikke er på samme trådløse netværk som computeren, kan du ikke udskrive trådløst. Printerens SSID skal stemme overens med SSID'et for computeren, hvis computeren allerede er sluttet til det trådløse netværk.

### **Til Windows-brugere**

- 1 Få vist oplysninger om SSID'et for det netværk, som computeren er sluttet til.
  - a Indtast IP adressen på dit trådløse opkoblingspunkt i adressefeltet på din webbrowser.

Hvis du ikke kender IP-adressen for adgangspunktet:

- 1 Klik på 🚳, eller klik på Start, og klik derefter på Kør.
- 2 I feltet Start søgning eller Kør skal du skrive cmd.
- **3** Tryk på **Enter**, eller klik på **OK**.
- **4** Skriv **ipconfig**, og tryk derefter på **Enter**. Kontroller sektionen Trådløs netværksforbindelse:
  - Posten "Standardgateway" er normalt adgangspunktet.
  - IP-adressen vises som fire sæt tal, adskilt af punktummer, f.eks. 192.168.2.134.

Fejlfinding 141

- **b** Angiv brugernavn og adgangskode til adgangspunktet, når du bliver bedt om det.
- c Klik på OK.
- **d** Find SSID i sektionen Trådløse indstillinger.
- e Skriv SSID'et ned.

Bemærk! Kontroller, at du kopierer det præcist, herunder store bogstaver.

- 2 Få vist oplysninger om SSID'et for det netværk, som printeren er sluttet til:
  - a Udskriv netværksinstallationssiden fra printeren.
  - **b** Kig efter **SSID** i afsnittet om Trådløst.
- 3 Sammenlign computerens SSID med printerens SSID.

Hvis SSID'erne stemmer overens, er printeren og computeren på samme trådløse netværk.

Hvis SSID'erne ikke stemmer overens, skal du køre værktøjet igen for at installere printeren på det trådløse netværk, der bruges af computeren.

### For Macintosh-brugere med en AirPort-basisstation

#### Mac OS X version 10.5 eller senere version

**1** I Apple-menuen skal du navigere til:

#### Systemindstillinger > Netværk > AirPort

SSID'et for netværket, som computeren er sluttet til, vises i menuen Netværksnavn.

2 Skriv SSID'et ned.

#### I Mac OS X version 10.4

**1** I Finder skal du navigere til:

#### Programmer > Internetforbindelse > AirPort

SSID'et for netværket, som computeren er sluttet til, vises i menuen Netværk.

2 Skriv SSID'et ned.

### For Macintosh-brugere med et adgangspunkt

- Angiv IP-adressen for adgangspunktet i browserens webadressefelt, og fortsæt derefter til trin 2. Hvis du ikke allerede kender IP-adressen for adgangspunktet, skal du gøre følgende:
  - **a** I Apple-menuen skal du navigere til:
    - Systemindstillinger > Netværk > AirPort
  - **b** Klik på Avanceret> Konfigurer.
  - c Klik på TCP/IP.

Routerindgangen er normalt adgangspunktet.

- 2 Indtast routerens brugernavn og adgangskode, når du bliver bedt om det, og klik derefter på OK.
- 3 Find SSID i sektionen Trådløse indstillinger.
- **4** Skriv SSID, sikkerhedstype og WEP-nøgle/WPA-adgangskode ned (hvis de vises).

### Bemærkninger:

- Sørg for, at du skriver netværksoplysningerne ned præcist, herunder store/små bogstaver.
- Gem SSID og WEP-nøglen eller WPA-adgangskoden på et sikkert sted, så du har dem til senere brug.

### Kontroller, at operativsystemet er kompatibelt med trådløs udskrivning via AirPort (kun Macintosh)

Printeren understøtter kun trådløs udskrivning via AirPort-basisstationer for Mac OS X version 10.5 eller nyere.

## Knappen Fortsæt er ikke tilgængelig

Prøv følgende løsninger i den rækkefølge, de vises, indtil knappen Fortsæt bliver aktiv, og der kan klikkes på den:

# Kontroller, om USB-kablet er sluttet korrekt til USB-portene på både printeren og computeren

### KONTROLLER, AT PRINTEREN ER TILSLUTTET OG TÆNDT

Kontroller, om knappen 🖞 lyser. Hvis du netop har tændt printeren, skal du muligvis fjerne USB-kablet og tilslutte det igen.

### KONTROLLER, AT USB-PORTEN PÅ COMPUTEREN FUNGERER

Test USB-porten ved at slutte en anden enhed til den. Hvis du kan bruges andre enheder fra porten, fungerer den.

Hvis USB-porten på computeren ikke fungerer, skal du prøve at bruge de andre USB-porte på computeren.

### KONTROLLER, AT USB-KABLET FUNGERER

Prøv at bruge et andet USB-kabel. Hvis du bruger et kabel, der er længere end tre meter, skal du prøve at bruge et kortere kabel.

### KONTROLLER, AT DU BRUGER DEN KORREKTE CD TIL PRINTERMODELLEN

Sammenlign printermodellen på cd'en med printermodellen på printeren. Numrene skal enten stemme fuldstændigt overens eller være inden for samme serie.

Hvis du er i tvivl, skal du se efter en opdateret version af printersoftwaren på vores websted. Yderligere oplysninger finder du under "Installation af printersoftwaren" i *Brugervejledningen*. Du kan åbne *Brugervejledningen* via linket i bunden af installationsvinduet.

### TILSLUT STRØMFORSYNINGEN IGEN

- **1** Sluk printeren.
- 2 Tag netledningen ud af strømforsyningen.
- **3** Fjern strømforsyningen bag på printeren, og tilslut den derefter igen.

Fejlfinding 143

- 4 Sæt netledningen i stikkontakten.
- **5** Tænd printeren, og genoptag derefter installationen på computeren.

### **P**RØV AT KØRE INSTALLATIONSPROGRAMMET IGEN

- 1 Luk installationsprogrammet.
- 2 Fjern cd'en, og genstart derefter computeren.
- 3 Indsæt cd'en, og kør derefter installationsprogrammet igen.

#### Bemærkninger:

- Når du kommer til skærmbilledet **Software allerede installeret**, skal du sørge for at vælge **Installer en printer**.
- Hvis du allerede har konfigureret printeren, skal du vælge **Yderligere computer**, når du kommer til skærmbilledet **Konfigurerer du en ny printer?**, for at springe guiden Hardwareopsætning over.

### KONTROLLER, AT COMPUTEREN KAN REGISTRERE USB-AKTIVITET I USB-PORTEN

Åbn Enhedshåndtering for at kontrollere, om der er aktivitet, når en USB-enhed sluttes til en USB-port:

- 1 Klik på 🥘, eller klik på Start, og klik derefter på Kør.
- 2 I feltet Start søgning eller Kør skal du skrive devmgmt.msc.
- **3** Tryk på **Enter**, eller klik på **OK**. Enhedshåndtering åbnes.
- **4** Observer vinduet Enhedshåndtering, når du slutter et USB-kabel eller en anden enhed til USB-porten. Vinduet opdateres, når Enhedshåndtering registrerer USB-tilslutningen.
  - Hvis der er aktivitet i Enhedshåndtering, men ingen af de forrige løsninger virkede, skal du ringe til kundeservice.
  - Hvis der ikke er aktivitet i Enhedshåndtering, er der muligvis problemer med computeren og USBunderstøttelsen. Computeren skal registrere USB-tilslutningen, for at installationen kan fungere.

## Kan ikke udskrive, og der er en firewall på computeren

Tredjepartsfirewalls (ikke fra Microsoft) kan forstyrre den trådløse udskrivning. Hvis printeren og computeren er konfigureret korrekt, og det trådløse netværk fungerer, men printeren ikke vil udskrive trådløst, kan der være problemer med firewallen. Hvis der er en anden firewall end Windows-firewallen på computeren, kan du prøve en eller flere af følgende muligheder:

- Opdater firewallen med de seneste tilgængelige opdateringer fra producenten. Se den dokumentation, der fulgte med firewallen, for at få instruktioner om, hvordan du gør dette.
- Hvis programmerne anmoder om firewalladgang, når du installerer printeren eller prøver på at udskrive, skal du kontrollere, at du tillader disse programmer at køre.
- Deaktiver firewallen midlertidigt, og installer den trådløse printer på computeren. Aktiver firewallen igen, når du har fuldført den trådløse installation.
## Wi-Fi-indikatoren lyser ikke

## KONTROLLER STRØMMEN

Hvis Wi-Fi-indikatoren ikke lyser, skal du sørge for, at 🖞 lyser. Hvis 🖞 lyser, skal du kontrollere følgende:

- Kontroller, at printeren er tilsluttet og tændt.
- Kontroller, at printeren er tilsluttet en fungerende stikkontakt.
- Hvis printeren er tilsluttet en strømforsyning, skal du kontrollere, at den er tændt og fungerer.

## Wi-Fi-indikatoren lyser grønt, men printeren udskriver ikke (kun Windows)

Hvis du har fuldført konfigurationen til trådløs udskrivning og alle indstillingerne ser ud til at være korrekte, men printeren ikke udskriver, skal du prøve en eller flere af følgende muligheder:

#### GIV DEN TRÅDLØSE INSTALLATION MULIGHED FOR AT BLIVE FULDFØRT

Forsøg ikke at udskrive, fjerne installations-cd'en eller frakoble installationskablet, før skærmbilledet Den trådløse opsætning er fuldført vises.

## **A**KTIVER PRINTEREN

Kontroller, at printeren er aktiveret:

- 1 Klik på 國, eller klik på Start, og klik derefter på Kør.
- 2 I feltet Start søgning eller Kør skal du skrive styre printere.
- **3** Tryk på **Enter**, eller klik på **OK**.

Printermappen åbnes.

- 4 Højreklik på den nye printer, og vælg Brug printer online i menuen.
- 5 Luk vinduet Printere eller Printere og faxenheder, og prøv at udskrive igen.

### VÆLG DEN TRÅDLØSE PRINTER

Du skal muligvis vælge den trådløse printer på computeren for at bruge printeren trådløst.

- 1 Klik på 🧐, eller klik på Start, og klik derefter på Kør.
- 2 I feltet Start søgning eller Kør skal du skrive styre printere.
- **3** Tryk på **Enter**, eller klik på **OK**. Printermappen åbnes.
- **4** Højreklik på printeren i mappen med det tilsvarende navn og modelnummer efterfulgt af "(Netværk)".
- 5 Vælg Brug printer online i menuen.
- **6** Luk vinduet Printere eller Printere og faxenheder, og prøv at udskrive igen.

## VÆLG DEN TRÅDLØSE PORT

Hvis du tidligere har konfigureret printeren som en lokalt tilsluttet printer, skal du muligvis vælge den trådløse printer for at bruge printeren på et trådløst netværk.

- 1 Klik på 國, eller klik på Start, og klik derefter på Kør.
- 2 I feltet Start søgning eller Kør skal du skrive styre printere.
- 3 Tryk på Enter, eller klik på OK.

Printermappen åbnes.

- 4 Højreklik på printeren, og vælg derefter **Egenskaber** eller **Printeregenskaber** i menuen.
- 5 Klik på fanen **Porte**.
- **6** Find den valgte port. Der er en afkrydsning ud for den valgte port i kolonnen Port.
- 7 Hvis kolonnen Beskrivelse for den valgte port angiver, at det er en USB-port, skal du rulle gennem listen og vælge den port, hvor der vises Printerport i kolonnen Beskrivelse. Kontroller printermodellen i kolonnen Printer for at sikre, at du vælger den korrekte printerport.
- 8 Klik på OK, og prøv derefter at udskrive igen.

## Wi-Fi-indikatoren lyser stadig orange

Hvis Wi-Fi-indikatoren lyser orange, kan det angive, at printeren er:

- Ikke er konfigureret i infrastrukturtilstand
- Venter på at oprette en ad-hoc-forbindelse til en anden trådløs enhed
- Ikke forbundet til et trådløst netværk

Printeren kan være ude af stand til at slutte sig til netværket pga. interferens eller afstanden til det trådløse adgangspunkt (trådløs router), eller indtil dens indstillinger ændres.

Nedenfor følger mulige løsninger. Prøv et eller flere af følgende forslag:

### KONTROLLER NETVÆRKSNAVNET

Kontroller, at netværket ikke har samme navn som et andet netværk nær dig. Hvis f.eks. du og din nabo begge bruger producentens standardnetværksnavn, kan printeren oprette forbindelse til din nabos netværk.

Hvis du ikke bruger et entydigt netværksnavn, skal du se i dokumentationen til det trådløse adgangspunkt (trådløs router) for at lære, hvordan du angiver et netværksnavn.

Hvis du angiver et nyt netværksnavn, skal du nulstille printerens og computerens SSID til det samme netværksnavn.

### Kontroller sikkerhedsnøglerne

### Hvis du bruger WEP-sikkerhed

En gyldig netværksnøgle er:

- Nøjagtig 10 eller 26 heksadecimaltegn. Heksadecimaltegnene er A-F, a-f og 0-9. *eller*
- Nøjagtig 5 eller 13 ASCII-heksadecimaltegn. ASCII-tegn er bogstaver, tal og symboler, der er på tastaturet.

## Hvis du bruger WPA-sikkerhed

En gyldig WPA-adgangskode er:

- Mellem 8 og 63 ASCII-tegn. Der skelnes mellem små og store bogstaver for ASCII-tegnene i WPA-adgangskoden. *eller*
- Nøjagtigt 64 heksadecimaltegn. Heksadecimaltegnene er A-F, a-f og 0-9.

Hvis det trådløse netværk ikke bruger sikkerhed, har du ikke en sikkerhedsnøgle. Det anbefales ikke at bruge et trådløst netværk uden sikkerhed, da det kan give fremmede mulighed for at bruge netværksressourcerne uden dit samtykke.

# **F**LYT COMPUTEREN OG/ELLER PRINTEREN TÆTTERE PÅ DET TRÅDLØSE ADGANGSPUNKT (TRÅDLØS ROUTER)

Den mulige afstand mellem enhederne i 802.11b- eller 802.11g-netværket er ca. 100 meter, men rækkevidden for det trådløse netværk kan være dobbelt så stor i 802.11n-netværk. Det trådløse netværks rækkevidde afhænger af mange faktorer, herunder funktionaliteten i din router og netværksadaptere. Hvis du har problemer med at udskrive, kan du prøve at placere computeren og printeren højst 30meter fra hinanden.

Du kan finde netværkets signalstyrke på printerens netværkskonfigurationsside.

## KONTROLLER MAC-ADRESSEN

Hvis netværket bruger MAC-adressefiltrering, skal du sørge for at ínkludere MAC-adressen på printeren på listen med MAC-adressefiltre. Dette gør det muligt for printeren at fungere på netværket.

## Wi-Fi-indikatoren blinker orange under installationen

Når Wi-Fi-indikatoren blinker orange, betyder det, at printeren er konfigureret til trådløs netværkstilslutning, men at den ikke kan oprette forbindelse til det netværk, som den er blevet konfigureret til. Printeren kan være ude af stand til at slutte sig til netværket pga. interferens eller afstanden til det trådløse adgangspunkt (trådløs router), eller indtil dens indstillinger ændres.

Prøv et eller flere af følgende forslag:

### KONTROLLER, AT ADGANGSPUNKTET ER TÆNDT

Kontroller adgangspunktet, og tænd det, hvis det er nødvendigt.

### **F**LYT ADGANGSPUNKTET FOR AT MINIMERE INTERFERENS

Der kan være midlertidig interferens fra andre enheder, f.eks. mikroovne eller andre enheder, trådløse telefoner, babyalarmer og sikkerhedskameraer. Kontroller, at adgangspunktet ikke står for tæt ved disse enheder.

## **F**LYT COMPUTEREN OG/ELLER PRINTEREN TÆTTERE PÅ ADGANGSPUNKTET

Den mulige afstand mellem enhederne i 802.11b- eller 802.11g-netværket er ca. 100 meter, men rækkevidden for det trådløse netværk kan være dobbelt så stor i 802.11n-netværk. Det trådløse netværks rækkevidde afhænger af mange faktorer, herunder funktionaliteten i adgangspunktet og de trådløse netværksadaptere. Hvis du har problemer med at udskrive, kan du prøve at placere computeren og printeren højst 30 meter fra hinanden.

Du kan finde netværkets signalstyrke på netværkskonfigurationssiden.

## KONTROLLER WEP-NØGLEN ELLER WPA-ADGANGSKODEN

Hvis adgangspunktet bruger WEP-sikkerhed, skal WEP-nøglen være:

- Nøjagtig 10 eller 26 heksadecimaltegn. Heksadecimaltegnene er A-F, a-f og 0-9. *eller*
- Nøjagtig 5 eller 13 ASCII-heksadecimaltegn. ASCII-tegn er bogstaver, tal og symboler, der er på tastaturet.

Hvis det trådløse adgangspunkt bruger WPA- eller WPA2-sikkerhed, skal WPA-adgangskoden være:

- Nøjagtigt 64 heksadecimaltegn. Heksadecimaltegnene er A-F, a-f og 0-9. *eller*
- Mellem 8 og 63 ASCII-tegn. ASCII-tegn er bogstaver, tal og symboler, der er på tastaturet. Der skelnes mellem små og store bogstaver for ASCII-tegnene i WPA-adgangskoden.

**Bemærk!** Hvis du ikke kender disse oplysninger, skal du se i dokumentationen, der fulgte med det trådløse netværk, eller du kan kontakte den person, som konfigurerede det trådløse netværk.

## KONTROLLER MAC-ADRESSEN

Hvis netværket bruger MAC-adressefiltrering, skal du sørge for at ínkludere MAC-adressen på printeren på listen med MAC-adressefiltre. Dette gør det muligt for printeren at fungere på netværket. Se "Hvordan finder jeg MAC-adressen?" på side 111 for at få yderligere oplysninger.

#### **P**ING ADGANGSPUNKTET FOR AT KONTROLLERE, AT NETVÆRKET FUNGERER

#### **Til Windows-brugere**

- **1** Hent IP-adressen for adgangspunktet.
  - a Klik på 國, eller klik på Start og derefter på Kør.
  - **b** Skriv **cmd** i feltet Start søgning eller Kør.
  - c Tryk på Enter, eller klik på OK.
  - **d** Skriv **ipconfig**, og tryk derefter på **Enter**.
    - Posten "Standardgateway" er normalt adgangspunktet.
    - IP-adressen vises som fire sæt tal, adskilt af punktummer, f.eks. 192.168.2.134.
- **2** Ping adgangspunktet:
  - a Klik på 🚳, eller klik på Start, og klik derefter på Kør.
  - **b** Skriv **cmd** i feltet Start søgning eller Kør.
  - **c** Tryk på **Enter**, eller klik på **OK**.
  - **d** Skriv ping efterfulgt at et mellemrum og IP-adressen for adgangspunktet. F.eks.: ping 192.168.1.100
  - e Tryk på Enter.
- **3** Kontroller, om adgangspunktet svarer:
  - Hvis adgangspunktet svarer, kan du se flere linjer, som starter med "Svar fra".
    Printeren har muligvis ikke oprettet forbindelse til det trådløse netværk. Sluk printeren, og tænd den derefter igen for at forsøge at oprette forbindelse igen.
  - Hvis adgangspunktet ikke svarer, vises "Der opstod timeout for anmodningen".

Fejlfinding 148 Prøv følgende:

- a Klik på 💿, eller klik på Start og derefter på Kør.
- **b** Indtast **ncpa.cpl** i feltet Start søgning eller Kør, og tryk derefter på **Retur**.
- c Tryk på Enter, eller klik på OK.
- **d** Vælg en passende forbindelse blandt dem, der vises.
- e Højreklik på forbinelsen, og klik derefter på **Reparer** eller **Diagnose**.

### **Til Macintosh-brugere**

1 Kontroller, at AirPort er slået til.

I Apple-menuen skal du navigere til:

#### Systemindstillinger > Netværk

AirPort-statusindikatoren skulle blive grøn.

#### Bemærkninger:

- Gul betyder, at porten er aktiv, men ikke tilsluttet.
- Rød betyder, at porten ikke er konfigureret.
- **2** Hent IP-adressen for adgangspunktet:
  - a I Apple-menuen skal du navigere til:
    Om denne Mac > Flere oplysninger
  - **b** Vælg **Netværk** i vinduet Indhold.
  - c Vælg **AirPort** på listen Aktive tjenester.
    - Den nederste rude viser detaljerne for AirPort-tilslutningen.
  - **d** Skriv routeroplysningerne ned. Routerindgangen er normalt adgangspunktet.
- **3** Ping adgangspunktet:
  - a I Finder skal du navigere til:
    Hjælpeprogrammer > Netværkshjælpeprogram > fanen Ping
  - **b** Skriv IP-adressen på adgangspunktet i netværksadressefeltet. F.eks.: 10.168.1.101
  - c Klik på Ping.
- **4** Hvis det trådløse adgangspunkt svarer, vil du se flere linjer, som viser det antal byte, der er modtaget fra adgangspunktet. Det betyder, at computeren er sluttet til adgangspunktet.

Hvis adgangspunktet ikke svarer, vises der ikke noget. Du kan bruge Netværksdiagnosticering som en hjælp til at løse problemet.

#### Sørg for, at computeren kan kommunikere med printeren

#### **Til Windows-brugere**

- **1** Hent printerens IP-adresse.
  - **a** Udskriv netværksinstallationssiden fra printeren. Du kan finde yderligere oplysninger i *brugervejledningen*.
  - **b** Se efter **Adresse** i afsnittet TCP/IP.

- 2 Klik på 國, eller klik på Start, og klik derefter på Kør.
- 3 Skriv cmd i feltet Start søgning eller Kør.
- 4 Tryk på Enter, eller klik på OK.
- 5 Skriv ping efterfulgt af et mellemrum og printerens IP-adresse. F.eks.: ping 192.168.1.100
- 6 Tryk på Enter.
- 7 Hvis printeren svarer, vil du se flere linjer, der viser det antal byte, der er modtaget fra printeren. Dette sikrer, at computeren kommunikerer med printeren.

Hvis printeren ikke svarer, vises "Der opstod timeout for anmodningen".

- Computeren er muligvis ikke sluttet til netværket.
- Du skal muligvis skifte indstillinger for printeren. Kør Trådløst Opsætningsværktøj igen.

#### Til Macintosh-brugere

- 1 Hent printerens IP-adresse.
  - **a** Udskriv netværksinstallationssiden fra printeren. Du kan finde yderligere oplysninger i *brugervejledningen*.
  - **b** Se efter **Adresse** i afsnittet TCP/IP.
- 2 I Finder skal du navigere til:

#### Hjælpeprogrammer > Netværkshjælpeprogram > fanen Ping

- **3** Skriv printerens IP-adresse i netværksadressefeltet. F.eks.:
  - 10.168.1.101
- 4 Klik på Ping.
- **5** Hvis printeren svarer, vil du se flere linjer, der viser det antal byte, der er modtaget fra printeren. Dette betyder, at computeren kommunikerer med printeren.

Hvis printeren ikke svarer, vises der ikke noget.

- Computeren er muligvis ikke sluttet til netværket. Du kan bruge Netværksdiagnosticering som en hjælp til at løse problemet.
- Du skal muligvis skifte indstillinger for printeren. Kør Trådløs Opsætningsassistent igen.

#### Konfigurer printeren til trådløs adgang igen

Hvis de trådløse indstillinger er ændret, skal du køre Trådløs opsætning igen. Grunden til, at indstillingerne muligvis er ændret, kan være, at man har ændret WEP- eller WPA-nøglen, kanalen eller andre netværksindstillinger manuelt, eller at adgangspunktet er blevet nulstillet til fabriksindstillingerne.

Hvis du kører den trådløse opsætning igen, kan du også løse problemer, der skyldes forkerte trådløse konfigurationsfejl.

#### Bemærkninger:

- Hvis du ændrer netværksindstillinger, skal du ændre dem på alle netværksenhederne, før du ændrer dem for adgangspunktet.
- Hvis du allerede har ændret de trådløse netværksindstillinger på adgangspunktet, skal du ændre indstillingerne på alle de andre netværksenheder, før du kan se dem på netværket.

#### **Til Windows-brugere**

- 1 Klik på 🚳 eller Start.
- 2 Klik på Alle programmer eller Programmer, og vælg derefter mappen med printerprogrammet på listen.
- **3** Naviger til:

Printerhjem > vælg din printer > fanen Indstillinger > Trådløst opsætningsværktøj

**Bemærk!** Du bliver muligvis bedt om at slutte printeren til computeren igen ved brug af installationskablet som en del af opsætningsprocessen.

4 Følg instruktionerne på computerskærmen.

## Til Macintosh-brugere

**1** I Finder skal du navigere til:

**Programmer** > vælg din printermappe

- 2 Dobbeltklik på Trådløs Opsætningsassistent.
- **3** Følg instruktionerne på computerskærmen.

## Den trådløse printerserver er ikke installeret

Du får muligvis vist en meddelelse under installationen om, at der ikke er installeret en trådløs printerserver på printeren. Hvis du er sikker på, at printeren kan foretage trådløs udskrivning, skal du prøve følgende:

### KONTROLLER STRØMMEN

Kontroller, at 🕛 lyser.

# Meddelelsen "Kommunikation er ikke tilgængelig" vises ved trådløs udskrivning

Prøv et eller flere af følgende forslag:

### KONTROLLER, AT PRINTEREN OG COMPUTEREN HAR GYLDIGE IP-ADRESSER TIL NETVÆRKET

Hvis du bruger en bærbar computer og har aktiveret de strømbesparende indstillinger, vises meddelelsen "Kommunikation er ikke tilgængelig" på computerskærmen, når du forsøger at udskrive trådløst. Dette kan skyldes, at den bærbare computers harddisk er deaktiveret.

Hvis du får vist denne meddelelse, skal du vente nogle sekunder og derefter prøve at udskrive igen. Det tager den bærbare computer og printeren nogle sekunder at aktiveres og oprette forbindelse til det trådløse netværk igen.

Hvis du får vist denne meddelelse igen, efter du har ventet længe nok til, at printeren og den bærbare computer kan oprette forbindelse til netværket, er der muligvis problemer med det trådløse netværk.

Kontroller, at både den bærbare computer og printeren har modtaget IP-adresser:

#### **Til Windows-brugere**

- 1 Klik på 國, eller klik på Start, og klik derefter på Kør.
- 2 Skriv cmd i feltet Start søgning eller Kør.
- 3 Tryk på Enter, eller klik på OK.
- 4 Skriv ipconfig, og tryk derefter på Enter.

IP-adressen vises som fire sæt tal, adskilt af punktummer, f.eks. 192.168.0.100.

### **Til Macintosh-brugere**

1 | Apple-menuen skal du navigere til:

#### Om denne Mac > Flere oplysninger

- 2 Vælg Netværk i vinduet Indhold.
- **3** Hvis du opretter forbindelse via et trådløst netværk, skal du vælge **AirPort** på listen over aktive tjenester. Routerindgangen er normalt adgangspunktet.

### Sådan finder du printerens IP-adresse

- Udskriv netværksinstallationssiden fra printeren. Find Adresse i området TCP/IP.
- Se printerindstillingerne.
  - 1 Naviger til følgende via printerens kontrolpanel:

#### > Opsætning af netværk > TCP/IP

2 Se efter IP-adresse.

Hvis printeren og/eller den bærbare computer ikke har en IP-adresse, eller hvis en af dem har adressen 169.254.x.y (hvor x og y er to tal mellem 0 og 255):

1 Sluk den enhed, der ikke har en gyldig IP-adresse (den bærbare computer, printeren eller begge).

2 Tænd for de(n) pågældende enhed(er), og kontroller derefter IP-adresserne igen.

Hvis den bærbare computer og/eller printeren stadig ikke modtager en gyldig IP-adresse, er der problemer med det trådløse netværk. Prøv følgende:

- Kontroller, at adgangspunktet (trådløs router) er tændt og fungerer.
- Fjern eventuelle emner, der kan blokere signalet.
- Sluk alle unødvendige trådløse enheder på netværket, og afbryd alle netværksfølsomme aktiviteter, fx store filoverførsler og netværksspil. Hvis netværket er for belastet, modtager printeren muligvis ikke IP-adressen inden for det tilladte tidsrum.
- Kontroller, at DHCP-serveren, der muligvis også fungerer som trådløs router, fungerer og er konfigureret til at tildele IP-adresser. Hvis du ikke er sikker på, hvordan du gør dette, kan du se i dokumentationen, der fulgte med den trådløse router.

Hvis printeren og computeren har gyldige IP-adresser, og netværket fungerer korrekt, skal du fortsætte fejlfindingen.

### KONTROLLER, AT DEN TRÅDLØSE PORT ER VALGT

Bemærk! Denne løsning gælder kun for Windows-brugere.

- 1 Klik på 國, eller klik på Start og derefter på Kør.
- 2 Skriv styre printere i feltet Start søgning eller Kør.
- 3 Tryk på Enter, eller klik på OK.
- 4 Højreklik på printeren, og vælg derefter Egenskaber eller Printeregenskaber i menuen.
- 5 Klik på fanen Porte.
- **6** Find den valgte port. Der er en afkrydsning ud for den valgte port i området Port.
- 7 Hvis området Beskrivelse for den valgte port angiver, at det er en USB-port, skal du rulle gennem listen og vælge den port, hvor der vises Printerport i området Beskrivelse. Kontroller printermodellen i området Printer for at sikre, at du vælger den korrekte printerport.
- 8 Klik på OK, og prøv derefter at udskrive igen.

#### KONTROLLER, AT TOVEJSKOMMUNIKATION ER AKTIVERET

Bemærk! Denne løsning gælder kun for Windows-brugere.

- 1 Klik på 國, eller klik på Start og derefter på Kør.
- 2 Skriv styre printere i feltet Start søgning eller Kør.
- 3 Tryk på Enter, eller klik på OK.
- 4 Højreklik på printeren, og vælg derefter **Egenskaber** eller **Printeregenskaber** i menuen.
- 5 Klik på fanen Porte.
- **6** Marker afkrydsningsfeltet ud for **Aktiver understøttelse af tovejskommunikation**, hvis feltet ikke allerede er markeret.
- 7 Klik på Anvend > OK, og forsøg derefter at udskrive igen.

## Kommunikationen med printeren mistes ved VPN-forbindelse (Virtual Private Network)

Du mister som regel forbindelsen til en trådløs printer på det lokale netværk, hvis du opretter forbindelse til et VPNnetværk(Virtual Private Network). De fleste VPN-netværk giver kun brugerne mulighed for at kommunikere med VPNnetværket og ikke med andre netværk på samme tid. Hvis du ønsker at have mulighed for at oprette forbindelse til det lokale netværk og et VPN-netværk på samme tid, skal du bede den ansvarlige for systemsupport af VPN'en om at tillade delt tunnelføring. Bemærk, at visse virksomheder ikke tillader delt tunnelføring af sikkerhedsmæssige eller tekniske hensyn.

## Løsning af periodiske problemer med trådløs kommunikation

Du opdager muligvis, at printeren fungerer i et kort stykke tid og derefter holder op med at fungere, selvom der tilsyneladende ikke er sket nogen ændringer på det trådløse netværk.

Mange forskellige problemer kan forstyrre netværkskommunikationen, og nogle gange er der tale om flere problemer på samme tid. Prøv et eller flere af følgende forslag:

## AFBRYD FORBINDELSEN TIL ALLE VPN-NETVÆRK, NÅR DU FORSØGER AT BRUGE DET

#### TRÅDLØSE NETVÆRK

De fleste VPN-netværk (Virtual Private Network) giver kun computerne mulighed for at kommunikere med VPNnetværket og ikke med andre netværk på samme tid. Afbryd forbindelsen til VPN-netværket, inden du installerer driveren på computeren, eller inden du kører den trådløse opsætning på computeren.

Hvis du vil kontrollere, om computeren er sluttet til VPN-netværket, skal du åbne VPN-klientsoftwaren og kontrollere VPN-forbindelserne. Hvis du ikke har installeret VPN-klientsoftware, skal du kontrollere forbindelserne manuelt ved hjælp af Windows VPN-klienten.

Hvis du ønsker at have mulighed for at oprette forbindelse til det lokale netværk og et VPN-netværk på samme tid, skal du bede den ansvarlige for systemsupport af VPN'en om at tillade delt tunnelføring. Bemærk, at visse virksomheder ikke tillader delt tunnelføring af sikkerhedsmæssige eller tekniske hensyn.

### SLUK ADGANGSPUNKTET (TRÅDLØS ROUTER), OG TÆND DET DEREFTER IGEN.

Vent et minut, til printeren og computeren har genetableret forbindelsen. Dette kan somme tider opdatere netværksforbindelserne og løse tilslutningsproblemerne.

### AFHJÆLP OVERBELASTNING AF NETVÆRK

Hvis et trådløst netværk er overbelastet, kan computeren og printeren have svært ved at kommunikere med hinanden. Af årsager til overbelastning af trådløse netværk kan nævnes:

- Overførsel af store filer via netværket
- Netværksspil
- Peer-to-peer-programmer til fildeling
- Streaming af videoer
- For mange computere på det trådløse netværk på samme tid

#### **F**JERN INTERFERENSKILDER

Almindelige husholdningsgenstande kan muligvis forstyrre den trådløse netværkskommunikation. Trådløse telefoner (men ikke mobiltelefoner), mikrobølgeovne, babyalarmer, næsten alt køkkenudstyr, trådløst overvågnngsudstyr, trådløse netværk i nærheden og alt udstyr med motor kan forstyrre den trådløse netværkskommunikation.

Prøv at tænde alle potentielle interferenskilder for at se, om de er skyld i problemet. Hvis det er tilfældet, skal du fjerne det trådløse netværk fra enheden.

### Skift den kanal, som adgangspunktet bruger

Du kan nogle gange afhjælpe interferens fra en ukendt kilde ved at skifte den kanal, som adgangspunktet bruger til at kommunikere. Der er tre særskilte kanaler på en router. Se den dokumentation, der fulgte med routeren, for at finde ud af, hvilke tre der anvendes. Andre kanaler tilbydes som valgmuligheder, men disse overlapper med de andre. Hvis routeren er konfigureret til at bruge standardindstillingerne, skal du ændre kanalindsatillingen, så der bruges en anden særskilt kanal. Hvis du ikke er sikker på, hvordan du skifter kanal, skal du se i vejledningen, der fulgte med adgangspunktet.

### KONFIGURER ADGANGSPUNKTET MED ET ENTYDIGT SSID

Mange trådløse netværk bruger det SSID, som routeren oprindeligt blev konfigureret til at bruge af producenten. Hvis du bruger standard-SSID'et, kan der opstå problemer, når flere netværk fungerer i samme område med samme SSID. Printeren eller computeren forsøger muligvis at oprette forbindelse til det forkerte netværk, selvom det ser ud, som om de forsøger at oprette forbindelse til det korrekte netværk.

For at undgåe denne type interferens skal du ændre SSID'et på adgangspunktet fra standardindstillingen. Hvis du ikke er sikker på, hvordan du skifter SSID, skal du se i vejledningen, der fulgte med adgangspunktet.

**Bemærk!** Du skal ændre SSID'et på alle enheder med adgang til det trådløse netværk, hvis du ændrer SSID'et på adgangspunktet.

## TILDEL STATISKE IP-ADRESSER TIL ALLE ENHEDER PÅ NETVÆRKET

De fleste trådløse netværk bruger en DHCP-server (Dynamic Host Configuration Protocol), der er indbygget i den trådløse router, til at tildele IP-adresser til klienter på det trådløse netværk. DHCP-adresser tildeles efter behov, fx når en ny enhed føjes til det trådløse netværk, eller når den tændes. Trådløse enheder skal sende en anmodning til routeren og modtage en IP-adresse som svar for at fungere på netværket. Da den trådløse router udfører mange opgaver ud over at tildele adresser, reagerer den nogle gange ikke hurtigt nok med en adresse. Den anmodende enhed giver nogle gange op, inden den modtager en adresse.

Prøv at tildele statiske IP-adresser til enhederne på netværket for at løse dette problem.

Sådan tildeles en statisk IP-adresse til printeren:

- 1 Fuldfør den trådløse opsætning, så printeren kan modtage en DHCP-adresse fra en DHCP-server på "netværket.
- 2 Udskriv en netværksopsætningsside for at se, hvilken IP-adresse der i øjeblikket er tildelt til printeren.
- **3** Åbn en webbrowser, og angiv derefter printerens IP-adresse i adressefeltet. Tryk på **Enter**.
- 4 Klik på Konfiguration > TCP/IP > Angiv statisk IP-adresse.
- 5 Angiv den IP-adresse, du vil tildele til printeren i adressefeltet, og klik derefter på Send.

Kontroller, at IP-adressen er opdateret, ved at angive den statiske IP-adresse i browserens adressefelt for at se, om printerens webside genindlæses. Se dokumentationen, der fulgte med routeren og operativsystemet, for at få yderligere oplysninger om tildeling af statiske IP-adresser.

#### KONTROLLER KENDTE PROBLEMER MED ADGANGSPUNKTET

Nogle trådløse routere har dokumenterede fejl, der er identificeret og rettet af producenten. Besøg routerproducentens websted. Søg efter firmwareopdateringer og andre råd fra producenten. Hvis du ikke er sikker på, hvordan du finder producentens websted, skal du se i dokumentationen, der fulgte med den trådløse router.

#### **S**ØG EFTER OPDATERINGER TIL DEN TRÅDLØSE NETVÆRKSADAPTER

Hvis du har problemer med at udskrive fra en bestemt computer, bør du gå ind på webstedet for den producent, der har fremstillet det trådløse netværksadapterkort, der sidder i den pågældende computer. Der findes muligvis en opdateret driver, der kan løse problemet.

#### SKIFT ALLE NETVÆRKSENHEDER TIL SAMME TYPE

Selvom det er muligt at blande 802.11b-, 802.11g- og 802.11n-enheder på samme trådløse netværk, forhindrer de hurtige enheder nogle gange de langsomme enheder i at kommunikere.

Prøv kun at tænde netværksenheder af samme type for at se, om netværkskommunikationen forbedres. Hvis dette løser problemet, kan du overveje at opgradere de gamle enheder med nyere trådløse netværksadaptere.

### Køb en ny router

Hvis routeren er flere år gammel, er den muligvis ikke fuldstændig kompatibel med de nyere trådløse enheder på netværket. Overvej at købe en nyere router, der er i fuld overensstemmelse med 802.11 IEEE-specifikationerne.

## Meddelelser

## Produktoplysninger

| Produktnavn:     |  |
|------------------|--|
| Dell V515 Series |  |
| Maskintype:      |  |
| 4443             |  |
| Model(ler):      |  |
| 2dw, 6dw         |  |

## Meddelelse om udgave

August 2010

Dette dokument kan indeholde tekniske unøjagtigheder eller typografiske fejl. Der foretages regelmæssige ændringer af oplysningerne heri. Ændringerne inkluderes i senere udgaver. Forbedringer eller ændringer af de beskrevne produkter eller programmer kan foretages på et hvilket som helst tidspunkt.

## Licensnoter

De følgende dokumenter kan ses på cd'en med installationssoftware.

| Bibliotek | Fil            |
|-----------|----------------|
| CD:\LEGAL | FW_License.pdf |
|           | mDNS.tar.gz    |
|           | Expat.txt      |
|           | Inst_lib.txt   |
|           | Instgui.txt    |
|           | Instgui.zip    |

## Støjemissionsniveauer

Følgende målinger er udført i overensstemmelse med ISO 7779 og rapporteret i overensstemmelse med ISO 9296.

Bemærk! Nogle af tilstandene gælder muligvis ikke for dit produkt.

| 1 meters gennemsnitligt lydtryk, dBA |        |
|--------------------------------------|--------|
| Udskrivning                          | 40 dBA |
| Scanning                             | 50 dBA |

| 1 meters gennemsnitligt lydtryk, dBA |             |  |
|--------------------------------------|-------------|--|
| Kopiering                            | 40 dBA      |  |
| Klar                                 | ikke hørbar |  |

## Temperaturoplysninger

| Omgivende temperatur   | 15-32°C (60-90°F)   |
|------------------------|---------------------|
| Forsendelsestemperatur | -40-60°C (40-140°F) |
| Opbevaringstemperatur  | 1-60°C (34-140°F)   |

## Bortskaffelse af produktet

Bortskaf ikke printeren eller forbrugsstofferne som normalt husholdningsaffald. Kontakt de lokale myndigheder for at få oplysninger om muligheder for bortskaffelse og genbrug.

## Batterimeddelelse

Dette produkt indeholder perkloratmateriale. Emnet skal muligvis håndteres særligt. Du kan finde yderligere oplysninger under **http://www.dtsc.ca.gov/hazardouswaste/perchlorate**/.

## Strømforbrug

## Produktets strømforbrug

Følgende tabel dokumenterer de forhold vedrørende energiforbrug, der gør sig gældende for produktet.

Bemærk! Nogle af tilstandene gælder muligvis ikke for dit produkt.

| Tilstand                 | Beskrivelse                                                                         | Strømforbrug (watt) |
|--------------------------|-------------------------------------------------------------------------------------|---------------------|
| Udskrivning              | Produktet genererer udskrifter fra elektroniske input.                              | 16                  |
| Kopiering                | Produktet genererer udskrifter fra trykte originaldokumenter.                       | 11                  |
| Scanning                 | Produktet scanner trykte dokumenter.                                                | 9.37                |
| Klar                     | Produktet venter på et udskriftsjob.                                                | 6.95                |
| Strømbesparende tilstand | Produktet er i energibesparende tilstand.                                           | 3.7                 |
| Fra                      | Produktet er tilsluttet en stikkontakt i væggen, men afbryderknappen<br>er slukket. | 0.37                |

De niveauer for strømforbrug, der er angivet i ovenstående tabel, repræsenterer gennemsnitsmålinger over tid. Øjeblikseffekten kan være væsentligt højere end gennemsnitsværdien.

### Strømbesparer

Dette produkt indeholder en energibesparende tilstand, som kaldes Strømbesparer. Strømbesparer-tilstanden svarer til Dvaletilstand. Strømbesparer-tilstanden sparer energi ved at sænke strømforbruget under længerevarende perioder uden aktivitet. Der skiftes automatisk til tilstanden Strømbesparer, når denne printer ikke har været i brug i en angivet tidsperiode, der kaldes strømbesparelsestimeout.

| Charles I and the feat Theorem (feat Charles I and feat and the set of the set of the se | 110   |
|----------------------------------------------------------------------------------------------------|-------|
| Standardværdien for Timeout for Strømbesparer for dette produkt er (I minutter                                                                                                    | ): 10 |

Du kan angive Timeout for Strømbesparer til at være mellem 1 minut og 240 minutter på konfigurationsmenuerne. Hvis du angiver en lav værdi for Timeout for Strømbesparer, nedsættes energiforbruget, men det kan forøge svartiden for produktet. Hvis du angiver en høj værdi for Timeout for Strømbesparer, opnår du en hurtig svartid, men bruger mere energi.

## Slukket tilstand

Hvis dette produkt har en slukket tilstand, hvor der stadig bruges en lille mængde strøm, skal du tage netledningen ud af stikkontakten for at sørge for, at produktets strømforbrug ophører helt.

## Samlet energiforbrug

Det er nogle gange praktisk at beregne printerens samlede energiforbrug. Eftersom strømforbrug angives i watt, skal strømforbruget ganges med den tid, som printeren bruger i hver tilstand, med henblik på at beregne energiforbruget. Printerens samlede energiforbrug udgøres af summen af de enkelte tilstandes energiforbrug.

## Erklæring om overensstemmelse med EU-direktiver

Dette produkt overholder beskyttelseskravene i EU-rådets direktiver 2004/108/EU, 2006/95/EU og 1999/5/EU om tilnærmelse og harmonisering af lovene i medlemslandene vedrørende elektromagnetisk kompatibilitet og sikkerhed for elektrisk udstyr, der er beregnet til brug inden for visse spændingsområder, og om radioudstyr og terminaludstyr til telekommunikation.

Producenten af dette produkt er: Lexmark International, Inc., 740 West New Circle Road, Lexington, KY, 40550 USA. Den godkendte repræsentant er: Lexmark International Technology Hungária Kft., 8 Lechner Ödön fasor, Millennium Tower III, 1095 Budapest UNGARN. En erkæring om overensstemmelse med kravene i direktiverne kan fås efter anmodning fra den godkendte repræsentant.

Dette produkt overholder kravene til Klasse B i EN 55022 og sikkerhedskravene i EN 60950.

# Lovgivningsmæssige oplysninger for terminaludstyr inden for telekommunikation

Dette afsnit indeholder lovgivningsmæssige oplysninger om produkter, der indeholder telekommunikationsterminaludstyr, f.eks. fax.

## Meddelelse til brugere i Den Europæiske Union

Produkter med CE-mærket overholder beskyttelseskravene i EU-rådets direktiver 2004/108/EU, 2006/95/EU og 1999/5/EU om tilnærmelse og harmonisering af lovene i medlemslandene vedrørende elektromagnetisk

kompatibilitet, sikkerhed for elektrisk udstyr, der er beregnet til brug inden for visse spændingsområder, og om radioudstyr og terminaludstyr til telekommunikation.

CE-mærkningen angiver overensstemmelse.

# CE

Producenten af dette produkt er: Lexmark International, Inc., 740 West New Circle Road, Lexington, KY, 40550 USA. Den godkendte repræsentant er: Lexmark International Technology Hungária Kft., 8 Lechner Ödön fasor, Millennium Tower III, 1095 Budapest UNGARN. En erkæring om overensstemmelse med kravene i direktiverne kan fås efter anmodning fra den godkendte repræsentant.

Du kan finde flere oplysninger om overensstemmelse i tabellen nederst i afsnittet om meddelelser.

## Lovgivningsmæssige oplysninger for trådløse produkter

Dette afsnit indeholder følgende lovgivningsmæssige oplysninger angående trådløse produkter, der indeholder sendere, herunder, men ikke begrænset til trådløse netværkskort eller f.eks. proxkortlæsere.

## Udsættelse for radiofrekvens

Den udsendte strålingseffekt for denne enhed ligger langt fra FCC-grænserne (og andre reguleringsmyndigheders grænser) for udsættelse for radiofrekvens. Der skal være mindst 20 cm mellem enhedens antenne og en person for at overholde FCC-grænserne (og andre reguleringsmyndigheders grænser) for udsættelse for radiofrekvens.

## Notice to users in Brazil

Este equipamento opera em carater secundario, isto e, nao tem direito a protecao contra interferencia prejudicial, mesmo de estacoes do mesmo tipo, e nao pode causar interferencia a sistemas operando em carater primario. (Res.ANATEL 282/2001).

## Industry Canada (Canada)

This device complies with Industry Canada specification RSS-210. Operation is subject to the following two conditions: (1) this device may not cause interference, and (2) this device must accept any interference, including interference that may cause undesired operation of the device.

This device has been designed to operate only with the antenna provided. Use of any other antenna is strictly prohibited per regulations of Industry Canada.

To prevent radio interference to the licensed service, this device is intended to be operated indoors and away from windows to provide maximum shielding. Equipment (or its transmit antenna) that is installed outdoors is subject to licensing.

The installer of this radio equipment must ensure that the antenna is located or pointed such that it does not emit RF fields in excess of Health Canada limits for the general population; consult Safety Code 6, obtainable from Health Canada's Web site www.hc-sc.gc.ca/rpb.

The term "IC:" before the certification/registration number only signifies that the Industry Canada technical specifications were met.

## Industry Canada (Canada)

Cet appareil est conforme à la norme RSS-210 d'Industry Canada. Son fonctionnement est soumis aux deux conditions suivantes :

(1) cet appareil ne doit pas provoquer d'interférences et (2) il doit accepter toute interférence reçue, y compris celles risquant d'altérer son fonctionnement.

Cet appareil a été conçu pour fonctionner uniquement avec l'antenne fournie. L'utilisation de toute autre antenne est strictement interdite par la réglementation d'Industry Canada.

En application des réglementations d'Industry Canada, l'utilisation d'une antenne de gain supérieur est strictement interdite.

Pour empêcher toute interférence radio au service faisant l'objet d'une licence, cet appareil doit être utilisé à l'intérieur et loin des fenêtres afin de garantir une protection optimale.

Si le matériel (ou son antenne d'émission) est installé à l'extérieur, il doit faire l'objet d'une licence.

L'installateur de cet équipement radio doit veiller à ce que l'antenne soit implantée et dirigée de manière à n'émettre aucun champ HF dépassant les limites fixées pour l'ensemble de la population par Santé Canada. Reportez-vous au Code de sécurité 6 que vous pouvez consulter sur le site Web de Santé Canada www.hc-sc.gc.ca/rpb.

Le terme « IC » précédant le numéro de d'accréditation/inscription signifie simplement que le produit est conforme aux spécifications techniques d'Industry Canada.

## **Taiwan NCC RF notice statement**

#### NCC型式認證設備注意事項 台灣低功率射頻電機設備之使用注意事項

經型式認證合格之低功率射頻電機,非經許可,公司、商號或使用者均不得擅自變 更頻率、加大功率或變更原設計之特性及功能。

低功率射頻電機之使用不得影響飛航安全及干擾合法通信;經發現有干擾現象時, 應立即停用,並改善至無干擾時方得繼續使用。前項合法通信,指依電信規定作業 之無線電信,低功率射頻電機須忍受合法通信或工業、科學及醫療用電波輻射性電 機設備之干擾。

## Bekendtgørelse til brugere i EU

Produkter med CE-mærket er i overensstemmelse med kravene til beskyttelse i EF-direktiverne 2004/108/EC, 2006/95/EC og 1999/5/EC om tilnærmelse og harmonisering af lovene i medlemslandene med hensyn til elektromagnetisk kompatibilitet og sikkerhed for elektrisk udstyr, der er designet til anvendelse inden for bestemte spændingsgrænser, og radioudstyr og terminaludstyr til telekommunikation.

Kompatibilitet angives af CE-mærkningen.

# CE

Meddelelser 161 Dette produkt ligger inden for Klasse B-grænserne i EN 55022 og opfylder sikkerhedskravene i EN 60950.

Produkter udstyret med mulighed for 2,4 GHz trådløs LAN er i overensstemmelse med kravene til beskyttelse i EFdirektiverne 2004/108/EC, 2006/95/EC og 1999/5/EC om tilnærmelse og harmonisering af lovene i medlemslandene med hensyn til elektromagnetisk kompatibilitet og sikkerhed for elektrisk udstyr, der er designet til anvendelse inden for bestemte spændingsgrænser, og radioudstyr og terminaludstyr til telekommunikation.

Kompatibilitet angives af CE-mærkningen.

# €

Brug af produktet er tilladt i alle EU- og EFTA-lande, men er begrænset til indendørs brug.

| Česky    | Společnost Lexmark International, Inc. tímto prohlašuje, že výrobek tento výrobek je ve shodě se základními<br>požadavky a dalšími příslušnými ustanoveními směrnice 1999/5/ES.                                          |
|----------|----------------------------------------------------------------------------------------------------|
| Dansk    | Lexmark International, Inc. erklærer herved, at dette produkt overholder de væsentlige krav og øvrige relevante krav i direktiv 1999/5/EF.                                                                               |
| Deutsch  | Hiermit erklärt Lexmark International, Inc., dass sich das Gerät dieses Gerät in Übereinstimmung mit den<br>grundlegenden Anforderungen und den übrigen einschlägigen Bestimmungen der Richtlinie 1999/5/EG<br>befindet. |
| Ελληνική | ΜΕ ΤΗΝ ΠΑΡΟΥΣΑ Η LEXMARK INTERNATIONAL, INC. ΔΗΛΩΝΕΙ ΟΤΙ ΑΥΤΟ ΤΟ ΠΡΟΪΟΝ<br>ΣΥΜΜΟΡΦΩΝΕΤΑΙ ΠΡΟΣ ΤΙΣ ΟΥΣΙΩΔΕΙΣ ΑΠΑΙΤΗΣΕΙΣ ΚΑΙ ΤΙΣ ΛΟΙΠΕΣ ΣΧΕΤΙΚΕΣ ΔΙΑΤΑΞΕΙΣ<br>ΤΗΣ ΟΔΗΓΙΑΣ 1999/5/ΕΚ.                                       |
| English  | Hereby, Lexmark International, Inc., declares that this type of equipment is in compliance with the essential requirements and other relevant provisions of Directive 1999/5/EC.                                         |
| Español  | Por medio de la presente, Lexmark International, Inc. declara que este producto cumple con los requisitos esenciales y cualesquiera otras disposiciones aplicables o exigibles de la Directiva 1999/5/CE.                |
| Eesti    | Käesolevaga kinnitab Lexmark International, Inc., et seade see toode vastab direktiivi 1999/5/EÜ põhinõuetele ja nimetatud direktiivist tulenevatele muudele asjakohastele sätetele.                                     |
| Suomi    | Lexmark International, Inc. vakuuttaa täten, että tämä tuote on direktiivin 1999/5/EY oleellisten vaatimusten<br>ja muiden sitä koskevien direktiivin ehtojen mukainen.                                                  |
| Français | Par la présente, Lexmark International, Inc. déclare que l'appareil ce produit est conforme aux exigences fondamentales et autres dispositions pertinentes de la directive 1999/5/CE.                                    |
| Magyar   | Alulírott, Lexmark International, Inc. nyilatkozom, hogy a termék megfelel a vonatkozó alapvető<br>követelményeknek és az 1999/5/EC irányelv egyéb előírásainak.                                                         |
| Íslenska | Hér með lýsir Lexmark International, Inc. yfir því að þessi vara er í samræmi við grunnkröfur og aðrar kröfur, sem gerðar eru í tilskipun 1999/5/EC.                                                                     |
| Italiano | Con la presente Lexmark International, Inc. dichiara che questo questo prodotto è conforme ai requisiti essenziali ed alle altre disposizioni pertinenti stabilite dalla direttiva 1999/5/CE.                            |
| Latviski | Ar šo Lexmark International, Inc. deklarē, ka šis izstrādājums atbilst Direktīvas 1999/5/EK būtiskajām prasībām un citiem ar to saistītajiem noteikumiem.                                                                |
| Lietuvių | Šiuo Lexmark International, Inc. deklaruoja, kad šis produktas atitinka esminius reikalavimus ir kitas 1999/5/EB direktyvos nuostatas.                                                                                   |
| Malti    | Bil-preżenti, Lexmark International, Inc., jiddikjara li dan il-prodott huwa konformi mal-ħtiġijiet essenzjali u ma dispożizzjonijiet oħrajn relevanti li jinsabu fid-Direttiva 1999/5/KE.                               |

| Nederlands | Hierbij verklaart Lexmark International, Inc. dat het toestel dit product in overeenstemming is met de<br>essentiële eisen en de andere relevante bepalingen van richtlijn 1999/5/EG.     |
|------------|----------------------------------------------------------------------------------------------------|
| Norsk      | Lexmark International, Inc. erklærer herved at dette produktet er i samsvar med de grunnleggende krav og<br>øvrige relevante krav i direktiv 1999/5/EF.                                   |
| Polski     | Niniejszym Lexmark International, Inc. oświadcza, że niniejszy produkt jest zgodny z zasadniczymi wymogami oraz pozostałymi stosownymi postanowieniami Dyrektywy 1999/5/EC.               |
| Português  | A Lexmark International Inc. declara que este este produto está conforme com os requisitos essenciais e outras disposições da Diretiva 1999/5/CE.                                         |
| Slovensky  | Lexmark International, Inc. týmto vyhlasuje, že tento produkt spĺňa základné požiadavky a všetky príslušné ustanovenia smernice 1999/5/ES.                                                |
| Slovensko  | Lexmark International, Inc. izjavlja, da je ta izdelek v skladu z bistvenimi zahtevami in ostalimi relevantnimi določili direktive 1999/5/ES.                                             |
| Svenska    | Härmed intygar Lexmark International, Inc. att denna produkt står i överensstämmelse med de väsentliga egenskapskrav och övriga relevanta bestämmelser som framgår av direktiv 1999/5/EG. |

## Indeks

## Α

ad-hoc SSID 95 **WEP 95** ad-hoc-netværk 106 ADF (automatisk dokumentføder) 11 bakke 11 fjerne papirstop i 125 ilægge dokumenter 32 papirkapacitet 32 papirstyr 11 udskriftsbakke 11 adgangskode 103 Adressebog konfigurere 78, 79 Adressebog, fax angive 76 afinstallere printersoftware 26 afsendelse af faxer, tip 80 afsendelseshastighed for fax angive 76 AliceBox 93 almindeligt papir 29 angive Autosvar 84 faxbrugeroplysninger 75 faxkvalitet 86 faxsidehoved og -sidefod 75 maksimal afsendelseshastighed, fax 76 opkalds-id 75 oplysninger om afsender 75 TTI (Transmit Terminal Identification) 75 annullere kopieringsjob 58 scanningsjob 64 udskriftsjob 53 antal forsøg på genopkald, fax angive 76 apparater trådløst netværk 108 automatisk faxkonvertering angive 76 Autosvar hvornår slås den til 84

## В

bannerpapir 29 bekræftelsesside, fax 87 blokere faxer 89 Bluetooth angive sikkerhedsniveauet 47 konfigurere en forbindelse 45 udskrive 47 blæk spare 8 blækniveauer kontrollere 114 blækpatroner bestille 13 udskifte 13 bruge Macintosh-printersoftware 24 brugerdefineret papir udskrive på 38 brugeroplysninger, fax angive 76

## С

Club Internet 93 computeren bliver langsommere under udskrivning 128

## D

deaktivere indstillingstimeout 19 dele ADF (automatisk dokumentføder) 11 ADF-bakke (automatisk dokumentføder) 11 ADF-papirstyr (automatisk dokumentføder) 11 ADF-udskriftsbakke (automatisk dokumentføder) 11 dupleksforside 11 hukommelseskortåbninger 11 papirindføringsskærm 11 papirstyr 11 papirstøtte 11 papirudskriftsbakke 11 PictBridge-port 11 printerens kontrolpanel 11 scannerenhed 12

> Indeks 164

scannerens glasplade 12 sikkerhedsåbning 12 skrivehoved 12 strømstik 12 topdæksel 12 USB-port 12 Wi-Fi-indikator 11 dele printer i Windows 100 delt udskrivning 101 Der kan ikke kommunikeres meddelelse 151 der kan ikke scannes til computeren over et netværk 130 der sker ikke noget, når hukommelseskortet indsættes 137 der vises et forkert sprog i displayet 118 digital telefontjeneste faxopsætning 70 dokumenter faxe ved brug af computeren 81 faxe ved brug af kontrolpanelet 80 lægge i ADF'en (automatisk dokumentføder) 32 lægge på scannerens glasplade 32 scanne til redigering 61 scanne ved brug af printerens kontrolpanel 59 udskrive 33 DSL-filter 68 DSL-linje (Digital Subscriber Line) faxopsætning 68 dupleks kopiere, manuelt 57 udskrive, manuelt 48 dupleksforside 11 dårlig kvalitet af scannet billede 129 dårlig kvalitet langs sidens kanter 126

## Ε

e-maile scannede dokumenter 62 emissionsmeddelelser 157, 159, 160, 161 energi spare 8 Ethernet 110 etiketter 30 udskrive 37

## F

fabriksindstillinger nulstille intern trådløs printerserver 139 nulstille til 21 fax bekræftelsesside 87 printerhukommelse 89 transmissionsrapport 87 fax, feilfinding fejlmeddelelser, printerens kontrolpanel 135 kan ikke køre faxsoftwaren 134 kan ikke modtage faxer 133 kan ikke sende faxer 131 fax, feilmeddelelser Digital linje registreret 136 Faxmodemfejl 135 Faxtilstand understøttes ikke 135 Fejl på telefonlinje 136 Fejl ved fjernfax 135 Ikke-understøttet komprimering 135 Ikke-understøttet opløsning 135 Intet opkalds-id 136 Intet svar 136 Kunne ikke få forbindelse 136 Telefonlinjen er ikke tilsluttet 136 Telefonlinjen er optaget 136 Telefonlinjen er sluttet til det forkerte stik bag på maskinen 135 Uoprettelig faxfejl 135 fax, videresende 88 faxaktivitetsrapport 88 faxblokering angive 76 faxe Adressebog 78, 79 blokere 89 bruge computeren 81 bruge kontrolpanelet 80 markant ringetone 84 modtage automatisk 81 modtage manuelt 82 opkaldspræfiks 84

opsætning 83 planlægge 87 ring 84 sende en generel fax med det samme 80 sende med kontrolpanelet 80 tag rør ved 84 telefonkort, bruge 87 tip, modtage 81 tip, sende 80 faxfejlfinding, kontrolliste 130 faxindstillinger for telefonsvarer 86 konfigurere 76,77 til telefonsvarer 86 faxkvalitet angive 86 faxning med pålagt rør 87 faxnummer 83 faxopsætning digital telefontjeneste 70 DSL-forbindelse 68 lande- eller områdespecifik 71 standardforbindelse for telefonlinje 65 VoIP 69 Faxopsætningsværktøj 77 faxpløsning angive 86 faxsidefod angive 76 faxsidehoved angive 76 faxsidehoved og -sidefod angive 75 faxtip modtage faxer automatisk 81 modtage faxer manuelt 82 faxudskrivning angive 76 FCC-meddelelser 160 fejl i skrivehoved 118 fejl ved brug af hukommelseskort 137 feilfinding faxkontrolliste 130 kontakte teknisk support 117 kontrollere en ikke-reagerende printer 117 løse grundlæggende printerproblemer 117 Servicecenter 117

> Indeks 165

trådløst netværk 139 feilfinding ved trådløs forbindelse fotos udskrives ikke fra hukommelseskortet via trådløst netværk 138 printer og computer på forskellige netværk 109 printeren fungerer periodisk på det trådløse netværk 154 Wi-Fi-indikatoren lyser ikke 145 Wi-Fi-indikator-lyset viser stadig begrænset forbindelse 147 Wi-Fi-indikatoren lyser stadig orange 146 ændre trådløse indstillinger efter installation (Mac) 94 ændre trådløse indstillinger efter installation (Windows) 94 fejlfinding, fax fejlmeddelelser, printerens kontrolpanel 135 kan ikke køre faxsoftwaren 134 kan ikke modtage faxer 133 kan ikke sende faxer 131 fejlfinding, hukommelseskort der sker ikke noget, når hukommelseskortet indsættes 137 kan ikke udskrive fra et flashdrev 138 kontrolliste 137 fejlfinding, kopiering scannerenheden kan ikke lukkes 128 feilfinding, kopiering og scanning dårlig kvalitet af scannet billede 129 kan ikke scanne til computeren over et netværk 130 kopimaskinen eller scanneren svarer ikke 128 kun en del af dokumentet eller fotoet scannes 129 scanningen mislykkedes 129 scanningen tager for lang tid eller fastfryser computeren 130 fejlfinding, opsætning der vises et forkert sprog i displayet 118 feil i skrivehoved 118 kan ikke udskrive via USB 123 printeren reagerer ikke 123

printeren udskriver tomme sider 122 siden udskrives ikke 121 softwaren kan ikke installeres 121 fejlfinding, papirstop og forkert indføring papir eller specialmedier 125 papirstop i ADF'en 125 papirstop i papirstøtten 124 papirstop i printeren 124 fejlfinding, udskrive computeren bliver langsommere under udskrivning 128 dårlig kvalitet langs sidens kanter 126 kan ikke slette dokumenter fra udskriftskøen 123 langsom udskrivning 127 streger eller linjer på udskrevet billede 127 fejlfinding, ved trådløs forbindelse fotos udskrives ikke fra hukommelseskortet via trådløst netværk 138 løse kommunikationsproblemer 154 Wi-Fi-indikatoren lyser ikke 145 Wi-Fi-indikator-lyset viser stadig begrænset forbindelse 147 Wi-Fi-indikatoren lyser stadig orange 146 ændre trådløse indstillinger efter installation (Mac) 94 ændre trådløse indstillinger efter installation (Windows) 94 fejlkorrektion, fax angive 76 filtyper understøttet 41 finde MAC-adresse 111 oplysninger 9 SSID 102 udgivelser 9 websted 9 WEP-nøgle 102 WPA-adgangskode 102 firewall på computer 144 flashdrev indsætte 40 scanne til 60 udskrive dokumenter fra 36

udskrive fotos ved brug af korrekturarket 44 flere WEP-nøgler 113 forbedre scanningskvalitet 64 forstørre et billede 55 Fortsæt er ikke aktiveret, knappen 143 Fortsæt er ikke tilgængelig, knappen 143 Fortsæt fungerer ikke, knappen 143 foto-/glittet papir 31 fotokort 30 fotos kopiere fotos 54 oprette kopier uden rammer 55 scanning til redigering 60 udskrive fra digitalkamera ved brug af DPOF 45 udskrive ved brug af korrekturarket 44 udskrive ved brug af printerens kontrolpanel 41 fotos fra hukommelsesenhed udskrive fotos ved hjælp af printersoftware 42 fotos udskrives ikke fra hukommelseskortet via trådløst netværk 138 Frankrig specielle instruktioner til trådløs installation 93 FreeBox 93

## G

gemme standardindstillinger for papir 31 genbruge 8 Dell-produkter 15 generel fax, sende med det samme 80 genopkaldstidspunkt, fax angive 76 genoptage udskriftsjob 52 gentage et billede 56 gruppeopkald konfigurere 78, 79 Guiden Faxopsætning 77

## Η

hukommelseskort indsætte 40 scanne til 60 udskrive dokumenter fra 36 udskrive fotos ved brug af korrekturarket 44 understøttede typer 41 hukommelseskort kan ikke indsættes 137 hukommelseskort, fejlfinding der sker ikke noget, når hukommelseskortet indsættes 137 kan ikke udskrive fra et flashdrev 138 kontrolliste 137 hukommelseskortåbninger 11 hurtigopkald konfigurere 78, 79 højttalerlydstyrke justere 85

## I

ilægge dokumenter i ADF'en (automatisk dokumentføder) 32 dokumenter på scannerens glasplade 32 konvolutter 37 ilægge papir 28 indekskort 30 indstillingstimeout deaktivere 19 indsætte et hukommelseskort eller flashdrev 40 infrastrukturnetværk 106 installation kabel 105, 106 installere netværksprinter 112 installere printeren faxe 83 installere valgfri software 25 interferens trådløst netværk 108 intern trådløs printerserver nulstille til fabriksindstillingerne 139 intet trådløst netværk 95

Indeks 166 IP-adresse 111 konfigurere 94 IP-adresse, tildele 112

## J

justere højttalerlydstyrke 85 justere opkalds- og ringelydstyrken 85 justere skrivehovedet 114

## Κ

kabel installation 105, 106 USB 106 kamera tilslutte 43 kan ikke køre faxsoftwaren 134 kan ikke modtage faxer 133 kan ikke sende faxer 131 kan ikke slette dokumenter fra udskriftskøen 123 kan ikke udskrive fra et flashdrev 138 kan ikke udskrive via USB 123 klartone kontrollere 85 klartonestyrke justere 85 knapper, printerens kontrolpanel Adressebog 18 afbryderknap 16 Annuller 18 Farve/Sort 18 Fax 16 Foto 16 Indstillinger 17 Klartone 18 Kopier 16 Scan 16 Start 18 tastatur 18 Tilbage 17 Vis 17 Vælg 17 konfigurere faxindstillinger 76,77 IP-adresse 94 konfigurere fax digital telefontjeneste 70 DSL-forbindelse 68 lande- eller områdespecifik 71

standardforbindelse for telefonlinje 65 VoIP-tilslutning 69 kontaktliste konfigurere 78, 79 kontrollere blækniveauer. 114 kontrollere en ikke-reagerende printer 117 kontrollere klartonen 85 kontrolliste fax, feilfinding 130 hukommelseskort, feilfinding 137 inden du foretager feilfinding 117 konvolutter 30 ilægge 37 udskrive 37 kopier tage 54 kopiere 54 flere sidebilleder på et ark 57 forstørre et billede 55 fotos 54 gentage et billede 56 gøre en kopi lysere eller mørkere 55 justere kvalitet 55 på begge sider af papiret 57 reducere et billede 55 Sider pr. ark 57 sortere kopier 56 tip 54 kopiere, fejlfinding scannerenheden kan ikke lukkes 128 kopiering og scanning, fejlfinding dårlig kvalitet af scannet billede 129 kan ikke scanne til computeren over et netværk 130 kopimaskinen eller scanneren svarer ikke 128 kun en del af dokumentet eller fotoet scannes 129 scanningen mislykkedes 129 scanningen tager for lang tid eller fastfryser computeren 130 kopieringsjob annullere 58 kopieringskvalitet, justere 55 kopimaskinen eller scanneren svarer ikke 128

korrekturark bruge 44 kun en del af dokumentet eller fotoet scannes 129

## L

linjefilter 68 LiveBox 93 lydstyrke, justere højttaler 85 ringe- og opkaldstone 85 lykønskningskort 30

## Μ

MAC-adresse 110 finde 111 MAC-adresse, filtrere 110 Macintosh-printersoftware bruge 24 markant ringetone 84 meddelelser 157, 158, 159, 160, 161 midlertidige indstillinger ændre til standardindstillinger 19 minimumsystemkrav 22 mislykkede faxer hente 89 modtage faxer automatisk 81 Autosvar, indstille 81, 82 manuelt 82 tip 81,82 modtaget historik, rapport 88

## Ν

N9UF Box 93 netværk dele printeren med en Macintoshcomputer 101 dele printeren med en Windowscomputer 101 finde IP-adresse på computeren 112 finde IP-adresse på printer 112 IP-adresser 112 netværksforbindelse med USB 110 netværkskonfigurationsside udskrive 91 netværksoversigt 102 netværksprinter installere 112

netværkssikkerhed 103 nulstille intern trådløs printerserver til fabriksindstillingerne 139 nulstille til fabriksindstillinger 21 nødvendige oplysninger til opsætning af printeren på et trådløst netværk 91 nøgleindeks 113

## 0

omvendt siderækkefølge 34 opdatere printersoftware 26 opdatere programlisten 64 Opkalds-id 75 opkalds-id-mønster, fax angive 76 opkaldsmetode, fax angive 76 opkaldspræfiks 84 oplysninger finde 9 oplysninger om afsender registrere 75 opsætning, fejlfinding der vises et forkert sprog i displayet 118 fejl i skrivehoved 118 kan ikke udskrive via USB 123 printeren reagerer ikke 123 printeren udskriver tomme sider 122 siden udskrives ikke 121 softwaren kan ikke installeres 121

## Ρ

papir spare 8 papir eller specialmedier indføres forkert 125 papir og medier almindeligt papir 29 bannerpapir 29 foto-/glittet papir 31 fotokort 30 indekskort 30 konvolutter 30 postkort 30 påstrygningsark 31 transparenter 31 tungt mat papir 29

papirindføringsskærm 11 papirstop i ADF'en 125 papirstop i papirstøtten 124 papirstop i printeren 124 papirstop og forkert indføring, feilfinding papir eller specialmedier 125 papirstop i ADF'en 125 papirstop i papirstøtten 124 papirstop i printeren 124 papirstyr 11 papirstøtte 11 papirudskriftsbakke 11 PDF oprette fra scanning 63 PictBridge-aktiveret kamera tilslutte 43 PictBridge-port 11 planlagt fax sende 87 postkort 30 printer dele 100 dele i Windows 100 printer, angive som standard 50 printeren reagerer ikke 123 printeren udskriver ikke trådløs 144 printeren udskriver ikke trådløst 145 printeren udskriver tomme sider 122 printerens kontrolpanel 11 bruge 16 printerens ydre rengøre 116 printerhukommelse fax 89 printerproblemer, grundlæggende løsninger 117 printersoftware afinstallere 26 programliste hente 64 opdatere 64 protokol 111 påstrygningsark 31

## R

rapporter faxhistorik 88 rapporter, fax angive 76 reducere et billede 55 registrere faxbrugeroplysninger 75 TTI (Transmit Terminal Identification) 75 rengøre printerens ydre 116 rense skrivehoveddyser 115 ringestyrke justere 85 RJ-11-adapter 71

## S

scanne bruge printerens kontrolpanel 59 dokumenter til afsendelse via email 62 dokumenter til redigering 61 forbedre kvalitet 64 fotos til redigering 60 oprette pdf-fil fra scannet emne 63 PIN 64 sort og hvid 64 til en computer 59 til et flashdrev 60 til et hukommelseskort 60 til et netværk 59 tip 59 scannerenhed 12 scannerenheden kan ikke lukkes 128 scannerens glasplade 12 rengøre 116 scanningen lykkedes ikke 129 scanningen tager for lang tid eller fastfryser computeren 130 scanningsjob annullere 64 sende en planlagt fax 87 sendt historik, rapport 88 Servicecenter 117 siden udskrives ikke 121 Sider pr. ark, kopier 57 sikkerhed trådløst netværk 90 sikkerhedsnøgle 103 sikkerhedsoplysninger 7 trådløst netværk 103 skifte fra trådløs til USB 98

skifte fra USB til trådløs 98 skrivehoved 12 justere 114 skrivehoveddyser rengøre 115 software Servicecenter 117 software, valgfri finde, installere 25 softwaren kan ikke installeres 121 softwareopdateringer aktivere 26 kontrollere 26 sort-hvid scanning 64 sortere kopier 56 spare energi, blæk og papir 8 spare papir bruge Økotilstand 20 splitter, vælge 83 sprog redigere 118 SSID ad-hoc 95 finde 109, 102 trådløst netværk 102 standardindstillinger nulstille fabriksindstillinger 21 standardindstillinger for papir gemme 31 standardprinter, angive 50 stoppe midlertidigt udskriftsjob 52 streger eller linjer på udskrevet billede 127 strømsparertimeout redigere 20 strømstik 12 støjemissionsniveauer 157

## T

TCP/IP 111 teknisk support 117 telefonbog konfigurere 78, 79 telefonprop 71 telefonsplitter 69 telefonsvarer bedste indstillinger for fax 86 konfigurere 65 telefonsvarer, faxindstillinger 86 telekommunikationsmeddelelser 159 tildele IP-adresse 112 tilslutning konfigurationer 110 tip til kopiere 54 modtage faxer 81 scanne 59 sende faxer 80 udskrive 33 topdæksel 12 tovejskommunikation aktivere 151 transmissionsrapport, fax 87 transparenter 31 trådløs 98, 110 fejlfinding 145, 153 printeren udskriver ikke 144 trådløs netværkskompatibilitet 90 trådløs opsætning nødvendige oplysninger til 91 trådløs printerserver ikke installeret 151 trådløs signalabsorbering 108 trådløse indstillinger ændre efter installation (Mac) 94 ændre efter installation (Windows) 94 trådløst ad-hoc-netværk oprette med Macintosh 95 oprette ved hjælp af Windows 95 tilføje en printer 98 trådløst netværk almindelige konfigurationer til hjemmet 103 feilfinding 139 føje en printer til et eksisterende ad-hoc-netværk 98 interferens 108 løse kommunikationsproblemer 154 nødvendige oplysninger til opsætning af trådløs udskrivning 91 oprette et ad-hoc trådløst netværk ved hjælp af Macintosh 95 oprette et ad-hoc trådløst netværk ved hjælp af Windows 95 signalstyrke 107 sikkerhed 90 sikkerhedsoplysninger 103

SSID 102 typer af trådløse netværk 106 trådløst signal styrke 107 tungt mat papir 29

## U

udgivelser finde 9 udskifte blækpatroner 13 udskriftshastigheden er lav 127 udskriftsiob annullere 53 genoptage 52 stoppe midlertidigt 52 udskriftsmedier etiketter 30 lykønskningskort 30 udskrive brugerdefineret papir 38 dokumenter 33 dokumenter fra hukommelseskort eller flashdrev 36 etiketter 37 flere sider på et ark 35 fotos fra digitalkamera ved brug af DPOF 45 fotos fra hukommelsesenhed ved brug af printersoftware 42 fotos ved brug af korrekturarket 44 fotos ved brug af printerens kontrolpanel 41 fra en Bluetooth-aktiveret enhed 47 fra et PictBridge-kompatibelt kamera 43 konvolutter 37 netværkskonfigurationsside 91 omvendt siderækkefølge 34 på begge sider af papiret 48 sidste side først 34 sortere 34 tip 33 tosidet 48 udskrive en bekræftelsesside 87 udskrive en transmissionsrapport 87 udskrive i kladdetilstand 51 udskrive, feilfinding computeren bliver langsommere under udskrivning 128

Indeks 169

dårlig kvalitet langs sidens kanter 126 kan ikke slette dokumenter fra udskriftskøen 123 langsom udskrivning 127 streger eller linjer på udskrevet billede 127 udskrivningstilstand redigere 51 UK specielle instruktioner til trådløs installation 93 understøttede hukommelseskort og filtyper 41 understøttede operativsystemer 22 USB 98, 110 kabel 106 **USB-forbindelse** med netværksforbindelse 110 USB-port 12 uønskede faxmeddelelser blokere 89

## V

videresende faxer 88 VoIP (Voice over Internet Protocol ) faxopsætning 69 VoIP-adapter 69 VPN mistet forbindelse til printer 153 VPN-netværk 153 vælge den trådløse port 151 vælge en splitter, faxe 83

## W

websted finde 9 WEP 90 ad-hoc 95 WEP-nøgle finde 102 nøgleindeks 113 Wi-Fi Protected Setup 98 bruge 101 Wi-Fi Protected Setup, logo identificere 101 Wi-Fi-indikator 11 beskrivelse af farver 93 indikatoren lyser ikke 145

Wi-Fi-indikatoren lyser grønt printeren udskriver ikke 145 Wi-Fi-indikator-lyset viser stadig begrænset forbindelse 147 Wi-Fi-indikatoren lyser stadig orange 146 Windows-software Abbyy Sprint OCR 22 Adobe Photo Album Starter Edition 22 Dell Ink Management System 22 Fast Pics 22 Faxløsningssoftware 22 Faxopsætningsværktøj 22 Printerhjem 22 Servicecenter 22 Trådløst opsætningsværktøj 22 Udskrivningsindstillinger 22 Værktøjslinje 22 WPA 90 WPA-adgangskode finde 102 WPA2 90 **WPS 98** 

## Æ

ændre midlertidige indstillinger til standardindstillinger 19 ændre strømsparertimeout 20 ændre trådløse indstillinger efter installation (Mac) 94 ændre trådløse indstillinger efter installation (Windows) 94 ændre udskrivningtilstand 51

## Ø

Økotilstand bruge 20

> Indeks 170